# FS

# **N Series Switches**

# **Configuration Guide**

Models: N8550-48B8C; N8550-32C

# Contents

| 1 Basic Configuration Guide         | . 1 |
|-------------------------------------|-----|
| 1.1 User Management Configuration   | . 1 |
| 1.1.1 Overview                      | . 1 |
| 1.1.2 Configuration                 | 1   |
| 1.1.3 Application cases             | . 4 |
| 1.2 Configuring TFTP                | . 4 |
| 1.2.1 Overview                      | . 4 |
| 1.2.2 Configuration                 | 4   |
| 1.2.3 Application cases             | . 5 |
| 1.3 Configuring telnet              | . 5 |
| 1.3.1 Overview                      | . 5 |
| 1.3.2 Configuration                 | 5   |
| 1.3.3 Application cases             | . 6 |
| 1.4 Saving the Configuration File   | 6   |
| 1.4.1 Overview                      | . 6 |
| 1.4.2 Configuration                 | 7   |
| 1.4.3 Application cases             | . 7 |
| 1.5 Clearing the Configuration File | 7   |
| 1.5.1 Overview                      | . 7 |
| 1.5.2 Configuration                 | 7   |
| 1.5.3 Application cases             | . 7 |
| 1.6 Restarting the Device           | 8   |
| 1.6.1 Overview                      | . 8 |
| 1.6.2 Configuration                 | 8   |
| 1.6.3 Application cases             | . 8 |

| 2 Ethernet Configuration Guide    | 9              |
|-----------------------------------|----------------|
| 2.1 Configuring Interface         | 9              |
| 2.1.1 Overview                    | 9              |
| 2.1.2 Configuration               | 9              |
| 2.1.3 Application cases           | 12             |
| 2.2 Configuring Layer3 Interfaces | 12             |
| 2.2.1 Overview                    | 12             |
| 2.2.2 Configuration               | 12             |
| 2.2.3 Application cases           |                |
| 2.3 Configuring MAC Address Table | 14             |
| 2.3.1 Overview                    | 14             |
| 2.3.2 Configuration               | 14             |
| 2.3.3 Application cases           | 17             |
| 2.4 Configuring VLAN              | 17             |
| 2.4.1 Overview                    | 17             |
| 2.4.2 Configuration ·····         | 19             |
| 2.4.3 Application case            |                |
| 2.5 Configuring QinQ              | 2 <sub>5</sub> |
| 2.5.1 Overview                    | 25             |
| 2.5.2 Configuration               | 25             |
| 2.6 Configuring VLAN Mapping      | 27             |
| 2.6.1 Overview                    | 27             |
| 2.6.2 Configuration               |                |
| 2.7 Configuring MVRP              | 29             |
| 2.7.1 Overview                    | 29             |
| 2.7.2 Configuration               |                |

| 2.7.3 Application cases          | 31 |
|----------------------------------|----|
| 2.8 Configuring Link Aggregation | 31 |
| 2.8.1 Overview                   | 31 |
| 2.8.2 Configuration              | 31 |
| 2.8.3 Application cases          |    |
| 2.9 Configuring M-LAG            | 34 |
| 2.9.1 Overview                   |    |
| 2.9.2 Configuration              | 34 |
| 2.10 Configuring Flow Control    | 37 |
| 2.10.1 Overview                  | 37 |
| 2.10.2 Configuration             |    |
| 2.10.3 Application cases         |    |
| 2.11 Configuring Storm Control   |    |
| 2.11.1 Overview                  |    |
| 2.11.2 Configuration             |    |
| 2.11.3 Application cases         | 40 |
| 2.12 MSTP Configuration          | 40 |
| 2.12.1 overview                  | 40 |
| 2.12.2 Configuration             |    |
| 2.12.3 Application cases         | 43 |
| 2 ID Service Configuration Cuide |    |
| S IP Service Configuration Guide |    |
| 3.1 ARP Configuration            | 44 |
| 3.1.1 Overview                   | 44 |
| 3.1.2 Configuration              | 44 |
| 3.1.3 Application cases          | 45 |
| 3.2 Configuring ARP Proxy        | 45 |

| 3.2.1 Overview                     | 45 |
|------------------------------------|----|
| 3.2.2 Configuration                | 46 |
| 3.2.3 Application cases            | 47 |
| 3.3 Configuring DHCP Client        | 47 |
| 3.3.1 Overview                     | 47 |
| 3.3.2 Configuration                | 47 |
| 3.3.3 Application cases            | 49 |
| 3.4 Configuring DHCP Relay         | 49 |
| 3.4.1 Overview                     |    |
| 3.4.2 Configuration                | 50 |
| 3.4.3 Application cases            |    |
| 3.5 Configuring DHCP server        | 52 |
| 3.5.1 Overview                     | 52 |
| 3.5.2 Configuration                | 52 |
| 3.5.3 Application cases            |    |
| 4 IP Routing Configuration Guide   | 59 |
| 4.1 Configuring IP Unicast-Routing | 59 |
| 4.1.1 Overview                     | 59 |
| 4.1.2 Configuration                | 59 |
| 4.1.3 Application cases            | 61 |
| 4.2 Configuring RIP                | 62 |
| 4.2.1 Overview                     | 62 |
| 4.2.2 Configuration                | 62 |
| 4.3 Configuring OSPF               | 67 |
| 4.3.1 Overview                     | 67 |
| 4.3.2 Configuration                | 67 |

| 4.3.3 Application cases         |    |
|---------------------------------|----|
| 4.4 Configuring Prefix-list     |    |
| 4.4.1 Overview                  |    |
| 4.4.2 Configuration             |    |
| 4.4.3 Application cases         |    |
| 4.5 Configuring Route-policy    | 79 |
| 4.5.1 Overview                  | 79 |
| 4.5.2 Configuration             | 80 |
| 4.5.3 Application cases         |    |
| 4.6 Configuring BGP             |    |
| 4.6.1 Overview                  |    |
| 4.6.2 Configuration             |    |
| 4.6.3 Application cases         | 87 |
| 4.7 Configuring ISIS            | 87 |
|                                 |    |
| 4.7.1 Overview                  | 87 |
| 4.7.2 Configuration             |    |
| 4.7.3 Application cases         |    |
| 5 Multicast Configuration Guide | 90 |
| 5.1 Configuring IGMP            |    |
| 5.1.1 Overview                  |    |
| 5.1.2 Configuration             |    |
| 5.1.3 Application cases         |    |
| 5.2 Configuring PIM-SM          | 94 |
| 5.2.1 Overview                  | 04 |
|                                 |    |
| 5.2.2 Configuration             |    |
| 5.2.3 Application cases         |    |

# **F**FS

| 5.3 Configuring IGMP Snooping   | 103 |
|---------------------------------|-----|
| 5.3.1 Overview                  |     |
| 5.3.2 Configuration             | 104 |
| 5.3.3 Application cases         |     |
| 6 Security Configuration Guide  | 112 |
| 6.1 Configuring ACL             | 112 |
| 6.1.1 Overview                  |     |
| 6.1.2 Configuration             | 112 |
| 6.1.3 Application cases         | 114 |
| 6.2 Configuring Extern ACL      | 114 |
| 6.2.1 Overview                  |     |
| 6.2.2 Configuration             | 115 |
| 6.2.3 Application cases         | 116 |
| 6.3 Configuring IPv6 ACL        | 116 |
| 6.3.1 Overview                  | 116 |
| 6.3.2 Configuration             | 116 |
| 6.3.3 Application cases         | 117 |
| 6.4 Configuring AAA             | 118 |
| 6.4.1 RADIUS Overview           | 118 |
| 6.4.2 RADIUS Configuration      | 118 |
| 6.4.3 RADIUS Application cases  | 120 |
| 6.4.4 TACACS+ Overview          | 122 |
| 6.4.5 TACACS+ Configuration     |     |
| 6.4.6 TACACS+ Application cases | 124 |
| 6.5 Configuring DHCP Snooping   | 126 |
| 6.5.1 Overview                  |     |

| 6.5.2 Configuration                                                                                                    | 126     |
|----------------------------------------------------------------------------------------------------|---------|
| 6.5.3 Application cases                                                                                                    |         |
| 6.6 Configuring IP source guard                                                                                                    | 128     |
| 6.6.1 Overview                                                                                                    |         |
| 6.6.2 Configuration                                                                                                    | 129     |
| 6.6.3 Application cases                                                                                                    | 130     |
| 6.7 Configuring Private-vlan                                                                                                    | 130     |
| 6.7.1 Overview                                                                                                    | 130     |
| 6.7.2 Configuration                                                                                                    | 130     |
| 6.7.3 Application cases                                                                                                    | 132     |
| 6.8 Configuring Port Isolate                                                                                                    | 132     |
| 6.8.1 Overview                                                                                                    |         |
| 6.8.2 Configuration                                                                                                    | 133     |
|                                                                                                    |         |
| 6.8.3 100ge1/0/3 Application cases                                                                                                    | 134     |
| 6.8.3 100ge1/0/3 Application cases                                                                                                    |         |
| 6.8.3 100ge1/0/3 Application cases                                                                                                    |         |
| <ul> <li>6.8.3 100ge1/0/3 Application cases</li></ul>                                                                                                    | 134<br> |
| <ul> <li>6.8.3 100ge1/0/3 Application cases</li> <li>7 Device Management Configuration Guide</li> <li>7.1 Configuring Mirror</li> <li>7.1.1 Overview</li> </ul>                                                                                                    |         |
| 6.8.3 100ge1/0/3 Application cases                                                                                                    |         |
| 6.8.3 100ge1/0/3 Application cases                                                                                                    |         |
| 6.8.3 100ge1/0/3 Application cases                                                                                                    |         |
| 6.8.3 100ge1/0/3 Application cases.         7 Device Management Configuration Guide.         7.1 Configuring Mirror.         7.1.1 Overview.         7.1.2 Configuration         7.1.3 Application cases.         7.2 Configuring NTP.         7.2.1 Overview.                                                                                                    |         |
| 6.8.3 100ge1/0/3 Application cases                                                                                                    |         |
| 6.8.3 100ge1/0/3 Application cases                                                                                                    |         |
| 6.8.3 100ge1/0/3 Application cases                                                                                                    |         |
| 6.8.3 100ge1/0/3 Application cases.         7 Device Management Configuration Guide.         7.1 Configuring Mirror.         7.1 Overview.         7.1.1 Overview.         7.1.2 Configuration         7.1.3 Application cases.         7.2 Configuring NTP.         7.2.1 Overview.         7.2.2 Configuration         7.3 Configuration         7.3 Configuration         7.3.1 Overview.         7.3.2 Configuration |         |

# **G**FS

| 8 Network Management Configuration Guide | 145 |
|------------------------------------------|-----|
| 8.1 Configuring RMON                     | 145 |
| 8.1.1 Overview                           |     |
| 8.1.2 Configuration                      |     |
| 8.1.3 Application cases                  |     |
| 8.2 Configuring SNMP                     | 147 |
| 8.2.1 Overview                           |     |
| 8.2.2 Configuration                      |     |
| 8.2.3 Application cases                  |     |
| 8.3 Configuring LLDP                     |     |
| 8.3.1 Overview                           |     |
| 8.3.2 Configuration                      |     |
| 9 Traffic Managemant Configuration Guide | 154 |
| 9.1 Configuring QoS                      |     |
| 9.1.1 Overview                           |     |
| 9.1.2 Configuration for qos policy-map   |     |
| 9.1.3 Configuration for Queue            |     |
| 9.1.4 Application cases                  |     |
| 10 IPv6 Service Configuration            |     |
| 10.1 Configuring ND                      |     |
| 10.1.1 Overview                          |     |
| 10.1.2 Configuration                     | 167 |
| 10.1.3 Application cases                 |     |
| 11 IPv6 Routing Configuration            | 170 |
| 11.1 Configuring IPv6 Unicast-Routing    |     |

| 11.1.1 Overview                                                 |     |
|-----------------------------------------------------------------|-----|
| 11.1.2 Configuration                                            |     |
| 11.1.3 Application cases                                        |     |
| 11.2 Configuring OSPFv3                                         |     |
| 11.2.1 Overview                                                 |     |
| 11.2.2 Configuration                                            |     |
| 11.2.3 Application cases                                        |     |
| 11.3 Configuring Ipv6 Prefix-list                               |     |
| 11.3.1 Overview                                                 |     |
| 11.3.2 Configuration                                            |     |
| 11.3.3 Application cases                                        |     |
| 12 Vxlan Configuration Guide                                    |     |
| 12.1 Vxlan Basic Concept                                        | 191 |
| 12 1 1 Overview                                                 | 101 |
| 12.1.2 VXI AN Gateway Application                               | 191 |
| 12.2 Configuration                                              | 101 |
|                                                                 |     |
| 12.2.1 Static Centralized VXLAN Gateway Configuration           | 191 |
| 12.2.2 Centralized VXLAN Gateway Configuration in BGP EVPN mode |     |
| 12.2.3 Distributed VXLAN Gateway Configuration in BGP EVPN mode |     |
| 12.3 Application cases                                          |     |
| 13 Reliability Configuration Guide                              |     |
| 13.1 Configuring G.8032                                         |     |
| 13.1.1 Overview                                                 |     |
| 13.1.2 Configuration                                            |     |
| 13.1.3 Application cases                                        |     |
| 13.2 Configuring UDLD                                           |     |

| 13.2.1 Overview               | 209 |
|-------------------------------|-----|
| 13.2.2 Configuration          |     |
| 13.2.3 Application cases      | 211 |
| 13.3 Configuring FLink        | 211 |
| 13.3.1 Overview               | 211 |
| 13.3.2 Configuration          | 212 |
| 13.4 Configuring Monitor Link | 217 |
| 13.4.1 Overview               |     |
| 13.4.2 Configuration          |     |
| 13.4.3 Application cases      | 219 |
| 13.5 Configuring VRRP         | 219 |
| 13.5.1 Overview               | 219 |
| 13.5.2 Configuration          |     |
| 13.5.3 Application cases      | 222 |
| 13.6 Configuring IP BFD       | 222 |
| 13.6.1 Overview               | 222 |
| 13.6.2 Configuration          |     |
|                               |     |

# **List of Figures**

| Figure 2-1 Mac address aging          | 14 |
|---------------------------------------|----|
| Figure 2-2 Static mac address table   | 15 |
| Figure 2-3 mac address filter         | 16 |
| Figure 2-4 Tagged Frame               | 18 |
| Figure 2-5 Trunk link                 | 18 |
| Figure 2-6 Access link                | 18 |
| Figure 2-7 Access link                | 19 |
| Figure 2-8 Trunk link                 | 21 |
| Figure 2-11 QinQ Tunnel               | 25 |
| Figure 2-12 QinQ Tunnel               | 26 |
| Figure 2-10 vlan-mapping              | 28 |
| Figure 2-18 Dynamic VLAN Registration | 30 |
| Figure 2-13 LACP                      | 32 |
| Figure 2-14 Lacp -stactic             | 33 |
| Figure 2-15 Flow control              | 38 |
| Figure 2-16 Percentage Storm Control  | 39 |
| Figure 2-17 Cir Storm Control         | 39 |
| Figure 2-19 MSTP                      | 41 |
| Figure 3-1 arp                        | 44 |
| Figure 3-2 arp proxy                  | 46 |
| Figure 3-4 DHCP client                | 47 |
| Figure 3-5 DHCP client                | 50 |
| Figure 3-6 DHCP server                | 52 |
| Figure 3-7 DHCP relay                 | 55 |
| Figure 4-1 ip unicast routing         | 59 |
| Figure 4-2 enable rip                 | 62 |
| Figure 4-3 rip split-horizon          | 66 |
| Figure 4-4 OSPF                       | 68 |
| Figure 4-5 OSPF Area                  | 70 |
| Figure 4-6 OSPF Redistribute          |    |

# **F**FS

| Figure 4-7 OSPF authentication                    | 76  |
|---------------------------------------------------|-----|
| Figure 4-8 EBGP                                   | 82  |
| Figure 4-9 IBGP                                   | 85  |
| Figure 4-10 ISIS                                  |     |
| Figure 5-1 IGMP                                   | 90  |
| Figure 5-2 PIM-SM                                 |     |
| Figure 5-3 IGMP Snooping                          | 104 |
| Figure 6-1 ACL                                    |     |
| Figure 6-2 extern acl                             |     |
| Figure 6-3 ipv6 acl                               |     |
| Figure 6-4 Private Vlan                           |     |
| Figure 6-5 Telnet connecting test                 | 120 |
| Figure 6-6 Set IP address for PC                  |     |
| Figure 6-7 Connectivity test                      |     |
| Figure 6-8 WinRadius                              |     |
| Figure 6-9 WinRadius                              | 121 |
| Figure 6-10 Add user and password                 | 122 |
| Figure 6-11 Connectivity test                     | 122 |
|                                                   | 122 |
|                                                   |     |
|                                                   |     |
| Figure 6-14 tacas server                          |     |
| Figure 6-15 tacas server                          | 125 |
| Figure 6-16 tacas server                          | 125 |
| Figure 6-17 Configure the Tacacs user             | 125 |
| Figure 6-18 Configure tacacs users to join groups | 126 |
| Figure 6-19 Tacacs certification                  | 126 |
| Figure 6-20 DHCP Snooping                         |     |
| Figure 6-21 IP source guard                       | 129 |
| Figure 6-22 private vlan                          | 130 |
| Figure 6-23 Port Isolate                          | 133 |
| Figure 7-1 Mirror                                 |     |

# **F**FS

| Figure 7-2 port Mirror                   | 137 |
|------------------------------------------|-----|
| Figure 8-1 rmon                          | 145 |
| Figure 8-2 snmp                          | 148 |
| Figure 8-3 lldp                          | 152 |
| Figure10-1 NDP                           | 167 |
| Figure 11-1 ipv6 unicast routing         | 170 |
| Figure 11-2 OSPFv3                       | 175 |
| Figure 11-3 OSPFv3 areas                 | 179 |
| Figure 11-4 OSPFv3 area                  | 183 |
| Figure 12-1 Centralized VXLAN Gateway    | 191 |
| Figure 13-1 G.8032                       | 204 |
| Figure 13-2 UDLD                         | 209 |
| Figure 13-3 Resilient-Link single type   | 212 |
| Ffigure 13-4 Resilient-Link double type  | 214 |
| Figure 13-5 monitor link                 | 218 |
| Figure 13-6 Without VRRP                 | 220 |
| Figure 13-7 With VRRP                    | 220 |
| Figure 13-8 VRRP with one virtual router | 221 |
| Figure 13-9 BFD single hop               | 223 |

# 1 Basic Configuration Guide

# 1.1 User Management Configuration

#### 1.1.1 Overview

#### **Function Introduction**

Only one user can enter configuration mode at a time.

User management increases the security of the system by keeping the unauthorized users from guessing the password. The user is limited to a specific number of attempts to successfully log in to the switch.

There are three load modes in the switch.

• In "no login" mode, anyone can load the switch without authentication.

In "login" mode, there is only one default user.

• In "login local" mode, if you want to load the switch you need to have a user account. Local user authentication uses local user accounts and passwords that you create to validate the login attempts of local users. Each switch has a maximum of 32 local user accounts. Before you can enable local user authentication, you must define at least one local user account. You can set up local user accounts by creating a unique username and password combination for each local user. Each username must be fewer than 32 characters. You can configure each local user account with a privilege level; the valid privilege levels are 1 or 4. Once a local user is logged in, only the commands those are available for that privilege level can be displayed.

There is only one user can enter the configure mode at the same time.

#### **Principle Description**

N/A

1.1.2 Configuration

Configuring user levels

step 1 Enter the configuration mode

switch# configure

step 2 Create the username and password

Switch(config)# username admin password 12345

#### step 3 Enter the user management mode and set authentication mode, then exit

Switch(config)# exit Switch(config)# line vty 1 7 Switch(config-line)# enable password level 3 cipher 12345 Switch(config-line)# login authentication local Switch(config-line)# exit

step 4 Exit configuration mode

Switch(config)# exit

#### step 5 Validation

After above configuration, the system will first prompt the user to enter the user name when logging in the switch:

#### Username:

After you enter your user name, you are prompted for a password:

#### Username: admin

Password: \*\*\*\*\*

**User Management Configuration** 

step 1 Enter the configure mode

switch# configure

step 2 enter user management mode and set authenticationt mode and login password, then exit

Switch(config)# line vty 0 7 Switch(config-line)# login Switch(config-line)# enable password cipher 12345

#### step 3 Exit the configure mode

switch(config)# exit

#### step 4 Validation

After the above configuration, the system will prompt the following authentication information when logging in the switch, and the user can log in with the password previously created.

Password:\*\*\*\*\*

#### **Configuring Password recovery procedure**

+ -----+

step 1 connect the switch through console line and power it up, the console display as follows, select ONIE

GNU GRUB version 2.02

unut fo com

| FSOS              |                                     |            |   |
|-------------------|-------------------------------------|------------|---|
| *ONIE             |                                     |            | 1 |
|                   |                                     |            | 1 |
| l                 |                                     |            | 1 |
| l                 |                                     |            | 1 |
| l                 |                                     |            | I |
| l                 |                                     |            | I |
|                   |                                     |            | I |
| l                 |                                     |            | I |
|                   |                                     |            | I |
|                   |                                     |            | I |
|                   |                                     |            | I |
| +                 |                                     | +          |   |
|                   |                                     |            |   |
| Use the ^ and v k | evs to select which entry is high   | liahted.   |   |
| Press enter to bo | ot the selected OS, `e' to edit the | e commands |   |
| before booting or | `c' for a command-line              |            |   |

Step 2 Enter ONIE selection interface and enter ONIE:Embed ONIE node

|                                             | GNU GRUB | version 2.02 |   |
|---------------------------------------------|----------|--------------|---|
|                                             |          |              |   |
| ONIE: Install OS                            |          | +            |   |
| ONIE:Rescue                                 |          |              | I |
| ONIE: Uninstall OS                          |          |              | 1 |
| ONIE: Update ONIE                           |          |              | I |
| *ONIE: Embed ONIE                           |          |              | 1 |
| DIAG: Accton Diagnostic (accton_as7326_56x) |          |              | I |
| 1                                           |          |              | I |
| 1                                           |          |              |   |
| 1                                           |          |              | I |
|                                             |          |              |   |
|                                             |          |              | I |
| I                                           |          |              |   |
| +                                           |          | +            | I |
|                                             |          |              |   |
|                                             |          |              | I |
|                                             |          |              |   |
|                                             |          |              |   |

Step 3:make the switch restore default username and password

ONIE:/ # sed -i 's/username admin group administrators password .\*./username adm in group administrators password \$1\$kijv\$bIP5gEaeX6wG6eQLeT3Di0/g' /mnt/onie-boo t/mtd/startcfg

ONIE:/ # reboot

Note : Please remember your username and password.Recovering the password may lead configuration lost or service interrupted; we strongly recommend that user should remember the username and password.

#### 1.1.3 Application cases

N/A

# **1.2 Configuring TFTP**

1.2.1 Overview

#### **Function Introduction**

Trivial File Transfer Protocol (TFTP) is a simple File Transfer Protocol used in the TCP/IP Protocol family for simple File Transfer between client and server, providing a File Transfer service with little complexity and overhead. The port number is 69. This protocol is designed for small file transfers. So it doesn't have many of the usual features of FTP, it can only get or write files from the file server, it can't list directories, it doesn't authenticate, it transfers 8-bit data.

#### **Principle Description**

N/A

#### 1.2.2 Configuration

Before uploading and downloading, you need to do the following:

Make sure your workstation is configured correctly as a TFTP server.

Make sure the Switch to TFTP server route is accessible. If there is no router for routing communication between subnets, the switch and the TFTP server must be on the same network. The ping command checks whether you can connect to the TFTP server.

Make sure that the configuration files to be downloaded are in the correct directory on the TFTP server.

Download to make sure the permissions on the file are set correctly.

The upload operation, if you want to overwrite an existing file (including an empty file) on the server, ensures that the permissions for that file are set correctly.

Downloading a configuration file by using TFTP in IPv4 network switch# configure

switch(config)# tftp get 172.100.10.190 onie-installer

Uploading a configuration file by using TFTP in IPv4 network switch# configure switch(config)# tftp put 172.100.10.190 config.txt config

Downloading a configuration file by using TFTP in IPv6 network #Switch# configure Switch(config)# tftp get 2012::1 onie-installer

#### Uploading a configuration file by using TFTP in IPv6 network

Switch# configure

Switch(config)# tftp put 2012::1 config.txt config

#### 1.2.3 Application cases

N/A

# 1.3 Configuring telnet

1.3.1 Overview

# **Function Introduction**

Telnet protocol is a member of TCP/IP protocol family, and it is the standard protocol and main method of Internet remote login service. It provides the user with the ability to perform work on the remote login host on the local computer. Use the Telnet

program on the end user's computer to connect to the server. The end user can enter commands in the Telnet program, and these commands run on the server as if they were entered directly on the server console. With the Telnet program, the user can control

the server locally. To start a Telnet session, you must enter a user name and password to log in to the server. Telnet is a commonly used method of remotely controlling a Web server.

#### **Principle Description**

N/A

### 1.3.2 Configuration

#### Configuring Telnet to other switches with an inner port

Example 1:ipv4

| vitch# telnet 10.1.12.2 |  |
|-------------------------|--|
| Press 'Ctrl+\' to quit. |  |
| ser Access Verification |  |
| sername: admin          |  |
| assword: *****          |  |
| vitch#                  |  |
|                         |  |
| xample 1:ipv6           |  |

| Switch# telnet6 2012::2  |  |
|--------------------------|--|
| Press 'Ctrl+\' to quit.  |  |
| User Access Verification |  |
| Username: admin          |  |
| Password: *****          |  |
| Switch#                  |  |

#### Configuring Telnet to other switches through management port

Example 1:ipv4

Switch# telnet 10.32.133.119 Press 'Ctrl+\' to quit. User Access Verification Username: admin Password: \*\*\*\*\* Switch#

#### Example 1:ipv6

| Switch# telnet6 2001::2  |
|--------------------------|
| Press 'Ctrl+\' to quit.  |
| User Access Verification |
| Username: admin          |
| Password: *****          |
| Switch#                  |

# Configuring the Telnet service for the switch

step 1 Enter the configuration mode

switch# configure

step 2 Enabling Telnet server

Switch(config)# telnetd

step 3 Exit configuration mode

switch(config)# exit

1.3.3 Application cases

N/A

# 1.4 Saving the Configuration File

# 1.4.1 Overview

### **Function Introduction**

You can run commands to modify the current configuration of the device, but the modified configuration will be lost after the device restarts. To enable the new configuration to still take effect after a restart, save the current configuration in the configuration file before restarting the device.

**Principle Description** 

N/A

#### 1.4.2 Configuration

Save configuration manually

switch# write file

This will save the configuration in the flash memory.

Are you sure?(y/n) [y] y Building configuration,please wait for a moment.....

[OK]

#### 1.4.3 Application cases

N/A

# 1.5 Clearing the Configuration File

#### 1.5.1 Overview

# **Function Introduction**

After the device software is upgraded, the configuration file in the storage device may not match the new version of the software. In this case, this command can be used to clear the old startup configuration file. If the used device is applied to the new environment, the original configuration file cannot meet the requirements of the new application, and the device needs to be reconfigured, then this command can be used to clear the old startup configuration file. After using this command, if you do not re-save the configuration file using the writefile command, the next time the device starts, the default configuration parameters will be used for system initialization.

**Principle Description** 

N/A

### 1.5.2 Configuration

Clear the boot profile of the system on the storage device switch(config)#erase startup-config This will erase the configuration in the flash memory.

Are you sure?(y/n) [y] y

#### 1.5.3 Application cases

N/A

# 1.6 Restarting the Device

### 1.6.1 Overview

#### **Function Introduction**

This command functions as a cold boot. Using this command, the remote maintenance of the device does not require the user to go to the device location to restart, but can restart the device directly from a remote location. In general, this command is not allowed, as it will cause the network to work down for a short time. In addition, when restarting the device, it is recommended that the user first confirm whether the configuration file needs to be saved.

**Principle Description** 

N/A

1.6.2 Configuration

Restart the device Switch# configure switch(config)#reboot WARNING:System will reboot! Continue?(y/n) [y] y

System nowis rebooting,please wait.

1.6.3 Application cases

N/A

# 2 Ethernet Configuration Guide

# 2.1 Configuring Interface

## 2.1.1 Overview

## **Function Introduction**

Interface status, When the interface is configured as "no shutdown", it can work normally after cable is connected. When the interface is configured as "shutdown", no matter the cable is connected or not, the interface can not work. Ethernet interfaces for switches can be divided into two categories depending on the business functions hosted by the interfaces:

• Mgt-eth:the Management interface mainly provides configuration management support for users, that is, users can log in to the device and perform configuration and management operations through such an interface.The management interface does not undertake the business transport.

Business interface: It is mainly responsible for receiving and sending business data

According to the rate supported by the interface, the Ethernet interface of the switch can be divided into:

- 10gigaethernet
- 25 gigaethernet
- 40 gigaethernet
- 100 gigaethernet

#### **Principle Description**

N/A

2.1.2 Configuration

**Configuring Interface State** 

step 1 Enter the configure mode

### switch# configure

step 2 Turn on an interface

swtch#(config)# interface 10g1/0/1 switch(config-10ge1/0/1)#no shutdown

step 3 Shut down an interface

# swtch#(config)# interface 10g1/0/2

switch(config-10ge1/0/1)#shutdown

# step 4 Exit the configure mode

#### Switch(config-10ge1/0/1)# end

#### step 5 Validation

Use the following command to display the status of the interfaces:

| switch(config)#sho | ow interface |          |       |
|--------------------|--------------|----------|-------|
| Interface          | State(a/o) N | Mode     | Descr |
| mgt-eth0/0/0       | up/up        | router   | -     |
| 10ge1/0/1          | up/down      | bridge   | -     |
| 10ge1/0/2          | down/dowr    | n bridge | -     |

### **Configuring Interface Speed**

#### step 1 Enter the configure mode

#### switch# configure

#### step 2 Enter the interface configure mode and set the speed

Set speed of interface 100gigaethernet 1/0/1 to 40000M (Only 100G port supports this command)

switch(config)#interface 100gigaethernet 1/0/1 switch(config-100ge1/0/1)#speed 1\40000 switch(config-100ge1/0/1)#no shutdown

### step 3 Exit the configure mode

switch(config-100ge1/0/1)# end

#### step 4 Validation

Use the following command to display the status of the interfaces:

Interface 100gigaethernet1/0/1 admin state : up

Line protocol current state : down The reason for down is link-down

Switch Port, PVID : 1, The Maximum Frame Length is 9216 IP Sending Frames' Format is PKTFMT\_ETHNT\_2,Hardware address is 68:21:5f:fb:08:54

Current system time: 2000-01-01 17:26:51

Port Mode: optical Speed : 40000(Mbps), Duplex: full, Negotiation: disable

Last 300 seconds input rate: 0 Bps, 0 pps, 0 bps

Last 300 seconds output rate: 0 Bps, 0 pps, 0 bps

Input peak rate 0/0 Bps, Record time: ----

Output peak rate 0/0 Bps, Record time: ----

| Unicast                                                                                                    |
|----------------------------------------------------------------------------------------------------|
| Unicast                                                                                                    |
| Broadcast                                                                                                    |
| CRC                                                                                                    |
| Jabbers                                                                                                    |
| Runts                                                                                                    |
| Alignments                                                                                                    |
| Ignoreds                                                                                                    |
| Discard                                                                                                    |
| Output: 0/0 pa                                                                                                    |
| Unicast                                                                                                    |
| Broadcast                                                                                                    |
| Collisions                                                                                                    |
| Late Collisions                                                                                                    |
| Buffers Purge                                                                                                    |
| Total Error                                                                                                    |
| Input bandwidt                                                                                                    |
| Broadcast<br>CRC<br>Jabbers<br>Runts<br>Alignments<br>Ignoreds<br>Discard<br>Output: 0/0 pa<br>Unicast<br>Broadcast<br>Collisions<br>Late Collisions<br>Buffers Purge<br>Total Error |

Output bandwidth utilization : 0.00%

#### **Configuring Interface Duplex**

The port duplex mode defaults to full duplex. When the port is can receive packets while sending them, the port is set to the full property.

#### step 1 Enter the configure mode

switch# configure

step 2 Enter the interface configure mode and set the duplex

Set duplex of interface 10g1/0/33 to full

switch(config)#interface 10gigaethernet 1/0/33 switch(config-10ge1/0/33)#no shutdown switch(config-10ge1/0/33)#duplex full

#### step 3 Validation

Use the following command to display the status of the interfaces:

Interface 10gigaethernet1/0/33 admin state : up Line protocol current state : down The reason for down is link-down Switch Port, PVID : 1, The Maximum Frame Length is 9216 IP Sending Frames' Format is PKTFMT\_ETHNT\_2,Hardware address is 68:21:5f:fb:08:54 Current system time: 2000-01-01 17:31:54 Port Mode: optical Speed : 10000(Mbps), Duplex: full, Negotiation: disable Last 300 seconds input rate: 0 Bps, 0 pps, 0 bps Last 300 seconds output rate: 0 Bps, 0 pps, 0 bps Input peak rate 0/0 Bps, Record time: ----Output peak rate 0/0 Bps, Record time: ----

| Input: 0/0 pac  | kets,    | 0/0 bytes     |                         |   |     |
|-----------------|----------|---------------|-------------------------|---|-----|
| Unicast         | :        | 0/0           | , Multicast             | : | 0/0 |
| Broadcast       | :        | 0/0           | , Jumbo                 | : | 0/0 |
| CRC             | :        | 0/0           | , Giants                | : | 0/0 |
| Jabbers         | :        | 0/0           | , Fragments             | : | 0/0 |
| Runts           | :        | 0/0           | , DropEvents            | : | 0/0 |
| Alignments      | :        | 0/0           | , Symbols               | : | 0/0 |
| Ignoreds        | :        | 0/0           | , Frames                | : | 0/0 |
| Discard         | :        | 0/0           | , Total Error           | : | 0/0 |
| Output: 0/0 pa  | ackets   | , 0/0 bytes   |                         |   |     |
| Unicast         | :        | 0/0           | , Multicast             | : | 0/0 |
| Broadcast       | :        | 0/0           | , Jumbo                 | : | 0/0 |
| Collisions      | :        | 0/0           | , Deferreds             | : | 0/0 |
| Late Collisions | :        | 0/0           | , Excessive Collisions: |   | 0/0 |
| Buffers Purgeo  | : b      | 0/0           | , Discard               | : | 0/0 |
| Total Error     | :        | 0/0           |                         |   |     |
| Input bandwidth | n utiliz | ation : 0.00% |                         |   |     |

Output bandwidth utilization : 0.00%

#### 2.1.3 Application cases

N/A

# 2.2 Configuring Layer3 Interfaces

2.2.1 Overview

#### **Function Introduction**

• VLAN interfaces: Logical interface with layer3 features. Connect different VLANs via IP address on the VLAN interface. VLAN interfaces can be created and deleted.

A Layer 3 switch can have an IP address assigned to each routed port and VLAN interface. All Layer 3 interfaces require an IP address to route traffic. This section shows how to configure an interface as a Layer 3 interface and how to assign an IP address to an interface.

#### **Principle Description**

N/A

# 2.2.2 Configuration

#### **Configuring vlanif Interfaces**

This chapter describes configuring VLAN interfaces and using them. Several Virtual LAN (VLAN) interfaces can be configured on a single Ethernet interface. Once created, a VLAN interface functions the same as any physical interface, and it can be configured

and displayed like any physical interface. Routing protocols, such as, RIP, OSPF and BGP can run across networks using VLAN interfaces.

#### step 1 Enter the configure mode

switch# configure

step 2 create a vlan

switch(config)#vlan 10 switch(vlan-10)#exit

#### step 3 Enter the interface configure mode and set switch port attributes

switch(config)#interface 10gigaethernet 1/0/1 switch(config-10ge1/0/1)#port link-type trunk switch(config-10ge1/0/1)#port trunk allow-pass vlan 10 switch(config-10ge1/0/1)#no shutdown switch(config-10ge1/0/1)#exit

#### step 4 Enter the vlan interface configure mode and set IP address

switch(config)#interface vlan 10 switch(config-vlanif-10)#ip address 2.2.2.2/24

step 5 Exit the configure mode

# switch(config-vlanif-10)#end

#### step 6 Validation

Use the following command to display the brief status of the interfaces:

# switch(config)#show ip interface

The total number of ip address: 3

| Ip-Address | Interface | IPIndex | c State(a/o)Ro | ble     | Туре   | Vpn-instance |
|------------|-----------|---------|----------------|---------|--------|--------------|
| 2.2.2.2/24 | vlan10    | 1       | up/down        | primary | static | N/A          |

# 2.2.3 Application cases

N/A

# 2.3 Configuring MAC Address Table

### 2.3.1 Overview

#### **Function Introduction**

MAC address table contains address information for the switch to forward traffic between ports. The address table includes these types of address:

• Dynamic address: the source address learnt by the switch and will be aged after aging time if this address is not hit. We only support IVL learning mode.

• Static address: the source address manually added by administrators.

Following is a brief description of terms and concepts used to describe the MAC address table:

• IVL: Independent VLAN Learning: for a given set of VLANs, if a given individual MAC Address is learned in one VLAN, it can't be used in forwarding decisions taken for that address relative to any other VLAN in the given set.

• SVL: Shared VLAN Learning: for a given set of VLANs, if an individual MAC Address is learned in one VLAN, it can be used in forwarding decisions taken for that address relative to all other VLANs in the given set.

Reference to standard:IEEE 802.1D , IEEE 802.1Q

#### **Principle Description**

N/A

# 2.3.2 Configuration

Configuring Address Aging Time

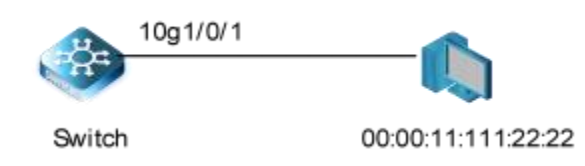

### Figure 2-1 Mac address aging

The aging time is not exact time. If aging time set to N, then the dynamic address will be aged after N~2N interval. The default aging time is 300 seconds.

step 1 Enter the configure mode

switch# configure

step 2 Set dynamic address aging time

switch(config)#mac aging-time 200

# step 3 Exit the configure mode

switch(config)# end

step 4 Validation

Use the following command to display the aging time:

switch#show mac info

Aging time:200 seconds

# **Configuring Static Unicast Address**

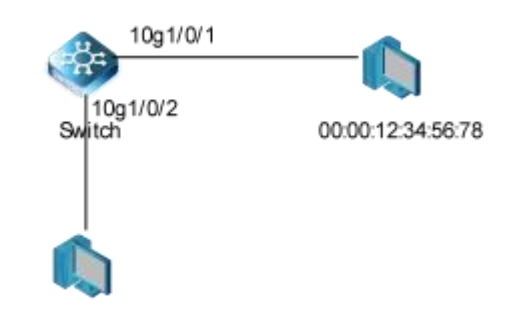

#### 00:00:AA:AA:AA:AA

# Figure 2-2 Static mac address table

Unicast address can be only bound to one port. According to the picture, Mac-Da 00:00:12:34:56:78 should forward via 10g1/0/1.

#### step 1 Enter the configure mode

# switch# configure

step 2 Set static mac address table

switch(config)#mac-address static 10 00:00:12:34:56:78 10gigaethernet 1/0/1

step 3 Exit the configure mode

switch(config)# end

# step 4 Validation

#### Use the following command to display the mac address table:

switch(config)#show mac-address

| Total   | :1 |
|---------|----|
| Static  | :1 |
| Dynamic | :0 |

| Blackhole      | :0   |        |                 |           |        |
|----------------|------|--------|-----------------|-----------|--------|
| Sticky         | :0   |        |                 |           |        |
| Security       | :0   |        |                 |           |        |
| Snooping       | :0   |        |                 |           |        |
| Valid          | :1   |        |                 |           |        |
|                |      |        |                 |           |        |
| MAC Address    |      | Vlan/V | si/BD Interface | Oper-Type | Туре   |
| 00:00:12:34:56 | 6:78 | 10//   | 10ge1/0/1       | forward   | static |

## **Configuring MAC Filter Address**

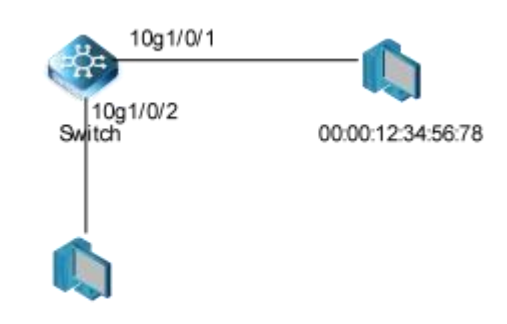

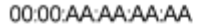

#### Figure 2-3 mac address filter

MAC filter will discard these frames whose source or destination address is set to discard. The MAC filter has higher priority than MAC address.

Type

black-hole

#### step 1 Enter the configure mode

switch# configure

## step 2 Add unicast address to be discarded

switch(config)#mac-address blackhole 10 00:00:12:34:56:78

#### step 3 Exit the configure mode

switch(config)# end

#### step 4 Validation

Use the following command to display the mac address filter:

switch#show show mac-address blackhole

Blackhole :1 MAC Address Vlan/Vsi/BD Interface Oper-Type 00:00:12:34:56:78 10/--/-- N/A discard

### 2.3.3 Application cases

N/A

# 2.4 Configuring VLAN

## 2.4.1 Overview

# **Function Introduction**

VLAN (Virtual Local Area Network) is a switched network that is logically segmented the network into different broadcast domain so that packets are only switched between ports that are designated for the same VLAN. Each VLAN is considered as a logical network, and packets send to stations that do not belong to the same VLAN must be forwarded through a router.

Reference to standard: IEEE 802.1Q

#### **Principle Description**

Following is a brief description of terms and concepts used to describe the VLAN:

- VID: VLAN identifier
- LAN: Local Area Network
- VLAN: Virtual LAN
- PVID: Port VID, the untagged or priority-tagged frames will be assigned with this VID

Tagged Frame: Tagged Frame is inserted with 4 Bytes VLAN Tag, show in the picture below:

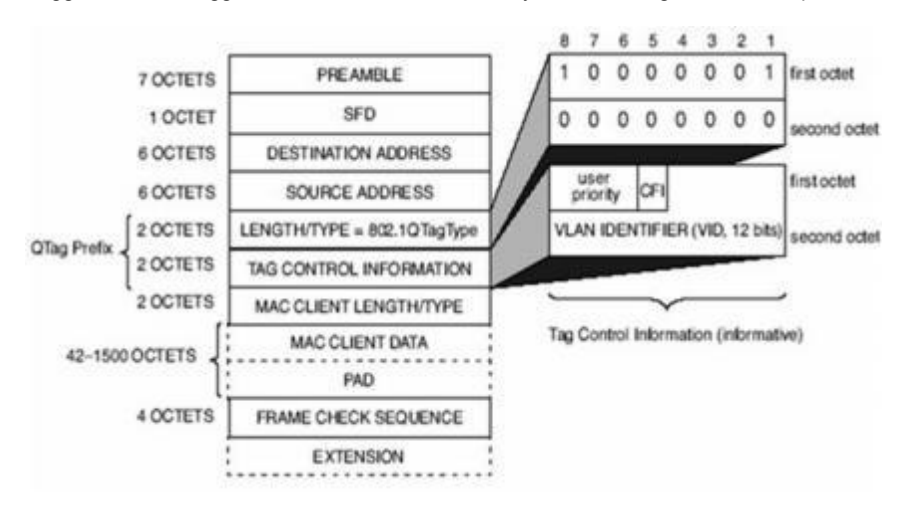

#### Table 1 Frame processing based on the port type

| Port<br>Type | Untagged Frame Processing | Tagged Frame Processing                                     | FrameTransmission                            |
|--------------|---------------------------|-------------------------------------------------------------|----------------------------------------------|
| Access       | Accepts an untagged frame | Accepts the tagged frame if the frame's VLAN ID matches the | After the PVID tag is stripped, the frame is |

| port           |                                                                                                    | default VLAN ID.                                                                           | transmitted.                                                                                                    |
|----------------|----------------------------------------------------------------------------------------------------|--------------------------------------------------------------------------------------------|----------------------------------------------------------------------------------------------------|
|                |                                                                                                    | Discards the tagged frame if<br>the frame's VLAN ID differs<br>from the default VLAN ID.   |                                                                                                    |
| Trunk<br>port  | When the default VLAN ID is in the allowed VLAN ID list, the message is received.                        | Accepts a tagged frame if the<br>VLAN ID carried in the frame is<br>permitted by the port  | If the frame's VLAN ID matches the default VLAN<br>ID and the VLAN ID is permitted by the port, the<br>switch removes the tag and transmits the frame.      |
|                | When the default VLAN ID is not in<br>the allowed VLAN ID list, the<br>message is discarded.             | Discards a tagged frame if the<br>VLAN ID carried in the frame is<br>denied by the port.   | If the frame's VLAN ID differs from the default<br>VLAN ID, but the VLAN ID is still permitted by the<br>port, the switch will directly transmit the frame. |
| Hybrid<br>port | When the default VLAN ID is in the allowed VLAN ID list, the message is received. (default PVID allowed) | Accepts a tagged frame if the<br>VLAN ID carried in the frame is<br>permitted by the port. | When the VLAN ID is the VLAN ID of the untag<br>allowed by the interface, split the original tag and<br>send the message.                                   |
|                | When the default VLAN ID is not in the allowed VLAN ID list, the message is discarded.                   | Discards a tagged frame if the<br>VLAN ID carried in the frame is<br>denied by the port.   | When the VLAN ID is the VLAN ID with tag allowed<br>by the interface, keep the original tag to send the<br>message.                                         |

# Figure 2-4 Trunk link

Trunk Link: Both tagged and untagged frames can be transmitted on this link. Trunk link allow for multiple VLANs to cross this link, show in the picture below:

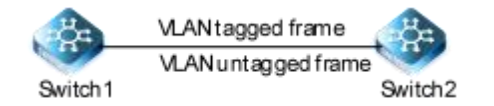

#### Figure 2-5 Access link

Access Link: connects a host to a switch. Generally, a host does not know which VLAN it belongs to, and host hardware cannot distinguish frames with VLAN tags. Therefore, hosts send and receive only untagged frames. show in the picture below:

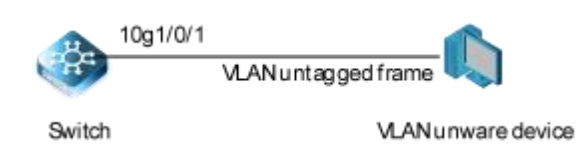

#### 2.4.2 Configuration

#### **Configuring Access Port**

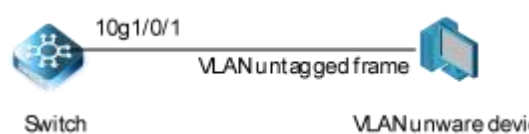

VLAN unware device

#### Figure 2-7 Access link

an access port on a switch connects to the port on a host. The access port can only connect to an access link. Only the VLAN whose ID is the same as the default VLAN ID is allowed on the access port. Ethernet frames sent from the access port are untagged frames.

#### step 1 Enter the configure mode

switch# configure

#### step 2 Enter the vlan configure mode and create vlan

switch(config)# vlan 2 switch(vlan-2)#exit

#### step 3 Enter the interface configure mode, set the switch port mode and bind to the vlan

switch(config)#interface 10gigaethernet 1/0/1 switch(config-10ge1/0/1)#port link-type access switch(config-10ge1/0/1)#port default vlan 2

#### step 4 Exit the configure mode

#### switch(config-10ge1/0/1)# end

#### step 5 Validation

Use the following command to display the information of the switch port interface:

### switch(config-10ge1/0/1)#show

#### I.

interface 10gigaethernet 1/0/1

port link-type access port default vlan 2

### Use the following command to display the vlan brief information:

switch(config)#show vlan verbose

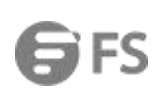

# VLAN ID:1

| Vlan alias:N/A<br>The total number of ipv4 ad | dress is:0,ipv6 address is:0 |
|-----------------------------------------------|------------------------------|
| Unknown-multicast:forward                     | 1                            |
| Unknown-unicast:forward                       |                              |
| Admin status:up                               |                              |
| Physical status:up                            |                              |
| Vlan-status:static                            |                              |
| Member(s):                                    |                              |
| Interface                                     | Tagged                       |
| 40ge1/0/54                                    | Untag                        |
| 40ge1/0/53                                    | Untag                        |
| 40ge1/0/52                                    | Untag                        |
| 40ge1/0/51                                    | Untag                        |
| 40ge1/0/50                                    | Untag                        |
| 40ge1/0/49                                    | Untag                        |
| 10ge1/0/48                                    | Untag                        |
| 10ge1/0/47                                    | Untag                        |
| 10ge1/0/46                                    | Untag                        |
| 10ge1/0/45                                    | Untag                        |
| 10ge1/0/44                                    | Untag                        |
| 10ge1/0/43                                    | Untag                        |
| 10ge1/0/42                                    | Untag                        |
| 10ge1/0/41                                    | Untag                        |
| 10ge1/0/40                                    | Untag                        |
| 10ge1/0/39                                    | Untag                        |
| 10ge1/0/38                                    | Untag                        |
| 10ge1/0/37                                    | Untag                        |
| 10ge1/0/36                                    | Untag                        |
| 10ge1/0/35                                    | Untag                        |
| 10ge1/0/34                                    | Untag                        |
| 10ge1/0/33                                    | Untag                        |
| 10ge1/0/32                                    | Untag                        |
| 10ge1/0/31                                    | Untag                        |
| 10ge1/0/30                                    | Untag                        |
| 10ge1/0/29                                    | Untag                        |
| 10ge1/0/28                                    | Untag                        |
| 10ge1/0/27                                    | Untag                        |
| 10ge1/0/26                                    | Untag                        |
| 10ge1/0/25                                    | Untag                        |
| 10ge1/0/24                                    | Untag                        |
| 10ge1/0/23                                    | Untag                        |
| 10ge1/0/22                                    | Untag                        |
| 10ge1/0/21                                    | Untag                        |
| 10ge1/0/20                                    | Untag                        |
| 10ge1/0/19                                    | Untag                        |
| 10ge1/0/18                                    | Untag                        |
| 10ge1/0/17                                    | Unlag                        |

| 10ge1/0/16                                 | Untag                     |      |  |  |  |  |
|--------------------------------------------|---------------------------|------|--|--|--|--|
| 10ge1/0/15                                 | Untag                     |      |  |  |  |  |
| 10ge1/0/14                                 | Untag                     |      |  |  |  |  |
| 10ge1/0/13                                 | Untag                     |      |  |  |  |  |
| 10ge1/0/12                                 | Untag                     |      |  |  |  |  |
| 10ge1/0/11                                 | Untag                     |      |  |  |  |  |
| 10ge1/0/10                                 | Untag                     |      |  |  |  |  |
| 10ge1/0/9                                  | Untag                     |      |  |  |  |  |
| 10ge1/0/8                                  | Untag                     |      |  |  |  |  |
| 10ge1/0/7                                  | Untag                     |      |  |  |  |  |
| 10ge1/0/6                                  | Untag                     |      |  |  |  |  |
| 10ge1/0/5                                  | Untag                     |      |  |  |  |  |
| 10ge1/0/4                                  | Untag                     |      |  |  |  |  |
| 10ge1/0/3                                  | Untag                     |      |  |  |  |  |
| 10ge1/0/2                                  | Untag                     |      |  |  |  |  |
| VLAN ID:2                                  |                           |      |  |  |  |  |
| Vlan alias:N/A<br>The total number of ipv4 | address is:0,ipv6 address | is:0 |  |  |  |  |
| Unknown-multicast:forwa                    | Unknown-multicast:forward |      |  |  |  |  |
| Unknown-unicast:forwar                     | Unknown-unicast:forward   |      |  |  |  |  |
| Admin status:up                            |                           |      |  |  |  |  |
| Physical status:down                       |                           |      |  |  |  |  |
| Vlan-status:static                         |                           |      |  |  |  |  |
| Member(s):                                 |                           |      |  |  |  |  |
| Interface                                  | Tagged                    |      |  |  |  |  |
| 10ge1/0/1                                  | Untag                     |      |  |  |  |  |

# **Configuring Trunk Port**

Trunk port receives tagged, untagged, and priority-tagged frames, and transmits both untagged and tagged frames. If trunk port receives an untagged frame, this frame will be assigned to the VLAN of the trunk port's PVID; if a frame send out from the trunk port and the frame's VID is equal to the trunk port's PVID, this frame will be send out without VLAN tag.

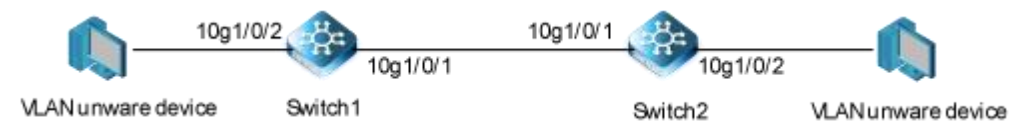

# Figure 2-8 Trunk link

Network topology is shown in the picture above. The following configuration steps are same for Switch1 and Switch2.

# step 1 Enter the configure mode

#### switch# configure

#### step 2 Enter the vlan configure mode and create vlan

switch(config)#vlan 10 20 Switch(config)# exit

#### step 3 Enter the interface configure mode, set the switch port mode and bind to the vlan

Set 10g1/0/1's switch port mode as trunk, set native vlan as 10, and allow all VLANs on this interface:

switch(config)#interface 10gigaethernet 1/0/1 switch(config-10ge1/0/1)#port link-type trunk switch(config-10ge1/0/1)#port trunk allow-pass vlan all switch(config-10ge1/0/1)#port trunk pvid 10 switch(config-10ge1/0/1)#exit

Set 10g1/0/2's switch port mode as access, and bind to vlan 10:

switch(config)#interface 10gigaethernet 1/0/2 switch(config-10ge1/0/2)#port link-type access switch(config-10ge1/0/2)#port default vlan 10 switch(config-10ge1/0/2)#exit

#### step 4 Exit the configure mode

#### switch(config-10ge1/0/2)#end

#### step 5 Validation

Use the following command to display the information of the switch port interface:

switch(config)#interface 10gigaethernet 1/0/1 switch(config-10ge1/0/1)#show ! interface 10gigaethernet 1/0/1 port link-type trunk port trunk allow-pass vlan all port trunk pvid 10 switch(config-10ge1/0/1)#q switch(config)#interface 10gigaethernet 1/0/2 switch(config-10ge1/0/2)#show ! interface 10gigaethernet 1/0/2 port link-type access

Use the following command to display the vlan brief information:

switch(config)#show vlan verbose

port default vlan 10

VLAN ID:1
| Vlan alias:N/A<br>The total number of ipv4 a | ddress is:0,ipv6 address is:0 |
|----------------------------------------------|-------------------------------|
| Unknown-multicast:forwa                      | rd                            |
| Unknown-unicast:forward                      |                               |
| Admin status:up                              |                               |
| Physical status:up                           |                               |
| Vlan-status:static                           |                               |
| Member(s):                                   |                               |
| Interface                                    | Tagged                        |
| 10ae1/0/1                                    | Tag                           |
| 40ge1/0/54                                   | Untag                         |
| 40ge1/0/53                                   | Untag                         |
| 40ge1/0/52                                   | Untag                         |
| 40ge1/0/51                                   | Untag                         |
| 40ge1/0/50                                   | Untag                         |
| 40ge1/0/49                                   | Untag                         |
| 10ge1/0/48                                   | Untag                         |
| 10ge1/0/47                                   | Untag                         |
| 10ge1/0/46                                   | Untag                         |
| 10ge1/0/45                                   | Untag                         |
| 10ge1/0/44                                   | Untag                         |
| 10ge1/0/43                                   | Untag                         |
| 10ge1/0/42                                   | Untag                         |
| 10ge1/0/41                                   | Untag                         |
| 10ge1/0/40                                   | Untag                         |
| 10ge1/0/39                                   | Untag                         |
| 10ge1/0/38                                   | Untag                         |
| 10ge1/0/37                                   | Untag                         |
| 10ge1/0/36                                   | Untag                         |
| 10ge1/0/35                                   | Untag                         |
| 10ge1/0/34                                   | Untag                         |
| 10ge1/0/33                                   | Untag                         |
| 10ge1/0/32                                   | Untag                         |
| 10ge1/0/31                                   | Untag                         |
| 10ge1/0/30                                   | Untag                         |
| 10ge1/0/29                                   | Untag                         |
| 10ge1/0/28                                   | Untag                         |
| 10ge1/0/27                                   | Untag                         |
| 10ge1/0/26                                   | Untag                         |
| 10ge1/0/25                                   | Untag                         |
| 10ge1/0/24                                   | Untag                         |
| 10ge1/0/23                                   | Untag                         |
| 10ge1/0/22                                   | Untag                         |
| 10ge1/0/21                                   | Untag                         |
| 10ge1/0/20                                   | Untag                         |
| 10ge1/0/19                                   | Untag                         |
| 10ge1/0/18                                   | Untag                         |
| 10ae1/0/17                                   | Untag                         |

#### NSERIESSWITCHESCONFIGURATIONGUIDE

| 10ge1/0/16                                   | Untag                          |  |
|----------------------------------------------|--------------------------------|--|
| 10ge1/0/15                                   | Untag                          |  |
| 10ge1/0/14                                   | Untag                          |  |
| 10ge1/0/13                                   | Untag                          |  |
| 10ge1/0/12                                   | Untag                          |  |
| 10ge1/0/11                                   | Untag                          |  |
| 10ge1/0/10                                   | Untag                          |  |
| 10ge1/0/9                                    | Untag                          |  |
| 10ge1/0/8                                    | Untag                          |  |
| 10ge1/0/7                                    | Untag                          |  |
| 10ge1/0/6                                    | Untag                          |  |
| 10ge1/0/5                                    | Untag                          |  |
| 10ge1/0/4                                    | Untag                          |  |
| 10ge1/0/3                                    | Untag                          |  |
| VLAN ID:10                                   |                                |  |
| Vlan alias:N/A                               |                                |  |
| The total number of ipv4 a                   | address is:0,ipv6 address is:0 |  |
| Unknown-multicast:forwa                      | ard                            |  |
| Unknown-unicast:forward                      | d                              |  |
| Admin status:up                              |                                |  |
| Physical status:down                         |                                |  |
| Vlan-status:static                           |                                |  |
| Member(s):                                   |                                |  |
| Interface                                    | Tagged                         |  |
| 10ge1/0/2                                    | Untag                          |  |
| 10ge1/0/1                                    | Untag                          |  |
| VLAN ID:20                                   |                                |  |
| Vlan alias:N/A<br>The total number of ipv4 a | address is:0,ipv6 address is:0 |  |
| Unknown-multicast:forwa                      | ard                            |  |
| Unknown-unicast:forward                      | d                              |  |
| Admin status:up                              |                                |  |
| Physical status:down                         |                                |  |
| Vlan-status:static                           |                                |  |
| Member(s):                                   |                                |  |
| Interface                                    | Tagged                         |  |
| 10ge1/0/1                                    | Tag                            |  |

#### 2.4.3 Application cases

N/A

#### 2.5 Configuring QinQ

#### 2.5.1 Overview

#### **Function Introduction**

Ethernet is widely used on ISP networks, but 802.1Q VLANs are unable to identify and isolate large numbers of users on metro Ethernet networks because the 12-bit VLAN tag field defined in IEEE 802.1Q only identifies a maximum of 4096 VLANs. QinQ was developed to expand VLAN space beyond 4096 VLANs so that a larger number of users can be identified on a metro Ethernet network.

QinQ was originally developed to expand VLAN space by adding an additional 802.1Q tag to an 802.1Q-tagged packet. In this way, the number of VLANs can increase to 4094 x 4094 (values 0 and 4095 are reserved). Packets are forwarded based on outer VLAN tags on the public network, and devices on the public network add outer VLAN IDs to MAC address tables of the corresponding VLANs. Inner VLAN tags of packets are transmitted as data on the public network.

#### **Principle Description**

N/A

#### 2.5.2 Configuration

Configuring 802.1q Tunneling (Basic QinQ)

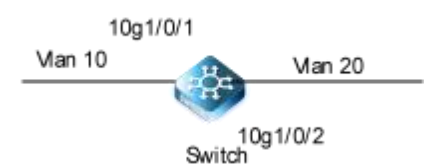

#### Figure 2-11 QinQ Tunnel

#### step 1 Enter the configure mode

switch# configure

#### step 2 Enter the interface configure mode, set the switch port mode

switch(config)#interface 10gigaethernet 1/0/1 switch(config-10ge1/0/1)#port link-type dot1q-tunnel switch(config-10ge1/0/10)#port default vlan 20

#### step 3 Exit the configure mode

switch(config-10ge1/0/1)#end

#### step 4 Validation

This example shows how to configure a switchport to basic dot1q-tunnel port. You can use show the configuration on the switchport

**G**FS

interface 10gigaethernet 1/0/1

port link-type dot1q-tunnel

#### Configuring 802.1q Tunneling (Selective QinQ.)

#### 10g1/0/1

 Man 20
 Man 20 | vlan 200

 Van 30-40
 Van 30-40 | vlan 300

 10g1/0/2
 Switch

#### Figure 2-12 QinQ Tunnel

#### step 1 Enter the configure mode

Switch# configure

#### step 2 Enter the vlan configure mode and create vlan

switch(config)#vlan 30-40,200,300 switch(config)#exit

#### step 3 enable qinq under the interface

switch(config-10ge1/0/1)#vlan-stacking enable

#### step 4 QinQ function is flexible to configure single VLAN and batch VLAN.

switch(config-10ge1/0/1)#vlan-mapping vlan 20 map-vlan 200 switch(config-10ge1/0/1)#vlan-mapping vlan 30 to 40 map-vlan 300

#### step 5 Configure port properties.

10ge1/0/1:

switch(config)#interface 10gigaethernet 1/0/1 switch(config-10ge1/0/1)#port link-type hybrid switch(config-10ge1/0/1)#port hybrid vlan 200,300 untagged

10ge1/0/2:

switch(config)#interface 10gigaethernet 1/0/2 switch(config-10ge1/0/2)#port link-type trunk switch(config-10ge1/0/2)#port trunk allow-pass vlan 200,300

#### step 6 Exit the configure mode

switch(config-10ge1/0/2)# end

#### step 7 Validation

This example shows how to configure a switchport to selective dot1q-tunnel port:

| switch(config-10ge1/0/1)#show                                                   |   |
|---------------------------------------------------------------------------------|---|
|                                                                                 | ! |
| interface 10gigaethernet 1/0/1                                                  |   |
| port hybrid vlan 200,300 untagged                                               |   |
| vlan-stacking enable                                                            |   |
| vlan-stacking vlan 20 stack-vlan 200                                            |   |
| vlan-stacking vlan 30 to 40 stack-vlan 300                                      |   |
|                                                                                 |   |
| switch(config)#interface 10gigaethernet 1/0/2                                   |   |
| switch(config-10ge1/0/2)#show                                                   |   |
|                                                                                 | ! |
| interface 10gigaethernet 1/0/2                                                  |   |
| port link-type trunk                                                            |   |
| port trunk allow-pass vlan 200,300                                              |   |
| Use the following command to display the information of the vlan mapping table: |   |
| switch(config)#show vlan-mapping config                                         |   |
| interface 10gigaethernet 1/0/1                                                  |   |
| interface 100ge1/0/1                                                            |   |
| vlan-stacking enable                                                            |   |
| vlan-stacking vlan 20 stack-vlan 200                                            |   |

vlan-stacking vlan 30 to 40 stack-vlan 300

#### 2.6 Configuring VLAN Mapping

#### 2.6.1 Overview

#### **Function Introduction**

In some scenarios, two Layer 2 user networks in the same VLAN are connected through the backbone network. To implement Layer 2 connectivity between users and deploy Layer 2 protocols such as MSTP uniformly, the two user networks need to seamlessly interwork with each other. In this case, the backbone network needs to transmit VLAN packets from the user networks. Generally, VLAN plan on the backbone network and user network is different, so the backbone network cannot directly transmit VLAN packets from a user network.

One method is to configure a Layer 2 tunneling technology such as QinQ or VPLS to encapsulate VLAN packets into packets on

the backbone network so that VLAN packets are transparently transmitted. However, this method increases extra cost because packets are encapsulated. In addition, Layer 2 tunneling technology may not support transparent transmission of packets of some protocol packets. The other method is to configure VLAN mapping. When VLAN packets from a user network enter the backbone network, an edge device on the backbone network changes the C-VLAN ID to the S-VLAN ID. After the packets are transmitted to the other side, the edge device changes the S-VLAN ID to the C-VLAN ID. This method implements seamless interworking between two user networks.

VLAN IDs in two directly connected Layer 2 networks are different because of different plans. The user needs to manage the two networks as a single Layer 2 network. For example, Layer 2 connectivity and Layer 2 protocols need to be deployed uniformly.

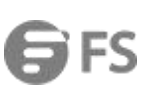

VLAN mapping can be configured on the switch connecting the two user networks to map VLAN IDs on the two user networks. This implements Layer 2 connectivity and uniform management.

#### **Principle Description**

After receiving a single tagged packet, the switch determines to replace a single tag based on the VLAN mapping mode. Then the switch learns the MAC addresses contained in the packet. Based on the source MAC address and mapped VLAN ID, the switch updates the MAC address entries in the VLAN mapping table. Based on the destination MAC address and the mapped VLAN ID, the switch searches for the MAC address entries. If the destination MAC address matches no entry, the switch broadcasts the

the switch searches for the MAC address entries. If the destination MAC address matches no entry, the switch broadcasts the packet in the specified VLAN; if the destination MAC address matches an entry, the switch forwards the packet through the corresponding outbound interface.

#### 2.6.2 Configuration

#### **Configuring VLAN Mapping**

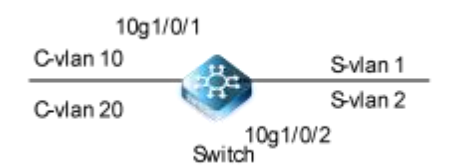

#### Figure 2-10 vlan-mapping

#### step 1 Enter the configure mode

switch# configure

#### step 2 Enter the vlan configure mode and create vlan

switch(config)#vlan 1,2,10,20 switch(config)# exit

#### step 3 enable interface mapped vlan

switch(config)#interface 10gigaethernet 1/0/1 switch(config-10ge1/0/1)#vlan-mapping enable

#### step 4 Configure the vlan mapping table

switch(config-10ge1/0/1)#vlan-mapping vlan 10 map-vlan 1 switch(config-10ge1/0/1)#vlan-mapping vlan 20 map-vlan 2 switch(config-10ge1/0/1)#exit

#### step 5 Exit the configure mode

switch(config)# end

#### step 6 Validation

Use the following command to display the information of the switch port interface:

| switch(config-10ge1/0/1)#show    |              |               |              |              |            |               |  |  |  |  |
|----------------------------------|--------------|---------------|--------------|--------------|------------|---------------|--|--|--|--|
| !                                |              |               |              |              |            |               |  |  |  |  |
| interface 10gigaethernet 1/0/1   |              |               |              |              |            |               |  |  |  |  |
| vlan-mapping enable              |              |               |              |              |            |               |  |  |  |  |
| vlan-mapping vlan 10 map-vlan 1  |              |               |              |              |            |               |  |  |  |  |
| vlan-mapping vlan 20 map-vlan 2  | 2            |               |              |              |            |               |  |  |  |  |
| Use the following command to dis | splay the ir | nformation of | the vlan map | ping table:  |            |               |  |  |  |  |
|                                  | -            |               |              |              |            |               |  |  |  |  |
| switch(config)#snow vian-mapping | 9            |               |              |              |            |               |  |  |  |  |
| Support Max Interface Number     | :64          |               |              |              |            |               |  |  |  |  |
| Support Max Map List Number      | :2048        |               |              |              |            |               |  |  |  |  |
| Current Map List Number          | :2           |               |              |              |            |               |  |  |  |  |
| Interface In-VID                 | Out-VID      | Out-802.1p    | Map-InVID    | Map-In802.1p | Map-OutVID | Map-Out802.1p |  |  |  |  |
| 10ge1/0/1                        | 10/10        |               |              |              | 1 ·        |               |  |  |  |  |
| 10ge1/0/1                        | 20/20        |               |              |              | 2 -        | -             |  |  |  |  |
|                                  |              |               |              |              |            |               |  |  |  |  |
|                                  |              |               |              |              |            |               |  |  |  |  |
| ·                                |              |               |              |              |            |               |  |  |  |  |
| 2                                |              |               |              |              |            |               |  |  |  |  |

#### 2.7 Configuring MVRP

#### 2.7.1 Overview

#### **Function Introduction**

Multiple VLAN Registration Protocol (MVRP) is a Layer 2 messaging protocol that manages the addition, deletion, and renaming of active virtual LANs, thereby reducing network administrators' time spent on these tasks. Using MVRP means that you do not have to manually register VLANs on all connections—that is, you do not need to explicitly bind a VLAN to each trunk interface. With MVRP, you configure a VLAN on one interface and the VLAN configuration is distributed through all active interfaces in the domain. The primary purpose of MVRP is to manage dynamic VLAN registration in Layer 2 networks. In managing dynamic VLAN registration, MVRP also prunes VLAN information.

MVRP is an Layer 2 application protocol of the Multiple Registration Protocol (MRP) and is defined in the IEEE 802.1ak standard. MRP and MVRP were designed by IEEE to perform the same functions as Generic Attribute Registration Protocol (GARP) and GARP VLAN Registration Protocol (GVRP) while overcoming some GARP and GVRP limitations, in particular, limitations involving bandwidth usage and convergence time in large networks with large numbers of VLANs.

MVRP was created by IEEE as a replacement application for GVRP. MVRP and GVRP cannot be run concurrently to share VLAN information in a Layer 2 network.

#### **Principle Description**

#### N/A

#### 2.7.2 Configuration

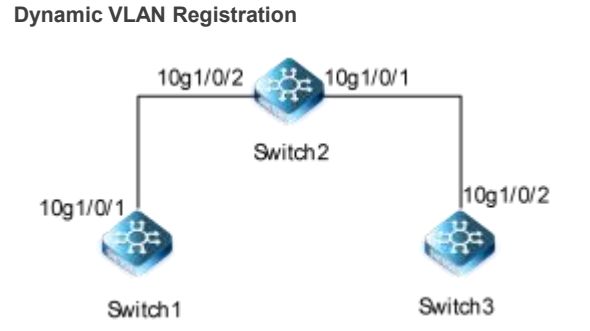

#### Figure 2-18 Dynamic VLAN Registration

Sw1,Sw2,Sw3 are configured as follows :

#### step 1 Enter the configure mode, and enable MVRP function

switch# configure switch(config)#mvrp start

step 2 Enter the interface configure mode, and enable MVRP function

switch1: switch(config)#interface 10g 1/0/1 switch(config-10ge1/0/1)#mvrp enable

switch2: switch(config)#interface 10g 1/0/1 switch(config-10ge1/0/2)#mvrp enable switch(config-10ge1/0/1)#mvrp enable

switch3: switch(config)#interface 10g 1/0/2 switch(config-10ge1/0/2)#mvrp enable

step 3 Enter the interface configure mode, and enable MVRP function

switch1: switch(config)#interface 10g 1/0/1 switch(config-10ge1/0/1)#port link-type trunk switch(config-10ge1/0/1)#port trunk allow-pass vlan all

switch2:

switch(config)#interface 10g 1/0/1 switch(config-10ge1/0/2)#port link-type trunk switch(config-10ge1/0/2)#port trunk allow-pass vlan all switch(config-10ge1/0/1)#port link-type trunk

# **G**FS

#### switch(config-10ge1/0/1)#port trunk allow-pass vlan all

#### switch3:

switch(config)#interface 10g 1/0/2 switch(config-10ge1/0/2)#port link-type trunk switch(config-10ge1/0/2)#port trunk allow-pass vlan all

#### step 4 Validation

VLAN 10 is created on Switch1, and VLAN 10 is created dynamically on other devices.

| Switch1(config)#show mvrp   |              |               |                  |                  |        |        |  |  |  |
|-----------------------------|--------------|---------------|------------------|------------------|--------|--------|--|--|--|
| Version : MVRP_VX2.10.00.00 |              |               |                  |                  |        |        |  |  |  |
| Compliance-G                | /RP : disa   | ible          |                  |                  |        |        |  |  |  |
| Interface                   | JoinTime(ms) | LeaveTime(ms) | LeaveAllTime(ms) | PeriodicTime(ms) | Mode   | State  |  |  |  |
| 10ge1/0/1                   | 6000         | 30000         | 120000           | N/A              | normal | enable |  |  |  |

#### 2.7.3 Application cases

N/A

#### 2.8 Configuring Link Aggregation

#### 2.8.1 Overview

#### **Function Introduction**

This chapter contains a sample configuration of Link Aggregation Control Protocol (LACP). LACP is based on the 802.3ad IEEE specification. It allows bundling of several physical interfaces to form a single logical channel providing enhanced performance and redundancy. The aggregation is viewed as a single link to each switch. The spanning tree views it as one interface. When there is a failure in one physical interface, the other interfaces stay up and there is no disruption. This implementation supports the aggregation of maximum 16 physical Ethernet links into a single logical channel. LACP enables our device to manage link aggregation group between other devices that conform to the 802.3ad protocol. By using the LACP, the switch learns the identity of partners supporting LACP and the capabilities of each port. It then dynamically groups ports with same properties into a single

logical bundle link.

Reference to standard IEEE 802.3ad.

#### **Principle Description**

N/A

#### 2.8.2 Configuration

#### Link Aggregation in Manual Load Balancing Mode

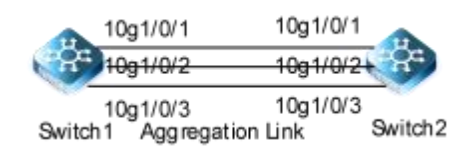

#### Figure 2-13 LACP

The configurations of Switch1 and Switch2 are as below:

#### step 1 Enter the configure mode

switch# configure

#### step 2 Enter the interface configure mode

switch(config-eth-trunk1)#mode lacp-static switch(config-eth-trunk1)#add 10gigaethernet 1/0/1 switch(config-eth-trunk1)#add 10gigaethernet 1/0/2 switch(config-eth-trunk1)#add 10gigaethernet 1/0/3

### step 3 Exit the configure mode

Switch(config)# end

#### step 4 Validation

#### Use the following command to display the information of the trunk port :

switch(config)#show interface eth-trunk verbose

Unknown-unicast-Alg:srcdst-mac

| Interface eth-trunk1: |            |        |         |
|-----------------------|------------|--------|---------|
| Schedule-Alg:src-mac  |            |        |         |
| Interface Mode:manual |            |        |         |
| Port-List:            |            |        |         |
| Interface             | State(a/o) | InUtil | OutUtil |
| 10gigaethernet1/0/3   | up/down    | 0.00%  | 0.00%   |
| 10gigaethernet1/0/2   | up/down    | 0.00%  | 0.00%   |
| 10gigaethernet1/0/1   | up/down    | 0.00%  | 0.00%   |
| Max-BW:(M):30000      |            |        |         |
| Cur-BW:(M):0          |            |        |         |

#### Use the following command to display the information of the LACP system:

switch(config)#show lacp system LACP system information:

> Max AG number: 32 System Priority: 2000 System MAC Address: 68:21:5f:b2:9c:be Fast Periodic Time: 1(s) Slow Periodic Time: 30(s) Short Timeout Time: 3(s) Long Timeout Time: 90(s)

Churn Detection Time: 60(s) Join Ag waiting time: 2(s)

#### Link Aggregation in LACP Mode

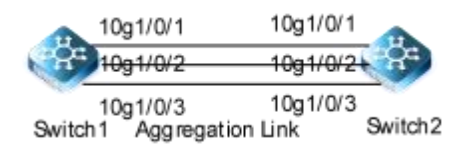

#### Figure 2-14 Lacp -stactic

The configurations of Switch1 and Switch2 are as below:

#### step 1 Enter the configure mode

switch# configure

#### step 2 Enter the interface configure mode and add the interface to the channel group

switch(config-eth-trunk1)#mode lacp-static switch(config-eth-trunk1)#add 10gigaethernet 1/0/1 switch(config-eth-trunk1)#add 10gigaethernet 1/0/2 switch(config-eth-trunk1)#add 10gigaethernet 1/0/3

#### step 3 Exit the configure mode

Switch(config)# end

#### step 4 Validation

Use the following command to display the configuration information of lacp:

| switch(config)#show lacp config |  |  |  |  |  |  |
|---------------------------------|--|--|--|--|--|--|
| !                               |  |  |  |  |  |  |
| lacp system-priority 2000       |  |  |  |  |  |  |
| 1                               |  |  |  |  |  |  |
| interface 10gigaethernet 1/0/1  |  |  |  |  |  |  |
| !                               |  |  |  |  |  |  |
| interface 10gigaethernet 1/0/2  |  |  |  |  |  |  |
| !                               |  |  |  |  |  |  |
| interface 10gigaethernet 1/0/3  |  |  |  |  |  |  |
| !                               |  |  |  |  |  |  |
| interface eth-trunk 1           |  |  |  |  |  |  |
| mode lacp-static                |  |  |  |  |  |  |

Use the following command to display the information of the trunk port:

| switch(config)#show lacp eth-trunk |        |         |          |                |  |  |  |
|------------------------------------|--------|---------|----------|----------------|--|--|--|
| Interface                          | Status | PortNum | MainPort | MaxActiveIfNum |  |  |  |

| eth-trunk1 | master | 3 | <br>8 |
|------------|--------|---|-------|

#### 2.8.3 Application cases

N/A

#### 2.9 Configuring M-LAG

2.9.1 Overview

#### **Function Introduction**

A multi-chassis link aggregation group (MLAG) is a type of link aggregation group (LAG) with constituent ports that terminate on separate chassis, primarily for the purpose of providing redundancy in the event one of the chassis fails.

#### **Principle Description**

N/A

#### 2.9.2 Configuration

#### **Configuring M-LAG**

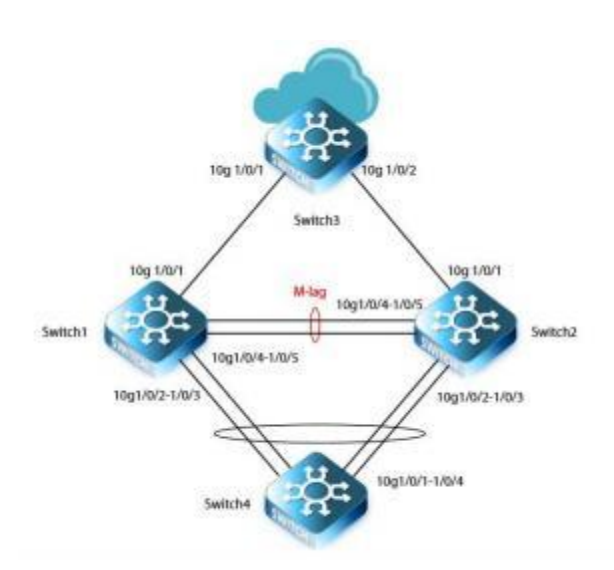

#### Figure 2-15 M-LAG

the switch4 is dual-homed to the IP network through M-LAG

#### step 1 Enter the configure mode

#### switch# configure

#### step 2 Bind the interface to an Eth-Trunk

#### Switch1

Sw1(config)#int eth-trunk 1 Sw1(config-eth-trunk1)#add 10gigaethernet 1/0/4 Sw1(config-eth-trunk1)#add 10gigaethernet 1/0/5 Sw1(config-eth-trunk1)#exit

Sw1(config)#int eth-trunk 2 Sw1(config-eth-trunk2)#add 10gigaethernet 1/0/2 Sw1(config-eth-trunk2)#add 10gigaethernet 1/0/3 Sw1(config-eth-trunk2)#exit

#### Switch2

Sw2(config)#int eth-trunk 1 Sw2(config-eth-trunk1)#add 10gigaethernet 1/0/4 Sw2(config-eth-trunk1)#add 10gigaethernet 1/0/5 Sw2(config-eth-trunk1)#exit

Sw2(config)#int eth-trunk 2 Sw2(config-eth-trunk2)#add 10gigaethernet 1/0/2 Sw2(config-eth-trunk2)#add 10gigaethernet 1/0/3 Sw2(config-eth-trunk2)#exit

#### step 3 Configuring the source IP address of DAD detection

#### Switch1

Sw1(config)#vlan 10 Sw1(vlan-10)#interface vlan 10 Sw1(vlan-vlanif-10)#ip address 10.1.1.1/24 Sw1(vlan-vlanif-10)#interface 10gigaethernet 1/0/1 Sw1(config-10ge1/0/1)#port hybrid vlan 10 tagged Sw1(config-10ge1/0/1)#exit

#### Switch2

Sw2(config)#vlan 10 Sw2(vlan-10)#interface vlan 10 Sw2(vlan-vlanif-10)#ip address 10.1.1.2/24 Sw2(vlan-vlanif-10)#interface 10gigaethernet 1/0/1 Sw2(config-10ge1/0/1)#port hybrid vlan 10 tagged Sw2(config-10ge1/0/1)#exit

#### step 4 Configuring M-LAG interface

Switch1

# **G**FS

Sw1(config)#mlag-group 1 Sw1(config-mlag-1)#peerlink interface eth-trunk 1 Sw1(config-mlag-1)#mlag 1 interface eth-trunk 2 Sw1(config-mlag-1)#source-address 10.1.1.1 peer address 10.1.1.2 Sw1(config-mlag-1)#dad enhance enable Sw1(config-mlag-1)#exit Sw1(config)#mlag exclude int 10gigaethernet 1/0/1

#### Switch2

Sw2(config)#mlag-group 1 Sw2(config-mlag-1)#peerlink interface eth-trunk 1 Sw2(config-mlag-1)#mlag 1 interface eth-trunk 2 Sw2(config-mlag-1)#source-address 10.1.1.2 peer address 10.1.1.1 Sw2(config-mlag-1)#dad enhance enable Sw2(config-mlag-1)#exit Sw2(config)#mlag exclude int 10gigaethernet 1/0/1

#### step 5 Configuring V-STP

#### Switch1

Sw1(config)#stp Sw1(config-stp)#stp tc-flush-arp enable Sw1(config-stp)#stp v-stp enable Sw1(config-stp)#stp flush disable

Switch2

Sw2(config)#stp Sw2(config-stp)#stp tc-flush-arp enable Sw2(config-stp)#stp v-stp enable Sw2(config-stp)#stp flush disable

#### Step 6 Configuring Mlink

#### Switch1

Sw1(config)#mlink group 1 Sw1(config)#int eth-trunk 2 Sw1(config-eth-trunk2)#join mlink group 1 role downlink

Sw1(config-eth-trunk2)#interface 10gigaethernet 1/0/1 Sw1(config- 10ge1/0/1)#join mlink group 1 role uplink Sw1(config- 10ge1/0/1)#exit

#### Switch2

Sw2(config)#Mlink group 1 Sw2(config)#int eth-trunk 2 Sw2(config-eth-trunk2)#join mlink group 1 role downlink

Sw2(config-eth-trunk2)#interface 10gigaethernet 1/0/1

Sw2(config- 10ge1/0/1)#join mlink group 1 role uplink Sw2(config- 10ge1/0/1)#exit

#### Step 7 Configuring the layer 3 interface on downlink interface

#### Switch1

Sw1(config)#vlan 100 Sw1(vlan-100)#interface vlan 100 Sw1(config-vlanif-100)#ip address 100.1.1.1/24 Sw1(config-vlanif-100)#mac address 00:01:01:01:01:10 Sw1(config-vlanif-100)#int eth-trunk 2 Sw1(config-eth-trunk2)#port hybrid vlan 100 tagged

#### Switch2

Sw2(config)#vlan 100 Sw2(vlan-100)#interface vlan 100 Sw2(config-vlanif-100)#ip address 100.1.1.1/24 Sw2(config-vlanif-100)#mac address 00:01:01:01:01:01:10 Sw2(config-vlanif-100)#int eth-trunk 2 Sw2(config-eth-trunk2)#port hybrid vlan 100 tagged

#### 2.10 Configuring Flow Control

2.10.1 Overview

#### **Function Introduction**

Flow control enables connected Ethernet ports to control traffic rates during congestion by allowing congested nodes to pause link operation at the other end. If one port experiences congestion and cannot receive any more traffic, it notifies the other port to stop sending until the condition clears. When the local device detects any congestion at its end, it can notify the link partner or the remote device of the congestion by sending a pause frame. You can use the flow control interface configuration command to set the interface's ability to receive and send pause frames to on, off. The default state for ports is receive off and send off. In auto-negotiation link, local device's flow control ability can be notified to link partner by link up/down.

Note : Flow control send/receive on ability only works on full duplex link

#### **Principle Description**

N/A

#### 2.10.2 Configuration

#### **Configuring Flow Control**

|        | 10g1/0/1 | 10g1/0/1 |          |
|--------|----------|----------|----------|
|        |          |          | RE       |
| Quitab | 10g1/0/2 | 10g1/0/2 | Quitch 2 |
| Switch | Flow     | control  | Switch2  |

#### Figure 2-16 Flow control

#### step 1 Enter the configure mode

switch# configure

#### step 2 Enter the interface configure mode and enable flowcontrol send

switch(config)#interface 10g 1/0/1 switch(config-10ge1/0/1)#flow-control enable

#### step 3 Exit the configure mode

switch(config)# end

#### step 4 Validation

Use the following command to display the information configuration under the port: switch(config-10ge1/0/1)#show

switch(comig-roge r/o/r)#sho

interface 10gigaethernet 1/0/1

flow-control enable

2.10.3 Application cases

N/A

#### 2.11 Configuring Storm Control

#### 2.11.1 Overview

#### **Function Introduction**

Storm control refers to limiting the received maximum broadcast, maximum unknown multicast and maximum unknown unicast traffic on the specified interface to prevent flooding from consuming too much switch resources and ensure the normal operation of the business.Storm control can be done in one of two ways:

Percent mode.

package rate model(cir).

#### **Principle Description**

N/A

.

2.11.2 Configuration

**Configuring Bandwidth Percentage Storm Control** 

10g1/0/1 Multicast 1 Broadcast 10 Dif 15

#### Figure 2-17 Percentage Storm Control

step 1 Enter the configure mode

switch# configure

step 2 Enter the interface configure mode, and Set the percentage of storm control

switch(config)#interface 10g 1/0/1 switch(config-10ge1/0/1)#storm-control multicast percent 1 switch(config-10ge1/0/1)#storm-control broadcast percent 10 switch(config-10ge1/0/1)#storm-control dlf percent 15

step 3 Exit the configure mode

switch(config-10ge1/0/1)#end

step 4 Validation

| switch(config)#show storm-control interface 10g 1/0/1 |           |        |       |         |          |            |  |  |  |
|-------------------------------------------------------|-----------|--------|-------|---------|----------|------------|--|--|--|
| Interface                                             | Туре      | Status | Limit | Mode    | CIR(bps) | CBS(btyes) |  |  |  |
| 10ge1/0/1                                             | multicast | enable | 1     | percent | 0        | 0          |  |  |  |
| 10ge1/0/1                                             | broadcast | enable | 10    | percent | 0        | 0          |  |  |  |
| 10ge1/0/1                                             | dlf       | enable | 15    | percent | 0        | 0          |  |  |  |

Configuring storm control using package rate mode

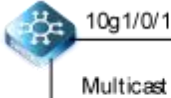

Multicast 1000bps Broadcast 1500bps Dlf 2000bps

Figure 2-18 Cir Storm Control

#### step 1 Enter the configure mode

Switch# configure

#### step 2 Enter the interface configure mode, and set the storm control pps

Unknown unicast, multicast, and broadcast messages can be set respectively:

switch(config)#interface 10g 1/0/1

switch(config-10ge1/0/1)#storm-control multicast cir mbps 1000 cbs bytes 10000 switch(config-10ge1/0/1)#storm-control broadcast cir mbps 1500 cbs bytes 10000 switch(config-10ge1/0/1)#storm-control dlf cir mbps 2000 cbs bytes 10000

#### step 3 Exit the configure mode

switch(config-10ge1/0/1)#end

#### step 4 Validation

| switch(config-10ge1/0/1)#show storm-control interface |           |        |   |     |       |       |  |  |  |
|-------------------------------------------------------|-----------|--------|---|-----|-------|-------|--|--|--|
| Interface Type Status Limit Mode CIR(bps) CBS(btyes)  |           |        |   |     |       |       |  |  |  |
| 10ge1/0/1                                             | multicast | enable | 0 | bps | 1G    | 10000 |  |  |  |
| 10ge1/0/1                                             | broadcast | enable | 0 | bps | 1500M | 10000 |  |  |  |

#### 2.11.3 Application cases

N/A

#### 2.12 MSTP Configuration

#### 2.12.1 overview

#### **Function Introduction**

The MSTP (Multiple Spanning Tree Algorithm and Protocol (IEEE 802.1Q-2005)) enables multiple VLANs to be mapped to the same spanning-tree instance, thereby reducing the number of spanning-tree instances needed to support a large number of VLANs. The MSTP provides for multiple forwarding paths for data traffic and enables load balancing. It improves the fault tolerance of the network because a failure in one instance (forwarding path) does not affect other instances (forwarding paths). The most common initial deployment of MSTP is in the backbone and distribution layers of a Layer 2 switched network; this deployment provides the highly-available network required in a service-provider environment. When the switch is in the multiple spanning-tree (MST) modes, the Rapid Spanning Tree Protocol (RSTP), which is based on IEEE 802.1w, is automatically enabled. The RSTP provides rapid convergence of the spanning tree through explicit handshaking that eliminates the IEEE 802.1D forwarding delay and quickly transitions root ports and designated ports to the forwarding state.

#### **Principle Description**

N/A

#### 2.12.2 Configuration

#### **Configuring Basic MSTP Functions**

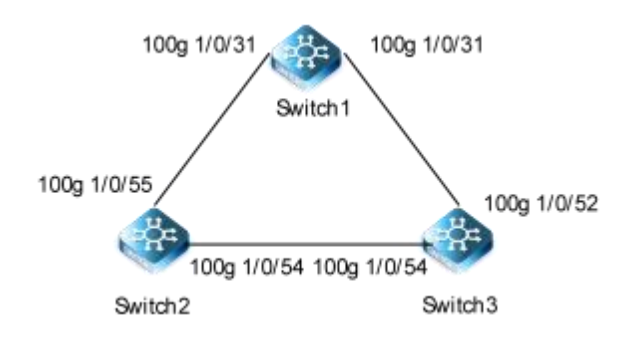

#### Figure 2-19 MSTP

The configurations of Switch-Switch2 are as blow. The configurations of these 3 Switches are same if there is no special description.

#### step 1 Enter the configure mode

#### switch#configure

step 2 Configuring the mode of MSTP

switch(config)#stp switch(config-stp)#stp mode mstp switch(config-stp)#quit

step 3 Enter the vlan configure mode and create vlan

switch(config)#vlan 1000-1001

step 4 Enter the MSTP configure mode, create region and instance. Bind the vlan to the instance.

switch(config)#stp switch(config-stp)#stp instance 1 vlan 1000 switch(config-stp)#stp instance 2 vlan 1001 switch(config-stp)#quit

step 5 Configure MSTP priority and enable STP on different devices

#### Switch:

switch(config)#stp switch(config-stp)#stp instance 1 priority 0 switch(config-stp)#quit switch(config)#int 100g 1/0/31 switch(config-100ge1/0/31)#stp enable switch(config-100ge1/0/31)#int 100g 1/0/27 switch(config-100ge1/0/27)#stp enable switch(config-100ge1/0/27)#quit

#### Switch1:

switch1(config)#stp switch1(config-stp)#stp instance 2 priority 0 switch1(config-stp)#int 100g 1/0/52 switch1(config-100ge1/0/52)#stp enable switch1(config-100ge1/0/52)#int 100g 1/0/54 switch1(config-100ge1/0/54)#stp enable switch1(config-100ge1/0/54)#quit

#### Switch2:

switch2(config)#int 100g 1/0/55 switch2(config-100ge1/0/55)#stp enable switch2(config-100ge1/0/55)#int 100g 1/0/54 switch2(config-100ge1/0/54)#stp enable switch2(config-100ge1/0/54)#quit Switch(config)# spanning-tree enable

step 6 Enter the interface configure mode, and set the switch port mode and bind to the vlan

switch(config)#int 100g 1/0/27 switch(config-100ge1/0/27)#port hybrid vlan 1000-1001 tagged switch(config-100ge1/0/27)#int 100g 1/0/31 switch(config-100ge1/0/31)#port hybrid vlan 1000-1001 tagged switch(config-100ge1/0/31)#quit

#### step 7 Exit the configure mode

#### switch(config)# end

#### step 8 Validation

Use the following command to display the information of MSTP on Switch:

| switcl | h#show stp <sup>brief</sup> |            |            |            |        |
|--------|-----------------------------|------------|------------|------------|--------|
| MSTI   | D Port                      | Role       | STPState   | Protection | Region |
| 0      | 100ge1/0/27                 | root       | forward    | N/A        | same   |
| 0      | 100ge1/0/31                 | alternate  | discarding | N/A        | same   |
| 1      | 100ge1/0/27                 | designated | forward    | N/A        | same   |
| 1      | 100ge1/0/31                 | designated | forward    | N/A        | same   |
| 2      | 100ge1/0/27                 | root       | forward    | N/A        | same   |
| 2      | 100ge1/0/31                 | alternate  | discarding | N/A        | same   |
|        |                             |            |            |            |        |

Use the following command to display the information of MSTP on Switch1:

| switch | 1#show stp brief | F          |          |            |        |
|--------|------------------|------------|----------|------------|--------|
| MSTIE  | ) Port           | Role       | STPState | Protection | Region |
| 0      | 100ge1/0/52      | designated | forward  | N/A        | same   |
| 0      | 100ge1/0/54      | designated | forward  | N/A        | same   |
| 1      | 100ge1/0/52      | root       | forward  | N/A        | same   |
| 1      | 100ge1/0/54      | designated | forward  | N/A        | same   |
| 2      | 100ge1/0/52      | designated | forward  | N/A        | same   |
| 2      | 100ge1/0/54      | designated | forward  | N/A        | same   |

Use the following command to display the information of MSTP on Switch2:

| switch2#show stp <sup>brief</sup>             |                 |  |  |  |  |  |  |  |  |
|-----------------------------------------------|-----------------|--|--|--|--|--|--|--|--|
| MSTID Port Role STP State Pr                  | otection Region |  |  |  |  |  |  |  |  |
| 0 100ge1/0/54 root forward N                  | /A same         |  |  |  |  |  |  |  |  |
| 0 100ge1/0/55 designated <sup>forward</sup> N | /A same         |  |  |  |  |  |  |  |  |
| 1 100ge1/0/54 alternate discarding N/A        | same            |  |  |  |  |  |  |  |  |
| 1 100ge1/0/55 root forward N                  | /A same         |  |  |  |  |  |  |  |  |
| 2 100ge1/0/54 root forward N                  | /A same         |  |  |  |  |  |  |  |  |
| 2 100ge1/0/55 designated forward N            | /A same         |  |  |  |  |  |  |  |  |

#### 2.12.3 Application cases

N/A

### 3 IP Service Configuration Guide

#### **3.1 ARP Configuration**

#### 3.1.1 Overview

#### **Function Introduction**

The Address Resolution Protocol (ARP) is a protocol used to dynamically map between Internet host addresses and Ethernet addresses. ARP caches Internet-Ethernet address mappings. When an interface requests a mapping for an address not in the

cache, ARP queues the message, which requires the mapping, and broadcasts a message on the associated network requesting the address mapping. If a response is provided, the new mapping is cached and any pending message is transmitted. ARP will queue at most one packet while waiting for a response to a mapping request; only the most recently transmitted packet is kept. If the target host does not respond after 3 requests, the host is considered to be down, allowing an error to be returned to transmission attempts during this interval. If a target host does not send message for a period (normally one hour), the host is considered to be uncertainty, and several requests (normally 6, 3 unicast and 3 broadcast) will send to the host before delete the

ARP entry. ARP entries may be added, deleted or changed manually. Manually added entries may be temporary or permanent.

#### **Principle Description**

N/A

#### 3.1.2 Configuration

**Configuring ARP** 

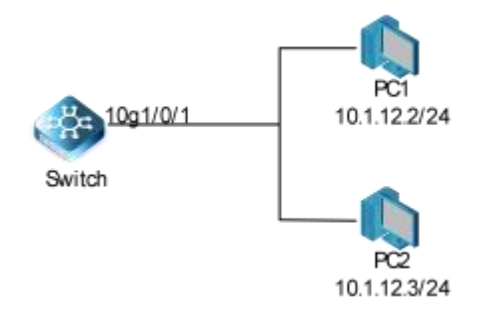

#### Figure 3-1 arp

In this configuration example, interface 100g1/0/1 assigned with address 10.1.12.1/24, on subnet10.1.12.0/24, there are two hosts, and their IP addresses are 10.1.12.2, 10.1.12.3, MAC address are 001a-a011-eca2, 001a-a011-eca3. ARP entry of host 10.1.12.2 is added manually, the entry of host 10.1.12.3 is added dynamically. Time-out period of ARP entries for interface eth-0-1 configure to 20 minutes.

#### step 1 Enter the configure mode

step 2 Configuring the layer 3 interface and set the ip address

switch1(config)#vlan 10

switch1(vlan-10)#int vlan 10 switch1(config-vlanif-10)#ip add 10.1.12.1/24 switch1(config)#int 100g 1/0/1

#### switch1(config-100ge1/0/1)#port link-type access switch1(config-100ge1/0/1)#port default vlan 10

step 3 Configuring arp aging timeout value and the arp retry interval value

Switch(config-vlanif-10)# ip arp aging-time 1200 Switch(config-vlanif-10)# exit

step 4 Add a static arp entry

Switch(config)# ip arp 10.1.12.2 01:1a:a0:11:ec:a3

step 5 Exit the configure mode

Switch(config)# end

#### step 6 Validation

Use the following command to display the information of the arp entry:

#### switch1(config)#show ip arp

| Arp aging time:<br>Destination | 1200(s)<br>Mac-addr | Туре      | Aging | y Vlan   | Interface | Vpn-instance |  |
|--------------------------------|---------------------|-----------|-------|----------|-----------|--------------|--|
| 10.1.12.2                      | 5453:2541:1221      | static    | never | N/A      | N/A       |              |  |
| Total: 1                       | Dynamic: 0          | Static: 1 | C     | Other: 0 |           |              |  |

#### 3.1.3 Application cases

N/A

#### 3.2 Configuring ARP Proxy

#### 3.2.1 Overview

#### **Function Introduction**

Proxy ARP, the most common method for learning about other routes, enables an Ethernet host with no routing information to

communicate with hosts on other networks or subnets. The host assumes that all hosts are on the same local Ethernet and that they can use ARP to determine their MAC addresses. If a switch receives an ARP request for a host that is not on the same network as the sender, the switch evaluates whether it has the best route to that host. If it does, it sends an ARP reply packet with its own Ethernet MAC address, and the host that sent the request sends the packet to the switch, which forwards it to the intended host. Proxy ARP treats all networks as if they are local and performs ARP requests for every IP address. Proxy ARP can be

separated to 2 parts: Proxy ARP and local Proxy ARP. Local Proxy ARP is always used in the topology where the Device is enabled port isolate but still need to do communicating via routing. Internet Control Message Protocol (ICMP) redirects are disabled on interfaces where the local proxy ARP feature is enabled.

#### **Principle Description**

N/A

#### 3.2.2 Configuration

#### **Configuring ARP Proxy**

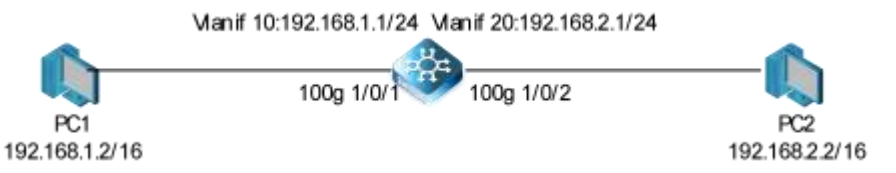

#### Figure 3-2 arp proxy

As seen in the above topology, PC1 is belonged to VLAN10 and PC2 is belonged to VLAN20. If ARP proxy feature is not enabled, then PC1 and PC2 can not communicate with each other. As following, these steps are shown to enable ARP proxy feature for both VLAN interface 10 and VLAN interface 20.

#### step 1 Enter the configure mode

switch# configure

#### step 2 Enter the vlan configure mode and create vlan

switch(config)# vlan 10,20

step 3 Enter the interface configure mode, set the switch port mode and bind to the vlan

switch(config)# interface 100g1/0/1 switch(config-100ge1/0/1)# port link-type access switch(config-100ge1/0/1)# port default vlan 10 switch(config-100ge1/0/1)# exit

switch(config)# interface 100g 1/0/2 switch(config-100ge1/0/2)# port link-type access switch(config-100ge1/0/2)# port default vlan 20 switch(config-100ge1/0/2)# exit

step 4 Create the vlan interface, configure the ip address, and enable arp proxy

switch(config)# interface vlan 10 switch(config-vlanif-10)# ip address 192.168.1.1/24 switch(config-vlanif-10)# arp-proxy enable switch(config-vlanif-10)# exit

switch(config)# interface vlan 20 switch(config-vlanif-10)# ip address 192.168.2.1/24 switch(config-vlanif-10)# arp-proxy enable

switch(config-vlanif-10)# exit

step 5 Exit the configure mode

switch(config)# end

#### step 6 Validation

Use the following command to display the information of the arp proxy configuration on the switch:

#### switch# show interface vlan config

interface vlan 10

ip address 192.168.1.1/24 arp-proxy enable

interface vlan 20

ip address 192.168.2.1/24 arp-proxy enable

3.2.3 Application cases

N/A

#### 3.3 Configuring DHCP Client

#### 3.3.1 Overview

#### **Function Introduction**

Dynamic Host Configuration Protocol(DHCP) client can acquire IP address and configuration dynamically from DHCP server by DHCP. If client and server is on the same physical subnet, client can communicate with server directly, otherwise they need DHCP relay agent which is used to forward DHCP messages. DHCP client can request IP address from DHCP server by broadcasting DHCP messages. After received IP address and lease correspond to it, client will configure itself and set the expired time. When half past the lease, client will sent DHCP messages for a new lease to use the IP address continually. If it success, DHCP client will renew the lease.

**Principle Description** 

N/A

3.3.2 Configuration

#### **Configuring DHCP Client**

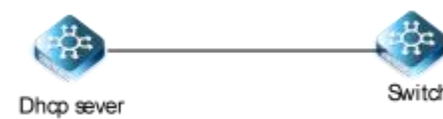

#### Figure 3-4 DHCP client

#### step 1 Enter the configure mode

Switch# configure

step 2 Enter the interface configure mode

switch(config)#vlan 1000

switch(vlan-1000)#int 100g 1/0/54 switch(config-100ge1/0/54)#port link-type access switch(config-100ge1/0/54)#port default vlan 1000 switch(config-100ge1/0/54)#quit

step 3 Vlanif interface enable DHCP client

switch(config)#int vlan 1000 switch(config-vlanif-1000)#ip address dhcp enable switch(config-vlanif-1000)#quit

step 4 Exit the configure mode

Switch(config-if)# end

step 5 Validation

Check interface configuration:

| switch# configure               |
|---------------------------------|
| switch(config)#int vlan 1000    |
| switch(config-vlanif-1000)#show |

interface vlan 1000

1

1

ip address dhcp enable

Check all DHCP client status:

switch(config)#show dhcp client Dhcp client information: Version:DHCPCLIENT\_VB3.00.05.00 Interface:vlan1000 Current state....:Bound AllocatedIP.....:100.1.1.2 SubnetMask.....:255.255.255.0 ServerIP......:100.1.1.1 Allocated lease...:180 seconds Lease T1 time....:90 seconds Lease T2 time....:157 seconds Lease Obtained...:2000/06/05 Mon 02:17:15

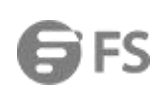

| Lease timeout                           |
|-----------------------------------------|
| :2000/06/05 Mon 02:20:15 Transaction ID |
| :0x1da317 Client ID :01                 |
| 68 21 5f b7 5b 10                       |
| DNS                                     |
| Getway:                                 |
| Domain:                                 |

Show DHCP client statistics:

switch(config)#show dhcp client statistic

#### Dhcp client statistic :

Interface number:vlan1000

| Packet total | Out number | :37 |
|--------------|------------|-----|
| Arp          | Out number | :3  |
| Discover     | Out number | :14 |
| Request      | Out number | :20 |
| Decline      | Out number | :0  |
| Release      | Out number | :0  |
| Inform       | Out number | :0  |
| Error dhcp   | Out number | :0  |
| Error Arp    | Out number | :0  |
| Packet total | In number  | :21 |
| Offer        | In number  | :1  |
| Ack          | In number  | :20 |
| Nak          | In number  | :0  |
| Arp          | In number  | :0  |
| Error dhcp   | In number  | :0  |
| Error Arp    | In number  | :0  |

#### 3.3.3 Application cases

#### N/A

#### 3.4 Configuring DHCP Relay

#### 3.4.1 Overview

#### **Function Introduction**

DHCP relay agent is any host that forwards DHCP packets between clients and servers. Relay agents are used to forward requests and replies between clients and servers when they are not on the same physical subnet. Relay agent forwarding is distinct from the normal forwarding of an IP router, where IP datagram are switched between networks somewhat transparently. By contrast, relay agents receive DHCP messages and then generate a new DHCP message to send out on another interface. The relay agent sets the gateway address (girder field of the DHCP packet) and, if configured, adds the relay agent information option (option82) in the packet and forwards it to the DHCP server. The reply from the server is forwarded back to the client after removing option

82.

#### **Principle Description**

N/A

3.4.2 Configuration

**Configuring DHCP Relay** 

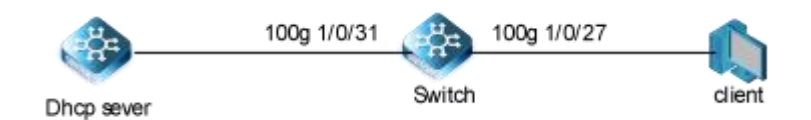

#### Figure 3-5 DHCP client

This figure is the networking topology for testing DHCP relay functions. We need two computers and one Switch to construct the test bed.Switch as a DHCP relay agent.

#### step 1 Enter the configure mode

Switch# configure

#### step 2 Enter the interface configure Vlan

switch(config)#vlan 1000-1001 switch(config)#int 100g 1/0/31 switch(config-100ge1/0/31)#port hybrid vlan 1000 tagged switch(config-100ge1/0/31)#int 100g 1/0/27 switch(config-100ge1/0/27)#port hybrid vlan 1001 tagged

#### step 3 Create vlanif, configure IP, and declare to OSPF

switch(config)#int vlan 1000 switch(config-vlanif-1000)#ip address 100.1.1.2/24 switch(config-vlanif-1000)#int vlan 1001 switch(config-vlanif-1001)#ip address 101.1.1.1/24

switch(config-vlanif-1001)#router ospf switch(config-ospf-1)#router-id 2.2.2.2 switch(config-ospf-1)#network 100.1.1.0 255.255.255.0 area 0 switch(config-ospf-1)#network 101.1.1.0 255.255.255.0 area 0 switch(config-ospf-1)#quit

#### step 4 Interface enable DHCP relay

switch(config-vlanif-1001)#ip dhcp relay

#### step 5 Interface configure server-ip

switch(config-vlanif-1001)#dhcp relay server-ip 100.1.1.1 switch(config-vlanif-1001)#quit

```
step 6 Validation
```

Check the interface configuration

switch(config)#int 100g 1/0/27 switch(config-100ge1/0/27)#show I. interface 100gigaethernet 1/0/27 port hybrid vlan 1000-1001 tagged switch(config-100ge1/0/27)#int 100g 1/0/31 switch(config-100ge1/0/31)#show ! interface 100gigaethernet 1/0/31 no port hybrid vlan 1 port hybrid vlan 1000-1001 tagged switch(config-100ge1/0/31)#int vlan 1000 switch(config-vlanif-1000)#show L. interface vlan 1000 ip address 100.1.1.2/24 switch(config-vlanif-1000)#int vlan 1001 switch(config-vlanif-1001)#show interface vlan 1001

ip address 101.1.1.1/24 ip dhcp relay dhcp relay server-ip 100.1.1.1 switch(config-vlanif-1001)#

Check the dhcp relay statistic

switch(config)#show dhcp relay statistic Bad Packets In : 0 Packets In From Clients : 3 Discover In : 2 Request In : 1 Inform In : 0 Decline In : 0 Release In :0 Packets In From Server : 2 Offer In : 1 ACK In : 1 NAK In : 0 Packets Out To Server : 3 Packets Out To Client : 2 Unicast Out To Client : 0 Broadcast Out To Client : 2 Packets Error Out : 0 BootReply Packets Drop : 0 BootRequest Packets Drop : 0

#### 3.4.3 Application cases

N/A

#### 3.5 Configuring DHCP server

3.5.1 Overview

#### **Function Introduction**

A DHCP server is an Internet host that returns configuration parameters to DHCP clients DHCP server can provide IP address and network configuration for DHCP client by DHCP. For provide DHCP service, DHCP server need to be configured first. For example, IP address pool need be create, default gateway should be set in a pool, and some network parameters for DHCP client should be set before DHCP working. After DHCP server start to work, it will find a valid IP address from pool for DHCP client when receiving client's request. Meantime it also send network configuration parameters to client. The IP address assigned by DHCP server have a period of validity(lease), so DHCP client need to renew its lease before the lease expired for reserving current IP

address by sending DHCP REQUEST message.

If DHCP server was in the same subnet with client, it can normal work after connect to subnet. Otherwise DHCP relay was needed for server providing DHCP service , which can help to forward DHCP message between server and client.

#### **Principle Description**

N/A

3.5.2 Configuration

**Configuring DHCP server** 

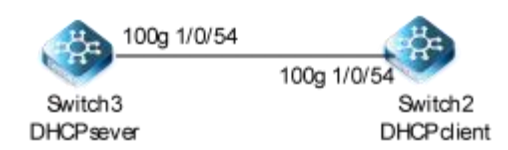

#### Figure 3-6 DHCP server

#### step 1 Enter the configure mode

Switch# configure

#### step 2 Enable DHCP server globally, configure the ip address pool

# Configure Switch 3.

switch3(config)#dhcp start switch3(config)#dhcp pool 2 switch3(config-dhcp-pool-2)#network 100.1.1.1 mask 255.255.255.0 switch3(config-dhcp-pool-2)#lease-time day 0 hour 0 minute 10 switch3(config-dhcp-pool-2)#quit

#### step 3 Enter the interface configure mode, set the attributes and ip address

# Configure Switch 3.

switch3(config)#vlan 1000 switch3(config)#int 100g 1/0/54 switch3(config-100ge1/0/54)#port link-type access switch3(config-100ge1/0/54)#port default vlan 1000 switch3(config-100ge1/0/54)#int vlan 1000 switch3(config-vlanif-1000)#ip address 100.1.1.1/24 switch3(config-vlanif-1000)#ip dhcp server switch3(config-vlanif-1000)#quit

# Configure Switch 2.

switch2(config)#vlan 1000

switch2(vlan-1000)#int 100g 1/0/54 switch2(config-100ge1/0/54)#port link-type access switch2(config-100ge1/0/54)#port default vlan 1000 switch2(config-100ge1/0/54)#int vlan 1000

#### step 4 Validation

Check DHCP Server(switch3) status:

#### switch3#show running-config

!
dhcp start
dhcp relay hand disable
dhcp pool 2
network range 100.1.1.1 100.1.1.254 mask 255.255.255.0
lease-time day 0 hour 0 minute 3
!
!
interface vlan 1000
ip address 100.1.1.1/24
ip dhcp server
!

interface 100gigaethernet 1/0/54

port link-type access port default vlan 1000

!

Check DHCP Client(switch2) :

switch2(config-vlanif-1000)#show dh client Dhcp client information: Version:DHCPCLIENT\_VB3.00.05.00 Interface:vlan1000 Current state .....: Bound Allocated IP .....: 100.1.1.4 SubnetMask.....:255.255.255.0 ServerIP......100.1.1.1 Allocated lease ...: 180 seconds Lease T1 time .....: 90 seconds Lease T2 time ....: 157 seconds Lease Obtained....:2000/06/05 Mon 19:18:33 Lease timeout....:2000/06/05 Mon 19:21:33 Transaction ID....:0x61f13b Client ID......:01 68 21 5f b7 5b 10 DNS..... Getway.....: Domain.....:

Lease time will time out in 0 days 0 hours 02 minutes 50 seconds.

Check DHCP server statistics on DHCP Server(switch3):

switch3(config)#show dhcp server statistic Pool Number : 2

Auto-bind IP Address Number : 1 Manual-bind IP Address Number : 0 Boot Request In: 3443 Discover In : 3411 Request In : 32 Decline In : 0 Release In :0 Boot Reply Out: 2811 Offer Out : 2779 ACK Out : 32 NAK Out : 0

Packets Error Out : 0

Check DHCP server addresses and interfaces on DHCP Server(switch3):

switch3(config)#show dhcp bind-entry

dhcp bind-entry number:1

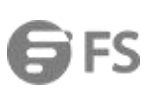

| Vpn-instance | IP        | MAC            | ExpireTime(seconds) | Туре              |    |
|--------------|-----------|----------------|---------------------|-------------------|----|
| ArpFlag      |           |                |                     |                   |    |
| public       | 101.1.1.4 | 6821:5fb7:5b10 | 74                  | dynamic:temporary | no |

#### Configuring DHCP server with relay

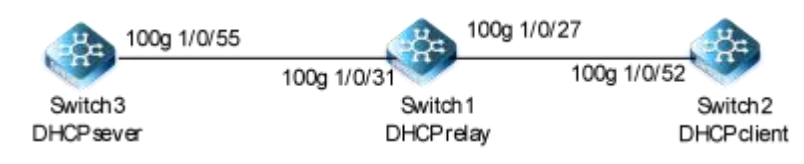

#### Figure 3-7 DHCP relay

#### step 1 Enter the configure mode

Switch# configure

## step 2 Configure the DHC server

# Configure Switch 3.

switch3(config)#vlan 1000 switch3(config)#int 100g 1/0/55 switch3(config-100ge1/0/55)#po hybrid vlan 1000 tagged switch3(config-100ge1/0/55)#quit switch3(config)#int vlan 1000 switch3(config-vlanif-1000)#ip address 100.1.1.1/24 switch3(config-vlanif-1000)#ip dhcp server switch3(config-vlanif-1000)#quit

# Enable DHCP and configure address pool.

switch3(config)#dhcp start switch3(config)#dhcp pool 1 switch3(config-dhcp-pool-1)#network 101.1.1.1 mask 255.255.255.0 switch3(config-dhcp-pool-1)#gateway 100.1.1.2 switch3(config-dhcp-pool-1)#lease-time day 0 hour 0 minute 4 switch3(config-dhcp-pool-1)#int vlan 1000

# step 3 Configure the DHC relay

# Configure Switch 1.

switch1(config)#vlan 1000-1001 switch1(config)#int 100g 1/0/31 switch1(config-100ge1/0/31)#port hybrid vlan 1000 tagged switch1(config-100ge1/0/31)#int 100g 1/0/27 switch1(config-100ge1/0/27)#port hybrid vlan 1001 tagged switch1(config-100ge1/0/27)#quit

switch1(config)#int vlan 1000 switch1(config-vlanif-1000)#ip address 100.1.1.2/24 switch1(config-vlanif-1000)#int vlan 1001 switch1(config-vlanif-1001)#ip address 101.1.1.1/24 switch1(config-vlanif-1001)#quit

# Configure DHCP relay.

switch1(config)#int vlan 1001 switch1(config-vlanif-1001)#ip dhcp relay switch1(config-vlanif-1001)#dhcp relay server-ip 100.1.1.1 switch1(config-vlanif-1001)#quit

#### step 4 Configure the DHCP client

# Configure Switch 2.

switch2(config)#vlan 1001

switch2(vlan-1001)#int 100g 1/0/52 switch2(config-100ge1/0/52)#port hybrid vlan 1001 tagged switch2(config-100ge1/0/52)#int vlan 1001 switch2(config-vlanif-1001)#ip address dhcp enable

#### step 5 Configure the OSPF

# Configure DHCP Sever (Switch3).

switch3(config)#router ospf switch3(config-ospf-1)#router-id 1.1.1.1

# Configure DHCP Sever (Switch2).

switch1(config)#router ospf switch1(config-ospf-1)#router-id 2.2.2.2 switch1(config-ospf-1)#network 100.1.1.0 255.255.255.0 area 0 switch1(config-ospf-1)#network 101.1.1.0 255.255.255.0 area 0

step 6 Validation

Check DHCP Server(Switch3) configuration:

```
switch3(config)#show running-config
```

! dhcp start dhcp relay hand disable dhcp pool 1 network range 101.1.1.1 101.1.1.254 mask 255.255.255.0 gateway 100.1.1.2 lease-time day 0 hour 0 minute 4

Check DHCP client status on DHCP Server(Switch2):

| switch2(config)#show dhcp client                                                                               |
|----------------------------------------------------------------------------------------------------|
| Dhcp client information:                                                                                       |
| Version:DHCPCLIENT_VB3.00.05.00                                                                                |
| Interface:vlan1001                                                                                             |
| Current state:Bound                                                                                            |
| AllocatedIP:101.1.1.4                                                                                          |
| SubnetMask:255.255.255.0                                                                                       |
| ServerIP100.1.1.1                                                                                              |
| Allocated lease:180 seconds                                                                                    |
| Lease T2 time:157 seconds<br>Lease Obtained:2000/06/05<br>Lease timeout:2000/06/05<br>Transaction ID::0x173307 |
| Client ID:01 68 21 5f b7 5b 10<br>DNS<br>Getway: :100.1.1.2<br>Domain:                                         |
| Lease time will time out in 0 days 0 hours 01 minutes 55 seconds.                                              |

```
Check DHCP server statistics on DHCP Server(Switch2):
switch3(config)#show dhcp server statistic
Pool Number : 2
Auto-bind IP Address Number : 1
Manual-bind IP Address Number : 0
Boot Request In: 3507
Discover In : 3415
Request In : 92
Decline In : 0
Release In :0
Boot Reply Out: 2875
Offer Out : 2783
ACK Out : 92
NAK Out: 0
Packets Error Out : 0
Check DHCP server addresses and interfaces on DHCP Server(Switch3):
```

| switch3(config)#show dhcp bind-entry     |           |                |                     |                   |    |  |  |  |
|------------------------------------------|-----------|----------------|---------------------|-------------------|----|--|--|--|
| dhcp bind-entry number:1<br>Vpn-instance | IP        | МАС            | ExpireTime(seconds) | Туре              |    |  |  |  |
| ArpFlag<br>public                        | 101.1.1.4 | 6821:5fb7:5b10 | 102                 | dynamic:committed | no |  |  |  |

#### 3.5.3 Application cases

N/A
## 4 IP Routing Configuration Guide

## 4.1 Configuring IP Unicast-Routing

#### 4.1.1 Overview

#### **Function Introduction**

Static routing is a special type of routing that is manually configured by an administrator. When the network structure is relatively simple, the configuration of static routing can make the network work normally. Proper configuration and use of static routing can improve network performance and ensure bandwidth for important network applications. The disadvantage of static routing is that when the network fails or the topology changes, the route may not be reachable, resulting in network outage. It is up to the network administrator to manually modify the configuration of the static route.

Static routing is useful in small networks and provides a simple solution to make several destinations accessible.Dynamic routing protocols are recommended for large networks.

Static routing consists of a network prefix (host address) and the next hop (gateway).

#### **Principle Description**

N/A

#### 4.1.2 Configuration

#### Configuring static route

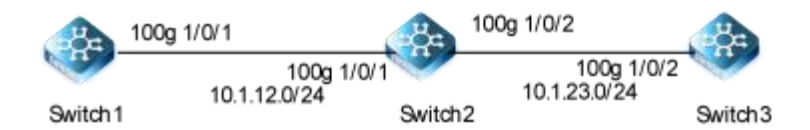

#### Figure 4-1 ip unicast routing

This example shows how to enable static route in a simple network topology.

There are 3 static routes on Switch1, one is to achieve remote network 10.10.12.0/24, the other two are to achieve the loopback addresses on Switch2 and Switch3. There is a default static route on Switch3, that is, static routes use same gateway or nexthop address. There are 2 static routes on switch2, both of them are to achieve the remote switch's loopback address.

#### step 1 Enter the configure mode

Switch# configure

#### step 2 Enter the interface configure mode, set the attributes and ip address

Configure on Switch1:

switch(config)#vlan 10 switch(vlan-10)#quit switch(config)#int vlan 10 switch(config-vlanif-10)#ip address 10.1.12.1/24 switch(config-vlanif-10)#quit switch(config)#int 100g 1/0/1 switch(config-100ge1/0/1)#port link-type access switch(config-100ge1/0/1)#port default vlan 10

Switch(config)# interface loopback 1 Switch(config-loopback-1)# ip address 10.1.1.1/32 Switch(config-loopback-1)# exit

Configure on Switch2:

switch(config)#vlan 10

switch(vlan-10)#quit switch(config)#int vlan 10 switch(config-vlanif-10)#ip address 10.1.12.2/24 switch(config-vlanif-10)#quit switch(config)#int 100g 1/0/1 switch(config-100ge1/0/1)#port link-type access switch(config-100ge1/0/1)#port default vlan 10 switch(config)#vlan 20 switch(config)#vlan 20 switch(config)#int vlan 20 switch(config-vlanif-20)#ip address 10.1.23.2/24 switch(config-vlanif-20)#ip address 10.1.23.2/24 switch(config)#int 100g 1/0/2 switch(config-100ge1/0/2)#port link-type access switch(config-100ge1/0/2)#port default vlan 20

Switch(config)# interface loopback 1 Switch(config-loopback-1)# ip address 20.1.1.1/32 Switch(config-loopback-1)# exit

Configure on Switch3:

switch(config)#vlan 20

switch(vlan-10)#quit switch(config)#int vlan 20 switch(config-vlanif-20)#ip address 10.1.23.3/24 switch(config-vlanif-20)#quit switch(config)#int 100g 1/0/2 switch(config-100ge1/0/2)#port link-type access switch(config-100ge1/0/2)#port default vlan 20

Switch(config)# interface loopback 1 Switch(config-loopback-1)# ip address 30.1.1.1/32 Switch(config-loopback-1)# exit

#### step 3 Configuring static route

#### Configure on Switch1:

Note:Specify the destination prefix and mask for the network for which a gateway is required, for example, 10.10.12.0/24. Add a gateway for each of them (in this case 10.10.10.2 for all). Since R2 is the only next hop available, you can configure a default route instead of configuring the same static route for individual addresses.

switch(config)# ip route-static 10.1.23.0 255.255.255.0 10.1.12.2 switch(config)# ip route-static 20.1.1.1 255.255.255.255 10.1.12.2 switch(config)# ip route-static 30.1.1.1 255.255.255.255 10.1.12.2

Configure on switch2:

switch(config)# ip route-static 10.1.1.1 255.255.255.255 10.1.12.1 switch(config)# ip route-static 30.1.1.1 255.255.255.255 10.1.23.3

Configure on switch3:

Note:specify 10.10.12.2 as a default gateway to reach any network. since 10.10.12.2 is the only route available you can specify it as the default gateway instead of specifying it as the gateway for individual network or host addresses.

switch(config)# ip route-static 0.0.0.0 0.0.0.0 10.1.23.2

#### step 4 Exit the configure mode

switch(config)# end

#### step 5 Validation

Use the following command to display the route information on switch1:

| switch# show ip route |           |                   |           |                         |  |  |  |  |  |  |  |
|-----------------------|-----------|-------------------|-----------|-------------------------|--|--|--|--|--|--|--|
| Routing Tables: P     | ublic     |                   |           |                         |  |  |  |  |  |  |  |
| Destination           | Gateway   | Preference/Metric | Interface | Proto Mpls Vpn-Instance |  |  |  |  |  |  |  |
|                       |           |                   |           |                         |  |  |  |  |  |  |  |
|                       |           | 0//               |           |                         |  |  |  |  |  |  |  |
| 10.1.1.1/32           | 1.1.1.1   | 0/1               | loopback1 | local no N/A            |  |  |  |  |  |  |  |
| 10.1.23.0/24          | 10.1.12.2 | 60/60             | vlan10    | static no N/A           |  |  |  |  |  |  |  |
|                       |           |                   |           |                         |  |  |  |  |  |  |  |
| 20 1 1 1/22           | 10 1 12 2 | 60/60             | vlan10    | static po NI/A          |  |  |  |  |  |  |  |
| 20.1.1.1/32           | 10.1.12.2 | 00/00             | VIAITTU   | Static no N/A           |  |  |  |  |  |  |  |
| 30.1.1.1/32           | 10.1.12.2 | 60/60             | vlan10    | static no N/A           |  |  |  |  |  |  |  |
| 127.0.0.1/32          | 127.0.0.1 | 0/1               | loopback0 | local no N/A            |  |  |  |  |  |  |  |
|                       |           |                   |           |                         |  |  |  |  |  |  |  |
|                       |           |                   |           |                         |  |  |  |  |  |  |  |
| Total: 5              | static: 4 | Down: 0           |           |                         |  |  |  |  |  |  |  |

4.1.3 Application cases

N/A

## 4.2 Configuring RIP

#### 4.2.1 Overview

#### **Function Introduction**

RIP (Routing Information Protocol) is a relatively simple Interior Gateway Protocol (IGP), which is mainly used in small scale networks.

RIP is a protocol based on distance-vector algorithm, which exchanges routing information through UDP packets.RIP USES Hop Count to measure the distance to the destination address, called RoutingCost.In RIP, the number of hops from a router to a network directly connected to it is 0, the number of hops from a network accessible through a router is 1, and so on.To limit the convergence time, RIP specifies that cost is an integer between 0 and 15, and the number of hops where COST is greater than or equal to 16 is defined as infinite, that is, the destination network or host cannot be reached.

To improve performance and prevent routing rings, RIP supports Split Horizon.RIP can also introduce routes obtained by other routing protocols.

#### **Principle Description**

Reference to RFC 2453

#### 4.2.2 Configuration

#### **Enabling RIP**

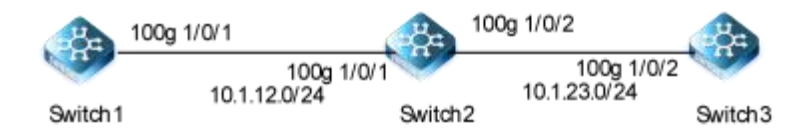

#### Figure 4-2 enable rip

#### step 1 Enter the configure mode

#### switch# configure

#### step 2 Enter the interface configure mode, set the attributes and ip address

Configure on switch1: switch(config)#vlan 10 switch(vlan-10)#quit switch(config)#int vlan 10 switch(config-vlanif-10)#ip address 10.1.12.1/24 switch(config-vlanif-10)#quit switch(config)#int 100g 1/0/1 switch(config-100ge1/0/1)#port link-type access switch(config-100ge1/0/1)#port default vlan 10 switch(config)# interface loopback 1 switch(config-loopback-1)# ip address 10.1.1.1/32 switch(config-loopback-1)# exit

Configure on switch2:

switch(config)#vlan 10 switch(vlan-10)#quit switch(config)#int vlan 10 switch(config-vlanif-10)#ip address 10.1.12.2/24 switch(config-vlanif-10)#quit switch(config)#int 100g 1/0/1 switch(config-100ge1/0/1)#port link-type access switch(config-100ge1/0/1)#port default vlan 10 switch(config)#vlan 20 switch(vlan-10)#quit switch(config)#int vlan 20 switch(config-vlanif-20)#ip address 10.1.23.2/24 switch(config-vlanif-20)#quit switch(config)#int 100g 1/0/2 switch(config-100ge1/0/2)#port link-type access switch(config-100ge1/0/2)#port default vlan 20

switch(config)# interface loopback 1 switch(config-loopback-1)# ip address 20.1.1.1/32 switch(config-loopback-1)# exit

Configure on switch3:

switch(config)#vlan 20

switch(vlan-10)#quit switch(config)#int vlan 20 switch(config-vlanif-20)#ip address 10.1.23.3/24 switch(config-vlanif-20)#quit switch(config)#int 100g 1/0/2 switch(config-100ge1/0/2)#port link-type access switch(config-100ge1/0/2)#port default vlan 20

switch(config)# interface loopback 1 switch(config-loopback-1)# ip address 30.1.1.1/32 switch(config-loopback-1)# exit

## step 3 Enable RIP routing process and associate networks

Configure on switch1:

switch(config)# router rip switch(config-rip-1)#network 10.0.0.0/24 switch(config-rip-1)# exit

Configure on switch2:

switch(config)# router rip switch(config-rip-1)#network 10.0.0.0/24 switch(config-rip-1)#network 20.0.0.0/24 switch(config-rip-1)# exit

## step 4 Exit the configure mode

switch(config)# end

#### step 5 Validation

Use the following command to display the database of rip on switch1:

switch# show ip rip interface

| Process                  | :1                          |
|--------------------------|-----------------------------|
| Interface                | :loopback1                  |
| status                   | :Up                         |
| Passive Mode             | :False                      |
| Adress                   | :10.1.1.1                   |
| Netmask                  | :255.255.255.255            |
| Authtication Type        | :no authtication            |
| send Version             | :rip version 1 compatible   |
| Receive Version          | rip version 1 or version 2: |
| Metric In                | :0                          |
| Metric Out               | :1                          |
| Default Metric           | :1                          |
| Md5 Compatible           | :disable                    |
| Packer Transmit Interval | :200                        |
| Packer Transmit Number   | :20                         |
| Bfd                      | :disable                    |
|                          |                             |
| Process                  | :1                          |
| Interface                | :vlan20                     |
| Status                   | :Down                       |
| Passive Mode             | :False                      |
| Adress                   | :10.1.11.1                  |
| Netmask                  | :255.255.255.0              |
| Authtication Type        | :no authtication            |

| Send Version             | rin version 1 compatible    |
|--------------------------|-----------------------------|
| Receive Version          |                             |
| Motrie In                |                             |
| Matria Out               | .0                          |
| Metric Out               | :1                          |
|                          | :1                          |
| Md5 Compatible           | :disable                    |
| Packer Transmit Interval | :200                        |
| Packer Transmit Number   | :20                         |
| Bfd                      | :disable                    |
|                          |                             |
| Process                  | :1                          |
| Interface                | :vlan10                     |
| Status                   | :Up                         |
| Passive Mode             | :False                      |
| Adress                   | :10.1.12.1                  |
| Netmask                  | :255.255.255.0              |
| Authtication Type        | :no authtication            |
| Send Version             | :rip version 1 compatible   |
| Receive Version          | :rip version 1 or version 2 |
| Metric In                | :0                          |
| Metric Out               | :1                          |
| Default Metric           | :1                          |
| Md5 Compatible           | :disable                    |
| Packer Transmit Interval | :200                        |
| Packer Transmit Number   | :20                         |
| Bfd                      | :disable                    |
|                          |                             |

Use the following command to display routes on Switch1:

## switch# show ip route

| Routing Tables: P         | ublic               |         |              |        |      |              |  |
|---------------------------|---------------------|---------|--------------|--------|------|--------------|--|
| Destination               | Destination Gateway |         | Interface    | Proto  | Mpls | Vpn-Instance |  |
|                           |                     |         |              |        |      | ·            |  |
|                           |                     |         |              |        |      |              |  |
| 10.1.1.1/32               | 10.1.1.1            | 0/1     | loopback1    | local  | no   | N/A          |  |
| 10.1.12.0/24              | 10.1.12.1           | 0 / 1   | vlan10       | local  | no   | N/A          |  |
| 10.1.12.0/24              | 10.1.12.1           | 100/1   | vlan10       | rip    | no   | N/A          |  |
| 10.1.12.1/32              | 10.1.12.1           | 0 / 1   | vlan10       | local  | no   | N/A          |  |
| 10.1.23.0/24              | 10.1.12.1           | 100/1   | vlan10       | rip    | no   | N/A          |  |
| 20.1.1.1/32               | 10.1.12.1           | 100/1   | vlan10       | rip    | no   | N/A          |  |
| 127.0.0.1/32              | 127.0.0.1           | 0/1     | loopback0    | local  | no   | N/A          |  |
| 172.0.0.0/8 10.32.133.254 |                     | 60/60   | mgt-eth0/0/0 | static | no   | N/A          |  |
|                           |                     |         |              |        |      |              |  |
| Total: 11                 | Static: 2           | Down: 0 |              |        |      |              |  |

#### **Configuring Split-horizon Parameters**

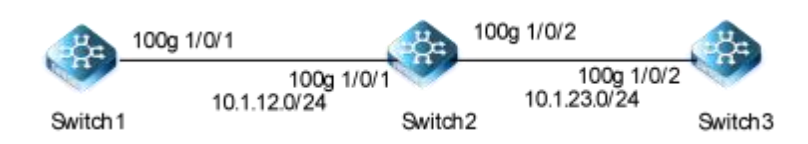

#### Figure 4-3 rip split-horizon

Normally,routers connected to a broadcast network and using the distance vector routing protocol use a horizontal partitioning mechanism to avoid loops.Configuration level splitting can prevent routes learned from one interface from being published outward through that interface, which generally optimizes communication between multiple routers, especially if the link is broken.

Configuring toxicity reversals allows routes learned from an interface to be published from that interface, but the measures for these routes are set to 16, which is unreachable.

#### step 1 precondition The above 4.3 configuration

step 2 Enabling debug on Switch2 (optional)

Switch# debug rip all Switch# terminal monitor

#### step 3 Enter the configure mode

The following commands operate on Switch2:

Switch# configure

#### step 4 Enter the interface configure mode and set split-horizon

Disable Split-horizon:

Switch(config)#router rip Switch(config-rip-1)# split-horizon disable

Enable Split-horizon and poisoned:

Switch(config-rip-1)# poison-reverse enable Switch(config-rip-1)# split-horizon enable

#### step 5 Exit the configure mode

Switch(config-router)# end

#### step 6 Validation

Use the following command to display the configuration:

#### Switch(config-rip-1)#show

! router rip 1 poison-reverse enable network 10.0.0.0 network 30.0.0.0

## 4.3 Configuring OSPF

## 4.3.1 Overview

#### **Function Introduction**

The Open Shortest Path First (OSPF) protocol, developed by the Internet Engineering Task Force (IETF), is a link-state Interior Gateway Protocol (IGP). It supports IP subnetworking and tagging external routes. Version 2 (RFC2328) is currently in use, with the following features:

Receives and sends packets in multicast mode to reduce load on routers that do not run OSPF.

Supports Classless Inter-domain Routing (CIDR).

Supports load balancing among equal-cost routes.

Supports packet encryption.

The current system supports the following OSPF features:

• Definition of stub areas is supported: Routes learned through any IP routing protocol can be redistributed into another IP routing protocol. At the intradomain level, this means that OSPF can import routes learned through RIP. OSPF routes can also be exported into RIP.

• Plain text and MD5 authentication among neighboring routers within an area is supported: Configurable routing interface parameters include interface output cost, retransmission interval, interface transmit delay, router priority, router dead and hello intervals, and authentication key.

• Virtual links are not supported: Not-so-stubby-areas (NSSAs) per RFC 1587 are not supported now. OSPF typically requires coordination among many internal routers, area border routers (ABRs) connected to multiple areas, and autonomous system boundary routers (ASBRs). The minimum configuration would use all default parameter values, no authentication, and interfaces assigned to areas. If you customize your environment, you must ensure coordinated configuration of all routers.

#### **Principle Description**

Reference to RFC 2328

#### 4.3.2 Configuration

**Basic OSPF Parameters Configuration** 

#### step 1 Enter the configure mode

#### Switch# configure

## step 2 Configure the OSPF

Switch(config)# router ospf 1 Switch(config-ospf-1)# network 10.1.12.0 255.255.255.0 area 0 Switch(config-ospf-1)# quit

#### Note : use the following command to delete the routing process

Switch(config)# no router ospf 1

## step 3 Exit the configure mode

Switch(config)# end

#### step 4 Validation

| Switch# show ip ospf config          |
|--------------------------------------|
| Version:OSPFV2_VB3.00.11.00          |
| !                                    |
| router ospf 1                        |
| router-id 10.1.1.1                   |
| network 10.1.12.0 255.255.255.0 area |

#### Enabling OSPF on the interface

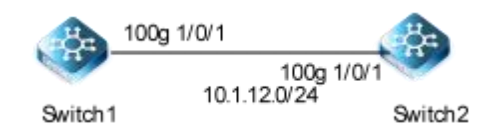

## Figure 4-4 OSPF

This example shows the minimum configuration required for enabling OSPF on an interface.

0

Note : Configure one interface so that it belongs to only one area. However, you can configure different interfaces on a router to belong to different areas.

#### step 1 Enter the configure mode

Switch# configure

## step 2 Enter the interface configure mode, set the attributes and ip address

Configure Switch 1.

switch(config)#vlan 10 switch(vlan-10)#quit switch(config)#int vlan 10 switch(config-vlanif-10)#ip address 10.1.12.1/24 switch(config-vlanif-10)#quit

## switch(config)#int 100g 1/0/1 switch(config-100ge1/0/1)#port link-type access switch(config-100ge1/0/1)#port default vlan 10

**Configure Switch 2.** 

switch(config)#vlan 10 switch(vlan-10)#quit switch(config)#int vlan 10 switch(config-vlanif-10)#ip address 10.1.12.2/24 switch(config-vlanif-10)#quit switch(config)#int 100g 1/0/1 switch(config-100ge1/0/1)#port link-type access switch(config-100ge1/0/1)#port default vlan 10

#### step 3 Configure the Routing process and associate the network with a specified OSPF area

## Configure Switch 1.

Switch(config)# router ospf Switch(config-ospf-1)# network 10.1.12.0 255.255.255.0 area 0

#### Configure Switch 2.

Switch(config)# router ospf Switch(config-ospf-1)# network 10.1.12.0 255.255.255.0 area 0

Note: To using OSPF among two devices which are directly connected, the area IDs must be same. The ospf process IDs can be same or different.

#### step 4 Exit the configure mode

Switch(config-router)# end

## step 5 Validation

Use the following command to display the neighbor of ospf:

#### Switch1.

## Switch# show ip ospf neighbor

| <b>OSPF</b> Process | 1 |
|---------------------|---|
|---------------------|---|

| IpAddress | NeighborID | Priority | State | Aging | UpTime  | Interface |
|-----------|------------|----------|-------|-------|---------|-----------|
| 10.1.12.2 | 10.1.12.2  | 1        | full  | 35    | 0:00:35 |           |

#### Switch2.

| Switch# show ip ospf neighbor |             |          |       |      |       |           |  |  |  |  |  |  |
|-------------------------------|-------------|----------|-------|------|-------|-----------|--|--|--|--|--|--|
| OSPF Process 1                |             |          |       |      |       |           |  |  |  |  |  |  |
| IpAddress                     | Neighborl   | Priority | State | Agin | UpTim | Interface |  |  |  |  |  |  |
| 10.1.12.1                     | D 10.1.12.1 | 1        | full  | g 33 | е     |           |  |  |  |  |  |  |

#### Switch3.

Switch# show ip ospf route

| OSPF Process 1 |              |          |      |       |           |              |     |       |      |
|----------------|--------------|----------|------|-------|-----------|--------------|-----|-------|------|
| -              |              |          |      |       |           |              |     |       |      |
| RoutType       | Prefix       | PathType | Cost | Cost2 | NextHop   | BackupNextHo | р А | reald | Time |
|                |              |          |      |       |           |              |     |       |      |
| Network        | 10.1.12.0/24 | INTRA    | 1    | 0     | 10.1.12.2 | 0.0.0.0      | N/A | 0:01  | :39  |

#### 1.3.6 Configuring OSPF Area Parameters

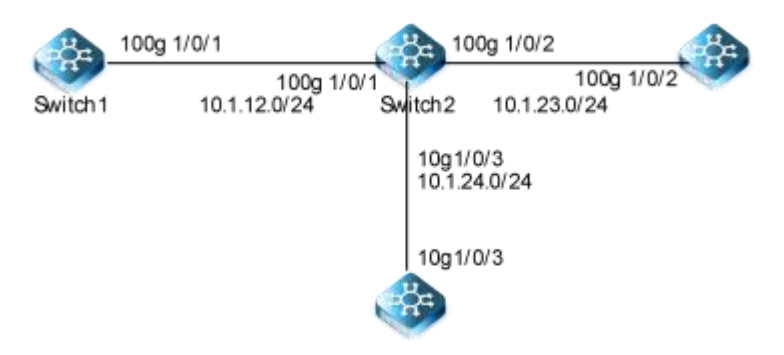

#### Figure 4-5 OSPF Area

You can optionally configure several OSPF area parameters. These parameters include authentication for password-based protection against unauthorized access to an area and stub areas. Stub areas are areas into which information on external routes is not sent. Instead, the area border router (ABR) generates a default external route into the stub area for destinations outside the

#### autonomous system (AS).

Route summarization is the consolidation of advertised addresses into a single summary route to be advertised by other areas. If network numbers are contiguous, you can use the area range router configuration command to configure the ABR to advertise a summary route that covers all networks in the range.

#### step 1 Enter the configure mode

Switch# configure

#### step 2 Enter the interface configure mode, set the attributes and ip address

#### Configure Switch 1.

switch(config)#vlan 10 switch(vlan-10)#quit switch(config)#int vlan 10 switch(config-vlanif-10)#ip address 10.1.12.1/24 switch(config-vlanif-10)#quit switch(config)#int 100g 1/0/1 switch(config-100ge1/0/1)#port link-type access switch(config-100ge1/0/1)#port default vlan 10

## Configure Switch 2.

switch(config)#vlan 10

switch(vlan-10)#quit switch(config)#int vlan 10 switch(config-vlanif-10)#ip address 10.1.12.2/24 switch(config-vlanif-10)#quit switch(config)#int 100g 1/0/1 switch(config-100ge1/0/1)#port link-type access switch(config-100ge1/0/1)#port default vlan 10 switch(config)#vlan 20 switch(vlan-10)#quit switch(config)#int vlan 20 switch(config-vlanif-20)#ip address 10.1.23.2/24 switch(config-vlanif-20)#quit switch(config)#int 100g 1/0/2 switch(config-100ge1/0/2)#port link-type access switch(config-100ge1/0/2)#port default vlan 20 switch(config)#int vlan 30 switch(config-vlanif-30)#ip address 10.1.24.2/24 switch(config-vlanif-30)#quit switch(config)#int 100g 1/0/3 switch(config-100ge1/0/3)#port link-type access switch(config-100ge1/0/3)#port default vlan 30

## Configure Switch3.

switch(config)#vlan 10 switch(vlan-10)#quit switch(config)#int vlan 10 switch(config-vlanif-10)#ip address 10.1.23.3/24 switch(config-vlanif-10)#quit switch(config)#int 100g 1/0/2 switch(config-100ge1/0/2)#port link-type access switch(config-100ge1/0/2)#port default vlan 10

#### Configure Switch 4.

switch(config)#vlan 10 switch(vlan-10)#quit switch(config)#int vlan 10 switch(config-vlanif-10)#ip address 10.1.24.4/24 switch(config-vlanif-10)#quit switch(config)#int 100g 1/0/1 switch(config-100ge1/0/1)#port link-type access switch(config-100ge1/0/1)#port default vlan 10

#### step 3 Configure the Routing process and associate the network with a specified OSPF area

Configure Switch 1.

Switch(config)# router ospf 1

Switch(config-ospf-1)# network 10.1.12.0 255.255.255.0 area 0 Switch(config-ospf-1)# quit

#### Configure Switch 2.

## Switch(config)# router ospf 1

Switch(config-ospf-1)# network 10.1.12.0 255.255.255.0 area 0 Switch(config-ospf-1)# network 10.1.23.0 255.255.255.0 area 1 Switch(config-ospf-1)# network 10.1.24.0 255.255.255.0 area 2 Switch(config-ospf-1)# area 1 stub Switch(config-ospf-1) # area 2 nssa Switch(config-router)# quit

#### Configure Switch 3.

Switch(config)# router ospf 1 Switch(config-ospf-1)# network 10.1.23.0 255.255.255.0 area 1 Switch(config-router)# area 1 stub Switch(config-router)# quit

## Configure Switch 4.

Switch(config)# router ospf 1 Switch(config-ospf-1)# network 10.1.23.0 255.255.255.0 area 1 Switch(config-router)# area 1 stub Switch(config-router)# quit

### step 5 Exit the configure mode

Switch(config)# end

#### step 6 Validation

Use the following command to display the ospf routes:

Switch1:

Switch# show ip ospf route

| OSPF Process 1 |              |         |        |       |           |           |      |             |  |
|----------------|--------------|---------|--------|-------|-----------|-----------|------|-------------|--|
| RoutType       | Prefix       | PathTyp | e Cost | Cost2 | NextHop   | BackupNex | tHop | Areald Time |  |
| ABR            | 20.1.1.1/32  | INTRA   | 1      | 0     | 10.1.12.2 | 0.0.0.0   | 0    | 0:05:23     |  |
| ASBR           | 20.1.1.1/32  | INTRA   | 1      | 0     | 10.1.12.2 | 0.0.0.0   | 0    | 0:05:23     |  |
| Network        | 10.1.12.0/24 | INTRA   | 1      | 0     | 10.1.12.1 | 0.0.0.0   | N/A  | 0:36:46     |  |
| Network        | 10.1.23.0/24 | INTER   | 2      | 0     | 10.1.12.2 | 0.0.0.0   | N/A  | 0:06:20     |  |
| Network 10     | ).1.24.0/24  | INTER   | 2      | 0     | 10.1.12.2 | 0.0.0.0   | N/A  | 0:05:28     |  |

## Switch2:

Switch# show ip ospf route

#### **OSPF** Process 1

## NSERIESSWITCHESCONFIGURATIONGUIDE

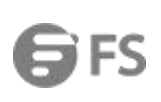

| RoutType | Prefix       | PathType | Cost | Cost2 | NextHop   | BackupNextHo | p A | reald Time |
|----------|--------------|----------|------|-------|-----------|--------------|-----|------------|
| Network  | 10.1.12.0/24 | INTRA    | 1    | 0     | 10.1.12.2 | 0.0.0.0      | N/A | 0:37:35    |
| Network  | 10.1.23.0/24 | INTRA    | 1    | 0     | 10.1.23.2 | 0.0.0.0      | N/A | 0:03:30    |
| Network  | 10.1.24.0/24 | INTRA    | 1    | 0     | 10.1.24.4 | 0.0.0.0      | N/A | 0:06:15    |

Switch3:

Switch# show ip ospf route

| OSPF Proc | ess 1        |          |      |       |           |              |     |             |
|-----------|--------------|----------|------|-------|-----------|--------------|-----|-------------|
| RoutType  | Prefix       | PathType | Cost | Cost2 | NextHop   | BackupNextHo | р   | Areald Time |
| ABR       | 20.1.1.1/32  | INTRA    | 1    | 0     | 10.1.23.2 | 0.0.0.0      | 1   | 0:02:20     |
| Network   | 0.0.0/0      | INTER    | 1    | 0     | 10.1.23.2 | 0.0.0.0      | N/A | 0:02:20     |
| Network   | 10.1.12.0/24 | INTER    | 2    | 0     | 10.1.23.2 | 0.0.0.0      | N/A | 0:02:20     |
| Network   | 10.1.23.0/24 | INTRA    | 1    | 0     | 10.1.23.3 | 0.0.0.0      | N/A | 0:02:23     |
| Network   | 10.1.24.0/24 | INTER    | 2    | 0     | 10.1.23.2 | 0.0.0.0      | N/A | 0:02:20     |

## **Redistributing Routes into OSPF**

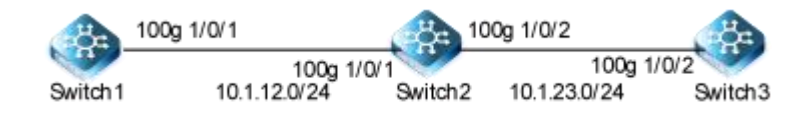

#### Figure 4-6 OSPF Redistribute

In this example the configuration causes RIP routes to be imported into the OSPF routing table and advertised as Type 5 External LSAs into Area 0.

#### step 1 Enter the configure mode

Switch# configure

#### step 2 Enter the interface configure mode, set the attributes and ip address

#### Configure Switch 1.

switch(config)#vlan 10 switch(vlan-10)#quit switch(config)#int vlan 10 switch(config-vlanif-10)#ip address 10.1.12.1/24 switch(config-vlanif-10)#quit switch(config)#int 100g 1/0/1 switch(config-100ge1/0/1)#port link-type access switch(config-100ge1/0/1)#port default vlan 10

Switch(config)# interface loopback 1 Switch(config-loopback-1)# ip address 10.1.1.1/32 Switch(config-loopback-1)# exit

## Configure Switch2.

#### switch(config)#vlan 10

switch(vlan-10)#quit switch(config)#int vlan 10 switch(config-vlanif-10)#ip address 10.1.12.2/24 switch(config-vlanif-10)#quit switch(config)#int 100g 1/0/1 switch(config-100ge1/0/1)#port link-type access switch(config-100ge1/0/1)#port default vlan 10 switch(config)#vlan 20 switch(vlan-10)#quit switch(config)#int vlan 20 switch(config-vlanif-20)#ip address 10.1.23.2/24 switch(config-vlanif-20)#ip address 10.1.23.2/24 switch(config)#int 100g 1/0/2 switch(config)#int 100g 1/0/2 switch(config-100ge1/0/2)#port link-type access switch(config-100ge1/0/2)#port default vlan 20

#### Configure Switch3.

switch(config)#vlan 20 switch(vlan-10)#quit switch(config)#int vlan 20 switch(config-vlanif-20)#ip address 10.1.23.3/24 switch(config-vlanif-20)#quit switch(config)#int 100g 1/0/2 switch(config-100ge1/0/2)#port link-type access switch(config-100ge1/0/2)#port default vlan 20

Switch(config)# interface loopback 1 Switch(config-loopback-1)# ip address 30.1.1.1/32 Switch(config-loopback-1)# exit

#### step 3 Configure the Routing process and associate the network with a specified OSPF area

#### Configure Switch 1.

Switch(config)# router ospf 1 Switch(config-ospf-1)# network 10.1.12.0 255.255.255.0 area 0 Switch(config-ospf-1)# network 10.1.1.1 255.255.255.255 area 0 Switch(config-ospf-1)# quit

## Configure Switch 2.

Switch(config)# router ospf 1 Switch(config-ospf-1)# network 10.1.12.0/24 area 0 Switch(config-ospf-1)# redistribute rip 1 Switch(config-ospf-1)# quit

## step 4 Enable RIP routing process and associate networks

Configure Switch 2.

Switch(config)# router rip 1 Switch(config-rip-1)# network 10.10.10.0 Switch(config-rip-1)# redistribute rip Switch(config-rip-1)# quit

Configure Switch 3.

Switch(config)# router rip 1 Switch(config-rip-1)# network 10.10.10.0 Switch(config-rip-1)# network 30.0.0.0 Switch(config-rip-1)# quit

#### step 5 Exit the configure mode

Switch(config)# end

## step 6 Validation

Use the following command to display the ospf routes:

Switch1:

Switch# show ip ospf route

| OSPF Proc | ess 1        |          |      |       |           |              |      |           |
|-----------|--------------|----------|------|-------|-----------|--------------|------|-----------|
| RoutType  | Prefix       | PathType | Cost | Cost2 | NextHop   | BackupNextHo | p Ar | eald Time |
| ASBR      | 20.1.1.1/32  | INTRA    | 1    | 0     | 10.1.12.2 | 0.0.0.0      | 0    | 0:03:34   |
| Network   | 10.1.1.1/32  | INTRA    | 1    | 0     | 10.1.1.1  | 0.0.0.0      | N/A  | 0:05:39   |
| Network   | 10.1.12.0/24 | INTRA    | 1    | 0     | 10.1.12.1 | 0.0.0.0      | N/A  | 1:10:40   |
| Network   | 10.1.23.0/24 | ASE2     | 1    | 1     | 10.1.12.2 | 0.0.0.0      | N/A  | 0:03:34   |
| Network   | 30.1.1.1/32  | ASE2     | 1    | 1     | 10.1.12.2 | 0.0.0.0      | N/A  | 0:03:34   |

#### Switch2:

Switch# switch2#show ip ospf route

| OSPF Proc   | ess 1              |          |      |       |           |               |     |           |    |
|-------------|--------------------|----------|------|-------|-----------|---------------|-----|-----------|----|
| RoutType    | Prefix             | PathType | Cost | Cost2 | NextHop   | BackupNextHop | ) A | Areald Ti | me |
| Network     | 10.1.1.1/32        | INTRA    | 2    | 0     | 10.1.12.1 | 0.0.0.0       | N/A | 0:04:08   | 3  |
| Network     | 10.1.12.0/24       | INTRA    | 1    | 0     | 10.1.12.2 | 0.0.0.0       | N/A | 0:04:12   | 2  |
| switch2#sho | ow ip rip database |          |      |       |           |               |     |           |    |

| Rip Proces | s : 1       |                 |           |   |            |           |       |     |
|------------|-------------|-----------------|-----------|---|------------|-----------|-------|-----|
| Total : 6  |             |                 |           |   |            |           |       |     |
| Process    | Destination | Netmask         | Gateway   |   | Metric Age | State     | Proto | Tag |
| 1          | 10.1.1.1    | 255.255.255.255 | 10.1.12.1 | 1 | 0          | ACTIVE of | spf 0 |     |

#### NSERIESSWITCHESCONFIGURATIONGUIDE

# **G**FS

| 1 | 10.1.12.0 | 255.255.255.0   | 10.1.12.2 | 0 | 0 | <b>ACTIVE</b> rip | 0 |  |
|---|-----------|-----------------|-----------|---|---|-------------------|---|--|
| 1 | 10.1.23.0 | 255.255.255.0   | 10.1.23.3 | 1 | 0 | <b>ACTIVE</b> rip | 0 |  |
| 1 | 10.1.23.0 | 255.255.255.0   | 10.1.23.2 | 0 | 0 | <b>ACTIVE</b> rip | 0 |  |
| 1 | 10.1.24.0 | 255.255.255.0   | 10.1.24.4 | 0 | 0 | <b>ACTIVE</b> rip | 0 |  |
| 1 | 30.1.1.1  | 255.255.255.255 | 10.1.23.3 | 1 | 0 | <b>ACTIVE</b> rip | 0 |  |

#### Switch3:

Switch# show ip rip database

| Ri    | n D | roc | 000  | - | 1 |
|-------|-----|-----|------|---|---|
| 1 / 1 | 51  | 100 | ,633 | - |   |

| Total | 6 |  |
|-------|---|--|
| TULAI | 0 |  |

| Process | Destination | Netmask         | Gateway   |   | Metric Age | e State    | Proto | Тас |
|---------|-------------|-----------------|-----------|---|------------|------------|-------|-----|
| 1       | 10.1.1.1    | 255.255.255.255 | 10.1.23.2 | 2 | 15         | ACTIVE rip | 0     |     |
| 1       | 10.1.12.0   | 255.255.255.0   | 10.1.23.2 | 1 | 15         | ACTIVE rip | 0     |     |
| 1       | 10.1.23.0   | 255.255.255.0   | 10.1.23.3 | 0 | 0          | ACTIVE rip | 0     |     |
| 1       | 10.1.23.0   | 255.255.255.0   | 10.1.23.2 | 1 | 15         | ACTIVE rip | 0     |     |
| 1       | 10.1.24.0   | 255.255.255.0   | 10.1.23.2 | 1 | 15         | ACTIVE rip | 0     |     |
| 1       | 30.1.1.1    | 255.255.255.255 | 30.1.1.1  | 0 | 0          | ACTIVE rip | 0     |     |

#### Configuring OSPF authentication

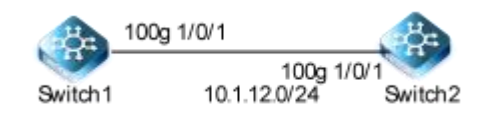

#### Figure 4-7 OSPF authentication

In our implementation there are three types of OSPF authentications--Null authentication (Type 0), Simple Text (Type 1) authentication and MD5 (Type 2) authentication. With null authentication, routing exchanges over the network are not authenticated. In Simple Text authentication, the authentication type is the same for all routers that communicate using OSPF in a network. For MD5 authentication, you configure a key and a key-id on each router. The router generates a message digest on the basis of the key, key ID and the OSPF packet and adds it to the OSPF packet.

The Authentication type can be configured on a per-interface basis or a per-area basis. Additionally, Interface and Area authentication can be used together. Area authentication is used for an area and interface authentication is used for a specific interface in the area. If the Interface authentication type is different from Area authentication type, Interface authentication type overrides the Area authentication type. If the Authentication type is not specified for an interface, the Authentication type for the area is used. The authentication command descriptions contain details of each type of authentication. Refer to the OSPF Command Reference for OSPF authentication commands.

The following example briefly introduces the three types of OSPF validation.No authentication is used between Switch1 and Switch2;Use plaintext authentication between Switch2 and Switch3;MD5 authentication is used between Switch3 and Switch4.

#### step 1 Enter the configure mode

#### Switch# configure

step 2 Enter the interface configure mode, set the attributes and ip address. Set the ospf authentication under the interface

configure mode

Configure Switch 1.

switch(config)#vlan 10 switch(vlan-10)#quit switch(config)#int vlan 10 switch(config-vlanif-10)#ip address 10.1.12.1/24 switch(config-vlanif-10)#quit switch(config)#int 100g 1/0/1 switch(config-100ge1/0/1)#port link-type access switch(config-100ge1/0/1)#port default vlan 10

Configure Switch 2.

switch(config)#vlan 10 switch(vlan-10)#quit switch(config)#int vlan 10 switch(config-vlanif-10)#ip address 10.1.12.2/24 switch(config-vlanif-10)#quit switch(config)#int 100g 1/0/1 switch(config-100ge1/0/1)#port link-type access switch(config-100ge1/0/1)#port default vlan 10

#### step 3 Configure the Routing process and associate the network with a specified OSPF area

#### Configure Switch 1.

Switch(config)# router ospf Switch(config-ospf-1)# network 10.1.12.0 255.255.255.0 area 0

#### **Configure Switch 2.**

Switch(config)# router ospf Switch(config-ospf-1)# network 10.1.12.0 255.255.255.0 area 0

#### step 4 Exit the configure mode

Switch(config)# end

## step 5 Configure area authentication under the OSPF process

Configure Switch 1.

## Switch(config)# router ospf

Switch(config-ospf-1)# area 0 authentication md5 1 cipher 123

**Configure Switch 2.** 

#### Switch(config)# router ospf

Switch(config-ospf-1)# area 0 authentication md5 1 cipher 123

step 6 Configure area authentication under the OSPF interface

Configure Switch 1.

switch(config)#int vlan 10

switch1(config-vlanif-10)#ip ospf authentication md5 1 cipher 123

**Configure Switch 2.** 

switch(config)#int vlan 10 switch1(config-vlanif-10)#ip ospf authentication md5 1 cipher 123

#### step 7 Validation

#### Use the following command to display the neighbor of ospf:

#### Switch1:

Switch# show ip ospf neighbor

| OSPF Process 1 |            |          |       |       |         |           |
|----------------|------------|----------|-------|-------|---------|-----------|
| IpAddress      | NeighborID | Priority | State | Aging | UpTime  | Interface |
| 10.1.12.2      | 10.1.12.2  | 1        | full  | 35    | 0:00:35 |           |

#### Switch2:

Switch# show ip ospf neighbor

| OSPF Process 1 |            |          |       |       |         |           |
|----------------|------------|----------|-------|-------|---------|-----------|
| IpAddress      | NeighborID | Priority | State | Aging | UpTime  | Interface |
| 10.1.12.1      | 10.1.12.1  | 1        | full  | 33    | 0:01:07 |           |

#### 4.3.3 Application cases

N/A

## 4.4 Configuring Prefix-list

#### 4.4.1 Overview

#### **Function Introduction**

Routing Policy is the technology for modifying route information to change traffic route. Prefix list is a kind of route policies that used to control and modify routing information. A prefix list is identified by list name and contains one or more ordered entries which are processed sequentially. Each entry provides a matched range for network prefix and has a unique sequence number in the list. In the matching process, switch will check entries orderly. If a entry matches conditions, this process would finish.

#### **Principle Description**

N/A

#### 4.4.2 Configuration

**Basic Configuration** 

#### step 1 Enter the configure mode

Switch# configure

#### step 2 Create a prefix-list

Note: Create a prefix-list. If the sequence of the rule is not specified, system should automatically assign an sequence number for it. Support different actions such as permit and deny. Support to add description string for a prefix-list.

Switch(config)# ip prefix-list 1 index 10 permit 10.1.12.0/24 Switch(config)# ip prefix-list 1 index 20 deny 10.1.23.0/24

#### step 3 Exit the configure mode

Switch(config)# end

#### step 4 Validation

Use the following command to display the prefix-list:

Switch# show ip prefix-list 1

ip prefix-list : 1

index: 10 permit 10.1.12.0/24 index: 20 deny 10.1.23.0/24

#### 4.4.3 Application cases

N/A

#### 4.5 Configuring Route-policy

#### 4.5.1 Overview

#### **Function Introduction**

Routing Policy is a technology used to modify Routing information in order to change the path of network traffic. It is mainly realized by changing Routing attributes (including accessibility).

When routers publish and receive routing information, they may need to enforce policies to filter routing information, such as receiving or publishing only routing information that meets certain conditions. One routing protocol may need to introduce the routing information discovered by other routing protocols. When introducing the routing information of other routing protocols, the router may only need to introduce part of the routing information that meets the requirements of this protocol and control some properties of the introduced routing information to meet the requirements of this protocol. To implement a routing policy,

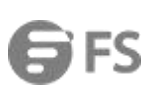

you first define the characteristics of the routing information that will enforce the routing policy, that is, define a set of matching rules.Different properties in routing information can be set as matching basis, such as destination address, router address where routing information is published, and so on.Matching rules can be set up in advance and then applied to the routing policy of the process of publishing, receiving, and introducing a route.

## **Principle Description**

N/A

4.5.2 Configuration

Configuring Route-Policy to apply to OSPF

## step 1 Enter the configure mode

Switch# configure

## step 2Create routing policies and set rules and behavior

Switch(config)#route-policy 1 permit node 10 switch(config-route-policy)#match cost 100 switch(config-route-policy)#apply cost 10 switch(config-route-policy)#

#### step 3 enter the OSPF routing mode, redistribute the RIP protocol to OSPF, and use the policy

switch(config)#router ospf switch(config-ospf-1)#red switch(config-ospf-1)#redistribute rip rou switch(config-ospf-1)#redistribute rip route-policy <sub>1</sub>

#### step 4 Exit the configure mode

Switch(config)# end

### step 5 Validation

Switch# show route-policy 1 policyName:1 type:permit node:10 (matched count 0) match cost 100 apply cost 10

#### Configuring Route-Policy to apply to BGP

#### step 1 Enter the configure mode

switch# configure

## step 2 Create a list of IP prefixes

switch(config)# ip prefix-list 1 permit 10.1.1.1/32

## step 3Create a routing policy, match the access control list rules, and set the behavior

Switch(config)# router-policy 1 permit node 10 Switch(config-route-policy)# match ip-prefix 1 Switch(config-route-policy)# apply local-preference 1000 Switch(config-route-policy)# exit

## step 3 enter BGP routing mode and use the policy

switch(config)# router bgp 1
switch(config-bgp)# neighbor 10.1.12.2 remote-as 1
switch(config-bgp)# neighbor 10.1.12.2 router-policy 1 export
switch(config-bgp)# network 10.1.1.1/32
switch(config-bgp)# network 10.1.1.2/32
switch(config-bgp)# exit

## step 4 Exit the configure mode

switch(config)# end

#### step 5 Validation

| Switch# show route-<br>policvName:1  | policy 1             |           |      |          |      |             |      |
|--------------------------------------|----------------------|-----------|------|----------|------|-------------|------|
| type:permit noo<br>match ip-prefix 1 | de:10 (matched count | 10)       |      |          |      |             |      |
| apply local-prefere                  | nce 1000             |           |      |          |      |             |      |
| type:permit no                       | de:20 (matched count | 13)       |      |          |      |             |      |
| Switch# show ip bgp                  | route                |           |      |          |      |             |      |
| Total 2 Routes                       |                      |           |      |          |      |             |      |
| DestAddr/Prefixlen                   | Peer                 | Nexthop   | Prot | ocol Med | Loca | IPrf Origin | Vpn- |
| Instance As-Path                     |                      |           |      |          |      |             |      |
| 10.1.1.1/32                          | 10.1.12.1            | 10.1.12.1 | bgp  | 0        | 1000 | IGP         | N/A  |
| 10.1.1.2/32                          | 10.1.12.1            | 10.1.12.1 | bqp  | 0        | 100  | IGP         | N/A  |

## 4.5.3 Application cases

N/A

## 4.6 Configuring BGP

#### 4.6.1 Overview

#### **Function Introduction**

The Border Gateway Protocol (BGP) is an inter-Autonomous System routing protocol.

The primary function of a BGP speaking system is to exchange network reachability information with other BGP systems. This network reachability information includes information on the list of Autonomous Systems (ASes) that reachability information traverses. This information is sufficient for constructing a graph of AS connectivity for this reachability, from which routing loops may be pruned and, at the AS level, some policy decisions may be enforced.

BGP-4 provides a set of mechanisms for supporting Classless Inter-Domain Routing (CIDR) [RFC1518, RFC1519]. These mechanisms include support for advertising a set of destinations as an IP prefix and eliminating the concept of network "class" within BGP. BGP-4 also introduces mechanisms that allow aggregation of routes, including aggregation of AS paths.

Routing information exchanged via BGP supports only the destination-based forwarding paradigm, which assumes that a router forwards a packet based solely on the destination address carried in the IP header of the packet. This, in turn, reflects the set of policy decisions that can (and cannot) be enforced using BGP. BGP can support only those policies conforming to the destination-based forwarding paradigm.

#### **Principle Description**

For more BGP information please reference [RFC 1771, RFC 4271].

#### 4.6.2 Configuration

#### **Configuring EBGP**

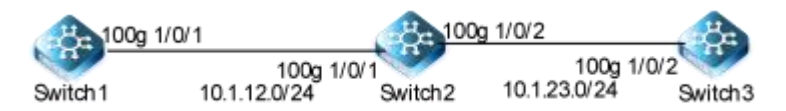

#### Figure 4-8 EBGP

step 1 Enter the configure mode

Switch# configure

## step 2 Enter the interface configure mode and set the attributes

Switch1:

Switch(config)#vlan 10

Switch(vlan-10)#int vlan 10 Switch(config-vlanif-10)#ip address 10.1.12.1/24

Switch(config-vlanif-10)#quit

Switch(config)#int 100g 1/0/1

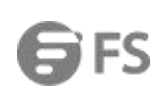

Switch(config-100ge1/0/1)#port link-type access Switch(config-100ge1/0/1)#port default vlan 10 Switch(config)int loopback 1 Switch(config-loopback-1)ip address 1.1.1.1/32

## Switch2:

Switch(config)#vlan 10 Switch(vlan-10)#int vlan 10 Switch(config-vlanif-10)#ip address 10.1.12.2/24 Switch(config-vlanif-10)#quit Switch(config)#int 100g 1/0/1 Switch(config-100ge1/0/1)#port link-type access Switch(config-100ge1/0/1)#port default vlan 10

## Switch(config)#vlan 20

Switch(vlan-10)#int vlan 20 Switch(config-vlanif-20)#ip address 10.1.23.2/24 Switch(config-vlanif-20)#quit Switch(config)#int 100g 1/0/2 Switch(config-100ge1/0/2)#port link-type access Switch(config-100ge1/0/2)#port default vlan 20 Switch(config)int loopback 1 Switch(config-loopback-1)ip address 2.2.2.2/32

#### Switch3:

Switch(config)#vlan 10 Switch(vlan-10)#int vlan 10 Switch(config-vlanif-10)#ip address 10.1.23.3/24 Switch(config-vlanif-10)#quit Switch(config)#int 100g 1/0/2 Switch(config-100ge1/0/2)#port link-type access Switch(config-100ge1/0/2)#port default vlan 10 Switch(config)int loopback 1 Switch(config-loopback-1)ip address 3.3.3.3/32

#### step 3 Configuring a ospf route

## Switch1:

Switch(config)#router ospf Switch(config-ospf-1)#network 10.1.12.0 255.255.255.0 area 0 Switch(config-ospf-1)#network 1.1.1.1 255.255.255.255 area 0

Switch2:

Switch(config)#router ospf Switch(config-ospf-1)#network 10.1.12.0 255.255.255.0 area 0 Switch(config-ospf-1)#network 10.1.23.0 255.255.255.0 area 0

#### Switch(config-ospf-1)#network 2.2.2.2 255.255.255.255 area 0

#### Switch2:

Switch(config)#router ospf Switch(config-ospf-1)#network 10.1.23.0 255.255.255.0 area 0 Switch(config-ospf-1)#network 3.3.3.3 255.255.255.255 area 0

## step 4 Configuring the Routing process and set the router id, set the neighbor, associate the network, and set the redistribute

#### attributes

## Switch1:

Switch(config)# router bgp 100 Switch(config-bgp)# router-id 1.1.1.1 Switch(config-bgp)# neighbor 10.1.12.2 remote-as 200 Switch(config-bgp)# network 1.1.1.1 255.255.255

#### Switch2:

Switch(config)# router bgp 200 Switch(config-bgp)# router-id 2.2.2.2 Switch(config-bgp)# neighbor 10.1.12.1 remote-as 100 Switch(config-bgp)# neighbor 10.1.23.3 remote-as 300 Switch(config-bgp)# exit

#### Switch3:

Switch(config)# router bgp 300 Switch(config-bgp)# router-id 3.3.3.3 Switch(config-bgp)# neighbor 10.1.23.2 remote-as 200 Switch(config-bgp)# exit

#### step 5 Exit the configure mode

#### Switch(config)# end

#### step 6 Validation

#### Switch2:

Switch(config-bgp)#show ip bgp neighbor BGP local router ID :2.2.2.2 Local AS number :200 Total number of neighbors :2 Neighbors in established state:2 Neighbor MsgOut Up/Down StateChange Version AS MsgIn State VpnInstance 10.1.12.1 4 100 4 4 00:01:11 Established 1 N/A 00:01:02 Established 1 10.1.23.3 4 300 4 4 N/A

## **Configuring IBGP**

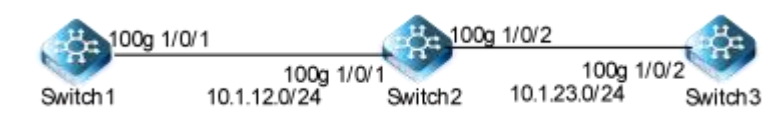

#### Figure 4-9 IBGP

#### step 1 Enter the configure mode

Switch# configure

#### step 2 Enter the interface configure mode and set the attributes

Switch1:

Switch(config)#vlan 10 Switch(vlan-10)#int vlan 10 Switch(config-vlanif-10)#ip address 10.1.12.1/24 Switch(config-vlanif-10)#quit Switch(config)#int 100g 1/0/1 Switch(config-100ge1/0/1)#port link-type access Switch(config-100ge1/0/1)#port default vlan 10 Switch(config)int loopback 1 Switch(config-loopback-1)ip address 1.1.1.1/32

Switch2:

Switch(config)#vlan 10 Switch(vlan-10)#int vlan 10 Switch(config-vlanif-10)#ip address 10.1.12.2/24 Switch(config-vlanif-10)#quit Switch(config)#int 100g 1/0/1 Switch(config-100ge1/0/1)#port link-type access Switch(config-100ge1/0/1)#port default vlan 10

Switch(config)#vlan 20

Switch(vlan-10)#int vlan 20 Switch(config-vlanif-20)#ip address 10.1.23.2/24 Switch(config-vlanif-20)#quit Switch(config)#int 100g 1/0/2 Switch(config-100ge1/0/2)#port link-type access Switch(config-100ge1/0/2)#port default vlan 20 Switch(config)int loopback 1 Switch(config-loopback-1)ip address 2.2.2.2/32

Switch3:

Switch(config)#vlan 10 Switch(vlan-10)#int vlan 10 Switch(config-vlanif-10)#ip address 10.1.23.3/24 Switch(config-vlanif-10)#quit Switch(config)#int 100g 1/0/2 Switch(config-100ge1/0/2)#port link-type access Switch(config-100ge1/0/2)#port default vlan 10 Switch(config)int loopback 1 Switch(config-loopback-1)ip address 3.3.3.3/32

#### step 3 Configure a ospf route

#### Switch1:

Switch(config)#router ospf Switch(config-ospf-1)#network 10.1.12.0 255.255.255.0 area 0 Switch(config-ospf-1)#network 1.1.1.1 255.255.255.255 area 0

#### Switch2:

Switch(config)#router ospf Switch(config-ospf-1)#network 10.1.12.0 255.255.255.0 area 0 Switch(config-ospf-1)#network 10.1.23.0 255.255.255.0 area 0 Switch(config-ospf-1)#network 2.2.2.2 255.255.255.255 area 0

#### Switch2:

Switch(config)#router ospf Switch(config-ospf-1)#network 10.1.23.0 255.255.255.0 area 0 Switch(config-ospf-1)#network 3.3.3.3 255.255.255.255 area 0

# step 4 Configure the Routing process and set the router id, set the neighbor, associate the network, and set the redistribute attributes

## Switch1:

Switch(config)# router bgp 100 Switch(config-bgp)# router-id 1.1.1.1 Switch(config-bgp)# neighbor 1.1.1.1 remote-as 100 Switch(config-bgp)# neighbor 10.1.12.2 update-source Switch(config-bgp)# network 1.1.1.1 255.255.255.255

## Switch2:

Switch(config)# router bgp 100 Switch(config-bgp)# router-id 2.2.2.2 Switch(config-bgp)# neighbor 10.1.12.1 remote-as 100 Switch(config-bgp)# neighbor 10.1.23.3 remote-as 100 Switch(config-bgp)# exit

## Switch3:

www.fs.com

Switch(config)# router bgp 100 Switch(config-bgp)# router-id 3.3.3.3 Switch(config-bgp)# neighbor 10.1.23.2 remote-as 100 Switch(config-bgp)# exit

## step 5 Exit the configure mode

Switch(config)# end

#### step 6 Validation

Switch2:

Switch(config-bgp)#show ip bgp neighbor

| BGP local router ID :                                         | 2.2.2.2 |     |       |        |          |               |             |  |
|---------------------------------------------------------------|---------|-----|-------|--------|----------|---------------|-------------|--|
| Local AS number :100                                          |         |     |       |        |          |               |             |  |
| Total number of neighbors :2 Neighbors in established state:2 |         |     |       |        |          |               |             |  |
| Neighbor                                                      | Version | AS  | MsgIn | MsgOut | Up/Down  | State         | StateChange |  |
| VpnInstance                                                   |         |     |       |        |          |               |             |  |
| 10.1.12.1                                                     | 4       | 100 | 4     | 4      | 00:01:11 | Established 1 | N/A         |  |
| 10.1.23.3                                                     | 4       | 100 | 4     | 4      | 00:01:02 | Established 1 | N/A         |  |

## 4.6.3 Application cases

N/A

#### 4.7 Configuring ISIS

#### 4.7.1 Overview

#### **Function Introduction**

IS-IS Routing Protocol, which may be used as an interior,gateway protocol (IGP) to support TCP/IP as well as OSI. This allows a single routing protocol to be used to support pure IP environments, pure OSI environments, and dual environments. This specification wasdeveloped by the IS-IS working group of the Internet Engineering Task Force.

The OSI IS-IS protocol has reached a mature state, and is ready for implementation and operational use. The most recent version of the OSI IS-IS protocol is contained in ISO DP 10589. The proposed standard for using IS-IS for support of TCP/IP will therefore make use of this version (with a minor bug correction, as discussed in Annex B). We expect that future versions of this proposed standard will upgrade to the final International Standard version of IS-IS when available.

#### **Principle Description**

For more BGP information please reference [RFC 1195]

## 4.7.2 Configuration

#### **Configuring ISIS**

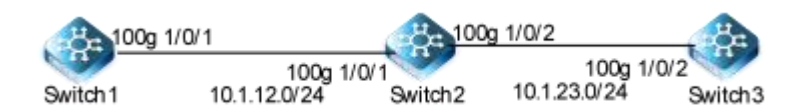

## Figure 4-10 ISIS

## step 1 Enter the configure mode

#### Switch# configure

step 2 Enter the interface configure mode and set the attributes

#### Switch1:

Switch(config)#vlan 10 Switch(vlan-10)#int vlan 10 Switch(config-vlanif-10)#ip address 10.1.12.1/24 Switch(config-vlanif-10)#quit Switch(config)#int 100g 1/0/1 Switch(config-100ge1/0/1)#port link-type access Switch(config-100ge1/0/1)#port default vlan 10

Switch2:

Switch(config)#vlan 10 Switch(vlan-10)#int vlan 10 Switch(config-vlanif-10)#ip address 10.1.12.2/24 Switch(config-vlanif-10)#quit Switch(config)#int 100g 1/0/1 Switch(config-100ge1/0/1)#port link-type access Switch(config-100ge1/0/1)#port default vlan 10

#### Switch(config)#vlan 20

Switch(vlan-10)#int vlan 20 Switch(config-vlanif-20)#ip address 10.1.23.2/24 Switch(config-vlanif-20)#quit Switch(config)#int 100g 1/0/2 Switch(config-100ge1/0/2)#port link-type access Switch(config-100ge1/0/2)#port default vlan 20

Switch3:

Switch(config)#vlan 10 Switch(vlan-10)#int vlan 10 Switch(config-vlanif-10)#ip address 10.1.23.3/24 Switch(config-vlanif-10)#quit Switch(config)#int 100g 1/0/2 Switch(config-100ge1/0/2)#port link-type access Switch(config-100ge1/0/2)#port default vlan 10

#### step 3 Configure the isis process and enable the isis process under the interface

## Switch1:

Switch(config)#router isis Switch(config-isis-1)#is-type level-2 Switch(config-isis-1)#net 49.0001.0000.0000.0001.00 Switch(config)int vlan 10 Switch(config-vlanif-10)ip router isis

#### Switch2:

Switch(config)#router isis Switch(config-isis-1)#is-type level-1-2 Switch(config-isis-1)#net 49.0002.0000.0000.0001.00 Switch(config)int vlan 10 Switch(config-vlanif-10)ip router isis Switch(config-vlanif-10)exit Switch(config)int vlan 20 Switch(config-vlanif-20)ip router isis

Switch3:

Switch(config)#router isis Switch(config-isis-1)#is-type level-1 Switch(config-isis-1)#net 49.0002.0000.0000.0001.00 Switch(config)int vlan 10 Switch(config-vlanif-10)ip router isis

## 4.7.3 Application cases

N/A

## **5 Multicast Configuration Guide**

## 5.1 Configuring IGMP

## 5.1.1 Overview

## **Function Introduction**

To participate in IP multicasting, multicast hosts, routers, and multilayer switches must have the IGMP operating. This protocol defines the querier and host roles:

• A querier is a network device that sends query messages to discover which network devices are members of a given multicast group.

• A host is a receiver that sends report messages (in response to query messages) to inform a querier of a host membership.

• A set of queries and hosts that receive multicast data streams from the same source is called a multicast group. Queriers and hosts use IGMP messages to join and leave multicast groups. -- Any host, regardless of whether it is a member of a group, can send to a group. However, only the members of a group receive the message. Membership in a multicast group is dynamic; hosts canjoin and leave at any time. There is no restriction on the location or number of members in a multicast group.

A host can be a member of more than one multicast group at a time. How active a multicast group is and what members it has can vary from group to group and from time to time. A multicast group can be active for a long time, or it can be very short-lived. Membership in a group can constantly change. A group that has members can have no activity.

IGMP packets are sent using these IP multicast group addresses:

- IGMP general queries are destined to the address 224.0.0.1 (all systems on a subnet).
- IGMP group-specific queries are destined to the group IP address for which the switch is querying.
- IGMP group membership reports are destined to the group IP address for which the switch is reporting.
- IGMP Version 2 (IGMPv2) leave messages are destined to the address 224.0.0.2.

#### **Principle Description**

Reference to RFC 1112 , RFC 2236 , RFC 3376

## 5.1.2 Configuration

There is no explicit command to enable IGMP, which is always combined with PIM-SM. When PIM-SM is enabled on an interface, IGMP will be enabled automatically on this interface, vice versa. But notice, before IGMP can work, IP Multicast-routing must be enabled globally firstly. We support build IGMP group record by learning IGMP packets or configuring static IGMP group by administrator.

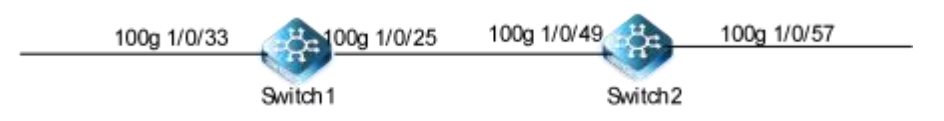

#### Figure 5-1 IGMP

#### step 1 Enter the configure mode

Switch# configure

step 2 Enable ip multicast-routing globally

switch(config)#ip multicast-routing switch1(config)#igmp start switch1(config)#igmp

#### step 3 Enter the interface configure mode, set the attributes and ip address

switch1(config)#interface 10gigaethernet 1/0/33 switch1(config-10ge1/0/33)# port link-type trunk switch1(config-10ge1/0/33)# no port trunk allow-pass vlan 1 switch1(config-10ge1/0/33)# port trunk allow-pass vlan 400 switch1(config)#interface vlan 400 switch1(config-vlanif-400)# ip address 20.1.20.1/24

switch1(config)#interface 100gigaethernet 1/0/25 switch1(config-100ge1/0/25)# port link-type trunk switch1(config-100ge1/0/25)# no port trunk allow-pass vlan 1 switch1(config-100ge1/0/25)# port trunk allow-pass vlan 300 switch1(config)#interface vlan 300 switch1(config-vlanif-300)# ip address 20.1.23.2/24

switch2(config)#interface 100gigaethernet 1/0/49 switch2(config-100ge1/0/49)# port link-type trunk switch2(config-100ge1/0/49)# no port trunk allow-pass vlan 1 switch2(config-100ge1/0/49)# port trunk allow-pass vlan 300 switch2(config)#interface vlan 300 switch2(config-vlanif-300)# ip address 20.1.23.3/24

switch2(config)#interface 10gigaethernet 1/0/57 switch2(config-10ge1/0/57)# port link-type trunk switch2(config-10ge1/0/57)# no port trunk allow-pass vlan 1 switch2(config-10ge1/0/57)# port trunk allow-pass vlan 500 switch2(config)#interface vlan 500 switch2(config-vlanif-500)# ip address 20.1.30.1/24

step 4 Globally enabled routing protocols, such as OSPF

switch1(config)#router ospf 5
switch1(config-ospf-5)# router-id 20.1.20.1
WARNING:Changing the parameter in this command resets the neighbor session.Continue?(y/n) [y]y
switch1(config-ospf-5)# network 20.1.20.1 255.255.255.255 area 0
switch1(config-ospf-5)# network 20.1.23.2 255.255.255.255 area 0

switch2(config)#router ospf 5

#### switch2(config-ospf-5)# router-id 20.1.30.1

WARNING:Changing the parameter in this command resets the neighbor session.Continue?(y/n) [y]y switch2(config-ospf-5)# network 20.1.23.3 255.255.255.255 area 0

step 5 The interface enables PIM-SM and IGMP

switch(config)#interface vlan 400 switch(config-vlanif-400)# igmp enable switch(config-vlanif-400)# ip pim-sm

switch(config)#interface vlan 300 switch(config-vlanif-300)# ip pim-sm switch1(config-vlanif-300)# ip pim c-bsr group default switch1(config-vlanif-300)# ip pim c-rp group default

switch2(config)#interface vlan 300 switch2(config-vlanif-300)# ip pim-sm

switch2(config)#interface vlan 500 switch2(config-vlanif-500)# igmp enable switch2(config-vlanif-500)# ip pim-sm

#### step 6 Configure IGMP parameters on the interface (Optional)

switch(config)#interface vlan 400 switch(config-vlanif-400)# igmp version v3 switch(config-vlanif-400)# igmp max-response-time 20 switch(config-vlanif-400)# igmp timer query 60 switch(config-vlanif-400)# igmp robust-count 5 switch(config-vlanif-400)# igmp timer other-querier-present 310 switch(config-vlanif-400)# igmp lastmember-queryinterval 2

#### Step 7 Configure the maximum number of IGMP groups (Optional)

Global and interface can configure the number of IGMP groups:

# switch1(config)# igmp

switch1(config-igmp)# limit 1000

switch1(config)#interface vlan 400

#### Step 8 Configure static IGMP groups

## switch1(config)#interface vlan 400

switch1(config-vlanif-400)# igmp static-group 225.0.0.1 egress-port 10gigaethernet 1/0/3

## step 9 Exit the configure mode

Switch(config)# end

#### step 10 Validation

Use the following command to display the information of igmp interfaces:

switch1(config)#show igmp config ! igmp start igmp limit 1000 Interface vlan400 igmp enable igmp version v3 igmp limit 500 igmp static-group 225.0.0.1 egress-port 10gigaethernet 1/0/33

switch1(config)#show igmp interface vlan 400

Interface vlan400

IGMP VPN Instance: Public IGMP Status: enable Require-router-alert: disable Send-router-alert: enable

Timer Query: 125 s

Robust-count: 2

Max Response Time: 10 s

Timer Other Querier Present: 255 s

Last Member Query Interval: 1 s

Version: v3

Fast-leave: disable

Querier Uptime: 119 s

Wrong Version Querier: 0

Joins: 0

Groups: 1

Last Listener Query Count: 2

Startup Query Count: 0

Startup Query Interval: 31 s

Query Remain: 57 s

Querier Address: 20.1.20.1

SSM Mapping: disable

IGMP Limit: 500

Use the following command to display IGMP group information:

#### switch1(config)#show igmp source all Interface Group-Address Source-Address Expiry-Time Mode Status vlan400 225.0.0.1 0.0.0.0 0 include static switch1(config)#show igmp egress-port all Interface Egress-Port Group-Address Source-Address Status vlan400 225.0.0.1 0.0.0.0 10ge1/0/33 static switch1(config)#show igmp group Vpn Instance:Public Interface:vlan400 Group Address:225.0.0.1 Last Reporter Address:0.0.0.0 Uptime:2000/01/02 21:16:58 Expiry Time:0 s 5.1.3 Application cases

N/A

## 5.2 Configuring PIM-SM

#### 5.2.1 Overview

#### **Function Introduction**

The Protocol Independent Multicasting-Sparse Mode (PIM-SM) is a multicast routing protocol designed to operate efficiently

across Wide Area Networks (WANs) with sparsely distributed groups. It helps network nodes that are geographically dispersed to conserve bandwidth, and reduces traffic by simultaneously delivering a single stream of information to multiple locations.

PIM-SM uses the IP multicast model of receiver-initiated membership, supporting both shared and shortest-path trees, and uses soft-state mechanisms to adapt to changing network conditions. It relies on a topology-gathering protocol to populate a multicast routing table with routes.

#### **Principle Description**

The PIM-SM module is based on the following IETF standard: RFC 4601

The following is a brief description of the PIM-SM protocol:

• **Rendezvous Point (RP) :** An RP is responsible for processing Register messsages from the multicast source and Join messages from group members. All PIM routers on the network know the position of the RP. An RP can serve multiple multicast groups simultaneously, but each multicast group can be associated with only one RP.

• **Multicast Routing Information Base (MRIB) :** The MRIB is a multicast topology table derived from the unicast routing table. In PIM-SM, the MRIB is used to decide where to send Join/Prune messages. It also provides routing metrics for destination addresses. These metrics are used when sending and processing Assert messages.
• **Reverse Path Forwarding :** Reverse Path Forwarding (RPF) is a concept of an optimized form of flooding, where the router accepts a packet from SourceA through Interface IF1 only if IF1 is the interface the router would use in order to reach SourceA. It determines whether the interface is correct by consulting its unicast routing tables. The packet that arrives through interface IF1 is forwarded because the routing table lists this interface as the shortest path to the network. The router's unicast routing table determines the shortest path for the multicast packets. Because a router accepts a packet from only one neighbor, it floods the packet only once, meaning that (assuming point-to-point links) each packet is transmitted over each link once in each direction.

• **Tree Information Base (TIB) :** The TIB is the collection of state at a PIM router storing the state of all multicast distribution trees at that router. It is created by receiving Join/Prune messages, Assert messages, and IGMP information from local hosts.

Upstream Towards to root of the tree. The root of the tree might be either the Source or the RP.

. Downstream : Away from the root of the tree. The root of tree might be either the Source or the RP.

• **Source-Based Trees** In the Source-Based Trees concept, the forwarding paths are based on the shortest unicast path to the source. If the unicast routing metric is hop counts, the branches of the multicast Source-Based Trees are minimum hop. If

the metric is delay, the branches are minimum delay. For every multicast source, there is a corresponding multicast tree that directly connects the source to all receivers. All traffic to the members of an associated group passes along the tree made for their source. Source-Based Trees have two entries with a list of outgoing interfaces-- the source address and the multicast group.

• **Shared Trees :** Shared trees or RP trees (RPT) rely on a central router called the Rendezvous Point (RP) that receives all traffic from the sources, and forwards that traffic to the receivers. All hosts might not be receivers. There is a single tree for each multicast group, regardless of the number of sources. Only the routers on the tree know about the group, and information is sent only to interested receivers. With an RP, receivers have a place to join, even if no source exists. The shared tree is unidirectional, and information flows only from the RP to the receivers. If a host other than the RP has to send data on the tree, the data must first be tunneled to the RP, and then multicast to the members. This means that even if a receiver is also a source, it can only use the tree to receive packets from the RP, and not to send packets to the RP (unless the source is located between the RP and the receivers).

• **Bootstrap Router (BSR) :** When a new multicast sender starts sending data packets, or a new receiver starts sending the Join message towards the RP for that multicast group, it needs to know the next-hop router towards the RP. The BSR provides group-to-RP mapping information to all the PIM routers in a domain, allowing them to map to the correct RP address.

• Sending out Hello Messages : PIM routers periodically send Hello messages to discover neighboring PIM routers. Hello messages are multicast using the address 224.0.0.13 (ALL-PIM-ROUTERS group). Routers do not send any acknowledgement that a Hello message was received. A hold time value determines the length of time for which the information is valid. In PIM-SM, a downstream receiver must join a group before traffic is forwarded on the interface.

• Electing a Designated Router : In a multi-access network with multiple routers connected, one of them is selected to act as a designated router (DR) for a given period of time. The DR is responsible for sending Join/Prune messages to the RP for local members.

• **Determining the RP** : PIM-SM uses a Bootstrap Router (BSR) to originate Bootstrap messages, and to disseminate RP information. The messages are multicast to the group on each link. If the BSR is not apparent, the routers flood the domain with advertisements. The router with the highest priority (if priorities are same, the higher IP address applies) is selected to be the RP. Routers receive and store Bootstrap messages originated by the BSR. When a DR gets a membership indication from IGMP for (or a data packet from) a directly connected host, for a group for which it has no entry, the DR maps the group address to one of the

candidate RPs that can service that group. The DR then sends a Join/Prune message towards that RP. In a small domain, the RP can also be configured statically.

• Joining the Shared Tree : To join a multicast group, a host sends an IGMP message to its upstream router, after which the router can accept multicast traffic for that group. The router sends a Join message to its upstream PIM neighbor in the direction of the RP. When a router receives a Join message from a downstream router, it checks to see if a state exists for the group in its multicast routing table. If a state already exists, the Join message has reached the shared tree, and the interface from which the message was received is entered in the Outgoing Interface list. If no state exists, an entry is created, the interface is entered in the Outgoing Interface list towards the RP.

• **Registering with the RP :** A DR can begin receiving traffic from a source without having a Source or a Group state for that source. In this case, the DR has no information on how to get multicast traffic to the RP through a tree. When the source DR receives the initial multicast packet, it encapsulates it in a Register message, and unicasts it to the RP for that group. The RP decapsulates each Register message, and forwards the extracted data packet to downstream members on the RPT. Once the path is established from the source to the RP, the DR begins sending traffic to the RP as standard IP multicast packets, as well as

encapsulated within Register messages. The RP temporarily receives packets twice. When the RP detects the normal multicast packets, it sends a Register-Stop message to the source DR, meaning it should stop sending register packets.

• Sending Register-Stop Messages : When the RP begins receiving traffic from the source, both as Register messages and as unencapsulated IP packets, it sends a Register-Stop message to the DR. This notifies the DR that the traffic is now being received as standard IP multicast packets on the SPT. When the DR receives this message, it stops encapsulating traffic in Register messages.

• **Pruning the Interface :** Routers attached to receivers send Prune messages to the RP to disassociate the source from the RP. When an RP receives a Prune message, it no longer forwards traffic from the source indicated in the Prune message. If all members of a multicast group are pruned, the IGMP state of the DR is deleted, and the interface is removed from the Source and Group lists of the group.

• **Forwarding Multicast Packets**: PIM-SM routers forward multicast traffic onto all interfaces that lead to receivers that have explicitly joined a multicast group. Messages are sent to a group address in the local subnetwork, and have a Time to Live (TTL) of 1. The router performs an RPF check, and forwards the packet. Traffic that arrives on the correct interface is sent onto all outgoing interfaces that lead to downstream receivers if the downstream router has sent a join to this router, or is a member of this group.

#### 5.2.2 Configuration

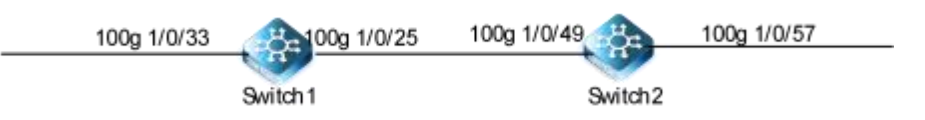

#### Figure 5-2 PIM-SM

PIM-SM is a soft-state protocol. The main requirement is to enable PIM-SM on desired interfaces, and configure the RP information correctly, through static or dynamic methods. All multicast group states are maintained dynamically as the result of IGMP Report/Leave and PIM Join/Prune messages.

This section provides PIM-SM configuration examples for two relevant scenarios. The following graphic displays the network topology used in these examples:

#### Configuring General PIM Sparse-mode (static RP)

In this example, using the above topology, Switch1 is the Rendezvous Point (RP), and all routers are statically configured with RP information. While configuring the RP, make sure that:

Every router includes the ip pim rp-address 11.1.1.1 statement, even if it does not have any source or group member attached to it.

There is only one RP address for a group scope in the PIM domain.

All interfaces running PIM-SM must have sparse-mode enabled.

Here is a sample configuration:

#### step 1 Enter the configure mode

Switch# configure

step 2 Enter the interface configure mode, set the attributes and ip address, and enable pim-sm

Configuring Switch 1.

switch1(config)#interface 10gigaethernet 1/0/33 switch1(config-10ge1/0/33)# port link-type trunk switch1(config-10ge1/0/33)# no port trunk allow-pass vlan 1 switch1(config-10ge1/0/33)# port trunk allow-pass vlan 400 switch(config)#interface vlan 400 switch(config-vlanif-400)# ip address 20.1.20.1/24 switch(config-vlanif-400)# igmp enable switch(config-vlanif-400)# ip pim-sm

switch(config)#interface 100gigaethernet 1/0/25 switch(config-100ge1/0/25)# port link-type trunk switch(config-100ge1/0/25)# no port trunk allow-pass vlan 1 switch(config-100ge1/0/25)# port trunk allow-pass vlan 300 switch(config)#interface vlan 300 switch(config-vlanif-300)# ip address 20.1.23.2/24 switch(config-vlanif-300)# ip pim-sm

switch1(config)#interface loopback 1 switch1(config-loopback-1)# ip address 20.20.20.20/24

Configuring Switch 2.

switch2(config)#interface 100gigaethernet 1/0/49 switch2(config-100ge1/0/49)# port link-type trunk switch2(config-100ge1/0/49)# no port trunk allow-pass vlan 1 switch2(config-100ge1/0/49)# port trunk allow-pass vlan 300 switch2(config)#interface vlan 300 switch2(config-vlanif-300)# ip address 20.1.23.3/24 switch2(config-vlanif-300)# ip pim-sm

switch2(config)#interface 10gigaethernet 1/0/57 switch2(config-10ge1/0/57)# port link-type trunk

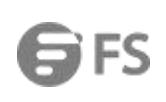

switch2(config-10ge1/0/57)# no port trunk allow-pass vlan 1 switch2(config-10ge1/0/57)# port trunk allow-pass vlan 500 switch2(config)#interface vlan 500 switch2(config-vlanif-500)# ip address 20.1.30.1/24 switch2(config-vlanif-500)# igmp enable switch2(config-vlanif-500)# ip pim-sm

step 3 Configure dynamic OSPF routes

Configuring Switch 1.

switch1(config)#router ospf 5 switch1(config-ospf-5)# router-id 20.1.20.1

WARNING:Changing the parameter in this command resets the neighbor session.Continue?(y/n) [y]y switch1(config-ospf-5)# network 20.1.20.1 255.255.255.255 area 0 switch1(config-ospf-5)# network 20.1.23.2 255.255.255.255 area 0

Configuring Switch 2.

switch2(config)#router ospf 5 switch2(config-ospf-5)# router-id 20.1.30.1

WARNING:Changing the parameter in this command resets the neighbor session.Continue?(y/n) [y]y switch2(config-ospf-5)# network 20.1.23.3 255.255.255.255 area 0 switch2(config-ospf-5)# network 20.1.30.1 255.255.255.255 area 0 switch1(config-ospf-5)#network 20.20.20.20 255.255.255.255 area 0

step 4 Configure the static rp address

switch1(config)#pim switch1(config-pim)# rp-address 20.20.20.20 <sub>group</sub> default

switch2(config)#pim switch2(config-pim)# rp-address 20.20.20.20 <sub>group</sub> default

step 5 Exit the configure mode

Switch(config)# end

#### step 6 Validation

Use the following command to display the mapping for the RP.RP is static configured for all multicast groups 224.0.0.0/4:

| switch2(config)#sho      | w ip pim rp |          |        |             |               |
|--------------------------|-------------|----------|--------|-------------|---------------|
| Group                    | RP          | Priority | State  | BSR-Address | ExpiryTime(s) |
| Vpn-Instance: public net |             |          |        |             |               |
| 224.0.0.0/4              | 20.20.20.20 | 0        | static | 0.0.0.0     | 0             |

Use the following command to show the interface information:

## switch1(config)#show ip pim config

!

ip multicast-routing pim

rp-address 20.20.20.20 group default

interface vlan200

ip pim-sm interface vlan300

ip pim-sm

interface vlan400

ip pim-sm interface loopback1

ip pim-sm

switch1(config)#show ip pim interface

| Interface | State | Nbr-Cnt | Hello-Interval | DR-Pri | DR-Address  |
|-----------|-------|---------|----------------|--------|-------------|
| vlan200   | up    | 1       | 30             | 1      | 20.1.12.2   |
| vlan300   | up    | 1       | 30             | 1      | 20.1.23.3   |
| vlan400   | up    | 0       | 30             | 1      | 20.1.20.1   |
| loopback1 | up    | 0       | 30             | 1      | 20.20.20.20 |

switch1(config)#show ip pim neighbor

| Neighbor-Address | Interface | DR prioruty | State  | ExpiryTime(s) |
|------------------|-----------|-------------|--------|---------------|
| 20.1.12.1        | vlan200   | 1           | NON-DR | 86            |
| 20.1.23.3        | vlan300   | 1           | DR     | 85            |

Use the following command to show the pim sparse-mode multicast routes:

Configuring Switch 1.

#### switch1(config)#show ip pim route

Vpn-Instance: public net (\*,225.0.0.1): RP:20.20.20.20 Incoming Interface: N/A, RPF: N/A Outgoing Interface: vlan400 Forwarding Expires: 00:00:00

Vpn-Instance: public net

(\*,225.0.0.2): RP:20.20.20.20 Incoming Interface: N/A, RPF: N/A

Outgoing Interface:

vlan300 Forwarding Expires: 00:03:21

Configuring Switch 2.

switch2(config)#show ip pim route

Vpn-Instance: public net

(\*,225.0.0.2): RP:20.20.20.20

Incoming Interface: vlan300, RPF: 20.1.23.2

Outgoing Interface:

#### Forwarding Expires: 00:00:00

#### Configuring General PIM Sparse-mode (dynamic RP)

In a small and simple network, the multicast information is small, and the whole network can only rely on one RP for information forwarding. At this time, RP location can be statically specified on each router in the SM domain. However, in most cases, PIM-SM network has a large scale, and the multicast information forwarded by RP is huge. In order to relieve the burden of RP and optimize the topology structure of the Shared tree, different multicast groups should correspond to different RP. In this case, the bootstrapping mechanism is needed to dynamically elect RP.

#### step 1 Enter the configure mode

#### Switch# configure

step 2 Enter the interface configure mode, set the attributes and ip address, and enable pim-sm

#### Configuring Switch 1.

switch1(config)#interface 10gigaethernet 1/0/33 switch1(config-10ge1/0/33)# port link-type trunk switch1(config-10ge1/0/33)# no port trunk allow-pass vlan 1 switch1(config-10ge1/0/33)# port trunk allow-pass vlan 400 switch(config)#interface vlan 400 switch(config-vlanif-400)# ip address 20.1.20.1/24 switch(config-vlanif-400)# igmp enable switch(config-vlanif-400)# ip pim-sm

switch(config)#interface 100gigaethernet 1/0/25 switch(config-100ge1/0/25)# port link-type trunk switch(config-100ge1/0/25)# no port trunk allow-pass vlan 1 switch(config-100ge1/0/25)# port trunk allow-pass vlan 300 switch(config)#interface vlan 300 switch(config-vlanif-300)# ip address 20.1.23.2/24 switch(config-vlanif-300)# ip pim-sm

switch1(config)#interface loopback 1 switch1(config-loopback-1)# ip address 20.20.20.20/24

#### Configuring Switch 2.

switch2(config)#interface 100gigaethernet 1/0/49 switch2(config-100ge1/0/49)# port link-type trunk switch2(config-100ge1/0/49)# no port trunk allow-pass vlan 1 switch2(config-100ge1/0/49)# port trunk allow-pass vlan 300 switch2(config)#interface vlan 300 switch2(config-vlanif-300)# ip address 20.1.23.3/24 switch2(config-vlanif-300)# ip pim-sm switch2(config)#interface 10gigaethernet 1/0/57

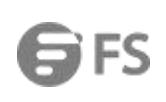

switch2(config-10ge1/0/57)# port link-type trunk switch2(config-10ge1/0/57)# no port trunk allow-pass vlan 1 switch2(config-10ge1/0/57)# port trunk allow-pass vlan 500 switch2(config)#interface vlan 500 switch2(config-vlanif-500)# ip address 20.1.30.1/24 switch2(config-vlanif-500)# igmp enable switch2(config-vlanif-500)# ip pim-sm

step 3 Configure dynamic OSPF routes

Configuring Switch 1.

switch1(config)#router ospf 5

switch1(config-ospf-5)# router-id 20.1.20.1

WARNING:Changing the parameter in this command resets the neighbor session.Continue?(y/n) [y]y switch1(config-ospf-5)# network 20.1.20.1 255.255.255.255 area 0 switch1(config-ospf-5)# network 20.1.23.2 255.255.255.255 area 0

Configuring Switch 2.

switch2(config)#router ospf 5

switch2(config-ospf-5)# router-id 20.1.30.1

WARNING:Changing the parameter in this command resets the neighbor session.Continue?(y/n) [y]y switch2(config-ospf-5)# network 20.1.23.3 255.255.255.255 area 0 switch2(config-ospf-5)# network 20.1.30.1 255.255.255.255 area 0

step 4 Configure the candidate RP interface

Configuring Switch 1.

switch1(config)#interface loopback 1
switch1(config-loopback-1)# ip pim c-bsr group default
switch1(config-loopback-1)# ip pim c-rp group default

Configuring Switch 2.

switch2(config)#int vlan 300 switch2(config-vlanif-300)# ip pim c-bsr group default switch2(config-vlanif-300)# ip pim c-rp group default

Note : The highest priority router is chosen as the RP. If two or more routers have the same priority, a hash function in the BSR mechanism is used to choose the RP, to make sure that all routers in the PIM-domain have the same RP for the same group.

#### step 5 Exit the configure mode

Switch(config) # end

#### step 6 Validation

Use the show ip pim sparse-mode rp mapping command to display the group-to-RP mapping details. The output displays information about RP candidates. There are two RP candidates for the group range 224.0.0.0/4. RP Candidate 20.20.20.20 has a default priority of 0, whereas, RP Candidate 20.1.23.3 has been configured to have a priority of 2. Since RP candidate 20.20.20.20.20 has a higher priority, it is selected as RP for the multicast group 224.0.0.0/24.

Configuring Switch 2.

| switch2(config- | -vlanif-300)#show i | p pim rp |           |               |               |  |
|-----------------|---------------------|----------|-----------|---------------|---------------|--|
| Group           | RP                  | Priority | State     | BSR-Address   | ExpiryTime(s) |  |
| Vpn-Instance:   | public net          |          |           |               |               |  |
| 224.0.0.0/4     | 20.1.23.3           | 2        | no-stati  | c 20.20.20.20 | 97            |  |
| 224.0.0.0/4     | 20.20.20.20         | 0        | no-statio | 20.20.20.20   | 97            |  |

To display information about the RP router for a particular group, use the following command.

Configuring Switch 2.

## switch2(config)#show ip pim rp group 225.0.0.1

Elected RP Address :20.20.20.20

After RP information reaches all PIM routers in the domain, various state machines maintain all routing states as the result of Join/Prune from group membership. To display information on interface details and the multicast routing table, refer to the Configuring RP Statically section above.

#### Configuring IGMP SSM Mapping

Source-specific multicast (SSM) requires multicast routers to know which multicast sources hosts specify when they join a multicast group. A host running IGMPv3 can specify multicast source addresses in IGMPv3 Report messages. However, hosts running IGMPv1 or IGMPv2 rely on the IGMP SSM mapping function to obtain the SSM service.

IGMP SSM mapping is implemented based on static SSM mapping entries. A multicast router converts (\*, G) information in IGMPv1 and IGMPv2 Report messages to (G, INCLUDE, (S1, S2...)) information according to static SSM mapping entries to provide the SSM service for IGMPv1 and IGMPv2 hosts.By default, the SSM group address range is 232.0.0.0 to 232.255.255.255.

#### step 1 Enter the configure mode

Switch# configure

#### step 2 Enable SSM Mapping

Enable SSM Mapping function. switch2(config)#interface vlan 500 switch2(config-vlanif-500)# igmp enable switch2(config-vlanif-500)# igmp version v3 switch2(config-vlanif-500)# igmp ssm-mapping enable

Configure the group scope of the SSM Mapping application switch2(config)# igmp switch2(config-igmp)# igmp ssm-mapping filter-list 1500 source-address 20.1.20.2

## step 3 Exit the configure mode

Switch(config-if)# end

## step 4 Validation

switch2(config)#show igmp config

!

igmp start

igmp igmp ssm-mapping filter-list 1500 source-address 20.1.20.2

Interface vlan500

igmp enable

igmp version v3

igmp ssm-mapping enable

switch2(config)#show ip pim config

. ip multicast-routing

pim

interface vlan300

ip pim-sm

ip pim c-bsr group default

ip pim c-rp group 224.0.0.0/4 priority 2 interface vlan500

ip pim-sm

### 5.2.3 Application cases

N/A

## 5.3 Configuring IGMP Snooping

5.3.1 Overview

#### **Function Introduction**

Internet Group Management Protocol Snooping (IGMP snooping) is a Layer 2 IPv4 multicast protocol. The IGMP snooping protocol maintains information about the outbound interfaces of multicast packets by snooping multicast protocol packets

exchanged between the Layer 3 multicast device and user hosts. The IGMP snooping protocol manages and controls the forwarding of multicast packets at the data link layer.

#### **Principle Description**

IGMP Snooping can be enabled globally or per vlan. If IGMP Snooping is disabled globally, it can't be active on any vlan even it is enabled on the vlan. If IGMP snooping is enabled globally, it can be disabled on a vlan. On the other hand, the global configuration can overwrite the per vlan configuration. By default, IGMP snooping is enabled globally and per vlan.

The layer 2 switch controls the flooding of multicast traffic through IGMP Snooping. When the IGMP message transmitted between host and router is received by the layer 2 Ethernet exchange, the information contained in the IGMP message will be analyzed by IGMP Snooping, the port and MAC multicast address will be mapped, and the multicast data will be forwarded

according to such mapping relationship.Multicast routers periodically send generic group queries to maintain multicast group membership.All recipients will respond to this query by sending an IGMP report packet, which is used by the switch to monitor the IGMP report packet to establish a forwarding entry.

Layer 2 multicast groups can be set up dynamically or statically through IGMP packets. A statically configured multicast group overrides a dynamically configured multicast group.

#### Limit and guide:

Multicast IP is used by protocols such as VRRP, RIP, OSPF, etc. Therefore, these 224.0.0.x multicast group addresses should be avoided in networks that enable IGMP Snooping to avoid collisions resulting in exceptions.

#### 5.3.2 Configuration

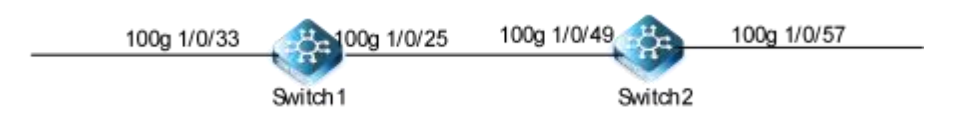

#### Figure 5-3 IGMP Snooping

#### Enable the IGMP Snooping

IGMP Snooping requires global and VLAN enablement. When IGMP Snooping is closed in global mode, it is not effective to enable IGMP Snooping only under the VLAN. When IGMP Snooping is turned on in global mode, you can optionally turn off IGMP Snooping under some VLANs.

#### step 1 Enter the configure mode

#### Switch#configure

#### step 2 Enable IGMP Snooping on global, VLAN, interface

Switch1(config)#igmp-snooping start Switch1(config)#igmp-snooping mvlan 200 switch1(config)#interface 10gigaethernet 1/0/33 switch1(config-10ge1/0/33)#igmp-snooping enable switch1(config-10ge1/0/33)#interface 100gigaethernet 1/0/25 switch1(config-100ge1/0/25)#igmp-snooping enable

switch2(config)#igmp-snooping start switch2(config)#igmp-snooping mvlan 200

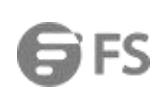

switch2(config)#interface 10gigaethernet 1/0/57 switch2(config-10ge1/0/57)#igmp-snooping enable switch2(config-10ge1/0/57)#interface 100gigaethernet 1/0/49 switch2(config-100ge1/0/49)#igmp-snooping enable switch2(config-100ge1/0/49)#

step 3 Exit the configure mode

Switch(config)# end

## step 4 Validation

Use the following command to display igmp snooping.

switch2#show igmp-snooping mvlan MVLAN : 200 Work Mode : snooping Version : v2 Report Suppress : disable Leave Suppress : disable Forwarding mode : mac Max Response Time : 10 Require Router Alert : disable Querier : disable 802.1p Priority : default Proxy lp :0.0.0.0 Multicast Vlan : disable SSM Mapping : disable Lastmember Query Interval : 1 Lastmember Query Number : 2 Proxy Uplink Port : disable Uplink Port Limit : 1 Uplink Port Drop Report : enable Fast Switch : enable Fast Switch Query : enable Query Srouce lp : 192.168.0.1

#### **Configuring Fast Leave**

When IGMP Snooping fast leave is enabled, the igmp snooping group will be removed at once upon receiving a corresponding igmp report. Otherwise the switch will send out specified igmp specific query, if it doesn't get response in specified period, it will remove the group. By default, igmp snooping fast-leave is disabled globally and per vlan.

#### step 1 Enter the configure mode

Switch#configure

#### step 2 Enable Fast Leave

| Switch(config)#ip igmp snooping fast-leave        |  |
|---------------------------------------------------|--|
| Switch(config)#ip igmp snooping vlan 1 fast-leave |  |

#### step 3 Exit the configure mode

Switch(config)# end

### step 4 Validation

#### switch2#show igmp-snooping interface

| Interface   | State  | Ctrlmode | Fastleav | e Grouplimit | Drop | Action | GroupPolicy |
|-------------|--------|----------|----------|--------------|------|--------|-------------|
| 100ge1/0/49 | enable | disable  | disable  | 1000         |      | delay  |             |
| 10ge1/0/57  | enable | disable  | enable   | 1000         |      | delay  | /           |

#### **Configuring Query Parameters**

In order for IGMP, and thus IGMP snooping, to function, an multicast router must exist on the network and generate IGMP queries. The tables created for snooping (holding the member ports for a each multicast group) are associated with the querier. Without a querier the tables are not created and snooping will not work.

#### step 1 Enter the configure mode

Switch# configure

#### step 2 Set the global attributes of igmp snooping

switch1(config)#igmp-snooping query-interval 50 switch1(config)#igmp-snooping robust-count 3 switch1(config)#igmp-snooping lastmember-queryinterval 2 switch1(config)#igmp-snooping max-response-time 5

#### step 3 Set the vlan attributes of igmp snooping

switch1(config)#igmp-snooping mvlan 200 switch1(config-igmpsnoop-mvlan200)# igmp-snooping querier enable switch1(config-igmpsnoop-mvlan200)# igmp-snooping lastmember-queryinterval 1 switch1(config-igmpsnoop-mvlan200)# igmp-snooping lastmember-querynumber 3 switch1(config-igmpsnoop-mvlan200)# igmp-snooping send-query source-address 20.1.20.5 switch1(config-igmpsnoop-mvlan200)# igmp-snooping max-response-time 5

#### step 4 Exit the configure mode

Switch(config)# end

## step 5 Validation

L

switch1(config)#show igmp-snooping config

igmp-snooping start igmp-snooping robust-count 3 igmp-snooping query-interval 50 igmp-snooping max-response-time 5 igmp-snooping lastmember-queryinterval 2 igmp-snooping mvlan 200 igmp-snooping forwarding-mode ip igmp-snooping version v3 igmp-snooping max-response-time 5 igmp-snooping querier enable igmp-snooping lastmember-queryinterval 1 igmp-snooping lastmember-querynumber 3 igmp-snooping send-query source-address 20.1.20.5

switch1(config)#show igmp-snooping

| Version                   | :IGMPSNOOP_VB3.03.00.00 |
|---------------------------|-------------------------|
| lgmp-snooping             | : start                 |
| Robustness                | : 3                     |
| Query Interval            | : 50 seconds            |
| Max Response Time         | : 5 seconds             |
| Lastmember Query Interval | : 2 seconds             |
| V2router Aging Time       | : 180 seconds           |

#### switch1(config)#show igmp-snooping mvlan

MVLAN : 200 Work Mode : snooping Version : v3 Report Suppress : disable Leave Suppress : disable Forwarding mode : ip Max Response Time : 5 Require Router Alert : disable Querier : enable 802.1p Priority : default Proxy lp :0.0.0.0 Multicast Vlan : disable SSM Mapping : disable Lastmember Query Interval : 1 Lastmember Query Number : 3 Proxy Uplink Port : disable Uplink Port Limit : 1 Uplink Port Drop Report : enable Fast Switch : enable

Fast Switch Query : enable Query Srouce lp : 20.1.20.5

#### Configure the IGMP Snooping multicast routing port

A multicast routing port is a port on a switch that is connected to a multicast router and can be dynamically learned or statically configured. When an IGMP generic group query packet or PIMv2 Hello packet is received on a VLAN port, the port becomes the multicast routing port of the VLAN. All IGMP query packets received from the multicast routing port are broadcast within the VLAN to which they belong. IGMP report/leave packets received on all VLANs will also be forwarded from the multicast routing port (in the case of packet suppression shutdown), and all multicast traffic received on that VLAN will be forwarded from the multicast routing port.

#### step 1 Enter the configure mode

Switch#configure

#### step 2 Configure static multicast routing ports

switch1(config)# igmp-snooping mvlan 200

switch1(config-igmpsnoop-mvlan200)#igmp-snooping uplink-port 10gigaethernet 1/0/33

#### step 3 Validation

| swite | ch1(cor | nfig)#show igmp | -snooping | uplinkport |  |  |
|-------|---------|-----------------|-----------|------------|--|--|
| M     | vlan    | UplinkPort      | Expires   | Туре       |  |  |
| 20    | 0       | 10ge1/0/33      |           | static     |  |  |

#### Configure STP ring topology changes for quick switching

When the topology of the two-layer network changes, the forwarding path of the group broadcast may change. When the router is configured to actively send IGMP Query message in case of link failure, when the member of the multicast group responds to the IGMP Report message, the device updates the member port information according to the Report message and switches the multicast data stream to the new forwarding path in time.

#### step 1 Enter the configure mode

Switch# configure

step 2 Enable the ability to send IGMP universal group query packets when the device network topology changes

switch1(config)# igmp-snooping mvlan 200 switch1(config-igmpsnoop-mvlan200)#igmp-snooping fast-switch enable

#### step 3 Exit the configure mode

#### Switch(config)# end

#### step 4 Validation

| switch1(config)#show igmp-snooping mvlan |
|------------------------------------------|
| MVLAN : 200                              |
| Work Mode : snooping                     |
| Version : v2                             |
| Report Suppress : disable                |
| Leave Suppress : disable                 |
| Forwarding mode : mac                    |
| Max Response Time : 10                   |
| Require Router Alert : disable           |
| Querier : enable                         |
| 802.1p Priority : default                |
| Proxy lp : 0.0.0.0                       |
| Multicast Vlan : disable                 |
| SSM Mapping : disable                    |
| Lastmember Query Interval : 1            |
| Lastmember Query Number : 2              |
| Proxy Uplink Port : disable              |
| Uplink Port Limit : 1                    |
| Uplink Port Drop Report : enable         |
| Fast Switch : enable                     |
| Fast Switch Query : enable               |
| Query Srouce Ip : 20.1.20.5              |

## Configure the IGMP Snooping Proxy

When a three-tier device is not IGMP enabled, such as when only a static multicast group is configured, there is no IGMP query in the network to maintain group membership. The IGMP Snooping Proxy function can be configured on the layer 2 device to send Query packets to act as IGMP queriers. When IGMP is running in the network, in order to reduce the number of IGMP Report packets and Leave packets received by the upstream three-tier devices, the IGMP Snooping Proxy function can be deployed on

the second-tier devices to enable them to Proxy the downstream hosts to send membership Report packets to the upstream devices. A device configured with IGMP Snooping Proxy function is called the IGMP Snooping Proxy, which, in the view of its upstream devices, it is equivalent to a host. In the view of its downstream devices, it is equivalent to a query.

## step 1 Enter the configure mode

Switch#configure

#### step 2 Enable the IGMP-Snooping Proxy

| switch1(config)# igmp-snooping mvlan 200 |                                   |  |  |  |
|------------------------------------------|-----------------------------------|--|--|--|
| switch1(config-igmpsnoop-mvlan200)#      | igmp-snooping forwarding-mode ip  |  |  |  |
| switch1(config-igmpsnoop-mvlan200)#      | igmp-snooping workmode igmp-proxy |  |  |  |
| switch1(config-igmpsnoop-mvlan200)#      | igmp-snooping version v3          |  |  |  |
| switch1(config-igmpsnoop-mvlan200)#      | igmp-snooping proxy-ip 20.1.20.5  |  |  |  |
| switch1(config-igmpsnoop-mvlan200)#      | igmp-snooping querier enable      |  |  |  |

## switch1(config-igmpsnoop-mvlan200)# igmp-snooping proxy-uplink-port enable switch1(config-igmpsnoop-mvlan200)#igmp-snooping uplink-port 10gigaethernet 1/0/33

#### step 3 Exit the configure mode

Switch(config)# end

#### step 4 Validation

switch1(config)#show igmp-snooping config

!

igmp-snooping start igmp-snooping mvlan 200 igmp-snooping forwarding-mode ip igmp-snooping workmode igmp-proxy igmp-snooping version v3 igmp-snooping proxy-ip 20.1.20.5 igmp-snooping querier enable igmp-snooping uplink-port 10gigaethernet 1/0/33 igmp-snooping proxy-uplink-port enable

switch1(config)#show igmp-snooping mvlan

# MVLAN : 200 Work Mode : proxy Version : v3 Report Suppress : disable Leave Suppress : disable Forwarding mode : ip Max Response Time : 10 Require Router Alert : disable Querier : enable 802.1p Priority : default Proxy lp : 20.1.20.5 Multicast Vlan : disable SSM Mapping : disable Lastmember Query Interval : 1 Lastmember Query Number : 2 Proxy Uplink Port : enable Uplink Port Limit : 1 Uplink Port Drop Report : enable Fast Switch : enable Fast Switch Query : enable

Query Srouce lp : 192.168.0.1

#### Configuring IGMP-Snooping Static group

An IGMP Snooping group record is created when the switch receives an IGMP message on the layer 2 port. At present, the system also supports static configuration of group records of IGMP Snoopoing. In the static configuration, group address, two-layer port, and VLAN belonging to the two-layer port should be specified.

#### step 1 Enter the configure mode

Switch# configure

#### step 2 Configure static group

switch2(config)#interface 10gigaethernet 1/0/57 switch2(config-10ge1/0/57)# igmp-snooping static-group group-address 225.0.0.1 mvlan 200

invalid

#### step 3 Exit the configure mode

Switch(config)# end

#### step 4 Validation

switch2(config)#show igmp-snooping group

200

Total Entry(s) : 1 Group Address MVIan Pre-join MemNum V3FilterMode

disable

1

switch2(config)#show igmp-snooping egress-port

Total Entry(s) : 1

225.0.0.1

Group Address : 225.0.0.1 MVIan : 200

Source Address : \* Interface : 10ge1/0/57

> Type : static Expires : ---Out Vlan : 200 V3 Mode : invalid

switch2(config)#show igmp-snooping source-address

Total Entry(s) : 1MVIan Source AddressGroup AddressMode200 \*225.0.0.1exclude

#### 5.3.3 Application cases

N/A

## 6 Security Configuration Guide

## 6.1 Configuring ACL

## 6.1.1 Overview

## **Function Introduction**

ACL (Access Control List) is mainly used to realize flow identification, Access Control functions. In order to filter packets, network devices need to configure a series of matching rules to identify the packets to be filtered. Only after a particular packet has been identified can the packet be allowed to pass through according to the predefined policy. Acls categorize packets by a series of matching criteria, such as source address, destination address, port number, and so on.

## **Principle Description**

The following terms and concepts are used to describe ACL:

• Access control entry (ACE): Each ACE includes an action element (permit or deny) and a series of filter element based on criteria such as source address, destination address, protocol, and protocol-specific parameters.

• MAC ACL: MAC ACL can filter packet by mac-sa and mac-da, and the mac-address can be masked, or configured as host id, or configured as any to filter all MAC addresses. MAC ACL can also filter other L2 fields such as COS, VLAN-ID, INNER-COS,

INNER-VLAN-ID, L2 type, L3 type.

• **IPv4 ACL:** IPv4 ACL can filter packet by ip-sa and ip-da, and ip-address can be masked, or configured as host id, or configured as any to filter all IPv4 address. IPv4 ACL can also filter other L3 fields such as DSCP, L4 protocol and L4 fields such as

TCP port, UDP port, and so on.

• **Time Range:** Time range can define a period of time only between which the ACE can be valid if the ACE is associated to the time range.

#### 6.1.2 Configuration

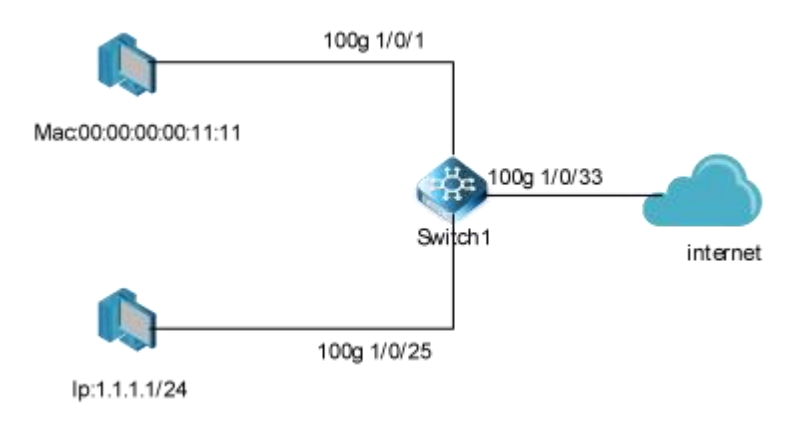

## Figure 6-1 ACL

In this example, use MAC ACL on interface 100g 1/0/1, to permit packets with source mac 0000.0000.1111 and deny any other packets. Use IPv4 ACL on interface 100g 1/0/25, to permit packets with source ip 1.1.1.1/24 and deny any other packets.

## step 1 Enter the configure mode

Switch# configure

## step 2 Create access list

L2 Access Control List:

switch1(config)# filter-list 100 name l2 switch1(configure-filter-l2-100)# filter 5 mac 00:00:00:00:11:11/48 any switch1(configure-filter-l2-100)# filter 5 action permit switch1(configure-filter-l2-100)# filter 100 mac any any switch1(configure-filter-l2-100)# filter 100 action deny

#### L3 Access Control List:

switch1(config)# filter-list 1500 name I3 switch1(configure-filter-ipv4-1500)# filter 5 ip 1.1.1.1/32 any switch1(configure-filter-ipv4-1500)# filter 5 action permit switch1(configure-filter-ipv4-1500)# switch1(configure-filter-ipv4-1500)# filter 100 ip any any switch1(configure-filter-ipv4-1500)# filter 100 action deny

#### step 3 Apply the policy on the interface

switch1(config)#int 100g 1/0/1 switch1(config-100ge1/0/1)#filter-list in 100 switch1(config-100ge1/0/1)#exit

switch1(config)#int 100g 1/0/25 switch1(config-100ge1/0/25)#filter-list in 1500

## step 4 Exit the configure mode

Switch(config)# end

#### step 5 Validation

The result of show running-config is as follows:

switch1(config)#show filter-list config

filter-list 100 name I2 filter 2 filter-list 100 name I2 filter 5 mac 00:00:00:00:11:11/48 any filter 5 action permit

filter 100 mac any any

## filter 100 action deny

filter-list 1500 name I3 filter 2 filter-list 1500 name I3 filter 5 ip 1.1.1.1/32 any filter 5 action permit

filter 100 ip any any filter 100 action deny

interface 100ge1/0/1 filter-list in name I2

interface 100ge1/0/25 filter-list in name I3

#### 6.1.3 Application cases

N/A

## 6.2 Configuring Extern ACL

## 6.2.1 Overview

## **Function Introduction**

Extend IPv4 ACL combines MAC filters with IP filters in one access list. Different from MAC and IP ACL, extend ACL can accesscontrol all packets (IP packets and non-IP packets). Extend ACL supported extend IPv4 ACL.

#### **Principle Description**

Following is a brief description of terms and concepts used to describe the extend ACL:

• **Extend IPv4 ACL:** Extend IPv4 ACL takes advantages of MAC ACL and IPv4 ACL, which combines MAC ACE with IPv4 ACE in an ACL to provide more powerful function of access-controlling traverse packets.

• MAC ACE : Filter packets by mac-sa and mac-da, and the mac-address can be masked, or configured as host id, or configured as any to filter all MAC addresses. Other L2 fields, such as COS, VLAN-ID, INNER-COS, INNER-VLAN-ID, L2 type, L3 type, can also be filtered by MAC ACE.

• **IPv4 ACE :** Filter packets by ip-sa and ip-da, and ip-address can be masked, or configured as host id, or configured as any to filter all IPv4 address. Other L3 fields such as DSCP, L4 protocol and L4 fields, such as TCP port, UDP port, can also be filtered by IPv4 ACE.

The MAC ACE and IPv4 ACE in an extend IPv4 ACL can be configured alternately in arbitrary order which is completely specified by user.

## 6.2.2 Configuration

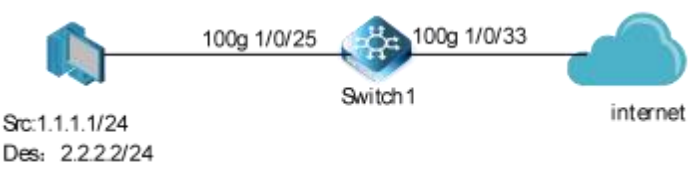

Des: 2.2.2.2/24 Dscp: 5

#### Figure 6-2 extern acl

In this example, use extend IPv4 ACL on interface eth-0-1, to permit packets with source mac 0000.0000.1111 and cos value of 2, permit all TCP packets, and deny any other packets.

#### step 1 Enter the configure mode

Switch# configure

#### step 2 Create access list

switch1(config)# filter-list 1500 name I3 switch1(configure-filter-ipv4-1500)# filter 5 ip 1.1.1.1/32 2.2.2.2/32 dscp cs5 switch1(configure-filter-ipv4-1500)# filter 5 action permit switch1(configure-filter-ipv4-1500)# switch1(configure-filter-ipv4-1500)# filter 10 tcp any any any any switch1(configure-filter-ipv4-1500)# filter 10 action permit switch1(configure-filter-ipv4-1500)# switch1(configure-filter-ipv4-1500)# switch1(configure-filter-ipv4-1500)# filter 100 ip any any switch1(configure-filter-ipv4-1500)# filter 100 action deny

#### step 3 Apply the policy on the interface

switch1(config)#int 100g 1/0/25 switch1(config-100ge1/0/25)#filter-list in 1500

#### step 4 Exit the configure mode

Switch(config)# end

#### step 5 Validation

The result of show running-config is as follows:

switch1#show filter-list config filter-list 1500 name l3 filter 3 filter-list 1500 name l3 filter 5 ip 1.1.1.1/32 2.2.2.2/32 dscp cs5 filter 5 action permit filter 10 tcp any any any any filter 10 action permit

interface 100ge1/0/25

filter-list in name I3

switch1#show filter-list interface Filter-list Interface Dir Name

1500 100ge1/0/25 In I3

6.2.3 Application cases

N/A

## 6.3 Configuring IPv6 ACL

## 6.3.1 Overview

## **Function Introduction**

Access control lists for IPv6 (ACLv6) classify traffic with the same characteristics. The ACLv6 can have multiple access control entries (ACEs), which are commands that match fields against the contents of the packet. ACLv6 can filter packets received on interface by many fields such as ipv6 address and deny or permit the packets.

#### **Principle Description**

The following terms and concepts are used to describe ACLv6.

• Access control entry (ACE) : Each ACE includes an action element (permit or deny) and a filter element based on criteria such as source address, destination address, protocol, and protocol-specific parameters.

• **IPv6 ACL:** IPv6 ACL can filter packet by ipv6-sa and ipv6-da, and ipv6-address can be masked, or configured as host id, or configured as any to filter all IPv6 address. IPv6 ACL can also filter other L3 fields such as L4 protocol and L4 fields such as TCP port, UDP port, and so on.

• **Time Range :** Time range can define a period of time only between which the ACE can be valid if the ACE is associated to the time range.

## 6.3.2 Configuration

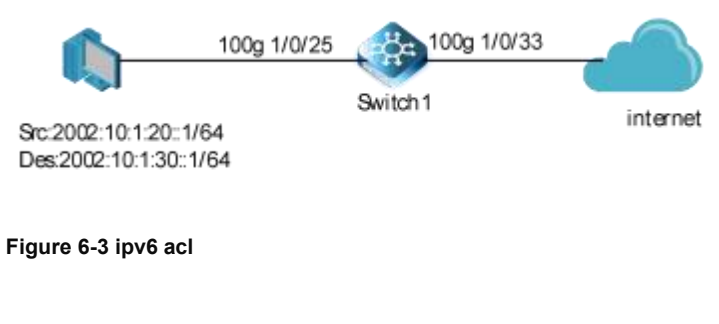

## step 1 Enter the configure mode

#### Switch# configure

#### step 2 Create access list

#### ipv6 access list:

switch1(config)# filter-list 3100 name ipv6 switch1(configure-filter-ipv6-3100)# filter 5 ip6 2002:10:1:20::1/64 2002:10:1:30::1/64 switch1(configure-filter-ipv6-3100)# filter 5 action permit switch1(configure-filter-ipv6-3100)# switch1(configure-filter-ipv6-3100)# filter 10 tcp6 any any any any switch1(configure-filter-ipv6-3100)# filter 10 action permit switch1(configure-filter-ipv6-3100)# switch1(configure-filter-ipv6-3100)# switch1(configure-filter-ipv6-3100)# filter 100 ip6 any any switch1(configure-filter-ipv6-3100)# filter 100 ip6 any any

## step 3 Apply the policy to the interface

switch1(config)#interface 100gigaethernet 1/0/25 switch1(config-100ge1/0/25)#filter-list in 3100

## step 4 Exit the configure mode

Switch1(config)# end

#### step 5 Validation

switch1(config)#show running-config filter-list 3100 name ipv6 filter 3 filter-list 3100 name ipv6 filter 5 ip6 2002:10:1:20::1/64 2002:10:1:30::1/64 filter 5 action permit

filter 10 tcp6 any any any any filter 10 action permit

filter 100 ip6 any any filter 100 action deny

interface 100ge1/0/25 filter-list in name ipv6

switch1#show filter-list interface

| Filter-list I | nterface | Dir N | √ame |      |
|---------------|----------|-------|------|------|
| 100           | 100ge1   | /0/1  | In   | 12   |
| 3100          | 100ge1   | /0/25 | In   | ipv6 |

#### 6.3.3 Application cases

N/A

## 6.4 Configuring AAA

## 6.4.1 RADIUS Overview

#### **Function Introduction**

Authentication verifies users before they are allowed access to the network and network services. System can use AAA authentication methods and Non-AAA authentication methods. RADIUS Authentication is one of AAA authentication methods.

RADIUS is a distributed client/server system that secures networks against unauthorized access. RADIUS is widely used protocol in network environments. It is commonly used for embedded network devices such as routers, modem servers, switches, etc. RADIUS

clients run on support routers and switches. Clients send authentication requests to a central RADIUS server, which contains all user authentication and network service access information.

#### **Principle Description**

N/A

#### 6.4.2 RADIUS Configuration

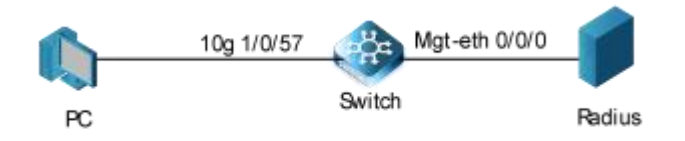

#### Figure 6-4 Private Vlan

The figure above is the networking topology for RADIUS authentication functions. We need one Switch and two computers for this test.

One computer as RADIUS server and configure the network card address 20.1.12.2/24.

Switch has RADIUS authentication function. The 25G 1/0/10 interface with Switch is added with VLAN 100, and the IP address is 20.1.12.1/24.The IP address of Switch management port is 10.32.133.115, and the IP address of PC connected to Switch management port is 172.100.10.103.

#### step 1 Enter the configure mode

Switch# configure

#### step 2 Enable AAA and Radius server

switch(config)#aaa switch(config-aaa)#radius-server hello ip-address 172.100.10.103 key 123456 switch(config-aaa)# server-group test1 radius-server hello switch(config-aaa)# aaa authentication login method radius server-group test1 switch(config-aaa)#exit

#### step 3 Configure layer 3 interface IP addresses

switch(config)#interface 100gigaethernet 1/0/10

**G**FS

switch(config-100ge1/0/10)# port link-type access switch(config-100ge1/0/10)# port default vlan 100 switch(config-100ge1/0/10)#exit switch(config)#interface vlan 100 switch(config-vlanif-100)# ip address 20.1.12.1 255.255.255.0

## step 4 configure authentication mode

switch(config)# line vty 1

switch(config-line)# login authentication aaa method radius auth-type pap

## step 5 Exit the configure mode

Switch(config-line)# end

## step 6 Validation

You can use command show authentication status in switch:

| switch#show aaa server            |                                               |
|-----------------------------------|-----------------------------------------------|
| Server Name                       | : hello                                       |
| Server IP Address                 | : 172.100.10.103                              |
| Server IP Instance                | : public                                      |
| Server Source IP Instance         | : public                                      |
| Server Key                        | : \$9\$kijv\$e7015e4ca31c3ae8bb69fcd561d01a6d |
| Server Protocol Type              | : radius                                      |
| Radius-server Authentication Port | : 1812                                        |
| Radius-server Accounting Port     | : 1813                                        |
| Radius-server Retransmit Interval | :2                                            |
| Radius-server Max Retransmit      | : 3                                           |
| Radius-server Deadtime            | : 60                                          |
| Radius-server Source IP Address   | : N/A                                         |
| Server State                      | : active                                      |

You can use command show keys in switch:

| switch3#show aaa method |                  |
|-------------------------|------------------|
| Method Name             | : radius         |
| Method Apply Type       | : login          |
| Method Apply Funtion    | : authentication |
| Method Local            | : disable        |
| Method None             | : disable        |
| Method Group List       | : test1          |
|                         |                  |

Telnet test is carried out. If the Telnet connection is configured correctly, the result information is similar to the following figure:

Username: fs Password: \*\*\*\*\* switch3>

#### Figure 6-5 Telnet connecting test

Note : Don't forget to turn RADIUS authentication feature on.Make sure the cables is linked correctly You can use command to check log messages if Switch can't do RADIUS authentication:

switch#show logbuffer

## 6.4.3 RADIUS Application cases

N/A

## Radius server configuration (Using WinRadius for example)

Set ip address for PC :

| met Protocol (TCP/IP) Prope                                                                                 | erties                                                                          |
|----------------------------------------------------------------------------------------------------|---------------------------------------------------------------------------------|
| uu can get IP settings assigned a<br>is capability. Otherwise, you neer<br>e appropriate IP settings.       | utomatically if your network supports<br>d to ask your network administrator fo |
| C Obtain an IP address automa                                                                               | stically                                                                        |
| Use the following IP address                                                                                |                                                                                 |
| IP address:                                                                                                 | 1.1.1.2                                                                         |
| Subnet mask:                                                                                                | 255 . 255 . 255 . 0                                                             |
| Default gateway:                                                                                            |                                                                                 |
| Obtain DNS server address o     Obtain DNS server     Use the following DNS server     Preferred DNS server | automatically<br>r addresses:                                                   |
| riciciled Divo server.                                                                                      |                                                                                 |
| Alternate DNS server:                                                                                       |                                                                                 |
|                                                                                                    | Advanced                                                                        |

#### Figure 6-6 Set IP address for PC

Connectivity test between server and switch :

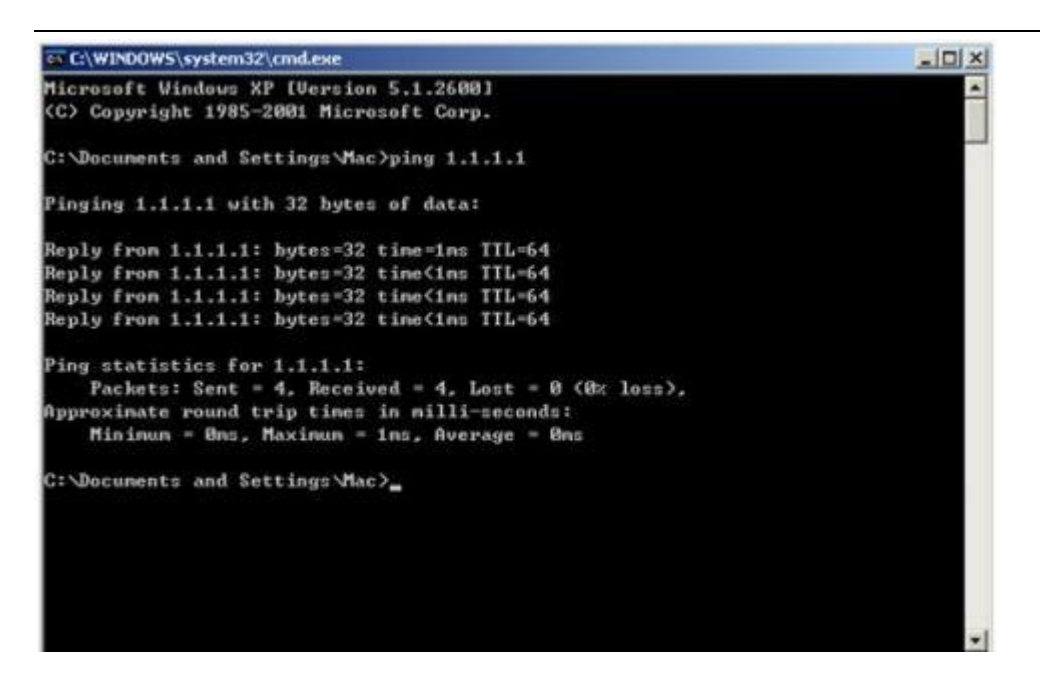

#### Figure 6-7 Connectivity test

#### Open winRadius:

| _1012 |  | - |       |         |        |        | ls .    | Testin | adius - | WinR     |
|-------|--|---|-------|---------|--------|--------|---------|--------|---------|----------|
|       |  |   |       | нb      | View H | ttings | nced Se | Advar  | n LOG   | Operatio |
|       |  | 8 | 4     | 9       | -      | +      | ×       |        | 3       | D        |
|       |  |   | 24    | Messa   |        |        |         |        | Time    | 10       |
|       |  |   | <br>c | 1.41104 |        |        |         |        | 1 time  |          |
|       |  |   |       |         |        |        |         |        |         |          |

#### Figure 6-8 WinRadius

#### Configurations for winRadius:

| Operatio | LOG  | Advan | ced | Settings View Help                                                   | -          |            |               |                   |   |   |  |
|----------|------|-------|-----|----------------------------------------------------------------------|------------|------------|---------------|-------------------|---|---|--|
|          |      |       | >   | System                                                               |            | 8          | 8             |                   |   |   |  |
| D        | Tane |       | 2   | Authentication<br>Accountings<br>Logs<br>Multi-Secret<br>Performance | sage       |            |               |                   |   |   |  |
|          |      |       |     | System                                                               | settings   |            |               |                   |   | × |  |
|          |      |       |     |                                                                      | NAS Se     | cret       | keyname       |                   |   |   |  |
|          |      |       |     | Aut                                                                  | horization | port       | 1819          |                   |   | 1 |  |
|          |      |       |     | ,                                                                    | ccounting  | port       | 1813          |                   | 2 | - |  |
|          |      |       |     | T Le                                                                 | unch when  | syste      | em startups   |                   |   |   |  |
|          |      |       |     | Г М                                                                  | nimize the | appli<br>K | cation when : | tartups<br>Cancel |   |   |  |

## Figure 6-9 WinRadius

Add user and password :

| S WinR   | adius - | Testa | -ds   | and the second second                                                |                               |                |                               |         |        |   |   |   |  |
|----------|---------|-------|-------|----------------------------------------------------------------------|-------------------------------|----------------|-------------------------------|---------|--------|---|---|---|--|
| Operatio | n LOG   | Adva  | inced | Settings View Help                                                   |                               |                |                               |         |        |   |   |   |  |
| D        |         |       | >     | System:<br>Database                                                  | -                             | ð              | 8                             |         |        |   |   |   |  |
| 10       | Time    |       |       | Authentication<br>Accountings<br>Logs<br>Multi-Secret<br>Performance | 5900                          |                |                               |         |        |   |   |   |  |
|          |         |       |       | System s                                                             | ettings                       |                |                               |         |        |   | × | 1 |  |
|          |         |       |       |                                                                      | NAS Sec                       | ret            | keyname                       |         | -      | - |   |   |  |
|          |         |       |       | Auth                                                                 | orization p                   | ont            | 1819                          |         |        |   | - |   |  |
|          |         |       |       | A                                                                    | ccounting p                   | ort            | 1813                          |         |        |   |   |   |  |
|          |         |       |       | ☐ Las                                                                | inch when<br>almize the<br>OK | syste<br>appli | em startups<br>cation when st | tartups | Cancel | _ |   |   |  |

#### Figure 6-10 Add user and password

Connectivity test between client and switch:

| C:\Documents and Settings\mac>ping 10.10.29.215                                                                                                    |
|----------------------------------------------------------------------------------------------------|
| Pinging 10.10.29.215 with 32 bytes of data:                                                                                                    |
| Reply from 10.10.29.215: bytes=32 time<1ms TTL=63<br>Reply from 10.10.29.215: bytes=32 time<1ms TTL=63<br>Reply from 10.10.29.215: bytes=32 time<1ms TTL=63<br>Reply from 10.10.29.215: bytes=32 time<1ms TTL=63 |
| Ping statistics for 10.10.29.215:<br>Packets: Sent = 4, Received = 4, Lost = 0 (0% loss),<br>Approximate round trip times in milli-seconds:<br>Minimum = Ons, Maximum = Ons, Average = Ons                       |

#### Figure 6-11 Connectivity test

#### 6.4.4 TACACS+ Overview

#### **Function Introduction**

Authentication verifies users before they are allowed access to the network and network services. System can use AAA authentication methods and Non-AAA authentication methods. TACACS+ Authentication is one of AAA authentication methods.

TACACS+ is a distributed client/server system that secures networks against unauthorized access. TACACS+ is widely used protocol in network environments. It is commonly used for embedded network devices such as routers, modem servers, switches,

etc. TACACS+ clients run on support routers and switches. Clients send authentication requests to a central TACACS+ server, which contains all user authentication and network service access information.

#### **Principle Description**

N/A

#### 6.4.5 TACACS+ Configuration

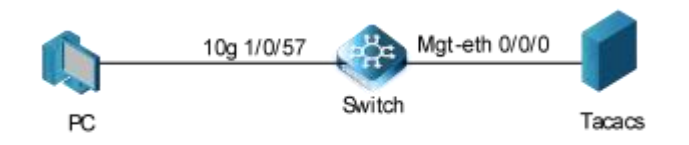

## Figure 6-12 TACACS+

The figure above is the networking topology for TACACS+ authentication functions. We need one Switch and two computers for this test. One computer as TACACS+ server, it ip address of the eth0 interface is 1.1.1.2/24. Switch has TACACS+ authentication function. The ip address of interface eth-0-23 is 1.1.1.1/24. The management ip address of switch is 10.10.29.215, management port (only in-band management port) is connected the PC for test login, PC's ip address is 10.10.29.10

#### step 1 Enter the configure mode

Switch# configure

#### step 2 Enable AAA and TACACS + server

switch(config)#aaa switch(config-aaa)# tacacs-server hello2 ip-address 172.100.10.103 key 123456 switch(config-aaa)# server-group test2 tacacs-server hello2 switch(config-aaa)# aaa authentication login method tacacs server-group test2

#### step 3 Configure a layer 3 interface and set ip address

switch(config)#interface 100gigaethernet 1/0/10 switch(config-100ge1/0/10)# port link-type access switch(config-100ge1/0/10)# port default vlan 100 switch(config-100ge1/0/10)#exit switch(config)#interface vlan 100 switch(config-vlanif-100)# ip address 20.1.12.1 255.255.255.0

#### step 4 Configure authentication mode

switch(config)#line vty 1 switch(config-line)# login authentication aaa method tacacs auth-type pap

## step 5 Exit the configure mode

Switch(config-line)# end

#### step 6 Validation

#### Use the Show Authentication Status command to check the configuration switch3(config)#show aaa server Server Name : hello2 Server IP Address :172.100.10.103 Server IP Instance : public Server Source IP Instance : public : \$9\$kijv\$e7015e4ca31c3ae8bb69fcd561d01a6d Server Key : tacacs Server Protocol Type Tacacs-server Port :49 :2 **Tacacs-server Timeout** :60 Tacacs-server Deadtime : disable Tacacs-server Single Connection Tacacs-server Source IP Address : N/A Server State : active

Use the show aaa method-lists authentication command to check the AAA

| switch3(config)#show aaa meth | od               |
|-------------------------------|------------------|
| Method Name                   | : tacacs         |
| Method Apply Type             | : login          |
| Method Apply Funtion          | : authentication |
| Method Local                  | : disable        |
| Method None                   | : disable        |
| Method Group List             | : test2          |

Telnet test is carried out. If the Telnet connection is configured correctly, the result information is similar to the following figure:

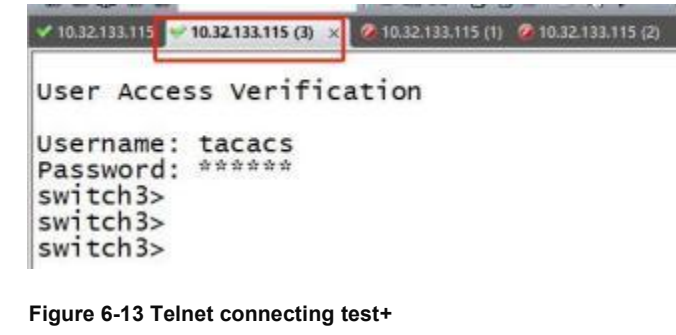

6.4.6 TACACS+ Application cases

Radius server configuration

step 1 Install the ACS server.

step 2 Configure the client interface on tacacs server.

| ther la                                                                                                    | Får                                                                                                    |
|----------------------------------------------------------------------------------------------------|----------------------------------------------------------------------------------------------------|
| Setup<br>Setup<br>Setup<br>Secul Frontie<br>Insporently                                                                                                    | AAA Client Setup For<br>tacasc2                                                                                                    |
| Art your to<br>set light art on<br>part resistion<br>and report art on<br>set of parts<br>and report and<br>before a to all our<br>contrast<br>Contrast<br>Contrast (Valuer<br>Fahilipping | AAA Client IP Address 20.*.*.*<br>Key 212345s<br>Authenticate Using (TACACS+ (Clico 305))                                                                                                    |
| Acching<br>Activation<br>Website<br>Collect<br>Collect<br>Collect<br>Collect<br>Collect<br>Collect<br>Collect<br>Collect                                                                   | Single Connect TACACS+ AAA Client (Record stop in accounting on failure     Log Update/Watchdog Packets from this AAA Client     Log RADIUS Tunneling Packets from this AAA Client     Replace RADIUS Port Info with Username from this AAA Client |

Figure 6-14 tacas server

## step 3 Configure the server configuration on the Tacacs server

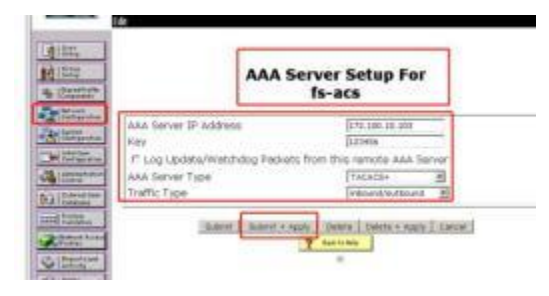

## Figure 6-15 tacas server

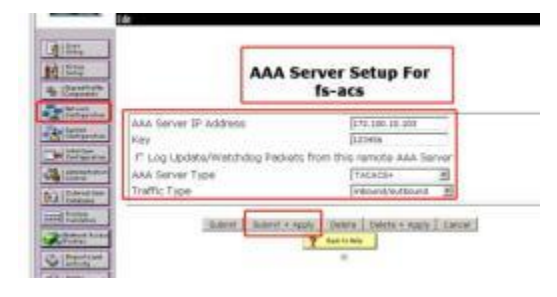

## Figure 6-16 tacas server

step 4 Configure the Tacacs user

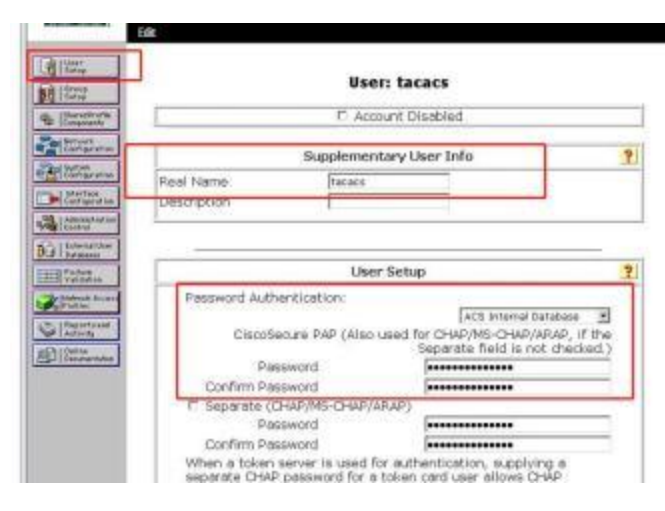

## Figure 6-17 Configure the Tacacs user

## step 5 Configure tacacs users to join groups

When a token server is used for authentication, supplying a separate CHAP password for a token card user allows CHAP authentication. This is especially useful when token caching is enabled.

Group to which the user is assigned:

tacacs
Callback

Use group setting
Callback allowed
Callback using this number
Dialup client specifies callback number
Use Windows Database callback settings

Client IP Address Assignment

#### Figure 6-18 Configure tacacs users to join groups

step 6 Tacacs authentication

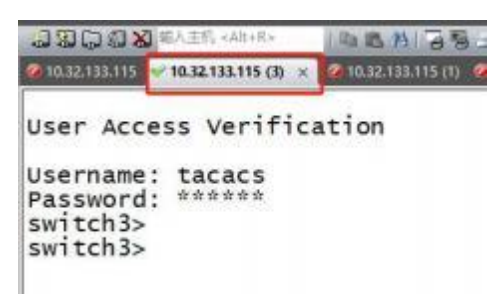

## Figure 6-19 Tacacs certification

## 6.5 Configuring DHCP Snooping

6.5.1 Overview

#### **Function Introduction**

DHCP snooping is a security feature that acts like a firewall between untrusted hosts and trusted DHCP servers.

The DHCP snooping feature performs the following activities:

#### Validate DHCP messages received from untrusted sources and filters out invalid messages.

# • Build and maintain the DHCP snooping binding database, which contains information about untrusted hosts with leased IP addresses.

#### Utilize the DHCP snooping binding database to validate subsequent requests from untrusted hosts.

Other security features, such as dynamic ARP inspection (DAI), also use information stored in the DHCP snooping binding database. DHCP snooping is enabled on a per-VLAN basis. By default, the feature is inactive on all VLANs. You can enable the feature on a single VLAN or a range of VLANs. The DHCP snooping feature is implemented in software basis. All DHCP messages are intercepted in the BAY and directed to the CPU for processing.

#### **Principle Description**

N/A

6.5.2 Configuration

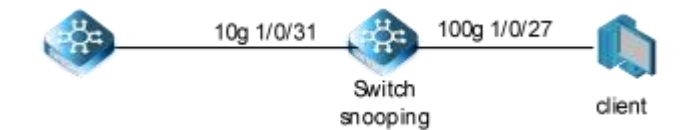

#### Figure 6-20 DHCP Snooping

This figure is the networking topology for testing DHCP snooping functions.

## step 1 Enter the configure mode

#### Switch# configure

step 2 Configure ports to allow the specified VLAN

switch (config)#vlan 1000 switch (config-100ge1/0/27)#port hybrid vlan 1000 tagged switch (config-100ge1/0/27)#int 100g 1/0/31 switch (config-100ge1/0/31)#port hybrid vlan 1000 tagged switch (config-100ge1/0/31)#quit switch (config)#int 100g 1/0/27 switch (config-100ge1/0/27)#port hybrid vlan 1000 tagged switch (config-100ge1/0/27)#quit

step 3 Configure the DHCP Snooping

switch(config)#dhcp-snooping start switch(config)#vlan 1000

switch(vlan-1000)#dhcp-snooping enable switch(vlan-1000)#dhcp-snooping trust interface 100g 1/0/31

switch(vlan-1000)#quit

step 4 Exit the configure mode

Switch(config)# exit

## step 5 Validation

Check the interface configuration.

switch (config)#show running-config

!

dhcp-snooping start

## !

vlan 1000

dhcp-snooping enable dhcp-snooping trust interface 100gigaethernet 1/0/31

Check the DHCP Snooping configuration.

switch(config)#show dhcp-snooping config

Version:DHCPSNOOP\_VB3.00.03.00

! dhcp-snooping start

vlan 1000

dhcp-snooping enable

dhcp-snooping trust interface 100gigaethernet 1/0/31

#### switch(config)#

Check the dhcp snooping statistics.

switch(config)#show dhcp-snooping statistic Interface : vlan1000 Source mac mismatch : 0 Binding entry mismatch : 0 Untrust reply received : 0

Check the dhcp snooping binding information.

switch(config)#show dhcp-snooping binding

Total Number:1

| IP-Addr   | Mac-Addr          | Vlan Interface   | Time | AgeTime | e State |
|-----------|-------------------|------------------|------|---------|---------|
| 100.1.1.5 | 68:21:5f:b7:5b:10 | 1000 100ge1/0/27 | 180  | 43      | dynamic |

#### 6.5.3 Application cases

N/A

## 6.6 Configuring IP source guard

#### 6.6.1 Overview

#### **Function Introduction**

IP source guard prevents IP spoofing by allowing only the IP addresses that are obtained through DHCP snooping on a particular port. Initially, all IP traffic on the port is blocked except for the DHCP packets that are captured by DHCP snooping. When a client receives a valid IP address from the DHCP server, an access control list (ACL) is installed on the port that permits the traffic from the IP address. This process restricts the client IP traffic to those source IP addresses that are obtained from the DHCP server; any IP traffic with a source IP address other than that in the ACL's permit list is filtered out. This filtering limits the ability of a host to

attack the network by claiming a neighbor host's IP address.

IP source guard uses source IP address filtering, which filters the IP traffic that is based on its source IP address. Only the IP traffic with a source IP address that matches the IP source binding entry is permitted. A port's IP source address filter is changed when a new DHCP-snooping binding entry for a port is created or deleted. The port ACL is modified and reapplied in the hardware to reflect the IP source binding change. By default, if you enable IP source guard without any DHCP-snooping bindings on the port, a default ACL that denies all IP traffic is installed on the port. When you disable IP source guard, any IP source filter ACL is removed from the port.

Also IP source guard can use source IP and MAC address Filtering. When IP source guard is enabled with this option, IP traffic is filtered based on the source IP and Mac addresses. The switch forwards traffic only when the source IP and MAC addresses match an entry in the IP source binding table. If not, the switch drops all other types of packets except DHCP packet.

The switch also supports to have IP, MAC and VLAN Filtering. When IP source guard is enabled with this option, IP traffic is filtered cased on the source IP and MAC addresses. The switch forwards traffic only when the source IP, MAC addresses and VLAN match an entry in the IP source binding table.

### **Principle Description**

The following terms and concepts are used to describe the IP source guard:

• **Dynamic Host Configuration Protocol (DHCP)**: Dynamic Host Configuration Protocol (DHCP) is a client/server protocol that automatically provides an Internet Protocol (IP) host with its IP address and other related configuration information such as the subnet mask and default gateway.

• DHCP Snooping : DHCP snooping is a security feature that acts like a firewall between untrusted hosts and trusted DHCP servers. This feature builds and maintains the DHCP snooping binding database, which contains information about untrusted hosts with leased IP addresses.

ACL : Access control list.

## 6.6.2 Configuration

#### Configure ip source guard

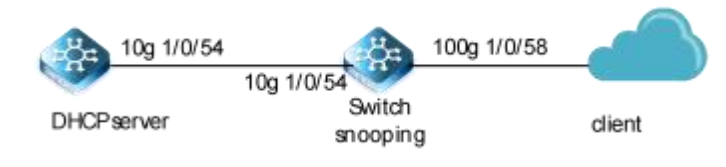

## Figure 6-21 IP source guard

step 1 Enter the configure mode

#### Switch# configure

step 2 Enter the vlan configure mode and create vlan

switch(config)#int 100g 1/0/54 switch(config-100ge1/0/54)#port link-type access switch(config-100ge1/0/54)#port default vlan 1000 switch(config)#quit switch(config)#int 10g 1/0/58 switch(config-10ge1/0/58)#port link-type access switch(config-10ge1/0/58)#port default vlan 1000 switch(config-10ge1/0/58)#port default vlan 1000

step 3 Configure DHCP Snooping

switch(config)#vlan 1000

switch(vlan-1000)#dhcp-snooping enable switch(vlan-1000)#dhcp-snooping trust interface 100gigaethernet 1/0/54

step 4 Enables IP source guard (Default is based on IP + MAC + VLAN)

switch(config)#int 10g 1/0/58 switch(config-10ge1/0/58)#ip source check user-bind enable switch(config-10ge1/0/58)#quit

### step 5 Exit the configure mode

Switch(config)# exit

step 6 Validation

switch(config)#show ip source check user-bind

interface 10gigaethernet 1/0/58

ip source check user-bind enable

ip source check dropped IP packets 0/0

6.6.3 Application cases

N/A

## 6.7 Configuring Private-vlan

#### 6.7.1 Overview

## **Function Introduction**

Private-vlan a security feature which is used to prevent from direct I2 communication among a set of ports in a vlan.

It can provide a safer and more flexible network solutions by isolating the ports which in the same VLAN.

#### **Principle Description**

N/A

#### 6.7.2 Configuration

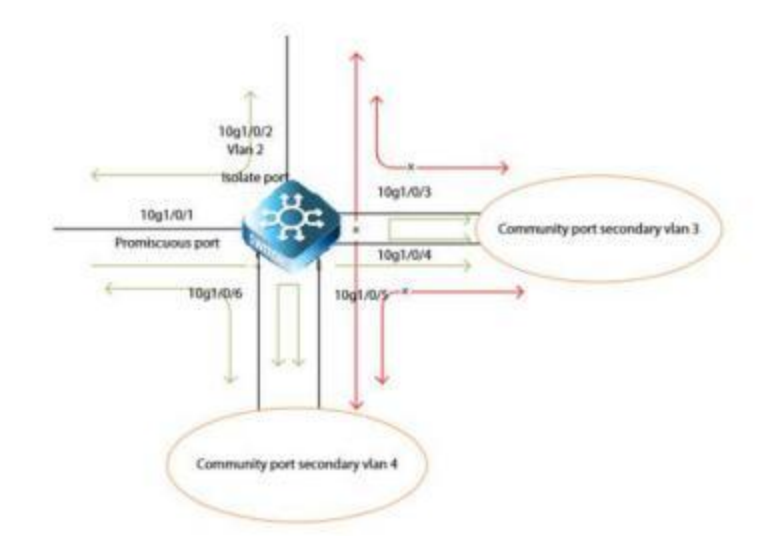

## Figure 6-22 private vlan

As the figure above shows:

All ports are in the private-vlan.
Port 1 is promiscuous port; it can communicate with all other ports.

Port 2 is isolate port; it cannot communicate with all other ports except for the promiscuous port (port 1).

Port 3 and port 4 are community ports in secondary vlan 2; they can communicate with each other. They cannot communicate with all other ports except for the promiscuous port.

Port 5 and port6 are community ports in secondary vlan 3; they can communicate with each other. They cannot communicate with all other ports except for the promiscuous port.

## step 1 Enter the configure mode

## Switch# configure

## step 2 Create a VLAN and configure the port type

switch(config)#vlan 1 switch(vlan-1)#private-vlan primary switch(vlan-1)#private-vlan association 2,3,4 switch(vlan-1)#vlan 2 switch(vlan-2)#private-vlan isolated switch(vlan-2)#vlan 3 switch(vlan-3)#private-vlan community switch(vlan-3)#vlan 4 switch(vlan-4)#private-vlan community

## step 3 Enter the interface configure mode and set the attributes

Promiscuous port : promiscuous port in pvlan can communicate with any other ports in this pvlan

switch(config)# interface 10g1/0/1 switch(config-10ge1/0/1)#port link-type access switch(config-10ge1/0/1)# private-vlan mode promiscuous switch(config-10ge1/0/1)# private-vlan mapping 1 add 2,3

Isolate port: isolate port in pvlan can only communicate with promiscuous port in this pvlan

switch(config)# interface 10g1/0/2 switch(config-10ge1/0/2)#port link-type access switch(config-10ge1/0/2)# private-vlan mode host switch(config-10ge1/0/2)# private-vlan host-association 1 2

Community port : community port in pvlan can communicate with promiscuous port and community ports with same community-vlan id in this pvlan

switch(config)# interface 10g1/0/3
switch(config-10ge1/0/3)#port link-type access
switch(config-10ge1/0/3)# private-vlan mode
host
switch(config-10ge1/0/3)# private-vlan host-association 1 3
switch(config)# interface 10g1/0/4

switch(config-10ge1/0/4)# private-vlan mode host switch(config-10ge1/0/4)# private-vlan host-association 1 3

switch(config-10ge1/0/5)#port link-type access switch(config-10ge1/0/5)# private-vlan mode host switch(config-10ge1/0/5)# private-vlan host-association 1 4

switch(config-10ge1/0/6)#port link-type access switch(config-10ge1/0/6)# private-vlan mode host switch(config-10ge1/0/6)# private-vlan host-association 1 4

# step 4 Exit the configure mode

# Switch(config)# exit

## step 5 Validation

The result of show private-vlan is as follows:

# switch(config)#show private-vlan mapping

| Primary |   | Sencondary | Туре   |
|---------|---|------------|--------|
| 1       | 2 | isolate    | ed     |
| 1       | 3 | comm       | nunity |
| 1       | 4 | comm       | nunity |

# 6.7.3 Application cases

N/A

# 6.8 Configuring Port Isolate

# 6.8.1 Overview

## **Function Introduction**

Port-isolation a security feature which is used to prevent from direct I2/I3 communication among a set of ports.

It can provide a safer and more flexible network solutions by isolating the ports which in the same VLAN.

Generally, it's used as an access device for user isolation.

# **Principle Description**

N/A

## 6.8.2 Configuration

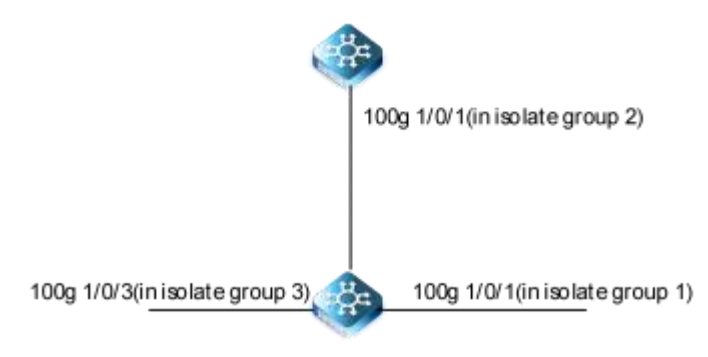

## Figure 6-23 Port Isolate

The figure above is the basic topology for port-isolate.

Port 1 and port 8 are in the same isolate group 1, they are isolated. So port1 can not communicate with port 8. Port 9 is in a different isolate group 3, so port 9 can communicate with port 1 and port 8.

## step 1 Enter the configure mode

# Switch# configure

## step 2 Set the port isolate mode globally

The mode "I2" means only layer 2 packets are isolated. The mode "all" means all packet are isolated include the packets forward according to layer 3 routes.

Switch(config)# port-isolate mode I2

step 3 Configure ports to allow the specified VLAN

switch(config)#interface 100g 1/0/1 switch(config-100ge1/0/1)#port hybrid vlan 10 tagged switch(config-isolate-group1)#exit

switch(config)#interface 100g 1/0/2 switch(config-100ge1/0/1)#port hybrid vlan 10 tagged switch(config-isolate-group1)#exit

switch(config)#interface 100g 1/0/3 switch(config-100ge1/0/1)#port hybrid vlan 10 tagged

step 4 Enter the interface configure mode and set isolate group

switch(config-100ge1/0/1)#port-isolate group 1 switch(config-isolate-group1)#add interface 100g 1/0/1 switch(config-isolate-group1)#add interface 100g

\_\_\_\_\_

\_\_\_\_

# switch(config-100ge1/0/1)#port-isolate group 3

switch(config-isolate-group3)#add interface 100g 1/0/3

step 5 Exit the configure mode

Switch(config)# end

# step 6 Validation

Use the following command to display the port isolate groups:

switch (config)#show port-isolate group The interfaces in isolate group 1: \_\_\_\_\_\_

100ge1/0/1 100ge1/0/2 The interfaces in isolate group 3:

# 6.8.3 100ge1/0/3 Application cases

N/A

# 7 Device Management Configuration Guide

# 7.1 Configuring Mirror

# 7.1.1 Overview

# **Function Introduction**

Mirror function can send one or more copies of packets which are passing through the ports/vlans or sending and receiving by CPU to one or more specified destination ports. It can also send the copies to the CPU and keep in memory or flash files. The copies of the packets are used for network analyze.

The mirror function does not affect the original network traffic.

# **Principle Description**

The following describes concepts and terminology associated with mirror configuration:

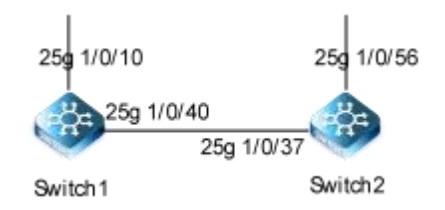

# Figure 7-1 Mirror

# 1.Mirrorsession

A mirror session is a collection of mirror sources and a mirror destination. A working mirror session needs to be configured with the mirror destination and at least one mirror source.

Mirror sessions do not interfere with the normal operation of the switch. However, an oversubscribed mirror destination, for example, a 10-Gbps port monitoring a 100-Gbps port, results in dropped or lost packets.

# 2.Mirror direction

The device supports to set the direction of the mirror source, there are 3 options for choose: TX/RX/BOTH.

# Receive (RX) mirror:

The goal of receive (or ingress) mirror is to monitor as much as possible packets received by the source interface or VLAN before any modification or processing is performed by the switch. A copy of each packet received (except these packets: BPDU, LACPDU, BMGPDU, packets have been discarded by IP-MAC binding check for Vlan\_based mirror, CRC error packets for both Port\_based and vlan\_based mirror) by the source is sent to the destination port for that mirror session. You can monitor a series or range of ingress ports or VLANs in a mirror session. Packets that are modified because of routing are copied without modification; that is, the original packet is copied. Packets that are modified because of quality of service (QoS)—for example, modified Differentiated Services Code Point (DSCP)—are copied with modification. Packets that are modified because of VLAN translation or VLAN classification is copied with the modification. Some features that can cause a packet to be dropped during receive processing have no effect on mirror, the destination port can receive a copy of the packet even if the actual incoming packet is dropped. These features include ingress ACL, VLAN's ingress filter, MAC filter, STP, VLAN tag control, port security, unknown routing packets.

# Transmit (TX) mirror:

The goal of transmit (or egress) mirror is to monitor as much as possible packets sent by the source interface after all modification and processing is performed by the switch. A copy of each packet (except these packets: packets from CPU port for Vlan\_based mirror, mirroring packets for both Port\_based and vlan\_based mirror) sent by the source is sent to the destination port for that mirror session. Some features that can cause a packet to be dropped during transmit processing might have affect on mirror.

## Both:

In a mirror session, you can monitor a single port for both received and sent packets.

## 3.Mirror source

The Mirror source is the original traffic of the network. The types of source are described as following:

Source port: A source port is a layer2 or layer 2 interface which need to be monitored. A physical port or link agg port can be a source port. The member of link agg port is not supported to be a mirror source.

## 4.Mirror destination

Mirror function will copy the packets and sent the copies to the mirror destination.

The types of destination are described as following:

Local destination port: The destination port should be a physical port or link agg port, member of link agg port is not supported. The destination port has these characteristics:

- It must reside on the same switch as the source port.
- It should not be in "shutdown" state

• It can participate in only one mirror session at a time (a destination port in one mirror session cannot be a destination port for a second mirror session).

- It cannot be a source port.
- . The port does not transmit any traffic except that required for the mirror session.

It does not participate in spanning tree while the mirror session is active.

• When it is a destination port, all other normal system function of this port should not work until mirror destination configure disabled on this port.

- No address learning occurs on the destination port.
- The real statues of the speed/duplex might not coincide with the values which are displayed.

# 7.1.2 Configuration

# **Configuring Local port mirror**

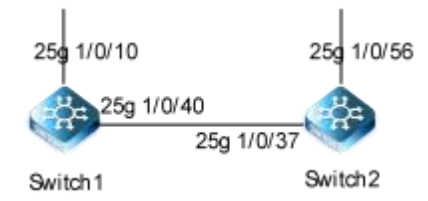

# Figure 7-2 port Mirror

Copy the packets of 25g1/0/37 and send them to 100g1/0/56

# step 1 Enter the configure mode

switch# configure

# step 2 set the destination of mirror

switch1(config)#mirror group 4 100g 1/0/56

# step 3 Set the source of mirror

switch1(config)#interface 25gigaethernet 1/0/37 switch1(config-25ge1/0/37)#mirror ingress group 4

## step 4 Exit the configure mode

switch(config)# end

# step 5 Validation

switch1(config)#show mirror config

Version : MIRROR\_VX2.10.00.00

! mirror group 4 100gigaethernet 1/0/56 interface 25ge1/0/37

mirror ingress group 4

# 7.1.3 Application cases

N/A

# 7.2 Configuring NTP

# 7.2.1 Overview

# **Function Introduction**

The Network Time Protocol (NTP) is a networking for clock synchronization between servers and clients. NTP packets are transmitted using UDP port 123.

# **Principle Description**

N/A

# 7.2.2 Configuration

# **Configuring NTP Unicast Client/Server Mode**

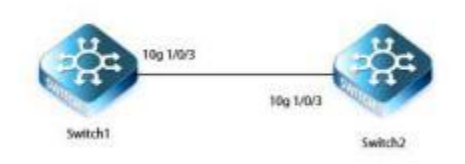

# Figure 7-3 NTP Unicast Client/Server Mode

configure the unicast client/server mode to meet the user's requirement for clock synchronization on the LAN

## step 1 Enter the configure mode

# Switch# configure

# step 2 Configure reachable routes between switch1 and switch2

Switch1

Switch1(config)# vlan 100 Switch1(vlan -100)#int vlanif 100 Switch1(config-vlanif-100)#ip address 192.168.1.1/24 Switch1(config-vlanif-100)#int 10g 1/0/3 Switch1(config-vlanif-100)#port hybrid vlan 100 tagged Switch1(config-vlanif-100)#int loopback 1 Switch1(config-loopback-1)#ip address 1.1.1.1/24 Switch1(config-loopback-1)#exit Switch1(config)#router ospf Switch1(config-ospf-1)#router-id 1.1.1.1 Switch1(config-ospf-1)#network 1.1.1.1 255.255.255.255 area 0 Switch1(config-ospf-1)#network 192.168.1.0 255.255.255.0 area 0

# Switch2

Switch2(config)# vlan 100

Switch2(vlan -100)#int vlanif 100 Switch2(config-vlanif-100)#ip address 192.168.1.2/24 Switch2(config-vlanif-100)#int 10g 1/0/3 Switch2(config-vlanif-100)#port hybrid vlan 100 tagged Switch2(config-vlanif-100)#int loopback 1 Switch2(config-loopback-1)#ip address 2.2.2.2/24 Switch2(config-loopback-1)#exit

Switch2(config)#router ospf Switch2(config-ospf-1)#router-id 2.2.2.2 Switch1(config-ospf-1)#network 2.2.2.2 255.255.255.255 area 0 Switch1(config-ospf-1)#network 192.168.1.0 255.255.255.0 area 0

# step 3 Enable the NTP server on switch1, and set the clock stratum to 2 $\,$

Switch1(config)#ntp Switch1(config-ntp)#master Switch1(config-ntp)#stratum 2

## step 4 Specify switch1 as NTP server of switch2

Switch2(config)# ntp ntp unicast-server 1.1.1.1

# **Configuring NTP Symmetric Peer Mode**

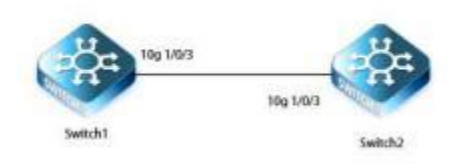

# Figure 7-4 NTP Symmetric Peer Mode

The symmetric peer mode is used to synchronize the clocks of Switch1 and Switch2

## step 1 Enter the configure mode

Switch# configure

## step 2 Configure IP address for Switch1 and Switch2

After the configurations are complete, the switches can ping each other

Switch1(config)#vlan 100 Switch1(vlan -100)#int vlanif 100 Switch1(config-vlanif-100)#ip address 192.168.1.1/24 Switch1(config-vlanif-100)#int 10g 1/0/3

## Switch1(config-vlanif-100)#port hybrid vlan 100 tagged

Switch2(config)#vlan 100 Switch2(vlan -100)#int vlanif 100 Switch2(config-vlanif-100)#ip address 192.168.1.2/24 Switch2(config-vlanif-100)#int 10g 1/0/3 Switch2(config-vlanif-100)#port hybrid vlan 100 tagged

# step 3 Configure the NTP unicast symmetric peer mode

Switch1(config)#ntp Switch1(config-ntp)#ntp unicast-peer 192.168.1.2

# step 4 Set the clock stratum, make the switch1 synchronize its clock with the clock of switch2

Set the clock stratum to 3 on switch1

Switch1(config)#ntp Switch1(config-ntp)#stratum 3

Set the clock stratum to 2 on switch2

Switch2(config)#ntp Switch2(config-ntp)#stratum 2

# **Configuring NTP multicast Mode**

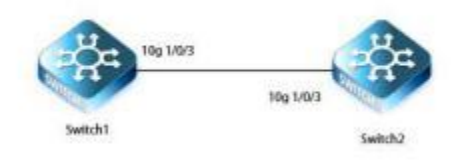

# Figure 7-5 NTP Multicast Mode

## step 1 Enter the configure mode

Switch# configure

# step 2 Configure IP address for Switch1 and Switch2

After the configurations are complete, the switches can ping each other

Switch1(config)#vlan 100 Switch1(vlan -100)#int vlanif 100 Switch1(config-vlanif-100)#ip address 192.168.1.1/24 Switch1(config-vlanif-100)#int 10g 1/0/3 Switch1(config-vlanif-100)#port hybrid vlan 100 tagged

Switch2(config)#vlan 100 Switch2(vlan -100)#int vlanif 100 Switch2(config-vlanif-100)#ip address 192.168.1.2/24 Switch2(config-vlanif-100)#int 10g 1/0/3 Switch2(config-vlanif-100)#port hybrid vlan 100 tagged

# step 3 Configure the NTP multicast mode

Configure Switch1 as the NTP multicast server

Switch1(config)#ntp Switch1(config-ntp)#stratum 2 Switch1(config-ntp)#int vlan 100 Switch1(config-vlanif-100)#ntp multicast-server

Configure Switch2 as the NTP multicast client

Switch2(config)#int vlan 100 Switch2(config-vlanif-100)#ntp multicast-client

# Configuring NTP broadcast Mode

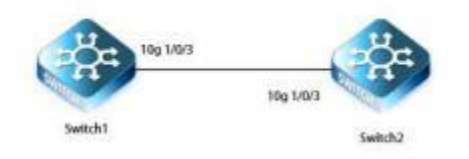

## Figure 7-5 NTP broadcast Mode

## step 1 Enter the configure mode

Switch# configure

# step 2 Configure IP address for Switch1 and Switch2

After the configurations are complete, the switches can ping each other

Switch1(config)#vlan 100 Switch1(vlan -100)#int vlanif 100 Switch1(config-vlanif-100)#ip address 192.168.1.1/24 Switch1(config-vlanif-100)#int 10g 1/0/3 Switch1(config-vlanif-100)#port hybrid vlan 100 tagged Switch2(config)#vlan 100

Switch2(vlan -100)#int vlanif 100 Switch2(config-vlanif-100)#ip address 192.168.1.2/24 Switch2(config-vlanif-100)#int 10g 1/0/3 Switch2(config-vlanif-100)#port hybrid vlan 100 tagged

# step 3 Configure the NTP broadcast mode

Configure Switch1 as the NTP broadcast server

Switch1(config)#ntp Switch1(config-ntp)#stratum 2 Switch1(config-ntp)#int vlan 100 Switch1(config-vlanif-100)#ntp broadcast-server

Configure Switch2 as the NTP multicast client

Switch2(config)#int vlan 100 Switch2(config-vlanif-100)#ntp broadcast-client

# 7.3 Configuring Device Management

# 7.3.1 Overview

## **Function Introduction**

User can manage the switch through the management port. The switch has two management ports: an Ethernet port and a console port.

## **Principle Description**

N/A

## 7.3.2 Configuration

## Configuring out-of-band Ethernet port for management

In order to manage device by out band Ethernet port, you should configure management ip address first by console port.

# step 1 Enter the configure mode

# switch# configure

# step 2 Configure switch management address

IPv4 & IPv6 are both supported, for example:

switch1(config)#interface mgt-eth 0/0/0 switch1(config-mgt-eth-0/0/0)# ip address 10.32.133.120/23

## step 3 Exit the configure mode

# switch(config)# end

# step 4 Validation

switch1(config)#intmgt-eth0/0/0 switch1(config-mgt-eth-0/0/0)#show ! interfacemgt-eth0/0/0 ipaddress10.32.133.120/23

# **Configuring Temperature**

The switch supports temperature alarm management. You can configure three temperature thresholds: low, high and critical. When switch temperature is lower than low threshold or higher than higher threshold, the switch will be alarm. If the switch temperature is higher than critical threshold, the switch will cut off its power automatically.

# step 1 Enter the configure mode

switch#configure

# step 2 Configuring temperature threshold

-10°C for low;60°C for high;

switch1(config)#temperaturemonitorenable switch1(config)#temperature all low-threshold -10 high-threshold 60

# step 3 Exit the configure mode

switch(config)#end

# step 4 Validation

| sv | witch1(config)#showtemperature |                                          |     |    |            |        |                   |
|----|--------------------------------|------------------------------------------|-----|----|------------|--------|-------------------|
| Te | emperature information:        |                                          |     |    |            |        |                   |
| Т  | Temperature monitor:enable     |                                          |     |    |            |        |                   |
|    | Index                          | CurrValue L-Threshold H-Threshold Status |     |    | old Status | Trap   | Descr             |
| *  | Temper-1/0/1                   | 34                                       | -10 | 60 | normal     | enable | SensorTemperature |

# **Configuring Fan**

The switch supports to manage fan automatically. If the fan is fail or the fan tray is absent, the switch will be alarm. And if the fan is OK, the switch can adjust the fan speed depending on the real-time temperature.

| Fan monitor:enable                             |  |  |  |  |  |  |
|------------------------------------------------|--|--|--|--|--|--|
| Serial Descr                                   |  |  |  |  |  |  |
| e-ctrl N/A CTRL-1/1                            |  |  |  |  |  |  |
| e-ctrl N/A CTRL-1/2                            |  |  |  |  |  |  |
| Serial Descr<br>e-ctrl N/A CT<br>e-ctrl N/A CT |  |  |  |  |  |  |

NSERIESSWITCHESCONFIGURATIONGUIDE

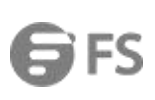

| * | Fan-1/3 | 8500 | 4 | 200 | 15000 | normal | enable | temperature-ctrl | N/A | CTRL-1/3 |
|---|---------|------|---|-----|-------|--------|--------|------------------|-----|----------|
| * | Fan-1/4 | 8400 | 4 | 200 | 15000 | normal | enable | temperature-ctrl | N/A | CTRL-1/4 |
| * | Fan-1/5 | 8400 | 4 | 200 | 15000 | normal | enable | temperature-ctrl | N/A | CTRL-1/5 |
| * | Fan-1/6 | 8400 | 4 | 200 | 15000 | normal | enable | temperature-ctrl | N/A | CTRL-1/6 |

# 7.3.3 Application cases

N/A

# 8 Network Management Configuration Guide

# 8.1 Configuring RMON

# 8.1.1 Overview

# **Function Introduction**

RMON is an Internet Engineering Task Force (IETF) standard monitoring specification that allows various network agents and console systems to exchange network monitoring data. You can use the RMON feature with the Simple Network Management Protocol (SNMP) agent in the switch to monitor all the traffic flowing among switched on all connected LAN segments.

RMON is a standard monitoring specification that defines a set of statistics and functions that can be exchanged between RMONcompliant console systems and network probes RMON provides you with comprehensive network-fault diagnosis, planning, and performance-tuning information.

# **Principle Description**

N/A

# 8.1.2 Configuration

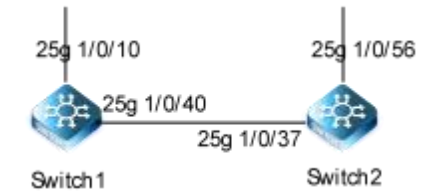

# Figure 8-1 rmon

# step 1 Enter the configure mode

Switch# configure

# step 2 Enter the interface configure mode and create a stats and a history

switch2(config)#int 25g 1/0/37 switch2(config-25ge1/0/37)# rmon statistics 1 switch2(config-25ge1/0/37)# rmon history 1 10 20

# step 3 Create an event with log and trap both set.

switch2(config)#rmon event 1 both

# step 4 Create a alarm and count it every 1000 seconds. Event 1 will be triggered if it goes above 20,000 or below 1000

switch2(config)#rmon alarm 1 1.3.6.1.2.1.2.2.1.10.4390 30 absolute 20000 1 1000 1

# step 5 Exit the configure mode

Switch(config)# end

step 6 Validation

switch2(config)#show rmon config

!

rmon event 1 both

rmon alarm 1 1.3.6.1.2.1.2.2.1.10.4390 30 absolute 20000 1 1000 1

1

interface 25gigaethernet 1/0/37

rmon statistics 1

rmon history 1 10 20

switch2(config-25ge1/0/16)#show rmon statistic

RMON Ethernet statistics 1 Data Source:ifIndex.25ge1/0/37

Owner: N/A

Status: valid

Rx statistics:

Octets:0/45100636

Pkts: 0/644275

Broadcast: 0/1

Multicast: 0/48 Packets statistics:

64 Octets: 0/1

65-127 Octets: 0/644273

128-255 Octets: 0/2

256-511 Octets: 0/0

512-1023 Octets: 0/0

1024-1518 Octets: 0/0

Jabbers: 0/0

Error statistics:

CRC Errors: 0/0

Undersize: 0/0

Oversize: 0/0

Fragments: 0/0

Collisions: 0/0

switch2(config-25ge1/0/16)#show rmon history

'BR' means 'Buckets Requested' 'BG' means 'Buckets Granted' 'DS' means 'Data Source' 'ACT' means 'Active 'UC' means 'Undercreation' RMON ethernet statistics

|      | Index                                     | BR      | BG        | Interval S  | State DS   |                       |  |  |
|------|-------------------------------------------|---------|-----------|-------------|------------|-----------------------|--|--|
|      | 1                                         | 20      | 20        | 10          | ACT        | ifIndex.25ge1/0/37    |  |  |
|      |                                           |         |           |             |            |                       |  |  |
| s٧   | witch2(config-25ge1/0/16)#show rmon event |         |           |             |            |                       |  |  |
|      | RMON Event:1                              |         |           |             |            |                       |  |  |
|      | Type:trap&log                             |         |           |             |            |                       |  |  |
|      | Status:valid                              |         |           |             |            |                       |  |  |
|      |                                           | Lasts   | ent time  | :4 days 1   | 7 hours 5  | 53 minutes 37 seconds |  |  |
|      |                                           | Desci   | ription:N | I/A         |            |                       |  |  |
|      |                                           | Owne    | r:N/A     |             |            |                       |  |  |
|      |                                           |         |           |             |            |                       |  |  |
| s٧   | vitch2(                                   | config  | -25ge1/   | /0/16)#sho  | ow rmon    | alarm                 |  |  |
|      | RMON                                      | N Alarm | า:1       |             |            |                       |  |  |
|      |                                           | Interv  | al:30     |             |            |                       |  |  |
|      |                                           | Sourc   | eOID:1.   | 3.6.1.2.1.2 | 2.2.1.10.4 | 1390                  |  |  |
|      |                                           | Samp    | le Туре   | absolute:   | value      |                       |  |  |
|      |                                           | Alarm   | Value:8   | 36731836    |            |                       |  |  |
|      |                                           | Startu  | ıp Alarn  | n:risingOr  | FallingAla | arm                   |  |  |
|      |                                           | Rising  | g Thresh  | nold:20000  | )          |                       |  |  |
|      |                                           | Rising  | Event:    | 1           |            |                       |  |  |
|      |                                           | Falling | g Thresl  | hold:1000   |            |                       |  |  |
|      |                                           | Falling | g Event:  | 1           |            |                       |  |  |
|      |                                           | Owne    | r:N/A     |             |            |                       |  |  |
|      |                                           | Status  | :valid    |             |            |                       |  |  |
| e.). | witch?(                                   | config  | )#show    | rmon log    |            |                       |  |  |
| 54   |                                           | U       |           | moning      |            |                       |  |  |
|      |                                           |         |           |             |            |                       |  |  |

## RMON Log:1/1

Time:4 days 17 hours 53 minutes 37 seconds Description:alarm rising 1,1.3.6.1.2.1.2.2.1.10.4390,1,2905192185,20000

# 8.1.3 Application cases

# N/A

# 8.2 Configuring SNMP

# 8.2.1 Overview

# **Function Introduction**

SNMP is an application-layer protocol that provides a message format for communication between managers and agents. The SNMP system consists of an SNMP manager, an SNMP agent, and a MIB. The SNMP manager can be part of a network management system (NMS). The agent and MIB reside on the switch. To configure SNMP on the switch, you define the

relationship between the manager and the agent. The SNMP agent contains MIB variables whose values the SNMP manager can request or change. A manager can get a value from an agent or store a value into the agent. The agent gathers data from the MIB, the repository for information about device parameters and network data. The agent can also respond to a manager's requests to get or set data. An agent can send unsolicited traps to the manager. Traps are messages alerting the SNMP manager to a

condition on the network. Error user authentication, restarts, link status (up or down), MAC address tracking, closing of a Transmission Control Protocol (TCP) connection, loss of connection to a neighbor, or other significant events may send a trap.

# **Principle Description**

SNMP module is based on the following RFC draft:

- SNMPv1 : Defined in RFC 1157.
- SNMPv2C : Defined in RFC 1901.
- SNMPv3 : Defined in RFC 2273 to 2275.

Following is a brief description of terms and concepts used to describe the SNMP protocol:

• **Agent :** A network-management software module, an agent has local knowledge of management information and translates that information into a form compatible with SNMP.

Management Information Base (MIB) : Management Information Base, collection of information is organized hierarchically.

- . Engine ID : A unique ID for a network's node.
- Trap: Used by managed devices to asynchronously report events to the NMS.

## 8.2.2 Configuration

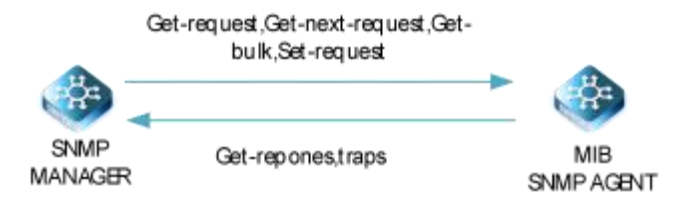

## Figure 8-2 snmp

As shown in the figure SNMP agent gathers data from the MIB. The agent can send traps, or notification of certain events, to the

SNMP manager, which receives and processes the traps. Traps alert the SNMP manager to a condition on the network such as improper user authentication, restarts, link status (up or down), MAC address tracking, and so forth. The SNMP agent also responds to MIB-related queries sent by the SNMP manager in get-request, get-next-request, and set-request format.

## Configuring community string

You use the SNMP community string to define the relationship between the SNMP manager and the agent. The community string acts like a password to permit access to the agent on the switch. Optionally, you can specify one or more of these characteristics associated with the string:

- A MIB view, which difines the subset of all MIB objects accessible to the given community
- Read and write or read-only permission for the MIB objects accessible to the community

Follow these steps to configure a group string on the switch, and once configured, you can implement the basic read and write functions of SNMP.

## step 1 Enter the configure mode

switch# configure

## step 2 Configure community

Configure a view name (optional).Configure the group name "pub" for read and write permissions.

switch(config)#snmp view v1 1.3.6.1.2 include switch(config)#snmp community pub rw view v1

# step 3 Exit the configure mode

switch(config)# end

## step 4 Validation

switch2(config)#show snmp config Software Version :SNMP\_VX2.11.03.00 ! snmp version v1 snmp contact syscontact1 snmp view r1 1.3.6 included snmp view r1 1.3.6.1.2.1.1.2 excluded snmp view v1 1.3.6.1.2 included snmp community \$9\$kijv\$dc3761dfeac4bd85 rw cipher view v1 no snmp community private

# Configuring SNMPv3 Groups, Users and Accesses

You can specify an identification name (engine ID) for the local SNMP server engine on the switch. You can configure an SNMP server group that maps SNMP users to SNMP views, you can add new users to the SNMP group, and you can add access for the SNMP group.

Beginning in privileged EXEC mode, follow these steps to configure SNMP on the switch.

#### step 1 Enter the configure mode

switch# configure

#### step 2 Set the globle configurations for SNMP

Set engineID; Set the user name, password, and authentication type; Create SNMP server; Set the authority for the group member.

switch(config)#snmp user hjr group g1 auth md5 12345 priv des 12345 switch(config)#snmp view r1 1.3.6 included switch(config)#snmp view r1 1.3.6.1.2.1.1.2 excluded switch(config)#snmp group g1 read-view r1 write-view internet notify-view internet

# step 3 Exit the configure mode

switch(config)# end

## step 4 Validation

switch2(config)#show snmp config Software Version :SNMP\_VX2.11.03.00

snmp version v3 snmp contact syscontact1 snmp view r1 1.3.6 included snmp view v1 1.3.6.1.2 included snmp community \$9\$kijv\$dc3761dfeac4bd85 rw cipher view v1 no snmp community private snmp trap-server 172.100.10.165 162 hjr v3 snmp group g1 read-view r1 write-view internet notify-view internet snmp user hjr group g1 auth md5 0x67bffd5ccf2087cf71fdb5dcd5bf9c3b priv des 0x67bffd5ccf2087cf71fdb5dcd5bf9c3b

# SNMPv1 and SNMPv2 trap configure

Beginning in privileged EXEC mode, follow these steps to configure SNMP on the switch.

## step 1 Enter the configure mode

switch# configure

## step 2 Set the global configurations for SNMP

Configure the destination address and the group name pub

switch(config)#snmp trap-server 172.100.10.165 162 pub v1

#### step 3 Exit the configure mode

switch(config)# end

# step 4 Validation

| switch(config)#show snmp    | config             |
|-----------------------------|--------------------|
| Software Version            | :SNMP_VX2.11.03.00 |
| !                           |                    |
| snmp version v1             |                    |
| snmp contact syscontact1    |                    |
| snmp view r1 1.3.6 included |                    |

**F**FS

snmp view r1 1.3.6.1.2.1.1.2 excluded snmp view v1 1.3.6.1.2 included snmp community \$9\$kijv\$dc3761dfeac4bd85 rw cipher view v1 no snmp community private snmp trap-server 172.100.10.165 162 pub v1

# Configuring SNMPv3 trap

# step 1 Enter the configure mode

switch# configure

# step 2 Set the global configurations for SNMP

Create a Trap message entry; Configure destination IPv4 addresses and user names; Join a user to the SNMP group.

switch(config)#snmp user hjr group g1 auth md5 12345 priv des 12345 switch(config)#snmp view r1 1.3.6 included switch(config)#snmp view r1 1.3.6.1.2.1.1.2 excluded switch(config)#snmp group g1 read-view r1 write-view r1 notify-view r1 switch(config)#snmp trap-server 172.100.10.165 162 hjr v3

# step 3 Exit the configure mode

switch(config)# end

# step 4 Validation

| switch (config)#show snmp                                      | config                                                                             |
|----------------------------------------------------------------|------------------------------------------------------------------------------------|
| Software Version                                               | :SNMP_VX2.11.03.00                                                                 |
| !                                                              |                                                                                    |
| snmp version v3                                                |                                                                                    |
| snmp contact syscontact1                                       |                                                                                    |
| snmp view r1 1.3.6 included                                    |                                                                                    |
| snmp view r1 1.3.6.1.2.1.1.2 e                                 | xcluded                                                                            |
| snmp view v1 1.3.6.1.2 includ<br>snmp community \$9\$kijv\$dc3 | ed<br>3761dfeac4bd85 rw cipher view v1                                             |
| no snmp community private                                      |                                                                                    |
| snmp trap-server 172.100.10.                                   | 165 162 hjr v3                                                                     |
| snmp trap-server 172.100.10.<br>snmp group g1 read-view r1     | 165 162 pub v1<br>write-view r1 notify-view r1                                     |
| snmp user hjr group g1 auth                                    | md5 0x67bffd5ccf2087cf71fdb5dcd5bf9c3b priv des 0x67bffd5ccf2087cf71fdb5dcd5bf9c3b |

#### 8.2.3 Application cases

N/A

# 8.3 Configuring LLDP

# 8.3.1 Overview

# **Function Introduction**

LLDP (Link Layer Discovery Protocol) is the discovery protocol on link layer defined as standard in IEEE 802.1ab. Discovery on Layer 2 can locate interfaces attached to the devices exactly with connection information on layer 2, such as VLAN attribute of

port and protocols supported, and present paths among client, switch, router, application servers and other network servers. This detailed description is helpful to get useful information for diagnosing network fast, like topology of devices attached, conflict configuration between devices, and reason of network failure.

# **Principle Description**

N/A

# 8.3.2 Configuration

| Be       |           | 100g1/0/1 |
|----------|-----------|-----------|
| Switch 1 | 100g1/0/1 | Switch2   |
|          | Щ         | OP .      |

# Figure 8-3 lldp

# step 1 Enter the configure mode

switch# configure

# step 2 Enter the interface configure mode and set the attributes of LLDP on the interface

switch1: Switch1(config)# interface 10g1/0/1 switch1(config-10ge1/0/1)#interface 10gigaethernet 1/0/1 Switch1(config-10ge1/0/1)#lldp admin-status rx-tx

Switch2: Switch2(config)# interface 10g1/0/1 switch2(config-10ge1/0/1)#interface 10gigaethernet 1/0/1 switch2(config-10ge1/0/1)#Ildp admin-status rx-tx

# step 3 Enable Notification on the interface

switch1: switch1(config)# interface 10g1/0/1 switch1(config-10ge1/0/1)#interface 10gigaethernet 1/0/1 Switch1(config-10ge1/0/1)#lldp notification enable Switch2: Switch2(config)# interface 10g1/0/1 switch2(config-10ge1/0/1)#interface 10gigaethernet 1/0/1 Switch2(config-10ge1/0/1)#lldp notification enable

# step 4 Exit the configure mode

Switch(config)# end

# step 6 Verify the configuration

To display the LLDP neighbor , use following command:

| Switch1# show   | Switch1# show lldp local config |        |                |                     |         |  |  |  |
|-----------------|---------------------------------|--------|----------------|---------------------|---------|--|--|--|
| switch1(config) | witch1(config)#show lldp remote |        |                |                     |         |  |  |  |
| Remote system   | n inform                        | ation: |                |                     |         |  |  |  |
| Interface       | Index -                         | TTL(s) | ChassId        | PortId              | SysName |  |  |  |
| 10ge1/0/1       | 1                               | 110    | 80a2:3546:4fc9 | 10GigaEthernet1/0/1 | switch2 |  |  |  |
| mgt-eth0/0/0    | 2                               | 99     | 649d:991f:0202 | Eth 1/28            | -       |  |  |  |
|                 |                                 |        |                |                     |         |  |  |  |
| Switch2#show    | lldp ren                        | note   |                |                     |         |  |  |  |
| Remote system   | Remote system information:      |        |                |                     |         |  |  |  |
| Interface       | Index -                         | TTL(s) | ChassId        | PortId              | SysName |  |  |  |
| 10ge1/0/1       | 1                               | 107    | 6821:5fcf:f9c2 | 10GigaEthernet1/0/1 | Switch1 |  |  |  |
| mgt-eth0/0/0    | 2                               | 101    | 649d:991f:0202 | Eth 1/30            | -       |  |  |  |
|                 |                                 |        |                |                     |         |  |  |  |

# 9 Traffic Managemant Configuration Guide

# 9.1 Configuring QoS

# 9.1.1 Overview

# **Function Introduction**

QoS (Quality of Service) is a common concept in various situations where there is a Service supply and demand relationship. It

evaluates the Service side's ability to meet customer Service demands.Evaluation is usually not an accurate score, but rather an analysis of what conditions the service is good under and where it is deficient in order to make targeted improvements.In the Internet, QoS evaluates the service capability of network delivery groups.Since the services offered by the network are diverse, the evaluation of QoS can be based on different aspects.The QoS commonly referred to is the assessment of the service capability that provides support for the core requirements such as delay, delay jitter and packet loss rate during packet delivery.QoS is a security mechanism of network and a technology used to solve the problem of network delay and blocking.Under normal circumstances, QoS is not required if the network is only used for certain time-limited applications, such as Web applications, or E-mail Settings.But it is essential for critical and multimedia applications.When the network is overloaded or congested, QoS can ensure that the important traffic is not delayed or discarded, while ensuring the efficient operation of the network.

# **Principle Description**

Following is a brief description of terms and concepts used to describe QoS:

# ACL

Access control lists (ACLs) classify traffic with the same characteristics. IP traffic is classified using IP ACLs, and non-IP traffic is classified using MAC ACLs. The ACL can have multiple access control entries (ACEs), which are commands that match fields against the contents of the packet.

# CoS Value

Class of Service (CoS) is a 3-bit value used to classify the priority of Layer-2 frames upon entry into a network.

QoS classifies frames by assigning priority-indexed CoS values to them, and gives preference to higher-priority traffic.

Layer-2 802.1Q frame headers have a 2-byte Tag Control Information field that carries the CoS values in the 3 most significant bits, called the User Priority bits. On interfaces configured as Layer-2 802.1Q trunks, all traffic is in 802.1Q frames, except for traffic in the native VLAN.

Other frame types cannot carry Layer-2 CoS values. CoS values range from 0 to 7.

# **DSCP** Value

Differentiated Services Code Point (DSCP) is a 6-bit value used to classify the priority of Layer-3 packets upon entry into a network.

DSCP values range from 0 to 63.

## **IP-Precedence Value**

IP-Precedence is a 3-bit value used to classify the priority of Layer-3 packets upon entry into a network.

IP-Precedence values range from 0 to 7.

# **EXPValue**

EXP value is a 3-bit value used to classify the priority of MPLS packets upon entry into a network.

MPLS EXP values range from 0 to 7.

# **Traffic Classification**

QoS (Quality of Service) is a common concept in various situations where there is a Service supply and demand relationship. It evaluates the Service side's ability to meet customer Service demands.Evaluation is usually not an accurate score, but rather an analysis of what conditions the service is good under and where it is deficient in order to make targeted improvements. In the Internet, QoS evaluates the service capability of network delivery groups.Since the services offered by the network are diverse, the evaluation of QoS can be based on different aspects.The QoS commonly referred to is the assessment of the service capability that provides support for the core requirements such as delay, delay jitter and packet loss rate during packet delivery.QoS is a security mechanism of network and a technology used to solve the problem of network delay and blocking.Under normal circumstances, QoS is not required if the network is only used for certain time-limited applications, such as Web applications, or E-mail Settings.But it is essential for critical and multimedia applications.When the network is overloaded or congested, QoS can ensure that the important traffic is not delayed or discarded, while ensuring the efficient operation of the network.

#### Shaping

Shaping is to change the rate of incoming traffic flow to regulate the rate in such a way that the outgoing traffic flow behaves more smoothly. If the incoming traffic is highly bursty, it needs to be buffered so that the output of the buffer is less bursty and smoother.

Shaping has the following attributes:

- Shaping can be deployed base on physical port.
- Shaping can be deployed on queues of egress interface.

When queue applies dual rate shaping, it is necessary to ensure that the sum of CIR of all queues under the interface is not greater than the port rate and that is not greater than the rate of shaping in the interface.

## Policing

Policing determines whether a packet is in or out of profile by comparing the internal priority to the configured policer.

The policer limits the bandwidth consumed by a traffic flow. The result is given to the marker.

There are two types of policers:

• Individual: QoS applies the bandwidth limits specified in the policer, separately, to each matched traffic class. An individual policer is configured within a policy map.

• Aggregate: QoS applies the bandwidth limits specified in an aggregate policer, cumulatively, to all matched traffic flows. An aggregate policer is configured by specifying the policer name within a policy map. The bandwidth limits of the policer are specified. In this way, the aggregate policer is shared by multiple classes of traffic within one or multiple policy map.

# Marking

Marking determines how to handle a packet when it is out of profile. It assesses the policer and the configuration information to determine the action required for the packet, and then handles the packet using one of the following methods:

- Let the packet through and mark color down
- Drop the packet

Marking can occur on ingress and egress interfaces.

# Queuing

Queuing maps packets to a queue. Each egress port can accommodate up to 8 unicast queues, 4 multicast queues and 1 SPAN queue.

The packet internal priority can be mapped to one of the egress queues. The unit of queue depth is buffer cell. Buffer cell is the granularity, which is 288 bytes, for packet storing.

After the packets are mapped to a queue, they are scheduled.

## Tail Drop

Tail drop is the default congestion-avoidance technique on the interface. With tail drop, packets are queued until the thresholds are exceeded. The packets with different priority and color are assigned to different drop precedence. The mapping between priority and color to queue and drop precedence is configurable. You can modify the three tail-drop threshold to every egress queue by using the queue threshold interface configuration command. Each threshold value is packet buffer cell, which ranges from 0 to 16383.

# Scheduling

Scheduling forwards conditions packets using combination of WDRR and SP. Every queue belongs to a class. The class range from 0 to 7, and 7 is the highest priority. Several queues can be in a same class, or non queue in some class. Packets are scheduled by SP between classes and WDRR between queues in a class.

• Strict Priority-Based (SP), in which any high-priority packets are first transmitted. Lower-priority packets are transmitted only when the higher-priority queues are empty. A problem may occur when too many lower-priority packets are not transmitted.

• Weighted Deficit Round Robin (WDRR), in which each queue is assigned a weight to control the number of packets relatively sent from each queue.

## Time-range

By using time-range, the aces in the class-map can be applied based on the time of day or week. First, define a time-range name and set the times and the dates or the days of the week in the time range. Then enter the time-range name when adding an ace.

You can use the time-range to define when the aces in the class-map are in effect, for example, during a specified time period or on specified days of the week.

# RTCM

Single Rate Three Color Marker

# TRTCM

Two Rate Three Color Marker

# CIR

Committed Information Rate

# CBS

Committed Burst Size

# EBS

Excess Burst Size

# PIR

Peak Information Rate

# 9.1.2 Configuration for qos policy-map

The following steps are required when deploying the QoS traffic policy.

- Identify and differentiate traffic to different categories
- Configure policies for different traffic categories.
- application strategies on the interface.

# Modify message priority and car policy speed limits

The following example shows how to create a policy table to classify, mark, and limit traffic. In this example, a policy table is created and applied to the import traffic on a port. The configured IP ACL allows traffic from the 10.1.00 address to be discarded if their average rate exceeds 48,000 - KBPS.

# step 1 Enter the configure mode

## switch# configure

# step 2 Create the ACL

switch1(config)# filter-list 1500 switch1(configure-filter-ipv4-1500)# filter 5 ip any 20.1.30.0/24 switch1(configure-filter-ipv4-1500)# filter 5 action priority 3 switch1(configure-filter-ipv4-1500)# switch1(configure-filter-ipv4-1500)# filter 10 ip any any dscp 3 switch1(configure-filter-ipv4-1500)# filter 10 action dscp cs5 switch1(configure-filter-ipv4-1500)# switch1(configure-filter-ipv4-1500)# switch1(configure-filter-ipv4-1500)# filter 15 ip 20.1.20.3/24 any switch1(configure-filter-ipv4-1500)# filter 15 car 5000000 outaction drop

# step 3 Enter the interface configure and apply the policy table

switch1(config)#int 100g 1/0/25 switch1(config-100ge1/0/25)#filter-list in 1500 switch1(config-100ge1/0/25)#

Note : The interface allows only one policy map to be configured per direction.

# step 4 Exit the configure mode

switch(config)# end

# step 5 Validation

switch1(config)#show filter-list config

filter-list 1500 filter 3 filter-list 1500 filter 5 ip any 20.1.30.0/24 filter 5 action priority 3

filter 10 ip any any dscp 3 filter 10 action dscp cs5

filter 15 ip 20.1.20.3/24 any filter 15 car 5000000 outaction drop

interface 100ge1/0/25 filter-list in 1500

#### The speed limit template is called to limit the speed

#### step 1 Enter the configure mode

switch# configure

## step 2 Create ACL and ACEs

switch1(config)# filter-list 1500
switch1(config)#meter 1 cir 1000000 cbs 2000000 pbs 4000000 pir 2000000 blind
switch1(config)# filter-list 1600
switch1(configure-filter-ipv4-1600)# filter 1 ip any 20.1.30.0/24
switch1(configure-filter-ipv4-1600)# filter 1 meter 1
switch1(configure-filter-ipv4-1600)# filter 1 outaction red drop

## step 3 Enter the interface configure and apply the policy table

switch1(config)#int 100g 1/0/25 switch1(config-100ge1/0/25)#filter-list in 1600t

Note : the interface allows only one policy map to be configured per direction.

# step 4 Exit the configure mode

switch(config)# end

# step 5 Validation

L.

switch1(config)#show meter config

meter 1 cir 1000000 cbs 2000000 pbs 4000000 pir 2000000 blind

switch1(config)#show filter-list config

filter-list 1500 filter 3 filter-list 1500 filter 5 ip any 20.1.30.0/24 filter 5 action priority 3

filter 10 ip any any dscp 3 filter 10 action dscp cs5

filter 15 ip 20.1.20.3/24 any filter 15 car 5000000 outaction drop interface 100ge1/0/25 filter-list in 1500

# Specifies that the business flow goes to the appropriate queue

## step 1 Enter the configure mode

switch# configure

# step 2 Create ACL and ACEs

switch1(config)# filter-list 1600 switch1(configure-filter-ipv4-1600)#filter 5 ip 20.1.20.5/24 20.1.50.5/24 switch1(configure-filter-ipv4-1600)#filter 5 action cos 6

# step 3 Enter the interface configure and apply the policy table

switch1(config)#int 100g 1/0/25 switch1(config-100ge1/0/25)#filter-list in 1600

Note: the interface allows only one policy map to be configured per direction.

# step 4 Exit the configure mode

switch(config)# end

step 5 Validation

switch1#show filter-list config

filter-list 1600 filter 1 filter-list 1600 filter 5 ip 20.1.20.5/24 20.1.50.5/24 filter 5 action cos 6

interface 100ge1/0/25 filter-list in 1600

## Redirects to the specified interface

## step 1 Enter the configure mode

switch# configure

## step 2 Create ACL and ACEs

switch1(config)#mirror group 1 100gigaethernet 1/0/1 switch1(config)# filter-list 1600 switch1(configure-filter-ipv4-1600)#filter 10 ip any 30.1.1.0/24 switch1(configure-filter-ipv4-1600)#filter 10 action mirror group 1

# step 3 Enter the interface configure and apply the policy table

switch1(config)#int 100g 1/0/25 switch1(config-100ge1/0/25)#filter-list in 1600

Note : the interface allows only one policy map to be configured per direction.

## step 4 Exit the configure mode

switch(config)# end

## step 5 Validation

Switch# show qos aggregate-policer Aggreate policer: transmit1 color blind CIR 48000 kbps, CBS 8000 bytes, EBS 10000 bytes drop violate packets switch1#show mirror config Version :MIRROR\_VX2.10.00.00 ! mirror group 1 100gigaethernet 1/0/1 switch1#show filter-list config filter-list 1500 filter 1 filter-list 1500 filter 1 filter-list 1500 filter 10 ip any 30.1.1.0/24 filter 10 action mirror group 1 interface 100ge1/0/25 filter-list in 1600

switch1#

# 9.1.3 Configuration for Queue

**Configuring Sp Quene Schedule** 

step 1 Enter the configure mod

switch# configure

## step 2 Enter the interface configure mode and configure sp schedul

switch1(config)#int 100g 1/0/25 switch1(config-100ge1/0/25)#cos scheduling sp

# step 3 Exit the configure mode

switch(config)# end

# step 4 Validation

switch1(config-100ge1/0/25)#show cos interface 100g 1/0/25

scheduling algorithm is sp

'BW' means 'Bandwidth'

'bps' means 'bits per second'

| Interface   | Queue | Max-BW(bps) | Min-BW(bps) | Weight |
|-------------|-------|-------------|-------------|--------|
| 100ge1/0/25 | 0     | 0M          | OM          | N/A    |
| 100ge1/0/25 | 1     | 0M          | OM          | N/A    |
| 100ge1/0/25 | 2     | 0M          | OM          | N/A    |
| 100ge1/0/25 | 3     | 0M          | OM          | N/A    |
| 100ge1/0/25 | 4     | 0M          | OM          | N/A    |
| 100ge1/0/25 | 5     | 0M          | OM          | N/A    |
| 100ge1/0/25 | 6     | 0M          | OM          | N/A    |
| 100ge1/0/25 | 7     | 0M          | 0M          | N/A    |

switch1(config)#show cos config

interface 100gigaethernet 1/0/25

# **Configuring RR Quene Schedule**

step 1 Enter the configure mod

switch# configure

# step 2 Enter the interface configure mode and configure rr schedul

switch1(config)#int 100g 1/0/25

switch1(config-100ge1/0/25)#cos scheduling rr

# step 3 Exit the configure mode

switch(config)# end

## step 4 Validation

switch1(config)#show cos interface 100g 1/0/25

scheduling algorithm is rr

'BW' means 'Bandwidth'

'bps' means 'bits per second'

| Interface   | Queue | Max-BW(bps) | Min-BW(bps) | Weight |
|-------------|-------|-------------|-------------|--------|
| 100ge1/0/25 | 0     | 0M          | 0M          | N/A    |
| 100ge1/0/25 | 1     | 0M          | OM          | N/A    |
| 100ge1/0/25 | 2     | 0M          | 0M          | N/A    |
| 100ge1/0/25 | 3     | 0M          | OM          | N/A    |
| 100ge1/0/25 | 4     | 0M          | OM          | N/A    |
| 100ge1/0/25 | 5     | 0M          | OM          | N/A    |
| 100ge1/0/25 | 6     | 0M          | 0M          | N/A    |

# **Configuring WRR Quene Schedule**

# step 1 Enter the configure mod

switch# configure

# step 2 Enter the interface configure mode and configure wrr schedul

switch1(config)#int 100g 1/0/25 switch1(config-100ge1/0/25)#cos scheduling wrr switch1(config-100ge1/0/25)#cos queue 0-1 weight 4 switch1(config-100ge1/0/25)#cos queue 2-4 weight 6 switch1(config-100ge1/0/25)#cos queue 5-7 weight 8

# step 3 Exit the configure mode

switch(config)# end

# step 4 Validation

switch1(config-100ge1/0/25)#show cos interface 100g 1/0/25

scheduling algorithm is wrr

'BW' means 'Bandwidth'

'bps' means 'bits per second'

Interface Queue Max-BW(bps) Min-BW(bps) Weight

# NSERIESSWITCHESCONFIGURATIONGUIDE

| 100ge1/0/25 | 0 | 0M | OM | 4 |
|-------------|---|----|----|---|
| 100ge1/0/25 | 1 | OM | OM | 4 |
| 100ge1/0/25 | 2 | OM | OM | 6 |
| 100ge1/0/25 | 3 | OM | OM | 6 |
| 100ge1/0/25 | 4 | OM | OM | 6 |
| 100ge1/0/25 | 5 | OM | OM | 8 |
| 100ge1/0/25 | 6 | OM | OM | 8 |
| 100ge1/0/25 | 7 | OM | OM | 8 |
|             |   |    |    |   |

switch1(config-100ge1/0/25)#show cos config

interface 100gigaethernet 1/0/25

cos scheduling wrr

cos queue 0-1 weight 4

cos queue 2-4 weight 6

cos queue 5-7 weight 8

# Configuring DRR Quene Schedule

step 1 Enter the configure mod

switch# configure

# step 2 Enter the interface configure mode and configure drr schedul

switch1(config)#int 100g 1/0/25 switch1(config-100ge1/0/25)#cos scheduling drr switch1(config-100ge1/0/25)# cos queue 0-1 weight 4 switch1(config-100ge1/0/25)# cos queue 2-4 weight 6 switch1(config-100ge1/0/25)# cos queue 5-7 weight 8

# step 3 Exit the configure mode

switch(config)# end

# step 4 Validation

switch1(config)#show cos interface 100g 1/0/25

scheduling algorithm is drr

'BW' means 'Bandwidth'

| 'bps' means 'b | its per se | cond'       |             |       |
|----------------|------------|-------------|-------------|-------|
| Interface      | Queue      | Max-BW(bps) | Min-BW(bps) | Weigh |
| 100ge1/0/25    | 0          | 0M          | 0M          | 4     |
| 100ge1/0/25    | 1          | 0M          | 0M          | 4     |
| 100ge1/0/25    | 2          | 0M          | 0M          | 6     |
| 100ge1/0/25    | 3          | 0M          | 0M          | 6     |
| 100ge1/0/25    | 4          | 0M          | 0M          | 6     |

| 100ge1/0/25 | 5 | 0M | OM | 8 |
|-------------|---|----|----|---|
| 100ge1/0/25 | 6 | 0M | OM | 8 |
| 100ge1/0/25 | 7 | 0M | OM | 8 |

# Configuring SP+WRR Quene Schedule

#### step 1 Enter the configure mod

switch# configure

# step 2 Enter the interface configure mode and configure SP+DRR schedul, and quene 5,6,7 configure mode sp

switch1(config)#int 100g 1/0/25 switch1(config-100ge1/0/25)#cos scheduling sp+wrr 5-7 switch1(config-100ge1/0/25)# cos queue 0-1 weight 4 switch1(config-100ge1/0/25)# cos queue 2-4 weight 6

# step 3 Exit the configure mode

switch(config)# end

#### step 4 Validation

| switch1(config)#show cos interface 100g 1/0/25 |       |             |             |        |  |
|------------------------------------------------|-------|-------------|-------------|--------|--|
| scheduling algorithm is sp+wrr,queue list 5-7  |       |             |             |        |  |
| 'BW' means 'Bandwidth'                         |       |             |             |        |  |
| 'bps' means 'bits per second'                  |       |             |             |        |  |
| Interface                                      | Queue | Max-BW(bps) | Min-BW(bps) | Weight |  |
| 100ge1/0/25                                    | 0     | 0M          | OM          | 4      |  |
| 100ge1/0/25                                    | 1     | 0M          | OM          | 4      |  |
| 100ge1/0/25                                    | 2     | 0M          | OM          | 6      |  |
| 100ge1/0/25                                    | 3     | 0M          | OM          | 6      |  |
| 100ge1/0/25                                    | 4     | 0M          | OM          | 6      |  |
| 100ge1/0/25                                    | 5     | 0M          | OM          | N/A    |  |
| 100ge1/0/25                                    | 6     | 0M          | OM          | N/A    |  |
| 100ge1/0/25                                    | 7     | 0M          | 0M          | N/A    |  |

## Queue shaping

# step 1 Enter the configure mod

## switch# configure

# step 2 Enter the interface configure mode and configure sp+wrr schedul, and quene 5,6,7 configure mode sp

# switch1(config)#int 100g 1/0/25

www.fs.com

switch1(config-100ge1/0/25)#cos scheduling sp+wrr 5-7 switch1(config-100ge1/0/25)# cos queue 0-1 weight 4 switch1(config-100ge1/0/25)# cos queue 2-4 weight 6

# step 3 nter the interface configure mode and configure shaping for quene 5,6.7

# switch1(config)#int 100g 1/0/25

switch1(config-100ge1/0/25)#cos queue 5 min-bandwidth gbps 1 switch1(config-100ge1/0/25)#cos queue 6 min-bandwidth gbps 1 switch1(config-100ge1/0/25)#cos queue 7 min-bandwidth gbps 1 switch1(config-100ge1/0/25)#cos queue 5 max-bandwidth gbps 5 switch1(config-100ge1/0/25)#cos queue 6 max-bandwidth gbps 5 switch1(config-100ge1/0/25)#cos queue 7 max-bandwidth gbps 5

# step 4 Exit the configure mode

switch(config)# end

## step 5 Validation

| switch1#show cos interface 100g 1/0/25        |                                                                                                    |                                                                                                    |                                                                                                    |  |  |
|-----------------------------------------------|----------------------------------------------------------------------------------------------------|----------------------------------------------------------------------------------------------------|----------------------------------------------------------------------------------------------------|--|--|
| scheduling algorithm is sp+wrr,queue list 5-7 |                                                                                                    |                                                                                                    |                                                                                                    |  |  |
| 'BW' means 'Bandwidth'                        |                                                                                                    |                                                                                                    |                                                                                                    |  |  |
| 'bps' means 'bits per second'                 |                                                                                                    |                                                                                                    |                                                                                                    |  |  |
| Queue                                         | Max-BW(bps)                                                                                           | Min-BW(bps)                                                                                                    | Weight                                                                                                    |  |  |
| 0                                             | 0M                                                                                                    | 0M                                                                                                    | 4                                                                                                    |  |  |
| 1                                             | 0M                                                                                                    | 0M                                                                                                    | 4                                                                                                    |  |  |
| 2                                             | 0M                                                                                                    | 0M                                                                                                    | 6                                                                                                    |  |  |
| 3                                             | 0M                                                                                                    | 0M                                                                                                    | 6                                                                                                    |  |  |
| 4                                             | 0M                                                                                                    | 0M                                                                                                    | 6                                                                                                    |  |  |
| 5                                             | 5G                                                                                                    | 1G                                                                                                    | N/A                                                                                                    |  |  |
| 6                                             | 5G                                                                                                    | 1G                                                                                                    | N/A                                                                                                    |  |  |
| 7                                             | 5G                                                                                                    | 1G                                                                                                    | N/A                                                                                                    |  |  |
|                                               | cos interf<br>gorithm is<br>Bandwidth<br>bits per se<br>Queue<br>0<br>1<br>2<br>3<br>4<br>5<br>6<br>7 | cos interface 100g 1/0/25<br>gorithm is sp+wrr,queue li<br>Bandwidth'<br>oits per second'<br>Queue Max-BW(bps)<br>0 0M<br>1 0M<br>2 0M<br>3 0M<br>4 0M<br>5 5G<br>6 5G<br>7 5G | cos interface 100g 1/0/25<br>gorithm is sp+wrr,queue list 5-7<br>Bandwidth'<br>bits per second'<br>Queue Max-BW(bps) Min-BW(bps)<br>0 0M 0M<br>1 0M 0M<br>2 0M 0M<br>2 0M 0M<br>3 0M 0M<br>3 0M 0M<br>5 5G 1G<br>6 5G 1G<br>7 5G 1G |  |  |

#### 9.1.4 Application cases

N/A
# 10 IPv6 Service Configuration

# 10.1 Configuring ND

#### 10.1.1 Overview

# Function Introduction

Nodes (hosts and routers) use Neighbor Discovery to determine the link-layer addresses for neighbors known to reside on attached links and to quickly purge cached values that become invalid.

Hosts also use Neighbor Discovery to find neighboring routers that are willing to forward packets on their behalf.

Finally, nodes use the protocol to actively keep track of which neighbors are reachable and which are not, and to detect changed link-layer addresses. When a router or the path to a router fails, a host actively searches for functioning alternates.

Principle Description

N/A

#### 10.1.2 Configuration

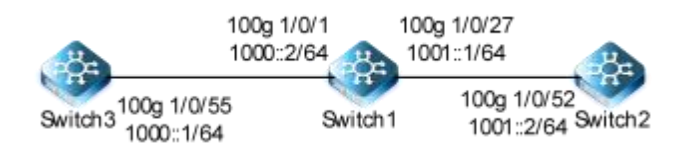

#### Figure10-1 NDP

In this example, The aging time was configured for 10min, interface 100g1/0/27 assigned with static ndp 1000::2/64

#### step 1 Enter the configure mode

switch# configure

#### step 2 Enter the interface configure mode and set the attributes of the interface

switch3(config)#vlan 1000 switch3(config-100ge1/0/55)#port link-type trunk switch3(config-100ge1/0/55)#port trunk allow-pass vlan 1000 switch3(config-100ge1/0/55)#int vlan 1000 switch3(config-vlanif-1000)#ipv6 enable switch3(config-vlanif-1000)#ipv6 address 1000::1/64 switch3(config-vlanif-1000)#ipv6

Switch1 switch1(config)#vlan 1000-1001 switch1(config)#int 100g 1/0/31 switch1(config-100ge1/0/31)#port link-ty trunk switch1(config-100ge1/0/31)#port trunk allow-pass vlan switch1(config-100ge1/0/31)#int 100g 1/0/27 switch1(config-100ge1/0/27)#port trunk allow-pass vlan 1001

switch1(config-100ge1/0/27)#int vlan 1000 switch1(config-vlanif-1000)#ipv6 enable switch1(config-vlanif-1000)#ipv6 address 1000::2/64 switch1(config-vlanif-1000)#quit switch1(config)#int vlan 1001 switch1(config-vlanif-1001)#ipv6 enable switch1(config-vlanif-1001)#ipv6 address 1001::1/64 switch1(config-vlanif-1001)#quit

# Switch2

switch2(config)#vlan 1001 switch2(vlan-1001)#int 100g 1/0/52 switch2(config-100ge1/0/52)#port link-type trunk switch2(config-100ge1/0/52)#port trunk allow-pass vlan 1001 switch2(config-100ge1/0/52)#int vlan 1001 switch2(config-vlanif-1001)#ipv6 enable switch2(config-vlanif-1001)#ipv6 address 1001::2/64 switch2(config-vlanif-1001)#quit

# step 3 configured the aging time

switch1(config)#ipv6 nd lifetime 600

#### step 4 Configure static neighbor table entries

| switch1(config)#int vlan 1001             |                                       |
|-------------------------------------------|---------------------------------------|
| switch1(config-vlanif-1001)#ipv6 neighbor | 1001::2 68:21:5F:B7:5B:10 100g 1/0/27 |

#### step 5 Exit the configure mode

switch(config)# end

#### step 6 Validation

| switch1(config)#show ipv6 neighbor      |                        |             |               |        |         |        |
|-----------------------------------------|------------------------|-------------|---------------|--------|---------|--------|
| Neighbor aging time: 600(s)<br>IPv6Addr | L2Addr                 | Interface   | State         | Aging  | Туре    | Vpn-   |
| instance                                |                        |             |               |        |         |        |
|                                         |                        |             |               |        | -       |        |
| 1000::1                                 | 68:21:5F:DB:FC:00      | 100ge1/0/31 | Reachable     | 546    | Dynam   | ic N/A |
| 1000::2                                 | 68:21:5F:FB:0F:54      | vlan1000    | Reachable     | never  | Local   | N/A    |
| 1001::1                                 | 68:21:5F:FB:0F:54      | vlan1001    | Reachable     | never  | Local   | N/A    |
| 1001::2                                 | 68:21:5F:B7:5B:10      | 100ge1/0/27 | Reachable     | never  | Static  | N/A    |
| fe80:3ac::6a21:5fff:fefb:f54            | 68:21:5F:FB:0F:54 vlar | 1000        | Reachable nev | er Loo | cal N/A |        |
|                                         |                        |             |               |        |         |        |

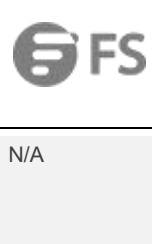

| fe80:3ad::6a21 | :5fff:fefb:f54 | 68:21:5F:FB:0F:54 | vlan1001 | Reachable | never | Local | N/A |
|----------------|----------------|-------------------|----------|-----------|-------|-------|-----|
| Total: 6       | Dynamic:1      | Static:1          |          |           |       |       |     |

# 10.1.3 Application cases

N/A

# 11 IPv6 Routing Configuration

# 11.1 Configuring IPv6 Unicast-Routing

#### 11.1.1 Overview

#### **Function Introduction**

Static routing is a special type of routing that is manually configured by an administrator. When the network structure is relatively simple, the configuration of static routing can make the network work normally. Proper configuration and use of static routing can improve network performance and ensure bandwidth for important network applications.

The disadvantage of static routing is that when the network fails or the topology changes, the route may not be reachable, resulting in network outage. It is up to the network administrator to manually modify the configuration of the static route.

Static routing consists of a network prefix (host address) and the next hop (gateway).Static routing is useful in small networks.Static routing provides a simple solution that makes several destinations accessible.

Dynamic routing protocols are recommended for large networks.

#### **Principle Description**

N/A

#### 11.1.2 Configuration

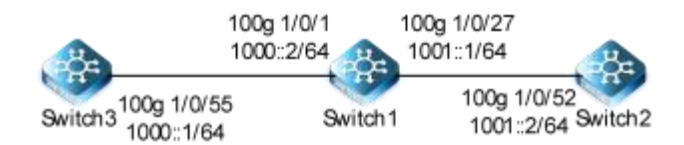

#### Figure 11-1 ipv6 unicast routing

The following example shows how to deploy static routes in a simple environment.

The following configuration should be operated on all switches if the switch ID is not specified.

#### step 1 Enter the configure mode

switch# configure

#### step 2 Enter the interface configure mode and set the attributes of the interface

#### **Configuration for Switch3:**

switch3(config)#vlan 1000 switch3(config-100ge1/0/55)#port link-type trunk switch3(config-100ge1/0/55)#port trunk allow-pass vlan 1000 switch3(config-100ge1/0/55)#int vlan 1000 switch3(config-vlanif-1000)#ipv6 enable switch3(config-vlanif-1000)#ipv6 address 1000::1/64

#### switch3(config-vlanif-1000)#quit

#### Configuration for Switch1:

switch1(config)#vlan 1000-1001 switch1(config)#int 100g 1/0/31 switch1(config-100ge1/0/31)#port link-ty trunk switch1(config-100ge1/0/31)#port trunk allow-pass vlan 1000 switch1(config-100ge1/0/31)#int 100g 1/0/27 switch1(config-100ge1/0/27)#port trunk allow-pass vlan 1001

switch1(config-100ge1/0/27)#int vlan 1000 switch1(config-vlanif-1000)#ipv6 enable switch1(config-vlanif-1000)#ipv6 address 1000::2/64 switch1(config-vlanif-1000)#quit switch1(config)#int vlan 1001 switch1(config-vlanif-1001)#ipv6 enable switch1(config-vlanif-1001)#ipv6 address 1001::1/64 switch1(config-vlanif-1001)#quit

#### Configuration for Switch2:

switch2(config)#vlan 1001 switch2(vlan-1001)#int 100g 1/0/52 switch2(config-100ge1/0/52)#port link-type trunk switch2(config-100ge1/0/52)#port trunk allow-pass vlan 1001 switch2(config-100ge1/0/52)#int vlan 1001 switch2(config-vlanif-1001)#ipv6 enable switch2(config-vlanif-1001)#ipv6 address 1001::2/64 switch2(config-vlanif-1001)#quit

# step 3 Configure static routes

#### **Configuring Switch2:**

switch2(config)#ipv6 route-static 1000:: 64 1001::1

#### **Configuring Switch3:**

switch3(config)#ipv6 route-static 1001:: 64 1000::2

#### step 4 Exit the configure mode

switch(config)# end

#### step 5 Validation

Display the result on Switch3:

# FS

# switch3(config)#show ipv6 route

| Routing Tables: Public<br>Dest/Prefixlen | Interface                 | Proto Cost |           |
|------------------------------------------|---------------------------|------------|-----------|
|                                          |                           |            | -         |
| ::1/128                                  | ::1                       | loopback0  | local 1   |
| 1000::/64                                | 1000::1                   | vlan1000   | local 1   |
| 1000::1/128                              | 1000::1                   | vlan1000   | local 1   |
| 1001::/64                                | 1001::2                   | vlan1001   | local 1   |
| 1001::/64                                | 1000::2                   | vlan1000   | static 60 |
| 1001::2/128                              | 1001::2                   | vlan1001   | local 1   |
| fe80::/64                                | fe80::6a50:ff:fedb:fc00   | loopback0  | local 1   |
| fe80::6a50:ff:fedb:fc00/128              | fe80::6a50:ff:fedb:fc00   | loopback0  | local 1   |
| fe80::/64                                | fe80::6a21:5fff:fedb:fc00 | vlan1000   | local 1   |
| fe80::6a21:5fff:fedb:fc00/128            | fe80::6a21:5fff:fedb:fc00 | vlan1000   | local 1   |
| fe80::/64                                | fe80::6a21:5fff:fedb:fc00 | vlan1001   | local 1   |
| fe80::6a21:5fff:fedb:fc00/128            | fe80::6a21:5fff:fedb:fc00 | vlan1001   | local 1   |
| fe80::/64                                | fe80::6a50:1ff:fedb:fc00  | loopback1  | local 1   |
| fe80::6a50:1ff:fedb:fc00/128             | fe80::6a50:1ff:fedb:fc00  | loopback1  | local 1   |

Total: 14

Static: 1

# Display the result on Switch2:

| switch2(config)#show ipv6 route          |                           |           |           |    |
|------------------------------------------|---------------------------|-----------|-----------|----|
| Routing Tables: Public<br>Dest/Prefixlen | Nexthop                   | Interface | Proto Co  | st |
| ::1/128                                  | ::1                       | loopback0 | local 1   |    |
| 1000::/64                                | 1001::1                   | vlan1001  | static 60 |    |
| 1001::/64                                | 1001::2                   | vlan1001  | local 1   |    |
| 1001::2/128                              | 1001::2                   | vlan1001  | local 1   |    |
| 1003::/64                                | 1003::1                   | vlan1003  | local 1   |    |
| 1003::1/128                              | 1003::1                   | vlan1003  | local 1   |    |
| 1212::/64                                | 1212::3                   | loopback1 | local 1   |    |
| 1212::3/128                              | 1212::3                   | loopback1 | local 1   |    |
| 2202::/64                                | 2202::2                   | loopback2 | local 1   |    |
| 2202::2/128                              | 2202::2                   | loopback2 | local 1   |    |
| fe80::/64                                | fe80::6a50:ff:feb7:5b10   | loopback0 | local 1   |    |
| fe80::6a50:ff:feb7:5b10/128              | fe80::6a50:ff:feb7:5b10   | loopback0 | local 1   |    |
| fe80::/64                                | fe80::6a21:5fff:feb7:5b10 | vlan1001  | local 1   |    |
| fe80::6a21:5fff:feb7:5b10/128            | fe80::6a21:5fff:feb7:5b10 | vlan1001  | local 1   |    |
| fe80::/64                                | fe80::6a21:5fff:feb7:5b10 | vlan1003  | local 1   |    |
| fe80::6a21:5fff:feb7:5b10/128            | fe80::6a21:5fff:feb7:5b10 | vlan1003  | local 1   |    |
| fe80::/64                                | fe80::6a50:1ff:feb7:5b10  | loopback1 | local 1   |    |
| fe80::6a50:1ff:feb7:5b10/128             | fe80::6a50:1ff:feb7:5b10  | loopback1 | local 1   |    |
| fe80::/64                                | fe80::6a50:2ff:feb7:5b10  | loopback2 | local 1   |    |
| fe80::6a50:2ff:feb7:5b10/128             | fe80::6a50:2ff:feb7:5b10  | loopback2 | local 1   |    |

local 1

Static: 1

------

Total: 20

Display the result on Switch3:

Switch# show ipv6 route

IPv6 Routing Table

Codes: C - connected, S - static, R - RIP, O - OSPF, I - IS-IS, B - BGP

[\*] - [AD/Metric]

Timers: Uptime

S 2001:1::/64 [1/0]

via 2001:2::2, eth-0-17, 00:02:14

- C 2001:2::/64 via ::, eth-0-17, 00:03:28
- C 2001:2::3/128
- via ::1, eth-0-17, 00:03:28
- C fe80::/10
  - via ::, Null0, 00:03:53

#### Use the "ping" command on switch2 to contact the switch3:

# switch3(config)#ping6 1001::2

PING 1001::2: 64 data bytes Reply from 1001::2: bytes=64 time=0ms icmp\_seq=0 Reply from 1001::2: bytes=64 time=0ms icmp\_seq=1 Reply from 1001::2: bytes=64 time=0ms icmp\_seq=2 Reply from 1001::2: bytes=64 time=0ms icmp\_seq=3 Reply from 1001::2: bytes=64 time=0ms icmp\_seq=4 PING Statistics for 1001::2 5 packets transmitted, 5 packets received, 0% packet loss round-trip (ms) min/avg/max = 0/0/0

#### 11.1.3 Application cases

N/A

# 11.2 Configuring OSPFv3

11.2.1 Overview

# **Function Introduction**

The Open Shortest Path First (OSPF) protocol is a link-state Interior Gateway Protocol (IGP) developed by the Internet Engineering Task Force (IETF).OSPF Version 3 (OSPFv3), as defined in RFC 2740 and expanded in RFC 5340, is a modification of OSPFv2 allowing IPv6 support.OSPFv3 and OSPFv2 are similar in many ways:

- Router ID, Area ID and LSA Link State ID are 32-bit.
- Hello, DD, LSR, LSU, and LSAck packets.

- Interface state machine and neighbor state machine.
- Flooding mechanism.

The following aspects of OSPFv3 and OSPFv2 are different:

- OSPFv3 runs on IPv6, which is based on links rather than network segments.
- OSPFv3 supports multi-instance on a link.
- OSPFv3 topological relations and IPv6 prefix information separation.
- OSPFv3 uses the Link-local address as the route to the next hop.
- In OSPFv3, information about the flooding scope is added in the LSA Type field.
- OSPFv3 supports two new LSAs: Link LSA and Intra Area Prefix LSA

#### **Principle Description**

The OSPFv3 module is based on the following RFC: RFC 5340 - OSPF for IPv6

#### 11.2.2 Configuration

#### **Basic OSPFv3 Parameters Configuration**

#### step 1 Enter the configure mode

Switch# configure

# step 2 Create OSPFv3 instance

switch(config)#router ipv6 ospf switch(config-ospfv3-1)#router-id 1.1.1.1 switch(config-ospfv3-1)#quit

Note : Use the command "no router ipv6 ospf process-id" in global configure mode to delete the OSPFv3 instance.

#### step 3 Exit the configure mode

Switch(config)# end

#### step 4 Validation

switch(config)#show ipv6 ospf confi Version:OSPFV3\_VX2.10.04.00 ! router ipv6 ospf 1 router-id 1.1.1.1

#### Enabling OSPFv3 on an Interface

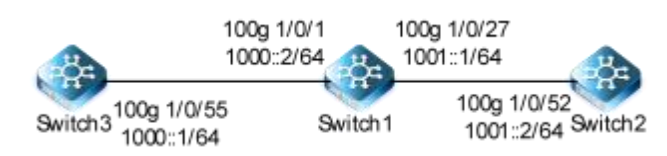

#### Figure 11-2 OSPFv3

Configure basic OSPFv3 functions on switch1-3 to ensure that devices on the network can communicate with each other.

#### step 1 Enter the configure mode

#### Switch# configure

#### step 2 Configure an IPv6 address for each interface

#### # Configure Switch 3.

switch3(config)#vlan 1000 switch3(config-100ge1/0/55)#port link-type trunk switch3(config-100ge1/0/55)#port trunk allow-pass vlan 1000 switch3(config-100ge1/0/55)#int vlan 1000 switch3(config-vlanif-1000)#ipv6 enable switch3(config-vlanif-1000)#ipv6 address 1000::1/64 switch3(config-vlanif-1000)#quit

#### # Configure Switch 1.

switch1(config)#vlan 1000-1001 switch1(config)#int 100g 1/0/31 switch1(config-100ge1/0/31)#port link-ty trunk switch1(config-100ge1/0/31)#port trunk allow-pass vlan 1000 switch1(config-100ge1/0/31)#int 100g 1/0/27 switch1(config-100ge1/0/27)#port trunk allow-pass vlan 1001

switch1(config-100ge1/0/27)#int vlan 1000 switch1(config-vlanif-1000)#ipv6 enable switch1(config-vlanif-1000)#ipv6 address 1000::2/64 switch1(config-vlanif-1000)#quit switch1(config)#int vlan 1001 switch1(config-vlanif-1001)#ipv6 enable switch1(config-vlanif-1001)#ipv6 address 1001::1/64 switch1(config-vlanif-1001)#quit

#### # Configure Switch 2.

switch2(config)#vlan 1001 switch2(vlan-1001)#int 100g 1/0/52 switch2(config-100ge1/0/52)#port link-type trunk

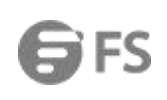

switch2(config-100ge1/0/52)#port trunk allow-pass vlan 1001 switch2(config-100ge1/0/52)#int vlan 1001 switch2(config-vlanif-1001)#ipv6 enable switch2(config-vlanif-1001)#ipv6 address 1001::2/64 switch2(config-vlanif-1001)#quit

step 3 Create OSPFv3 instance

# Configure Switch 3.

switch3(config)#router ipv6 ospf switch3(config-ospfv3-1)#router-id 1.1.1.1 switch3(config-ospfv3-1)#quit

# Configure Switch 1.

switch1(config)#router ipv6 ospf switch1(config-ospfv3-1)#router-id 2.2.2.2 switch1(config-ospfv3-1)#quit

# Configure Switch 2.

switch2(config)#router ipv6 ospf switch2(config-ospfv3-1)#router-id 3.3.3.3 switch2(config-ospfv3-1)#quit

step 4 Enter the interface to configure OSPFv3

# Configure Switch 3.

switch3(config)#int vlan 1000 switch3(config-vlanif-1000)#ipv6 ospf area 0 process 1

# Configure Switch 1.

switch1(config)#int vlan 1000 switch1(config-vlanif-1000)#ipv6 ospf area 0 switch1(config-vlanif-1000)#int vlan 1001 switch1(config-vlanif-1001)#ipv6 ospf area 1 switch1(config-vlanif-1001)#quit

# Configure Switch 2.

switch2(config)#int vlan 1001 switch2(config-vlanif-1001)#ipv6 ospf area 1 switch2(config-vlanif-1001)#quit

step 5 Exit the configure mode

Switch(config)# end

# step 6 Validation

| #Display sw        | itch 3.            |                                                                                                    |               |                  |         |        |    |         |                              |  |
|--------------------|--------------------|----------------------------------------------------------------------------------------------------|---------------|------------------|---------|--------|----|---------|------------------------------|--|
| switch3(confi      | g)#show ipv        | 6 ospf ne                                                                                                    | eighbor       |                  |         |        |    |         |                              |  |
| Ospfv3 Proc        | ess 1              |                                                                                                    |               |                  |         |        |    |         |                              |  |
| Neighborld         | Pi                 | iority S                                                                                                    | tate Inte     | erface Inst      | tance A | ging   | U  | pTime I | pAddress                     |  |
| 2.2.2.2            | 1                  |                                                                                                    | Full vla      | an1000 0         | )       | 39     |    | 0:03:26 | fe80::6a21:5fff:fefb:f54     |  |
| switch3(confi      | g)#show ipv        | 6 ospf da                                                                                                    | tabase        |                  |         |        |    |         |                              |  |
| Database of        | OSPFv3Prc          | cess1                                                                                                    |               |                  |         |        |    |         |                              |  |
|                    | RouterLinl         | <state (a<="" td=""><td>rea0.0.0.0)</td><td></td><td></td><td></td><td></td><td></td><td></td><td></td></state> | rea0.0.0.0)   |                  |         |        |    |         |                              |  |
| Linkld             | ADV                | Router                                                                                                    | Age           | Seq#             | Che     | ckSum  |    | Len     |                              |  |
| 0.0.0.0            | 1.1.1              | .1                                                                                                    | 234           | 0x80000002       | 0xb52   | 8      | 40 |         |                              |  |
| 0.0.0.0            | 2.2.2              | .2                                                                                                    | 232           | 0x80000003       | 0x983   | f      | 40 |         |                              |  |
|                    | Network Li         | nk State (                                                                                                    | Area 0.0.0.0  | )                |         |        |    |         |                              |  |
| Linkld             | ADV                | Router                                                                                                    | Age           | Seq#             | Che     | eckSum |    | Len     |                              |  |
| 0.0.51.232         | 1.1.1.             | 1                                                                                                    | 235           | 0x80000001       | 0x4cb0  | )      | 32 |         |                              |  |
|                    | Inter Area P       | refix Link                                                                                                    | State (Area ( | 0.0.0.0)         |         |        |    |         |                              |  |
| Linkld             | ADV                | Router                                                                                                    | Age           | Seq#             | Che     | eckSum |    | Len P   | refix                        |  |
| 0.0.0.2            | 2.2.2              | .2                                                                                                    | 230           | 0x80000001       | 0x6d1   |        | 36 | 1001::  | /64                          |  |
|                    | Intra Area P       | refix Link                                                                                                    | State (Area ( | ).0.0.0)         |         |        |    |         |                              |  |
| Linkld             | ADV                | Router                                                                                                    | Age           | Seq#             | Che     | ckSum  |    | Len     |                              |  |
| 0.0.3.232          | 1.1.1              | .1                                                                                                    | 235           | 0x80000001       | 0xd8c   | C      | 44 |         |                              |  |
|                    | Link(Type-8        | ) State(in                                                                                                    | terface vlan1 | 000 Area 0.0.0.0 | ))      |        |    |         |                              |  |
| Linkld             | ADV                | Router                                                                                                    | Age           | Seq#             | Che     | ckSum  |    | Len     |                              |  |
| 0.0.51.232         | 1.1.1              | .1                                                                                                    | 423           | 0x80000001       | 0xe7e   | e5     | 76 |         |                              |  |
| 0.0.51.232         | 2.2.2              | 2.2                                                                                                    | 275           | 0x80000001       | 0x410   | )1     | 76 |         |                              |  |
| switch3(confi      | g)#show ipv        | 6 ospf ro                                                                                                    | ute           |                  |         |        |    |         |                              |  |
| Ospfv3 Proc        | ess 1              |                                                                                                    |               |                  |         |        |    |         |                              |  |
| RoutType           | Prefix             |                                                                                                    | Areald        | PathType         | Cost    | Cost2  | 2  | NextHo  | olf NextHopNbr               |  |
| BackupNextH<br>ABR | lop<br>2.2.2.2/128 |                                                                                                    | 0.0.0.0       | INTRA            | 1       | 0      |    | 64      | fe80::6a21:5fff:fefb:f54     |  |
| PRFFIX             | 1000/64            |                                                                                                    | 0000          | INTRA            | 1       | 0      |    | 64      |                              |  |
| PREFIX             | 1001::/64          |                                                                                                    | 0.0.0.0       | INTER            | 2       | 0      |    | 64      | <br>fe80::6a21:5fff:fefb:f54 |  |
| #Display swi       | itch 1.            |                                                                                                    |               |                  |         |        |    |         |                              |  |
| switch1(cont       | fig)#show ip       | ov6 ospf                                                                                                    | neighbor      |                  |         |        |    |         |                              |  |
| Ospfv3 Pro         | cess 1             |                                                                                                    |               |                  |         |        |    |         |                              |  |
| Neighborld         |                    | Priority                                                                                                    | State         | Interface        | Instanc | e Agii | ng | UpTime  | e IpAddress                  |  |

# NSERIESSWITCHESCONFIGURATIONGUIDE

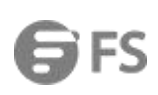

| 1.1.1.1      | 1                   | Full            | /lan1000     | 0           | 30       |    | 0:05 | :02 fe80:: | 6a21:5fff:fe  | db:fc00 |  |
|--------------|---------------------|-----------------|--------------|-------------|----------|----|------|------------|---------------|---------|--|
| 3.3.3.3      | 1                   | Full            | /lan1001     | 0           | 30       |    | 0:03 | :36 fe80:: | 6a21:5fff:fel | b7:5b10 |  |
|              |                     |                 |              |             |          |    |      |            |               |         |  |
| switch1(conf | ig)#show ipv6 os    | pf database     |              |             |          |    |      |            |               |         |  |
| Database of  | OSPFv3 Process      | 1               |              |             |          |    |      |            |               |         |  |
|              |                     |                 |              |             |          |    |      |            |               |         |  |
|              |                     | (               | .,           |             |          |    |      |            |               |         |  |
| Linkld       | Router Link State   | e (Area 0.0.0.0 | ))<br>0. 500 | ~#          | CheekSum |    | ١٥٣  |            |               |         |  |
|              | ADV ROUT            | er Ag           |              | 1#<br>00002 | CheckSum | 40 | Len  |            |               |         |  |
| 0.0.0.0      | 2222                | 317             | 0x800        | 00002       | 0x983f   | 40 |      |            |               |         |  |
|              |                     | ••••            | 0.000        |             |          |    |      |            |               |         |  |
|              | Network Link Sta    | ate (Area 0.0.0 | ).0)         |             |          |    |      |            |               |         |  |
| Linkld       | ADV Rout            | er Ag           | e Seo        | q#          | CheckSum |    | Len  |            |               |         |  |
| 0.0.51.232   | 1.1.1.1             | 318             | 0x8000       | 00001       | 0x4cb0   | 32 |      |            |               |         |  |
|              |                     |                 |              |             |          |    |      |            |               |         |  |
|              | Inter Area Prefix I | ink State (Are  | a 0.0.0.0)   |             |          |    |      |            |               |         |  |
| Linkld       | ADV Rout            | er Ag           | e Sec        | q#          | CheckSum |    | Len  | Prefix     |               |         |  |
| 0.0.0.2      | 2.2.2.2             | 312             | 0x800        | 00001       | 0x6d1    | 36 |      | 1001::/64  |               |         |  |
|              |                     |                 |              |             |          |    |      |            |               |         |  |
|              | Intra Area Prefix L | INK State (Are  | a 0.0.0.0)   |             |          |    |      |            |               |         |  |
| Linkld       | ADV Rout            | er Ag           | e Seo        | <b>q#</b>   | CheckSum |    | Len  |            |               |         |  |
| 0.0.3.232    | 1.1.1.1             | 317             | 0x800        | 00001       | 0xd8cc   | 44 |      |            |               |         |  |
|              | Link(Type-8) Stat   | e(interface vla | n1000 Area   | 0.0.0.0     | )        |    |      |            |               |         |  |
| Linkld       | ADV Rout            | ·er Aa          | e Sec        | r#          | CheckSum |    | len  |            |               |         |  |
| 0.0.51.232   | 1.1.1.1             | 506             | 0x800        | 100001      | 0xe7e5   | 76 | 2011 |            |               |         |  |
| 0.0.51.232   | 2.2.2.2             | 356             | 0x800        | 000001      | 0x4101   | 76 |      |            |               |         |  |
|              |                     |                 |              |             |          |    |      |            |               |         |  |
|              | Router Link State   | e (Area 0.0.0.1 | )            |             |          |    |      |            |               |         |  |
| Linkld       | ADV Rout            | er Ag           | e Sec        | q#          | CheckSum |    | Len  |            |               |         |  |
| 0.0.0.0      | 2.2.2.2             | 231             | 0x800        | 00002       | 0xdc5    | 40 |      |            |               |         |  |
| 0.0.0.0      | 3.3.3.3             | 232             | 0x800        | 00002       | 0xebe3   | 40 |      |            |               |         |  |
|              |                     |                 |              |             |          |    |      |            |               |         |  |
|              | Network Link Sta    | ate (Area 0.0.0 | ).1)         |             |          |    |      |            |               |         |  |
| Linkld       | ADV Rout            | er Ag           | e Seo        | <b>4</b> #  | CheckSum |    | Len  |            |               |         |  |
| 0.0.51.233   | 2.2.2.2             | 231             | 0x8000       | 00001       | 0x7877   | 32 |      |            |               |         |  |
|              | Inter Area Prefix I | ink State (Are  | a 0.0.0.1)   |             |          |    |      |            |               |         |  |
| Linkld       | ADV Rout            | er Aq           | e Sec        | a#          | CheckSum |    | Len  | Prefix     |               |         |  |
| 0.0.0.2      | 2.2.2.2             | 313             | 0x800        | 00001       | 0xf9de   | 36 |      | 1000::/64  |               |         |  |
|              |                     |                 |              |             |          |    |      |            |               |         |  |
|              | Intra Area Prefix L | ink State (Are  | a 0.0.0.1)   |             |          |    |      |            |               |         |  |
| Linkld       | ADV Rout            | er Ag           | e Sec        | q#          | CheckSum |    | Len  |            |               |         |  |
| 0.0.3.232    | 2.2.2.2             | 231             | 0x800        | 000001      | 0xb90    | 44 |      |            |               |         |  |
|              |                     |                 |              |             |          |    |      |            |               |         |  |
|              | Link(Type-8) Stat   | e(interface vla | n1001 Area   | 0.0.0.1     | )        |    |      |            |               |         |  |
| Linkld       | ADV Rout            | er Ag           | e Sec        | q#          | CheckSum |    | Len  |            |               |         |  |

| 0.0.51.233<br>0.0.51.233 | 2.2.2.2<br>3.3.3.3        | 313<br>272 | 0x80000001<br>0x80000001 | 0x49f6<br>0x740 | 6 76<br>3 76 |           |            |
|--------------------------|---------------------------|------------|--------------------------|-----------------|--------------|-----------|------------|
| switch1(con              | fig)#show ipv6 ospf route |            |                          |                 |              |           |            |
| Ospfv3 Pro               | cess 1                    |            |                          |                 |              |           |            |
| RoutType                 | Prefix                    | Areald     | PathType                 | Cost            | Cost2        | NextHopIf | NextHopNbr |
| BackupNext               | Нор                       |            |                          |                 |              |           |            |
| PREFIX                   | 1000::/64                 | 0.0.0.0    | INTRA                    | 1               | 0            |           |            |
| 940                      | ::                        |            | ::                       |                 |              |           |            |
| PREFIX                   | 1001::/64                 | 0.0.0.1    | INTRA                    | 1               | 0            |           |            |
| 941                      | ::                        |            | ::                       |                 |              |           |            |

Configuring OSPFv3 Stub Areas

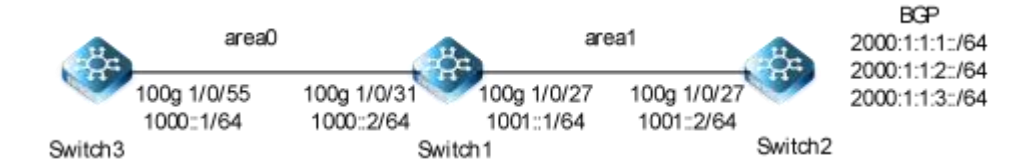

#### Figure 11-3 OSPFv3 areas

You can optionally configure multiple OSPFv3 region parameters. These parameters configure the region as a Stub.A stub area is a special area where the ABRs do not flood the received external routes. In stub areas, the size of the routing table of the routers and the routing information in transmission are reduced. To ensure the reachability of a destination outside the AS, the ABR in the stub area generates a default route and advertises it to the non-ABR routers in the stub area.

The following configuration should be operated on all switches if the switch ID is not specified.

step 1 Enter the configure mode

Switch# configure

step 2 Enter the interface to configure interface properties

# Configure Switch 3.

switch3(config)#vlan 1000 switch3(config-100ge1/0/55)#port link-type trunk switch3(config-100ge1/0/55)#port trunk allow-pass vlan 1000 switch3(config-100ge1/0/55)#int vlan 1000 switch3(config-vlanif-1000)#ipv6 enable switch3(config-vlanif-1000)#ipv6 address 1000::1/64 switch3(config-vlanif-1000)#quit

# Configure Switch 1.

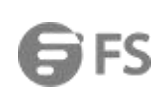

switch1(config)#vlan 1000-1001 switch1(config)#int 100g 1/0/31 switch1(config-100ge1/0/31)#port link-ty trunk switch1(config-100ge1/0/31)#port trunk allow-pass vlan 1000 switch1(config-100ge1/0/31)#int 100g 1/0/27 switch1(config-100ge1/0/27)#port trunk allow-pass vlan 1001

switch1(config-100ge1/0/27)#int vlan 1000 switch1(config-vlanif-1000)#ipv6 enable switch1(config-vlanif-1000)#ipv6 address 1000::2/64 switch1(config-vlanif-1000)#quit switch1(config)#int vlan 1001 switch1(config-vlanif-1001)#ipv6 enable switch1(config-vlanif-1001)#ipv6 address 1001::1/64 switch1(config-vlanif-1001)#quit

#### # Configure Switch 2.

switch2(config)#vlan 1001

switch2(vlan-1001)#int 100g 1/0/52 switch2(config-100ge1/0/52)#port link-type trunk switch2(config-100ge1/0/52)#port trunk allow-pass vlan 1001 switch2(config-100ge1/0/52)#int vlan 1001 switch2(config-vlanif-1001)#ipv6 enable switch2(config-vlanif-1001)#ipv6 address 1001::2/64 switch2(config-vlanif-1001)#quit

step 3 Create OSPFv3 instance

# Configure Switch 3.

switch3(config)#router ipv6 ospf switch3(config-ospfv3-1)#router-id 1.1.1.1 switch3(config-ospfv3-1)#quit

# Configure Switch 1.

switch1(config)#router ipv6 ospf switch1(config-ospfv3-1)#router-id 2.2.2.2 switch1(config-ospfv3-1)#area 1 stub switch1(config-ospfv3-1)#quit

# Configure Switch 2.

switch2(config)#router ipv6 ospf switch2(config-ospfv3-1)#router-id 3.3.3.3 switch2(config-ospfv3-1)#area 1 stub switch2(config-ospfv3-1)#quit

# step 4 Enter the interface configure OSPFv3

# Configure Switch 3.

switch3(config)#int vlan 1000 switch3(config-vlanif-1000)#ipv6 ospf area 0 process 1

# Configure Switch 1.

switch1(config)#int vlan 1000 switch1(config-vlanif-1000)#ipv6 ospf area 0 switch1(config-vlanif-1000)#int vlan 1001 switch1(config-vlanif-1001)#ipv6 ospf area 1 switch1(config-vlanif-1001)#quit

# Configure Switch 2.

switch2(config)#int vlan 1001 switch2(config-vlanif-1001)#ipv6 ospf area 1 switch2(config-vlanif-1001)#quit

Step 5 OSPFv3 Stub Areas introduces external routes

#### #Configure BGP external route. Router BGP 101 is configured as below:

switch2(config)#vlan 1002

switch2(vlan-1002)#int 10g 1/0/58 switch2(config-10ge1/0/58)#port hybrid vlan 1002 tagged switch2(config-10ge1/0/58)#quit switch2(config)#int vlan 1002 switch2(config-vlanif-1002)#ipv6 enable switch2(config-vlanif-1002)#ipv6 address 1002::1/64 switch2(config-vlanif-1002)#quit

switch2(config)#router bgp 100 switch2(config-bgp)#neighbor 1002::2 remote-as 101 switch2(config-bgp)#quit

#ospfv3 introduces external route.

switch2(config)#router ipv6 ospf switch2(config-ospfv3-1)#redistribute bgp

#### Step 6 Exit the configure mode

Switch(config)# end

**Step 7 Validation** 

#### #Display switch 3.

# **G**FS

#### switch3#show ipv6 route Routing Tables: Public Dest/Prefixlen Nexthop Interface Proto Cost \_\_\_\_\_ \_\_\_\_\_ ::1/128 ::1 loopback0 local 1 vlan1000 1000::1 local 1 1000::/64 1000::1 vlan1000 1000::1/128 local 1 vlan1000 fe80::6a21:5fff:fefb:f54 ospf 1 1001::/64 fe80::6a50:ff:fedb:fc00 fe80::/64 loopback0 local 1 fe80::6a50:ff:fedb:fc00 fe80::6a50:ff:fedb:fc00/128 loopback0 local 1 fe80::6a21:5fff:fedb:fc00 fe80::/64 vlan1000 local 1 fe80::6a21:5fff:fedb:fc00 fe80::6a21:5fff:fedb:fc00/128 vlan1000 local 1 fe80::6a50:1ff:fedb:fc00 fe80::/64 loopback1 local 1 fe80::6a50:1ff:fedb:fc00 fe80::6a50:1ff:fedb:fc00/128 loopback1 local 1 -----

-----

Static: 0

Total: 10

#### #Display switch 1.

| Routing Tables: Public<br>Dest/Prefixlen | Nexthop                  | Interface | Proto   | Cost |
|------------------------------------------|--------------------------|-----------|---------|------|
|                                          |                          |           |         |      |
| ::1/128                                  | ::1                      | loopback0 | local   | 1    |
| 112::/64                                 | 112::3                   | loopback2 | local   | 1    |
| 112::3/128                               | 112::3                   | loopback2 | local   | 1    |
| 1000::/64                                | 1000::2                  | vlan1000  | local   | 1    |
| 1000::2/128                              | 1000::2                  | vlan1000  | local   | 1    |
| 1001::/64                                | 1001::1                  | vlan1001  | local   | 1    |
| 1001::1/128                              | 1001::1                  | vlan1001  | local   | 1    |
| fe80::/64                                | fe80::6a50:ff:fefb:f54   | loopback0 | local 1 |      |
| fe80::6a50:ff:fefb:f54/128               | fe80::6a50:ff:fefb:f54   | loopback0 | local 1 |      |
| fe80::/64                                | fe80::6a21:5fff:fefb:f54 | vlan1000  | local 1 |      |
| fe80::6a21:5fff:fefb:f54/128             | fe80::6a21:5fff:fefb:f54 | vlan1000  | local 1 |      |
| fe80::/64                                | fe80::6a21:5fff:fefb:f54 | vlan1001  | local 1 |      |
| fe80::6a21:5fff:fefb:f54/128             | fe80::6a21:5fff:fefb:f54 | vlan1001  | local 1 |      |
| fe80::/64                                | fe80::6a50:2ff:fefb:f54  | loopback2 | local 1 |      |
| fe80::6a50:2ff:fefb:f54/128              | fe80::6a50:2ff:fefb:f54  | loopback2 | local 1 |      |

Total: 15

Static: 0

\_\_\_\_\_

# #Display switch 2.

# switch2(config)#show ipv6 route

Routing Tables: Public

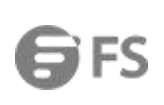

| Dest/Prefixlen                | Nexthop                   | Interface | Proto Cost |
|-------------------------------|---------------------------|-----------|------------|
|                               |                           |           |            |
| ::/0                          | fe80::6a21:5fff:fefb:f54  | vlan1001  | ospf 1     |
| ::1/128                       | ::1                       | loopback0 | local 1    |
| 1000::/64                     | fe80::6a21:5fff:fefb:f54  | vlan1001  | ospf 1     |
| 1001::/64                     | 1001::2                   | vlan1001  | local 1    |
| 1001::2/128                   | 1001::2                   | vlan1001  | local 1    |
| 1002::/64                     | 1002::1                   | vlan1002  | local 1    |
| 1002::1/128                   | 1002::1                   | vlan1002  | local 1    |
| 1003::/64                     | 1003::1                   | vlan1003  | local 1    |
| 1003::1/128                   | 1003::1                   | vlan1003  | local 1    |
| 1212::/64                     | 1212::3                   | loopback1 | local 1    |
| 1212::3/128                   | 1212::3                   | loopback1 | local 1    |
| 2001:1:1::/64                 | 1002::2                   | vlan1002  | bgp 1      |
| 2001:1:1:1::/64               | 1002::2                   | vlan1002  | bgp 1      |
| 2001:1:1:2::/64               | 1002::2                   | vlan1002  | bgp 1      |
| 2001:1:1:3::/64               | 1002::2                   | vlan1002  | bgp 1      |
| 2001:1:1:4::/64               | 1002::2                   | vlan1002  | bgp 1      |
| 2202::/64                     | 2202::2                   | loopback2 | local 1    |
| 2202::2/128                   | 2202::2                   | loopback2 | local 1    |
| fe80::/64                     | fe80::6a50:ff:feb7:5b10   | loopback0 | local 1    |
| fe80::6a50:ff:feb7:5b10/128   | fe80::6a50:ff:feb7:5b10   | loopback0 | local 1    |
| fe80::/64                     | fe80::6a21:5fff:feb7:5b10 | vlan1001  | local 1    |
| fe80::6a21:5fff:feb7:5b10/128 | fe80::6a21:5fff:feb7:5b10 | vlan1001  | local 1    |
| fe80::/64                     | fe80::6a21:5fff:feb7:5b10 | vlan1002  | local 1    |
| fe80::6a21:5fff:feb7:5b10/128 | fe80::6a21:5fff:feb7:5b10 | vlan1002  | local 1    |
| fe80::/64                     | fe80::6a21:5fff:feb7:5b10 | vlan1003  | local 1    |
| fe80::6a21:5fff:feb7:5b10/128 | fe80::6a21:5fff:feb7:5b10 | vlan1003  | local 1    |
| fe80::/64                     | fe80::6a50:1ff:feb7:5b10  | loopback1 | local 1    |
| fe80::6a50:1ff:feb7:5b10/128  | fe80::6a50:1ff:feb7:5b10  | loopback1 | local 1    |
| fe80::/64                     | fe80::6a50:2ff:feb7:5b10  | loopback2 | local 1    |
| fe80::6a50:2ff:feb7:5b10/128  | fe80::6a50:2ff:feb7:5b10  | loopback2 | local 1    |
|                               |                           |           |            |

Total: 30

Static: 0

Configuring OSPFv3 NSSA Areas

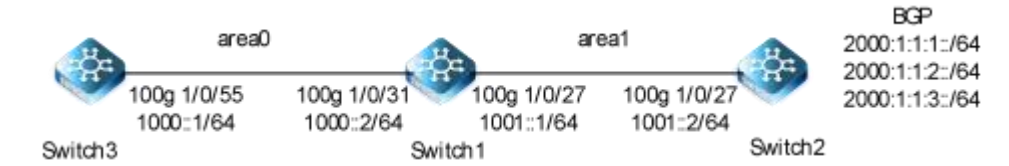

Figure 11-4 OSPFv3 area

An excessive number of entries in a routing table cause high CPU usage. To reduce the number of entries in a routing table, configure a non-backbone area on the border of an AS as a stub area or an NSSA to reduce the amount of routing information to

#### be transmitted.

OSPFv3 stub areas cannot import or transmit external routes. If you need to import external routes to an area and prevent these routes from consuming resources, configure the area as an NSSA. NSSAs can import AS external routes and advertise them within the entire AS, without learning external routes from other areas in the AS, which reduces bandwidth and storage resource

consumption on the device.

An NSSA requires NSSA attributes on all the devices in this area.

#### step 1 Enter the configure mode

#### Switch# configure

step 2 Enter the interface to configure interface properties

# Configure Switch 3.

switch3(config)#vlan 1001 switch3(config)#int 100g 1/0/55 switch3(config-100ge1/0/55)#port hybrid vlan 1001 tagged switch3(config-100ge1/0/55)#int vlan 1001 switch3(config-vlanif-1001)#ipv6 enable switch3(config-vlanif-1001)#ipv6 address 1001::1/64 switch3(config-vlanif-1001)#quit

# Configure Switch 1.

switch1(config)#vlan 1000-1001 switch1(config)#int 100g 1/0/31 switch1(config-100ge1/0/31)#port hybrid vlan 1001 tagged switch1(config-100ge1/0/31)#int 100g 1/0/27 switch1(config-100ge1/0/27)#port hybrid vlan 1002 tagged switch1(config-100ge1/0/27)#int vlan 1001 switch1(config-vlanif-1001)#ipv6 address 1001::2/24 switch1(config-vlanif-1001)#int vlan 1002 switch1(config-vlanif-1002)#ipv6 address 1002::1/64

#### # Configure Switch 2.

switch2(config)#vlan 1002 switch2(vlan-1001)#int 100g 1/0/52 switch2(config-100ge1/0/52)#port hybrid vlan 1002 tagged switch2(config-100ge1/0/52)#int vlan 1002 switch2(config-vlanif-1001)#ipv6 enable switch2(config-vlanif-1001)#ipv6 address 1002::2/64 switch2(config-vlanif-1001)#quit

#### step 3 Create OSPFv3 instance

#### # Configure Switch 3.

switch3(config)#router ipv6 ospf switch3(config-ospfv3-1)#quit

# Configure Switch 1.

switch1(config)#router ipv6 ospf switch1(config-ospfv3-1)#area 1 nssa switch1(config-ospfv3-1)#quit

#### # Configure Switch 2.

switch2(config)#router ipv6 ospf switch2(config-ospfv3-1)#router-id 3.3.3.3 switch2(config-ospfv3-1)#area 1 nssa switch2(config-ospfv3-1)#quit

#### step 4 Enter the interface configure OSPFv3

#### # Configure Switch 3.

switch3(config)#int vlan 1001 switch3(config-vlanif-1001)#ipv6 ospf area 0 process 1

# Configure Switch 1.

switch1(config)#int vlan 1001 switch1(config-vlanif-1001)#ipv6 ospf area 0 switch1(config-vlanif-1001)#int vlan 1002 switch1(config-vlanif-1002)#ipv6 ospf area 1 switch1(config-vlanif-1001)#quit

# Configure Switch 2.

switch2(config)#int vlan 1002 switch2(config-vlanif-1002)#ipv6 ospf area 1 switch2(config-vlanif-1002)#quit

# Step 5 OSPFv3 NSSA Areas introduces external routes

#### #Configure BGP external route. Router BGP 101 is configured as below:

switch2(config)#vlan 1003 switch2(vlan-1002)#int 10g 1/0/58 switch2(config-10ge1/0/58)#port hybrid vlan 1003 tagged switch2(config-10ge1/0/58)#quit switch2(config)#int vlan 1003 switch2(config-vlanif-1003)#ipv6 enable switch2(config-vlanif-1003)#ipv6 address 1003::1/64

# **G**FS

#### switch2(config-vlanif-1003)#quit

switch2(config)#router bgp 100 switch2(config-bgp)#neighbor 1003::2 remote-as 101 switch2(config-bgp)#quit

#ospfv3 introduces external route.

switch2(config)#router ipv6 ospf switch2(config-ospfv3-1)#redistribute bgp switch2(config-ospfv3-1)#redistribute connect

Step 6 Exit the configure mode

Switch(config)# end

step 7 Validation

#### #Display switch 3.

switch3(config)#show ipv ospf route

Ospfv3 Process 1 RoutType Prefix NextHopIf NextHopNbr Areald PathType Cost Cost2 BackupNextHop 63 fe80::6a21:5fff:fefb:f54 ABR 112.133.32.10/128 0.0.0.0 **INTRA** 1 0 :: fe80::6a21:5fff:fefb:f54 63 ASBR 112.133.32.10/128 0.0.0.0 INTRA 0 1 :: 63 fe80::6a21:5fff:fefb:f54 ASBR 0.0.0.0 0 113.133.32.10/128 INTER 2 63 fe80::6a21:5fff:fefb:f54 PREFIX 44:0:0:1::/64 0.0.0.0 EXTERNAL\_1 2 0 •• 63 fe80::6a21:5fff:fefb:f54 PREFIX 44:0:0:2::/64 0.0.0.0 EXTERNAL\_1 2 0 :: PREFIX 44:0:0:3::/64 0.0.0.0 EXTERNAL 1 2 0 63 fe80::6a21:5fff:fefb:f54 ... PREFIX 44:0:0:4::/64 0.0.0.0 EXTERNAL\_1 2 63 fe80::6a21:5fff:fefb:f54 0 •• PREFIX 44:0:0:5::/64 0.0.0.0 EXTERNAL 1 2 63 fe80::6a21:5fff:fefb:f54 0 PREFIX 1001::/24 0.0.0.0 INTRA 1 0 63 :: :: PREFIX 1001::/64 0.0.0.0 INTRA 1 0 :: 63 :: 63 fe80::6a21:5fff:fefb:f54 0.0.0.0 INTER 2 0 PREFIX 1002::/64 :: PREFIX 63 fe80::6a21:5fff:fefb:f54 1002::2/128 0.0.0.0 EXTERNAL\_1 2 0 :: fe80::6a21:5fff:fefb:f54 PREFIX 1003::/64 0.0.0.0 EXTERNAL 1 2 0 63 63 fe80::6a21:5fff:fefb:f54 PREFIX 1003::1/128 0.0.0.0 EXTERNAL\_1 2 0 :: PREFIX fe80::6a21:5fff:fefb:f54 1005::/64 0.0.0.0 EXTERNAL\_1 2 0 63 63 fe80::6a21:5fff:fefb:f54 PREFIX 1005::1/128 0.0.0.0 EXTERNAL 1 2 0 fe80::6a21:5fff:fefb:f54 PREFIX 1100::/64 0.0.0.0 EXTERNAL 1 2 0 63 :: PREFIX 1100::2/128 0.0.0.0 EXTERNAL\_1 2 0 63 fe80::6a21:5fff:fefb:f54 ..

#### #Display switch 1.

#### switch1(config)#show ipv6 ospf route

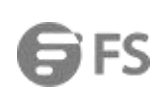

| Ospfv3 Pro   | ocess 1           |         |            |      |       |           |                           |    |
|--------------|-------------------|---------|------------|------|-------|-----------|---------------------------|----|
| RoutType     | Prefix            | Areald  | PathType   | Cost | Cost2 | NextHopIf | NextHopNbr                |    |
| BackupNex    | tHop              |         |            |      |       |           |                           |    |
| ASBR         | 114.133.32.10/128 | 0.0.0.0 | INTRA      | 1    | 0     | 443       | fe80::6a21:5fff:fedb:fc00 | :: |
| ASBR         | 113.133.32.10/128 | 0.0.0.1 | INTRA      | 1    | 0     | 38        |                           |    |
| fe80::6a21:5 | 5fff:feb7:5b10 :: |         |            |      |       |           |                           |    |
| PREFIX       | 44:0:0:1::/64     | 0.0.0.0 | EXTERNAL_1 | 2    | 0     | 38        | fe80::6a21:5fff:feb7:5b10 | :: |
| PREFIX       | 44:0:0:2::/64     | 0.0.0.0 | EXTERNAL_1 | 2    | 0     | 38        | fe80::6a21:5fff:feb7:5b10 | :: |
| PREFIX       | 44:0:0:3::/64     | 0.0.0.0 | EXTERNAL_1 | 2    | 0     | 38        | fe80::6a21:5fff:feb7:5b10 | :: |
| PREFIX       | 44:0:0:4::/64     | 0.0.0.0 | EXTERNAL_1 | 2    | 0     | 38        | fe80::6a21:5fff:feb7:5b10 | :: |
| PREFIX       | 44:0:0:5::/64     | 0.0.0.0 | EXTERNAL_1 | 2    | 0     | 38        | fe80::6a21:5fff:feb7:5b10 | :: |
| PREFIX       | 1000::/64         | 0.0.0.0 | EXTERNAL_  | 12   | 0     | 443       | fe80::6a21:5fff:fedb:fc00 | :: |
| PREFIX       | 1000::2/128       | 0.0.0.0 | EXTERNAL_  | 12   | 0     | 443       | fe80::6a21:5fff:fedb:fc00 | :: |
| PREFIX       | 1001::/24         | 0.0.0.0 | INTRA      | 1    | 0     |           |                           |    |
| 443          | ::                |         | ::         |      |       |           |                           |    |
| PREFIX       | 1001::/64         | 0.0.0.0 | INTRA      | 1    | 0     |           |                           |    |
| 443          | ::                |         | ::         |      |       |           |                           |    |
| PREFIX       | 1001::1/128       | 0.0.0.0 | EXTERNAL_  | 12   | 0     | 443       | fe80::6a21:5fff:fedb:fc00 | :: |
| PREFIX       | 1002::/64         | 0.0.0.1 | INTRA      | 1    | 0     |           |                           |    |
| 38           | :                 |         | ::         |      |       |           |                           |    |
| PREFIX       | 1002::2/128       | 0.0.0.0 | EXTERNAL_  | 12   | 0     | 38        |                           |    |
| fe80::6a21:  | 5fff:feb7:5b10 :: |         |            |      |       |           |                           |    |
| PREFIX       | 1003::/64         | 0.0.0.0 | EXTERNAL_  | 12   | 0     | 38        |                           |    |
| fe80::6a21:  | 5fff:feb7:5b10 :: |         |            |      |       |           |                           |    |
| PREFIX       | 1003::1/128       | 0.0.0.0 | EXTERNAL_  | 12   | 0     | 38        |                           |    |
| fe80::6a21:  | 5fff:feb7:5b10 :: |         |            |      |       |           |                           |    |
| PREFIX       | 1005::/64         | 0.0.0.0 | EXTERNAL_  | 12   | 0     | 38        |                           |    |
| fe80::6a21:  | 5fff:feb7:5b10 :: |         |            |      |       |           |                           |    |
| PREFIX       | 1005::1/128       | 0.0.0.0 | EXTERNAL_  | 12   | 0     | 38        |                           |    |
| fe80::6a21:  | 5fff:feb7:5b10 :: |         |            |      |       |           |                           |    |
| PREFIX       | 1100::/64         | 0.0.0.0 | EXTERNAL_  | 12   | 0     | 38        |                           |    |
| fe80::6a21:  | 5fff:feb7:5b10 :: |         |            |      |       |           |                           |    |
| PREFIX       | 1100::2/128       | 0.0.0.0 | EXTERNAL_  | 12   | 0     | 38        |                           |    |
| fe80::6a21:  | 5fff:feb7:5b10 :: |         |            |      |       |           |                           |    |
| PREFIX       | 8800:0:0:1::/64   | 0.0.0.0 | EXTERNAL_1 | 2    | 0     | 443       | fe80::6a21:5fff:fedb:fc00 | :: |
| PREFIX       | 8800:0:0:2::/64   | 0.0.0.0 | EXTERNAL_1 | 2    | 0     | 443       | fe80::6a21:5fff:fedb:fc00 | :: |
| PREFIX       | 8800:0:0:3::/64   | 0.0.0.0 | EXTERNAL_1 | 2    | 0     | 443       | fe80::6a21:5fff:fedb:fc00 | :: |
| PREFIX       | 8800:0:0:4::/64   | 0.0.0.0 | EXTERNAL_1 | 2    | 0     | 443       | fe80::6a21:5fff:fedb:fc00 | :: |
| PREFIX       | 8800:0:0:5::/64   | 0.0.0.0 | EXTERNAL_1 | 2    | 0     | 443       | fe80::6a21:5fff:fedb:fc00 | :: |

#Display switch 2.

switch2(config)#show ipv6 ospf route

Ospfv3 Process 1

187

# NSERIESSWITCHESCONFIGURATIONGUIDE

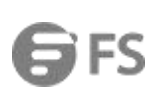

| RoutType  | Prefix            | Areald  | PathType   | Cost | Cost2 | NextHopIf | NextHopNbr               |    |
|-----------|-------------------|---------|------------|------|-------|-----------|--------------------------|----|
| BackupNex | tHop              |         |            |      |       |           |                          |    |
| ABR       | 112.133.32.10/128 | 0.0.0.1 | INTRA      | 1    | 0     | 62        | fe80::6a21:5fff:fefb:f54 | :: |
| ASBR      | 112.133.32.10/128 | 0.0.0.1 | INTRA      | 1    | 0     | 62        | fe80::6a21:5fff:fefb:f54 | :: |
| PREFIX    | ::/0              | 0.0.0.0 | EXTERNAL_1 | 1    | 0     | 62        | fe80::6a21:5fff:fefb:f54 | :: |
| PREFIX    | 1001::/24         | 0.0.0.1 | INTER      | 2    | 0     | 62        | fe80::6a21:5fff:fefb:f54 | :: |
| PREFIX    | 1001::/64         | 0.0.0.1 | INTER      | 2    | 0     | 62        | fe80::6a21:5fff:fefb:f54 | :: |
| PREFIX    | 1002::/64         | 0.0.0.1 | INTRA      | 1    | 0     |           |                          |    |
| 62        | ::                |         | ::         |      |       |           |                          |    |

11.2.3 Application cases

N/A

# 11.3 Configuring Ipv6 Prefix-list

# 11.3.1 Overview

#### **Function Introduction**

Routing Policy is the technology for modifying route information to change traffic route. IPv6 Prefix list is a kind of route policies that used to control and modify routing information. A IPv6 prefix list is identified by list name and contains one or more ordered entries which are processed sequentially. Each entry provides a matched range for network prefix and has a unique sequence number in the list. In the matching process, switch will check entries orderly. If an entry matches conditions, this process would finish.

#### **Principle Description**

N/A

11.3.2 Configuration

**Basic Configuration** 

step 1 Enter the configure mode

Switch# configure

step 2 Create IPv6 Prefix list

switch(config)#ipv6 prefix-list test index 1 permit 1000::1/64

step 3 Exit the configure mode

Switch(config)# end

### step 4 Validation

switch(config)#show ipv6 prefix-list test

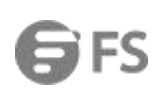

### ipv6 prefix-list : test

index: 1 permit 1000::1/64

**Configuring Route-policy** 

#### step 1 Enter the configure mode

Switch# configure

#### step 2 Create IPv6 Prefix list

switch(config)#ipv6 prefix-list test index 1 permit 1000::1/64

#### Step 3 Create route-policy and apply IPv6 Prefix list

switch(config)#route-policy p1 deny node 10 switch(config-route-policy)#match ipv6 address prefix-list test switch(config-route-policy)#apply cost 200 switch(config-route-policy)#quit

# step 4 Apply route-policy in OSPFv3

switch(config)#router ospf switch(config-ospf-1)#redistribute static route-policy p1 switch(config-ospf-1)#quit

#### step 5 Exit the configure mode

# Switch(config)# end

#### step 6 Validation

```
Switch # show route-map

!

ipv6 prefix-list test index 1 permit 1000::1/64

!

route-policy p1 deny node 10

match ipv6 address prefix-list test

apply cost 200

!

router ospf 1

router-id 1.1.1.1

network 100.1.1.0 255.255.255.0 area 0

redistribute static route-policy p1

!

router ipv6 ospf 1
```

router-id 1.1.1.1

# 11.3.3 Application cases

N/A

# 12 Vxlan Configuration Guide

# 12.1 Vxlan Basic Concept

#### 12.1.1 Overview

#### **Function Introduction**

VXLAN is a network virtualization technology in NVO3, which encapsulates the packet sent by the virtual machine in UDP, USES the IP of the physical network and MAC as the outerheader for encapsulation, and then transmits the data on the IP network, after

arriving at the destination, it is unsealed by the tunnel terminal and sends the data to the target virtual machine.

#### **Principle Description**

Refer ence RFC 7348.

#### 12.1.2 VXLAN Gateway Application

#### **VXLAN Gateway Application**

Centralized VXLAN Gateway deployment : Centralized gateway means that the three-layer gateway is centrally deployed on a single device, and all traffic across the subnet is forwarded through the three-layer gateway to achieve the centralized management of traffic.

Distributed VXLAN Gateway deployment : The disadvantages of centralized gateway deployment can be addressed by deploying distributed gateways.VXLAN distributed gateway refers to that under a typical "Spin-Leaf" network structure, Leaf nodes are used as VTEP at the end of VXLAN tunnel, and each Leaf node can be used as a three-layer gateway of VXLAN. The Spine nodes do not perceive VXLAN tunnel, but only act as the forwarding node of VXLAN message.

# **12.2** Configuration

#### 12.2.1 Static Centralized VXLAN Gateway Configuration

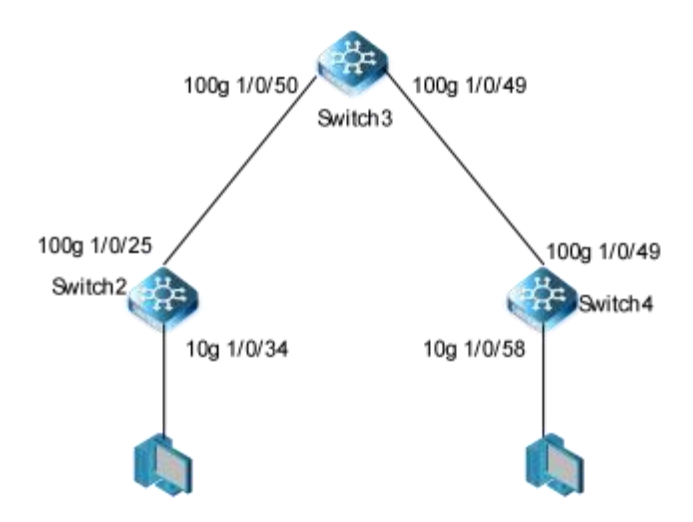

# Figure 12-1 Static Centralized VXLAN Gateway

The following configurations are same on Switch2 ,Switch3 and Switch4:

# step 1 Enter the configure mode

switch#configure

# step 2 Create vlans

Switch2

sw2(config)#vlan 3000

sw2(vlan-3000)#quit

Switch3

sw3(config)#vlan 3000-3001

Switch4

sw4(config)#vlan 3001-3002

sw2(vlan-3000)#quit

#### step 3 Enter the interfaceconfigure mode and configure interface properties

Interface configuration for Switch2

sw2(config)#int 100g 1/0/25 sw2(config-100ge1/0/25)#port hybrid vlan 3000 tagged sw2(config-100ge1/0/25)#exit

Interface configuration for Switch3

sw3(config)#int 100g 1/0/50 sw3(config-100ge1/0/50)#port hybrid vlan 3000 tagged sw3(config-100ge1/0/50)#exit sw3(config)#int 100g 1/0/49 sw3(config-100ge1/0/49)#port hybrid vlan 3001 tagged sw3(config-100ge1/0/49)#exit

Interface configuration for Switch4

sw4(config)#interface 100gigaethernet 1/0/49 sw4(config-100ge1/0/49)#port hybrid vlan 3001 tagged sw4(config-100ge1/0/49)#exit

#### step 4 Configure switch2, switch3 and switch4 communicate at layer through ospf

# Switch2

sw2(config)#int loopback 1 sw2(config-loopback-1)# ip address 2.2.2.2/24 sw2(config-loopback-1)#int vlan 3000 sw2(config-vlanif-3000)#ip add 103.1.1.1/24 sw2(config-vlanif-3000)#exit

#### sw2(config)#router ospf

sw2(config-ospf-1)#network 2.2.2.0 255.255.255.0 area 0 sw2(config-ospf-1)#network 103.1.1.0 255.255.255.0 area 0 sw2(config-ospf-1)#exit

#### Switch3

sw3(config)#int loopback 1 sw3(config-loopback-1)# ip address 3.3.3.3/24 sw3(config-loopback-1)#int vlan 3000 sw3(config-vlanif-3000)#ip add 103.1.1.2/24 sw3(config-vlanif-3000)#int vlan 3001 sw3(config-vlanif-3001)#ip add 103.2.1.1/24 sw2(config-vlanif-3001)#ip add 103.2.1.1/24 sw2(config)#router ospf sw3(config)#router ospf sw3(config-ospf-1)#network 3.3.3.0 255.255.255.0 area 0 sw3(config-ospf-1)#network 103.1.1.0 255.255.255.0 area 0 sw3(config-ospf-1)#network 103.2.1.0 255.255.255.0 area 0 sw3(config-ospf-1)#network 103.2.1.0 255.255.255.0 area 0

#### Switch4

sw4(config)#int loopback 1 sw4(config-loopback-1)# ip address 4.4.4.4/24 sw4(config-loopback-1)#int vlan 3001 sw4(config-vlanif-3001)#ip add 103.2.1.2/24 sw4(config-vlanif-3001)#exit sw4(config)#router ospf sw4(config-ospf-1)#network 4.4.4.0 255.255.255.0 area 0 sw4(config-ospf-1)#network 103.2.1.0 255.255.255.0 area 0 sw4(config-ospf-1)#network 103.2.1.0 255.255.255.0 area 0

After OSPF is configured, the devices can use OSPF to learn the IP addresses of loopback interfaces of each other and successfully ping each other. The following example shows the command output on sw2 after it pings sw4:

#### sw2(config)#ping 4.4.4.4

#### PING 4.4.4.4: 64 data bytes

Reply from 4.4.4.4: bytes=64 time=0ms TTL=63 icmp\_seq=1 Reply from 4.4.4.4: bytes=64 time=0ms TTL=63 icmp\_seq=2 Reply from 4.4.4.4: bytes=64 time=0ms TTL=63 icmp\_seq=3 Reply from 4.4.4.4: bytes=64 time=0ms TTL=63 icmp\_seq=4 Reply from 4.4.4.4: bytes=64 time=0ms TTL=63 icmp\_seq=5 PING Statistics for 4.4.4.4

5 packets transmitted, 5 packets received, 0% packet loss round-trip (ms) min/avg/max = 0/0/0

#### step 5 Configure a service access point on sw2 and sw4

Switch2

sw2(config)#bridge-domain 10 sw2(config-bridge-domain-10)#vxlan vni 10 sw2(config)#int 10g 1/0/34.10 sw2(config-10ge1/0/34.10)# encapsulation untag sw2(config-10ge1/0/34.10)# bridge-domain bind 10 sw2(config-10ge1/0/34.10)# exit

#### Switch4

sw4(config)#bridge-domain 10 sw4(config-bridge-domain-10)#vxlan vni 10 sw4(config)#int 10g 1/0/58.10 sw4(config-10ge1/0/58.10)# encapsulation untag sw4(config-10ge1/0/58.10)# bridge-domain bind 10 sw2(config-10ge1/0/58.10)# exit

#### step 6 Create a VXLAN tunnel on sw2 and sw4

#### Switch2

sw2(config)#int nve 1 sw2(config-nve-1)# tunnel source 2.2.2.2 sw2(config-nve-1)# vni 10 ucast-peer 4.4.4.4 sw2(config-nve-1)# exit

#### Switch4

sw4(config)#int nve 1
sw4(config-nve-1)# tunnel source 4.4.4.4
sw4(config-nve-1)# vni 10 ucast-peer 2.2.2.2
sw4(config-nve-1)# exit

#### step 7 Verify the configuration

After configurating the configurations, run the **show nve peer** command on sw2,sw4 to check the VXLAN tunnel status. The follow example shows the command output on the switch2:

sw2(config)#show nve peer

| Interface | Vni | Peer    | State |
|-----------|-----|---------|-------|
| nve1      | 10  | 4.4.4.4 | ир    |

#### 12.2.2 Centralized VXLAN Gateway Configuration in BGP EVPN mode

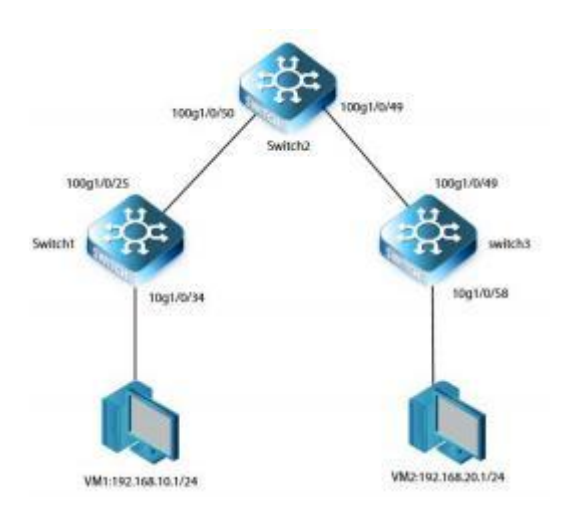

# Figure 12-2 Centralized VXLAN Gateway in BGP EVPN mode

The following configurations are same on Switch1 ,Switch2 and Switch3:

#### step 1 Enter the configure mode

| switch#configure                                                            |
|-----------------------------------------------------------------------------|
|                                                                             |
| step 2 Create vlans                                                         |
|                                                                             |
| Switch1                                                                     |
| Sw1(config)#vlan 10,11                                                      |
| Sw1(config)#                                                                |
| Switch2                                                                     |
| Sw2(config)#vlan 11,12                                                      |
| Sw2(config)#                                                                |
| Switch3                                                                     |
| Sw3(config)#vlan 12,20                                                      |
| Sw3(config)#                                                                |
| step 3 Enter the interfaceconfigure mode and configure interface properties |

Switch1

Sw1(config)#int vlan 11 Sw1(config-vlanif-11)#ip address 11.0.0.1/24

Sw1(config-vlanif-11)#int 100g 1/0/25 Sw1(config-100g 1/0/25)#port hybrid vlan 11 tagged Sw1(config-100g 1/0/25)#exit

# Sw1(config)#int loopback 1 Sw1(config)#ip address 1.1.1.1/32

#### Switch2

Sw2(config)#int vlan 11 Sw2(config-vlanif-11)#ip address 11.0.0.2/24

Sw2(config-vlanif-11)#int 100g 1/0/50 Sw2(config-100g 1/0/50)#port hybrid vlan 11 tagged Sw2(config-100g 1/0/50)#exit

Sw2(config)#int vlan 12 Sw2(config-vlanif-12)#ip address 12.0.0.2/24

Sw2(config-vlanif-12)#int 100g 1/0/49 Sw2(config-100g 1/0/49)#port hybrid vlan 12 tagged

Sw2(config-100g 1/0/49)#int loopback 1 Sw2(config-100g 1/0/49)#ip address 2.2.2.2/32

#### Switch3

Sw3(config)#int vlan 12 Sw3(config-vlanif-12)#ip address 12.0.0.1/24

Sw3(config-vlanif-12)#int 100g 1/0/49 Sw3(config-100g 1/0/49)#port hybrid vlan 12 tagged

Sw3(config-100g 1/0/49)#int loopback 1 Sw3(config-100g 1/0/49)#ip address 3.3.3.3/32

### step 4 Configure switch1,switch2 and switch3 communicate at underlay through ospf

#### Switch1

Sw1(config)#router ospf Sw1(config-ospf-1)#router-id 1.1.1.1 Sw1(config-ospf-1)#network 1.1.1.1 255.255.255.255 area 0 Sw1(config-ospf-1)#network 11.0.0.0 255.255.255.0 area 0 Sw1(config-ospf-1)#exit

# Switch2

Sw2(config)#router ospf Sw2(config-ospf-1)#router-id 2.2.2.2 Sw2(config-ospf-1)#network 2.2.2.2 255.255.255.255 area 0 Sw2(config-ospf-1)#network 11.0.0.0 255.255.255.0 area 0 Sw2(config-ospf-1)#network 12.0.0.0 255.255.255.0 area 0 Sw2(config-ospf-1)#network 12.0.0.0 255.255.255.0 area 0

#### Switch3

Sw3(config)#router ospf Sw3(config-ospf-1)#router-id 3.3.3.3 Sw3(config-ospf-1)#network 3.3.3.3 255.255.255.255 area 0 Sw3(config-ospf-1)#network 12.0.0.0 255.255.255.0 area 0 Sw3(config-ospf-1)#exit

#### step 5 Configure BGP&Vxlan

# Switch1

Sw1(config)#bridge-domain 10 Sw1(config-bridge-domain-10)# vxlan vni 10 Sw1(config-bridge-domain-10)#evpn Sw1(config-bridge-domain-10)#evpn route-distinguisher 10:1 Sw1(config-bridge-domain-10)# evpn vpn-target 10:1 import-extcommunity Sw1(config-bridge-domain-10)#evpn vpn-target 10:1 export-extcommunity

Sw1(config)#int 10g 1/0/34.10

- Sw1(config)#encapsulation dot1q 10
- Sw1(config)#bridge-domain bind 10

Sw1(config-bridge-domain-10)#router bgp 1 Sw1(config-bgp)#router-id 1.1.1.1 Sw1(config-bgp)#neighbor 2.2.2.2 remote-as 1 Sw1(config-bgp)#neighbor 2.2.2.2 update-source 1.1.1.1 Sw1(config-bgp)#ipv4-family unicast Sw1(config-bgp-af-ipv4)#neighbor 2.2.2.2 enable Sw1(config-bgp-af-ipv4)#evpn-family Sw1(config-bgp-af-evpn)#neighbor 2.2.2.2 enable Sw1(config-bgp-af-evpn)#neighbor 2.2.2.2 enable

# Switch2

Sw2(config)#bridge-domain 10 Sw2(config-bridge-domain-10)# vxlan vni 10 Sw2(config-bridge-domain-10)#evpn Sw2(config-bridge-domain-10)#evpn route-distinguisher 10:1 Sw2(config-bridge-domain-10)# evpn vpn-target 10:1 import-extcommunity Sw2(config-bridge-domain-10)#evpn vpn-target 10:1 export-extcommunity Sw2(config-bridge-domain-10)#exit Sw2(config)#bridge-domain-20) Sw2(config-bridge-domain-20)# vxlan vni 20 Sw2(config-bridge-domain-20)#evpn Sw2(config-bridge-domain-20)#evpn route-distinguisher 20:1 Sw2(config-bridge-domain-20)#evpn vpn-target 20:1 import-extcommunity

Sw2(config-bridge-domain-20)#evpn vpn-target 20:1 export-extcommunity

#### Sw2(config-bridge-domain-20)#exit

Sw2(config)#router bgp 1 Sw2(config-bgp)#router-id 2.2.2.2 Sw2(config-bgp)#neighbor 1.1.1.1 remote-as 1 Sw2(config-bgp)#neighbor 1.1.1.1 update-source 2.2.2.2 Sw2(config-bgp)#neighbor 3.3.3.3 remote-as 1 Sw2(config-bgp)#neighbor 3.3.3.3 update-source 2.2.2.2 Sw2(config-bgp)#ipv4-family unicast Sw2(config-bgp-af-ipv4)#neighbor 1.1.1.1 enable Sw2(config-bgp-af-ipv4)#neighbor 3.3.3.3 enable Sw2(config-bgp-af-ipv4)#neighbor 3.3.3.3 enable Sw2(config-bgp-af-ipv4)# evpn-family Sw2(config-bgp-af-evpn)#neighbor 2.2.2.2 enable Sw2(config-bgp-af-evpn)#neighbor 3.3.3

#### Switch3

Sw3(config)#bridge-domain 20 Sw3(config-bridge-domain-20)# vxlan vni 20 Sw3(config-bridge-domain-20)#evpn Sw3(config-bridge-domain-20)#evpn route-distinguisher 20:1 Sw3(config-bridge-domain-20)# evpn vpn-target 20:1 import-extcommunity Sw3(config-bridge-domain-20)#evpn vpn-target 20:1 export-extcommunity Sw3(config-bridge-domain-20)#evpn vpn-target 20:1 export-extcommunity

Sw3(config)#int 10g 1/0/58.20 Sw3(config)#encapsulation dot1q 20 Sw3(config)#bridge-domain bind 20

Sw3(config)#router bgp 1 Sw3(config-bgp)# router-id 3.3.3.3 Sw3(config-bgp)#neighbor 2.2.2.2 remote-as 1 Sw3(config-bgp)#neighbor 2.2.2.2 update-source 3.3.3.3 Sw3(config-bgp)#ipv4-family unicast Sw3(config-bgp-af-ipv4)#neighbor 2.2.2.2 enable Sw3(config-bgp-af-ipv4)#evpn-family Sw3(config-bgp-af-evpn)#neighbor 2.2.2.2 enable Sw2(config-bgp-af-evpn)#neighbor 2.2.2.2 enable

#### step 6 Create a VXLAN tunnel on switch1, switch2 and switch3

# Switch1

Sw1#configure Sw1(config)#interface nve 1 Sw1(config-nve-1)#tunnel source 1.1.1.1 Sw1(config-nve-1)#vni 10 replication-protocol bgp

Switch2

# **G**FS

Sw2#configure Sw2(config)#interface nve 1 Sw2(config-nve-1)#tunnel source 2.2.2.2 Sw2(config-nve-1)#vni 10 replication-protocol bgp Sw2(config-nve-1)#vni 20 replication-protocol bgp

Switch3

Sw3#configure Sw3(config)#interface nve 1 Sw3(config-nve-1)#tunnel source 3.3.3.3 Sw3(config-nve-1)#vni 20 replication-protocol bgp

# step 7 Confiugre BDIF on switch2

# Switch2

Sw2(config)#int bridge-domain 10 Sw2(config-bridge-domain10)#ip address 192.168.10.254/24

Sw2(config)#int bridge-domain 20 Sw2(config-bridge-domain20)#ip address 192.168.20.254/24

# 12.2.3 Distributed VXLAN Gateway Configuration in BGP EVPN mode

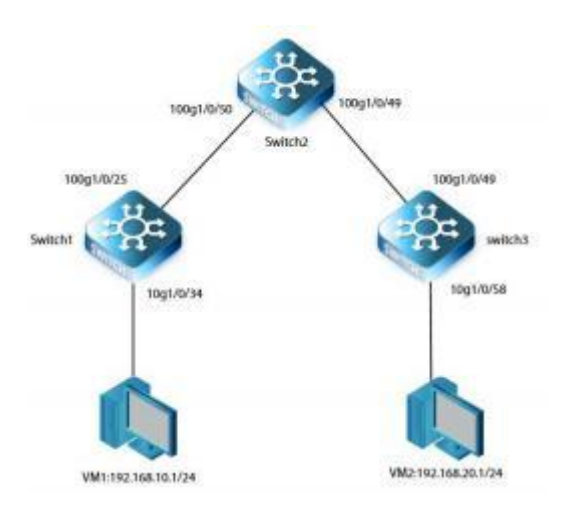

# Figure 12-3 Distributed VXLAN Gateway in BGP EVPN mode

The following configurations are same on Switch1 ,Switch2 and Switch3:

# step 1 Enter the configure mode

switch#configure

### step 2 Create vlans

Switch1

# Sw1(config)#vlan 10,11 Sw1(config)#

Switch2

Sw2(config)#vlan 11,12 Sw2(config)#

Switch3

Sw3(config)#vlan 12,20 Sw3(config)#

# step 3 Enter the interfaceconfigure mode and configure interface properties

Switch1

Sw1(config)#int vlan 11 Sw1(config-vlanif-11)#ip address 11.0.0.1/24

Sw1(config-vlanif-11)#int 100g 1/0/25 Sw1(config-100g 1/0/25)#port hybrid vlan 11 tagged Sw1(config-100g 1/0/25)#exit

Sw1(config)#int loopback 1 Sw1(config)#ip address 1.1.1.1/32

Switch2

Sw2(config)#int vlan 11 Sw2(config-vlanif-11)#ip address 11.0.0.2/24

Sw2(config-vlanif-11)#int 100g 1/0/50 Sw2(config-100g 1/0/50)#port hybrid vlan 11 tagged Sw2(config-100g 1/0/50)#exit

Sw2(config)#int vlan 12 Sw2(config-vlanif-12)#ip address 12.0.0.2/24

Sw2(config-vlanif-12)#int 100g 1/0/49 Sw2(config-100g 1/0/49)#port hybrid vlan 12 tagged

Sw2(config-100g 1/0/49)#int loopback 1 Sw2(config-100g 1/0/49)#ip address 2.2.2.2/32

Switch3

Sw3(config)#int vlan 12 Sw3(config-vlanif-12)#ip address 12.0.0.1/24

Sw3(config-vlanif-12)#int 100g 1/0/49

#### Sw3(config-100g 1/0/49)#port hybrid vlan 12 tagged

Sw3(config-100g 1/0/49)#int loopback 1 Sw3(config-100g 1/0/49)#ip address 3.3.3.3/32

# step 4 Configure switch1, switch2 and switch3 communicate at underlay through ospf

#### Switch1

Sw1(config)#router ospf Sw1(config-ospf-1)#router-id 1.1.1.1 Sw1(config-ospf-1)#network 1.1.1.1 255.255.255.255 area 0 Sw1(config-ospf-1)#network 11.0.0.0 255.255.255.0 area 0 Sw1(config-ospf-1)#exit

#### Switch2

Sw2(config)#router ospf Sw2(config-ospf-1)#router-id 2.2.2.2 Sw2(config-ospf-1)#network 2.2.2.2 255.255.255.255 area 0 Sw2(config-ospf-1)#network 11.0.0.0 255.255.255.0 area 0 Sw2(config-ospf-1)#network 12.0.0.0 255.255.255.0 area 0 Sw2(config-ospf-1)#network 12.0.0.0 255.255.255.0 area 0

#### Switch3

Sw3(config)#router ospf Sw3(config-ospf-1)#router-id 3.3.3.3 Sw3(config-ospf-1)#network 3.3.3.3 255.255.255.255 area 0 Sw3(config-ospf-1)#network 12.0.0.0 255.255.255.0 area 0 Sw3(config-ospf-1)#exit

#### step 5 Configure BGP&Vxlan

#### Switch1

Configure BD and a service access point

Sw1(config)#bridge-domain 10

Sw1(config-bridge-domain-10)# vxlan vni 10

Sw1(config-bridge-domain-10)#evpn

Sw1(config-bridge-domain-10)#evpn route-distinguisher 10:1

Sw1(config-bridge-domain-10)# evpn vpn-target 10:1 import-extcommunity

Sw1(config-bridge-domain-10)#evpn vpn-target 10:1 export-extcommunity

Sw1(config)#int 10g 1/0/34.10

Sw1(config)#encapsulation dot1q 10

Sw1(config)#bridge-domain bind 10

Configure L3VPN

Sw1(config)#ip vpn-instance vpn1

- Sw1(config-vpn-instance-1)#vxlan vni 500
- Sw1(config-vpn-instance-1)#ipv4-family route-distinguisher 500:1
- Sw1(config-vpn-instance-1)#vpn-target 500:1 import-extcommunity
- Sw1(config-vpn-instance-1)#vpn-target 500:1 export-extcommunity
- Sw1(config-vpn-instance-1)#exit

#### Configure BGP

Sw1(config)#router bgp 1 Sw1(config-bgp)#router-id 1.1.1.1 Sw1(config-bgp)#neighbor 3.3.3.3 remote-as 1 Sw1(config-bgp)#neighbor 3.3.3.3 update-source 1.1.1.1 Sw1(config-bgp-af-ipv4)#ipv4-family unicast Sw1(config-bgp-af-ipv4)#neighbor 3.3.3.3 enable Sw1(config-bgp-af-ipv4)#evpn-family Sw1(config-bgp-af-evpn)#neighbor 3.3.3.3 enable Sw1(config-bgp-af-evpn)#neighbor 3.3.3.3 enable Sw1(config-bgp-af-evpn)#neighbor 3.3.3.3 enable Sw1(config-bgp-af-evpn)#neighbor 3.3.3.3 enable Sw1(config-bgp-af-evpn)#neighbor 3.3.3.3 enable Sw1(config-bgp-af-evpn)#neighbor 3.3.3.3 enable Sw1(config-bgp-af-evpn)#neighbor 3.3.3.3 enable Sw1(config-bgp-af-evpn)#neighbor 3.3.3.3 enable Sw1(config-bgp-af-ipv4-1)#neighbor 3.3.3.3 enable

#### Switch3

Configure BD and a service access point

Sw3(config)#bridge-domain 20 Sw3(config-bridge-domain-20)#vxlan vni 20 Sw3(config-bridge-domain-20)#evpn Sw3(config-bridge-domain-20)#evpn route-distinguisher 20:1 Sw3(config-bridge-domain-20)#evpn vpn-target 20:1 import-extcommunity Sw3(config-bridge-domain-20)#evpn vpn-target 20:1 export-extcommunity

Sw3(config)#int 10g 1/0/58.20 Sw3(config)#encapsulation dot1q 20 Sw3(config)#bridge-domain bind 20

#### Configure L3VPN

Sw3(config)#ip vpn-instance vpn1 Sw3(config-vpn-instance-1)#vxlan vni 500 Sw3(config-vpn-instance-1)#ipv4-family route-distinguisher 500:1 Sw3(config-vpn-instance-1)#vpn-target 500:1 import-extcommunity Sw3(config-vpn-instance-1)#vpn-target 500:1 export-extcommunity Sw3(config-vpn-instance-1)#exit

#### Configure BGP

Sw3(config)#router bgp 1 Sw3(config-bgp)#router-id 1.1.1.1 Sw3(config-bgp)#neighbor 3.3.3.3 remote-as 1 Sw3(config-bgp)#neighbor 3.3.3.3 update-source 1.1.1.1
Sw3(config-bgp-af-ipv4)#ipv4-family unicast Sw3(config-bgp-af-ipv4)#neighbor 3.3.3.3 enable Sw3(config-bgp-af-ipv4)#evpn-family Sw3(config-bgp-af-evpn)#neighbor 3.3.3.3 enable Sw3(config-bgp-af-evpn)#ipv4-family vpn-instance vpn1 Sw3(config-bgp-af-ipv4-1)#advertise l2vpn evpn Sw3(config-bgp-af-ipv4-1)#redistribute connected Sw3(config-bgp-af-ipv4-1)#redistribute connected

#### step 6 Create a VXLAN tunnel on switch1 and switch3

# Switch1

Sw1(config)#interface nve 1 Sw1(config)#tunnel source 1.1.1.1 Sw1(config)#vni 10 replication-protocol bgp

#### Switch3

Sw3(config)#interface nve 1 Sw3(config)#tunnel source 3.3.3.3 Sw3(config)#vni 20 replication-protocol bgp

#### step 7 Confiugre BDIF on switch2

Switch1

Sw1(config)#int bridge-domain 10 Sw1(config-bridge-domain10)#ip binding vpn-instance vpn1 Sw1(config-bridge-domain10)#ip address 192.168.10.254/24

# Switch3

Sw3(config)#int bridge-domain 20 Sw1(config-bridge-domain20)#ip binding vpn-instance vpn1 Sw1(config-bridge-domain20)#ip address 192.168.20.254/24

# 12.3 Application cases

N/A

# 13 Reliability Configuration Guide

# 13.1 Configuring G.8032

#### 13.1.1 Overview

#### **Function Introduction**

This document describes the configuration of G.8032 Ethernet Ring Protection Switching.

Ethernet rings can provide wide-area multipoint connectivity more economically due to their reduced number of links. Each ring

node is connected to adjacent nodes participating in the same ring, using two independent links. A ring link is bounded by two adjacent nodes and a port for a ring link is called a ring port. The minimum number of nodes on a ring is two.

Two basic problems to be solved in ring protection are

- Prevent a loop ,prevent a broadcast storm
- MAC learning and forwarding mechanisms for data traffic

Loop avoidance in the ring is achieved by guaranteeing that, at any time, traffic may flow on all but one of the ring links. This particular link is called the ring protection link (RPL), and under normal conditions this link is blocked, i.e., not used for traffic. One designated node, the RPL owner, is responsible to block traffic over the RPL. Under a ring failure condition, the RPL owner is responsible to unblock the RPL, allowing the RPL to be used for traffic.

The event of a ring failure results in protection switching of the traffic. The owner is responsible for opening the ring protection link to ensure the network is smooth and the business will not be interrupted.

An APS protocol is used to coordinate the protection actions over the ring.Each node in the loop needs to be configured accordingly.

#### **Principle Description**

Reference: ITU-T G.8032/Y.1344 (06/2008)

#### 13.1.2 Configuration

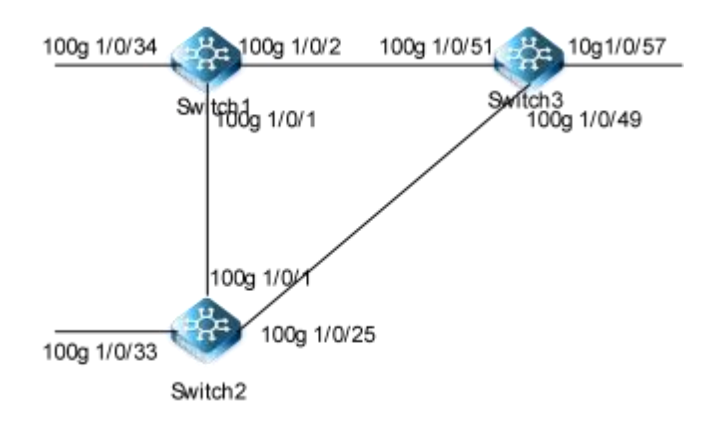

### Figure 13-1 G.8032

The following configuration should be operated on all switches if the switch ID is not specified.

#### step 1 Enter the configure mode

switch# configure

#### step 2 Enter the interfaceconfigure mode and create the vlan

switch(config)#vlan 100-500

#### step 3 Enter the interface configure mode and set the attributes of the interface

Interface configuration for Switch1:

switch1(config)#interface 10gigaethernet 1/0/34 switch1(config-10ge1/0/34)# port link-type trunk switch1(config-10ge1/0/34)# no port trunk allow-pass vlan 1 switch1(config-10ge1/0/34)# port trunk allow-pass vlan 100-500 switch1(config-10ge1/0/34)#interface 100gigaethernet 1/0/1 switch1(config-100ge1/0/1)# port link-type trunk switch1(config-100ge1/0/1)# no port trunk allow-pass vlan 1 switch1(config-100ge1/0/1)# port trunk allow-pass vlan 1 switch1(config-100ge1/0/1)# port trunk allow-pass vlan 1 switch1(config-100ge1/0/1)# port trunk allow-pass vlan 100-500 switch1(config-100ge1/0/2)# port link-type trunk switch1(config-100ge1/0/2)# port trunk allow-pass vlan 1 switch1(config-100ge1/0/2)# port trunk allow-pass vlan 1

Interface configuration for Switch2:

switch2(config)#interface 10gigaethernet 1/0/33 switch2(config-10ge1/0/33)# port link-type trunk switch2(config-10ge1/0/33)# no port trunk allow-pass vlan 1 switch2(config-10ge1/0/33)# port trunk allow-pass vlan 100-500 switch2(config-10ge1/0/33)#interface 100gigaethernet 1/0/25 switch2(config-100ge1/0/25)# port link-type trunk switch2(config-100ge1/0/25)# no port trunk allow-pass vlan 1 switch2(config-100ge1/0/25)# port trunk allow-pass vlan 1 switch2(config-100ge1/0/25)# port trunk allow-pass vlan 1 switch2(config-100ge1/0/25)# interface 100gigaethernet 1/0/1 switch2(config-100ge1/0/1)# port link-type trunk switch2(config-100ge1/0/1)# port trunk allow-pass vlan 1 switch2(config-100ge1/0/1)# port trunk allow-pass vlan 1

Interface configuration for Switch3:

switch3(config)#interface 10gigaethernet 1/0/57 switch3(config-10ge1/0/57)# port link-type trunk switch3(config-10ge1/0/57)# no port trunk allow-pass vlan 1 switch3(config-10ge1/0/57)# port trunk allow-pass vlan 100-500 switch3(config-10ge1/0/57)#interface 100gigaethernet 1/0/49 switch3(config-100ge1/0/49)# port link-type trunk switch3(config-100ge1/0/49)# no port trunk allow-pass vlan 1 switch3(config-100ge1/0/49)# port trunk allow-pass vlan 100-500 switch3(config-100ge1/0/49)#interface 100gigaethernet 1/0/51 switch3(config-100ge1/0/51)# port link-type trunk switch3(config-100ge1/0/51)# no port trunk allow-pass vlan 1 switch3(config-100ge1/0/51)# port trunk allow-pass vlan 100-500

#### step 4 Create G.8032 ring node and set the attributes of this node

Note : Each node of the G.8032 major ring has one east-interface and one west interface. These two interfaces have the same role. The east and west interfaces are functionally equivalent. When creating the g. 8032 link point, it is necessary to specify both east-west interfaces;

# G.8032 on Switch1

Switch1(config)#g8032 Switch1(config-g8032)#show Switch1(config-g8032)#g8032 instance 1 role rpl-owner-node Switch1(config-g8032)#g8032 instance 1 rpl port1 Switch1(config-g8032)#g8032 instance 1 channel 100 Switch1(config-g8032)#g8032 instance 1 vlan 101-500 switch(config-g8032)#g8032 instance 1 port1 100g 1/0/1 switch(config-g8032)#g8032 instance 1 port2 100g 1/0/2

#### G.8032 on Switch2

# switch2(config)#g8032 switch2(config-g8032)# g8032 instance 1 role neighbor switch2(config-g8032)# g8032 instance 1 rpl port2 switch2(config-g8032)# g8032 instance 1 vlan 101-500 switch2(config-g8032)# g8032 instance 1 channel 100 switch2(config-g8032)#g8032 instance 1 port2 100g 1/0/1

G.8032 on Switch3

| switch3(config)#g8032                         |             |
|-----------------------------------------------|-------------|
| switch3(config-g8032)#g8032 instance 1 chanr  | nel 100     |
| switch3(config-g8032)#g8032 instance 1 vlan 1 | 01-500      |
| switch3(config-g8032)#g8032 instance 1 port1  | 100g 1/0/51 |
| switch3(config-g8032)#g8032 instance 1 port2  | 100g 1/0/49 |

switch2(config-g8032)#g8032 instance 1 port1 100g 1/0/25

# step 5 Exit the configure mode

switch(config)# end

#### step 6 Validation

Display the result on Switch1.

Switch1(config)#show g8032 instance 1

# g8032 trap:enable

# g8032 vs-switch:disable

| Instan   | ce:1                         |             |             |         |            |          |          |  |
|----------|------------------------------|-------------|-------------|---------|------------|----------|----------|--|
|          | State:Idle                   |             |             |         |            |          |          |  |
|          | Mode:revertive               |             |             |         |            |          |          |  |
|          | Role:rpl-owner-r             | node        |             |         |            |          |          |  |
|          | Version:v2                   |             |             |         |            |          |          |  |
|          | Rpl:port1                    |             |             |         |            |          |          |  |
|          | Channel:100                  |             |             |         |            |          |          |  |
|          | Mel:0                        |             |             |         |            |          |          |  |
|          | VLAN list:101-50             | 0           |             |         |            |          |          |  |
|          | WTR-timer:5                  |             |             |         |            |          |          |  |
|          | Hold-off-timer:0             |             |             |         |            |          |          |  |
|          | Guard-timer:500              |             |             |         |            |          |          |  |
|          | Port1:100ge1/0/              | 1           |             |         |            |          |          |  |
|          | Port2:100ge1/0/              | 2           |             |         |            |          |          |  |
|          | Virtual Channel:             | N/A         |             |         |            |          |          |  |
|          | Vc-Mel:0                     |             |             |         |            |          |          |  |
|          | VC-mep:none                  |             |             |         |            |          |          |  |
|          | VC-Hold-off-time             | er:0        |             |         |            |          |          |  |
|          | WTR Remain:0                 |             |             |         |            |          |          |  |
|          | Protect Mode:au              | ito         |             |         |            |          |          |  |
| Switch:  | Protect request<br>(config)# | port:none   |             |         |            |          |          |  |
| Switch   | L(config)#show g             | 8032 instan | ice 1 inter | face    |            |          |          |  |
| Instance | Interface                    | Role T      | ype O       | perate  | Forward    | Rx-Count | Tx-Count |  |
| 1        | 100ge1/0/1                   | port1       | rpl         | working | blocking   | 61992    | 688      |  |
| 1        | 100ge1/0/2                   | port2       | normal      | working | forwarding | 1094     | 31531    |  |
| Switch   | L(config)#                   |             |             |         |            |          |          |  |

Display the result on Switch2.

Switch2(config)#show g8032 instance 1 g8032 trap:enable

g8032 vs-switch:disable

Instance:1

State:Idle Mode:revertive Role:neighbor Version:v2 Rpl:port2 Channel:100 Mel:0 VLAN list:101-500 WTR-timer:5 Hold-off-timer:0

|          | Guard-timer:500                               |            |           |           |            |          |          |  |
|----------|-----------------------------------------------|------------|-----------|-----------|------------|----------|----------|--|
|          | Port1:100ge1/0/                               | 25         |           |           |            |          |          |  |
|          | Port2:100ge1/0/                               | 1          |           |           |            |          |          |  |
|          | Virtual Channel:                              | N/A        |           |           |            |          |          |  |
|          | Vc-Mel:0                                      |            |           |           |            |          |          |  |
|          | VC-mep:none                                   |            |           |           |            |          |          |  |
|          | VC-Hold-off-time                              | er:0       |           |           |            |          |          |  |
|          | WTR Remain:0                                  |            |           |           |            |          |          |  |
|          | Protect Mode:auto                             |            |           |           |            |          |          |  |
| Switch2  | Protect request port:none<br>Switch2(config)# |            |           |           |            |          |          |  |
| Switch2  | config)#show g80                              | 032 instan | ce 1 inte | erface    |            |          |          |  |
| Instance | Interface                                     | Role       | Туре (    | Operate   | Forward    | Rx-Count | Tx-Count |  |
| 1        | 100ge1/0/1                                    | port2      | rpl       | working   | blocking   | 190      | 68       |  |
| 1        | 100ge1/0/25                                   | port1      | norma     | l working | forwarding | 190      | 157      |  |
| Switch2  | (config)#                                     |            |           |           |            |          |          |  |

Display the result on Switch3.

Switch3(config)#show g8032 instance 1 g8032 trap:enable g8032 vs-switch:disable

Instance:1

| instance. I                                                    |  |
|----------------------------------------------------------------|--|
| State:Idle                                                     |  |
| Mode:revertive                                                 |  |
| Role:none                                                      |  |
| Version:v2                                                     |  |
| Rpl:none                                                       |  |
| Channel:100                                                    |  |
| Mel:0                                                          |  |
| VLAN list:101-500                                              |  |
| WTR-timer:5                                                    |  |
| Hold-off-timer:0                                               |  |
| Guard-timer:500                                                |  |
| Port1:100ge1/0/51                                              |  |
| Port2:100ge1/0/49                                              |  |
| Virtual Channel:N/A                                            |  |
| Vc-Mel:0                                                       |  |
| VC-mep:none                                                    |  |
| VC-Hold-off-timer:0                                            |  |
| WTR Remain:0                                                   |  |
| Protect Mode:auto                                              |  |
| Protect request port:none                                      |  |
| Switch3(config)#                                               |  |
| Switch3(config)#show g8032 instance 1 interface                |  |
| Instance Interface Role Type Operate Forward Rx-Count Tx-Count |  |
| 1 100ge1/0/49 port2 normal working forwarding 1336 31535       |  |

1

1 100ge1/0/51 port1 normal working forwarding 63068 677

# Switch3(config)#

#### 13.1.3 Application cases

N/A

# 13.2 Configuring UDLD

#### 13.2.1 Overview

#### **Function Introduction**

UDLD (Unidirectional Link Detection) is a lightweight protocol that can detect and disable one-way links. By using UDLD, you can prevent exceptions that can arise when a protocol such as a spanning tree is used for a one-way link.

#### **Principle Description**

N/A

# 13.2.2 Configuration

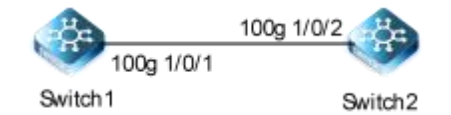

#### Figure 13-2 UDLD

The following configurations are same on Switch1 and Switch2.

#### step 1 Enter the configure mode

Switch# configure

#### step 2 Enter the interface configure mode and enable udld

switch(config)# interface 10g 1/0/1 switch(config-10ge1/0/1)#udld enable

#### step 3 Enable udld globally

switch(config)#udld work-mode normal

#### step 4 Set the message interval (optional)

If the message is not specified, use the default value: 7 seconds.

switch(config)#udld advertise-interval 10

## step 5 Exit the configure mode

Switch(config)# end

#### step 6 Check the configuration

switch1:

switch#show udld interface UDLD interface information: Interface : 10gigaethernet 1/0/1 Udld status : enable Udld state : advertise Udld peer number : 1 Udld bidirection number : 1 Udld bidirection state: bidirectional Expiration time : 29 switch(config)#show udld local UDLD local: Work mode : normal Shutdown when unidirectional : auto Advertisement interval : 10(s) Device Id : 3638:3231:3546 Device name : s2 Trap status : disable Error-down recover : enable Error-down recover-time : 45 Up-delay time : 0 switch (config)#show udld peer UDLD Peer information: Interface : 10gigaethernet 1/0/1 Mac address: 6821:5fb7:0a10 Peer State : bidirectional Peer Device Id : 3638:3231:3546 Peer Port Id : 10GigaEthernet1/0/2 Peer Device Name : Switch Peer Message Interval : 7 Peer Timeout Interval : 5 Peer Expire Time : 16

#### Switch2:

switch(config)#show udld interface UDLD interface information: Interface : 10gigaethernet 1/0/2 Udld status : enable Udld state : advertise

Udld peer number : 1 UdId bidirection number : 1 UdId bidirection state: bidirectional Switch(config)#show udld local UDLD local: Work mode : normal Shutdown when unidirectional : auto Advertisement interval : 7(s) Device Id : 3638:3231:3546 Device name : Switch Trap status : disable Error-down recover : enable Error-down recover-time : 45 Up-delay time : 0 Switch(config)#show udld peer UDLD Peer information: Interface : 10gigaethernet 1/0/2 Mac address: 6821:5fb7:5d10 Peer State : bidirectional Peer Device Id : 3638:3231:3546 Peer Port Id :10GigaEthernet1/0/1 Peer Device Name : s2 Peer Message Interval : 10 Peer Timeout Interval : 5 Peer Expire Time : 13

#### 13.2.3 Application cases

N/A

# **13.3 Configuring FLink**

#### 13.3.1 Overview

#### **Function Introduction**

The Flexible-Link is a simple but practical technology of fast link protection. It is a solution specific to dual uplink **networking** to fulfill redundancy and fast migration of active and standby links.

Every Flexible-Link group is included a pair of a layer 2 interfaces where one interface is configured to act as a standby to the other. The feature provides an alternative solution to the STP. Users can disable STP and still retain basic link redundancy. The feature also support load-balancing so than both interfaces simultaneously forward the traffic.

#### **Principle Description**

N/A

#### 13.3.2 Configuration

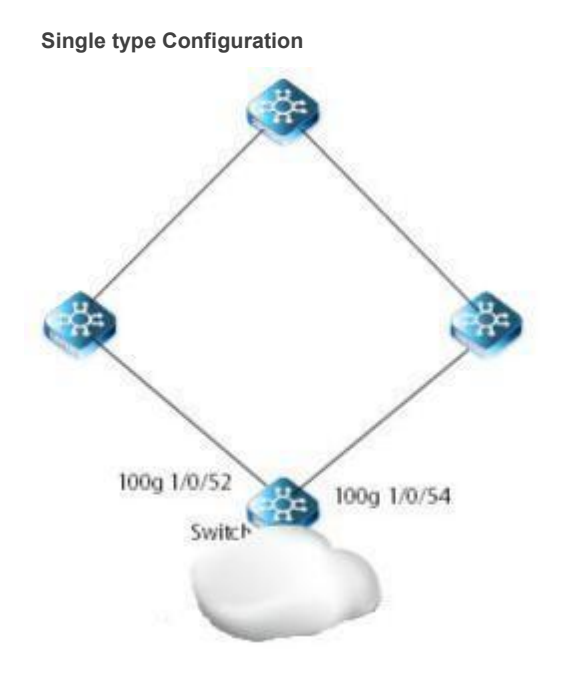

#### Figure 13-3 Flexible-Link single type

The figure above is a typical Flexible-Link single type topo. The Switch is configured with a FLINK group.

The following example shows the configuration of dual uplink protection for FLink links, with a protected vlan of 1000,100g1/0/52 directly connected to the primary link and 100g1/0/54 directly connected to the standby link.

To configure smart-link group, some configurations should be configured before it.

- VLANs should be configured.
- Spanning-tree should be disabled in the interface.

The following configuration should be operated on all switches if the switch ID is not specified.

#### step 1 Enter the configure mode

switch# configure

step 2 Create a vlan

switch(config)# vlan 1000 switch(vlan-1000)# exit

step 3 Configure related interfaces to allow the vlan to pass through

switch(config)#int 100g 1/0/54 switch(config-100ge1/0/54)#port hybrid vlan 1000 tagged switch(config-100ge1/0/54)#int 100g 1/0/52 switch(config-100ge1/0/52)#port hybrid vlan 1000 tagged switch(config-100ge1/0/52)#quit

#### step 4 Create a RLINK group and specify the master and slave interfaces

switch(config)#flink group 1 switch(config-flink1)#protect-vlan 1000 switch(config-flink1)#add interface 100g 1/0/54 role master switch(config-flink1)#add interface 100g 1/0/52 role slave switch(config-flink1)#quit

#### step 5 Exit the configuration mode

switch(config)# end

step 6 Verify the configuration

switch(config)#show flink config

Version:FLINK\_VB3.00.02.00

!

flink group 1

protect-vlan 1000

reverse enable

reverse time 0

snmp-trap enable

interface 100ge1/0/52 join flink group 1 role slave

interface 100ge1/0/54

join flink group 1 role master.

switch(config)#show flink group

<cr>

<1-8> flink group number

switch2(config)#show flink group 1 flink group 1 information:

| Group status   | : active  |       |        |           |
|----------------|-----------|-------|--------|-----------|
| Group type     | : single  |       |        |           |
| Group vlanlist | : 1000    |       |        |           |
| Reverse        | : disable |       |        |           |
| Reverse time   | : 0s      |       |        |           |
| Snmp trap      | : disable |       |        |           |
|                |           |       |        |           |
| Member         | Role      | State | Status | Linkstate |
| 100ge1/0/52    | slave fo  | rward | active | up/up     |
| 100ge1/0/54    | master b  | lock  | active | up/up     |
|                |           |       |        |           |

#### **Double type Configuration**

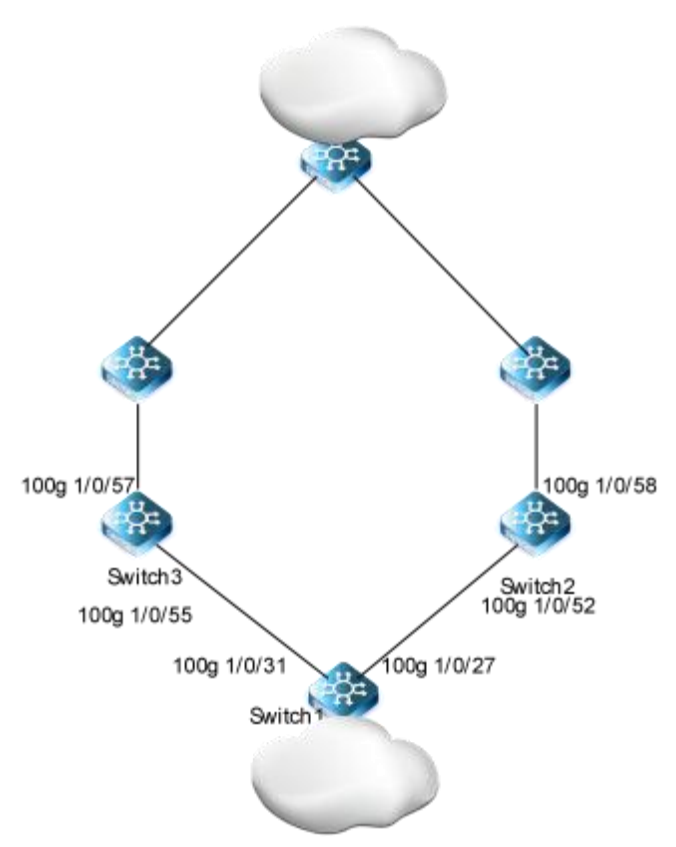

#### Ffigure 13-4 Flexible-Link double type

The figure above is a typical Flexible-Link double type topo. The switch2 and switch3 are configured with FLINK groups.

The following example shows the configuration of FLink double uplink protection with a protected VLAN of 1000, a health VLAN of 1001, a primary link on Switch3, and a standby link on Switch2.

To configure flink, some configurations should be configured before it.

- VLANs should be configured.
- Spanning-tree should be disabled in the interface.

The following configuration should be operated on all switches if the switch ID is not specified.

step 1 Enter the configure mode

#### switch# configure

step 2 Create vlans and configure related interfaces to allow the vlan to pass through

switch1(config)# vlan 1000-1001 switch1(config)# interface 100gigaethernet 1/0/31 switch1(config-100ge1/0/31)#port hybrid vlan 1000,1001 tagged switch1(config-100ge1/0/31)#interface 100gigaethernet 1/0/27

#### switch1(config-100ge1/0/27)#port hybrid vlan 1000,1001 tagged

Switch2 Confgurations

switch2(config)# vlan 1000-1001 switch2(config-100ge1/0/55)#po hybrid vlan 1000,1001 tagged switch2(config-100ge1/0/55)#interface 10g 1/0/57 switch2(config-10ge1/0/57)#port hybrid vlan 1000 tagged switch2(config-10ge1/0/57)#quit

Switch3 Configurations

switch3(config)#vlan 1000-1001 switch2(config-100ge1/0/52)#po hybrid vlan 1000,1001 tagged switch2(config-100ge1/0/52)#interface 10g 1/0/58 switch2(config-10ge1/0/58)#port hybrid vlan 1000 tagged switch2(config-10ge1/0/58)#quit

step 3 Create RLINK groups and specify the master and sender interfaces on switch3, specify the slave and sender interfaces on switch2

Switch2 Confgurations

switch2(config)#flink group 1 switch2(config-flink1)#type double switch2(config-flink1)#protect-vlan 1000 switch2(config-flink1)#add int 10g 1/0/57 role slave switch2(config-flink1)#add interface 100g 1/0/55 role sender

Switch3 Configurations

switch3(config)#flink group 1 switch3(config-flink1)#type double switch3(config-flink1)#protect-vlan 1000 switch3(config-flink1)#add interface 100g 1/0/55 role sender switch3(config-flink1)#add interface 10g 1/0/57 role master

step 4 Exit the configuration mode

switch(config)# end

#### step 5 Verify the configurations

Verify the configurations on switch2

switch2(config)#show flink config

Version:FLINK\_VB3.00.02.00

!

flink group 1

type double

protect-vlan 1000 reverse enable reverse time 0

snmp-trap enable

interface 100ge1/0/52 join flink group 1 role sender

interface 10ge1/0/58 join flink group 1 role slave

# switch2(config)#show flink group 1 flink group 1 information:

| Group status       | : active                             |
|--------------------|--------------------------------------|
| Group type         | : double                             |
| Group vlanlist     | : 1000                               |
| Reverse            | : disable                            |
| Reverse time       | : 0s                                 |
| Snmp trap          | : disable                            |
| Receive timeout    | : 15multiple                         |
| Send interval      | : 1000ms                             |
| Peer exist         | : exist                              |
| Peer mac           | : 68:21:5f:fffffdb:ffffffc:00        |
| Peer role          | : master                             |
| Peer state         | : forward                            |
| PeerReverse        | : disable                            |
| Peer send interval | : 1000                               |
| Peer linkstate     | : up                                 |
|                    |                                      |
| Member             | Role State Sendvlan Status Linkstate |
| 100ge1/0/52        | sender forward 0 active up/up        |
| 10ge1/0/58         | slave block 0 active up/up           |

Verify the configurations on switch3

# switch3(config)#show flink config

Version:FLINK\_VB3.00.02.00 ! flink group 1 type double protect-vlan 1000 reverse enable reverse time 0 snmp-trap enable interface 100ge1/0/55

join flink group 1 role sender

interface 10ge1/0/57 join flink group 1 role master

switch3(config)#show flink group flink group 1 information:

| Group status       | : active                             |
|--------------------|--------------------------------------|
| Group type         | : double                             |
| Group vlanlist     | : 1000                               |
| Reverse            | : disable                            |
| Reverse time       | : 0s                                 |
| Snmp trap          | : disable                            |
| Receive timeout    | : 15multiple                         |
| Send interval      | : 1000ms                             |
| Peerexist          | : exist                              |
| Peer mac           | : 68:21:5f:fffffb7:5b:10             |
| Peer role          | :slave                               |
| Peer state         | : block                              |
| PeerReverse        | : disable                            |
| Peer send interval | : 1000                               |
| Peer linkstate     | : up                                 |
|                    |                                      |
| Member             | Role State Sendvlan Status Linkstate |
| 100ge1/0/55        | sender forward 0 active up/up        |
| 10ge1/0/57         | master forward 0 active up/up        |

# 13.4 Configuring Monitor Link

# 13.4.1 Overview

#### **Function Introduction**

Monitor Link is a port collaboration function. Monitor Link usually works together with Layer 2 topology protocols. The idea is to monitor the states of uplink ports and adapt the up/down state of downlink ports to the up/down state of uplink ports, triggering link switch over on the downstream switch in time.

#### **Principle Description**

N/A

#### 13.4.2 Configuration

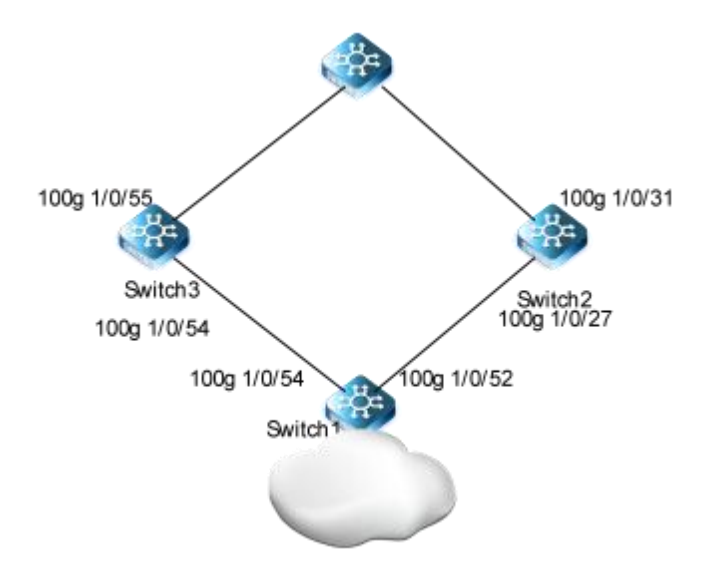

#### Figure 13-5 monitor link

The figure above is a typical topo for combining Monitor Link and Flexible Link on a network. The switch1 and switch3 are configured with Mlink groups.

To configure flink, some configurations should be configured before it.

Spanning-tree should be disabled in the interface.

The following configuration should be operated on all switches if the switch ID is not specified.

step 1 Enter the configure mode

switch# configure

step 2 Create a MLINK group and configurate uplink and downlink interfaces

switch3(config)#mlink group 1 switch3(config-mlink1)#add interface 100g 1/0/54 role downlink switch3(config-mlink1)#add interface 100g 1/0/55 role uplink switch3(config-mlink1)#quit

step 3 Exit the configuration mode

switch(config)# end

step 4 Verify the configurations

switch3(config)#show mlink config

Version:MLINK\_VB3.00.01.00

!

mlink group 1

| !                    |                  |                        |
|----------------------|------------------|------------------------|
| interface 100gigaet  | hernet 1/0/54    |                        |
| join mlink group 1   | role downlink    |                        |
| !                    |                  |                        |
| interface 100gigaet  | hernet 1/0/55    |                        |
| join mlink group 1   | role uplink      |                        |
|                      |                  |                        |
| switch3(config)#sho  | ow mlink group 1 |                        |
| Mlink group 1 infor  | mation:          |                        |
| Group status: acti   | ve               |                        |
| Snmp trap : disab    | le               |                        |
| Uplink-select : firs | st-up            |                        |
| Hold off time : 3    |                  |                        |
| Member               | Role             | State Status Linkstate |
| 100ge1/0/54          | DOWNLINK         | FORWARD ACTIVE up/up   |
| 100ge1/0/55          | UPLINK           | FORWARD ACTIVE up/up   |

#### 13.4.3 Application cases

N/A

# 13.5 Configuring VRRP

#### 13.5.1 Overview

#### **Function Introduction**

This chapter provides an overview of Virtual Router Redundancy Protocol (VRRP) and its implementation. VRRP eliminates the risk of a single point of failure inherent in a static default routing environment. It specifies an election protocol that dynamically assigns responsibility for a virtual router to one of the VRRP routers on a LAN. One of the major advantages of VRRP is that it makes default path available without requiring configuration of dynamic routing on every end-host.

Note: MD5 authentication is not yet supported for VRRP.

#### **Principle Description**

The VRRP module is based on: RFC 3768 (VRRP): Knight, S., et.al "Virtual Router Redundancy Protocol (VRRP)"

#### Terminology

Backup Router: VRRP router that back up an IP address. It assumes forwarding responsibility for the virtual IP address if the

Master fails.

**IP Address Owner:** The VRRP Router that has the virtual router's IP address (es) as real interface address (es). This is the router that, when up, will respond to packets addressed to one of these IP addresses for ICMP pings, TCP connections, etc.

Master Router: The VRRP router that owns the IP address (i.e., is being backed up), and which is the default router for

forwarding for that IP address.

Virtual IP : The IP address back up by a VRRP session.

**Virtual Router:** A router managed by VRRP that acts as a default router for hosts on a shared LAN. It consists of a Virtual Router Identifier and a set of associated IP addresses across a common LAN. A VRRP Router might backup one or more virtual routers.

VRRP Router: A router runs the Virtual Router Redundancy Protocol. It might participate in one or more virtual routers.

VRID: Virtual router ID.

**Virtual MAC address:** MAC address that is generated by the virtual router based on the VRID. The virtual router sends ARP Reply packets carrying the virtual MAC address but not the interface MAC address.

Typically, terminal hosts are connected to the enterprise network through a single router (first hop router) that is in the same Local Area Network (LAN) segment. The most popular method of configuration for the end hosts is to statically configure this router as their default gateway. This minimizes configuration and processing overhead. The main problem with this configuration method is that it produces a single point of failure if this first hop router fails.

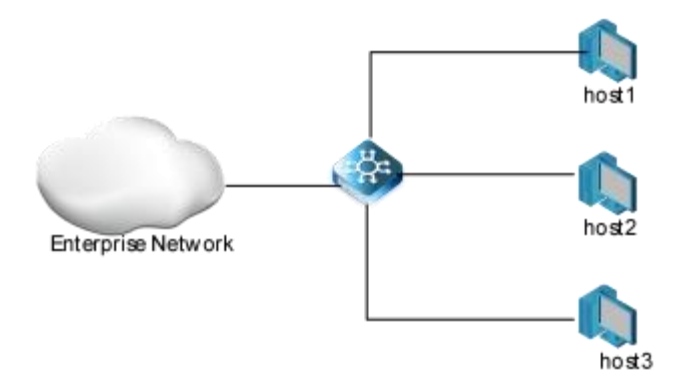

#### Figure 13-6 Without VRRP

The Virtual Router Redundancy Protocol attempts to solve this problem by introducing the concept of a virtual router, composed of two or more VRRP routers on the same subnet. The concept of a virtual IP address is also introduced, which is the address that end hosts configure as their default gateway. Only one router (called the master) forward packets on the behalf of this IP address. In the event that the Master router fails, one of the other routers (Backup) assumes forwarding responsibility for it.

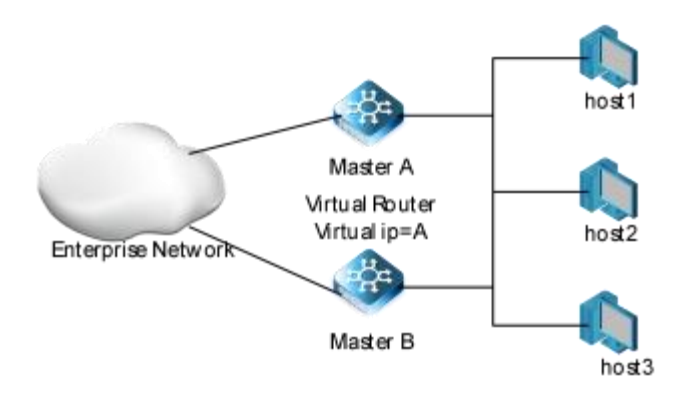

#### Figure 13-7 With VRRP

At first glance, the configuration outlined in might not seem very useful, as it doubles the cost and leaves one router idle at all times. This, however, can be avoided by creating two virtual routers and splitting the traffic between them.

#### 13.5.2 Configuration

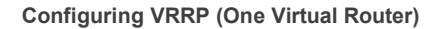

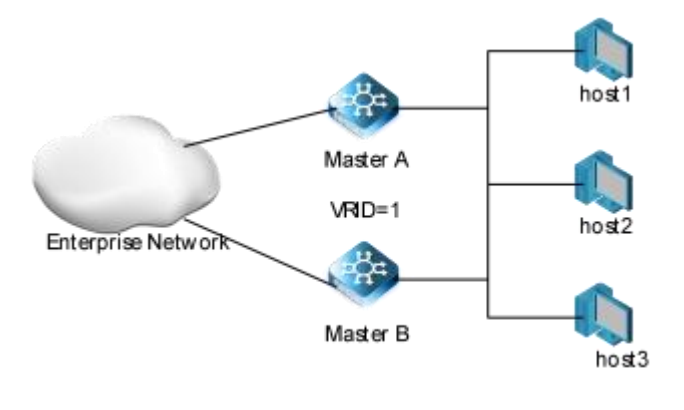

#### Figure 13-8 VRRP with one virtual router

The primary and backup mode means that the service is only undertaken by the Master router. When the Master router fails, a replacement will be selected from the other Backup routers. The primary and backup mode requires only one backup group, in which different routers have different priorities, and the router with the highest priority will become the Master router.

In this configuration the end-hosts install a default route to the IP address of virtual router 1(VRID = 1) and both routers R1 and R2 run VRRP. R1 is configured to be the Master for virtual router 1 (VRID = 1) and R2 as a Backup for virtual router 1. If R1 fails, R2 will take over virtual router 1 and its IP addresses, and provide uninterrupted service for the hosts. Configuring only one virtual router, doubles the cost and leaves R2 idle at all times.

The following configuration should be operated on all devices if the device ID is not specified.

#### step 1 Enter the configure mode

switch# configure

step 2 Create a vlan and configure releated interfaces to allow the vlan to pass through. Assign an IP address to each interfaces

Configure the interface of the Master 1

switch1(config)#vlan 1000 switch1(vlan-1000)#int 100g 1/0/31 switch1(config-100ge1/0/31)#port hybrid vlan 1000 tagged switch1(config-100ge1/0/31)#int vlan 1000 switch1(config-vlanif-1000)#ip add 100.1.1.1/24 switch1(config-vlanif-1000)#quit

Configure the interfaces of the Backup 2

switch2(config)#vlan 1000 switch2(vlan-1000)#int 100g 1/0/52 switch2(config-100ge1/0/52)#port hybrid vlan 1000 tagged switch2(config-100ge1/0/52)#int vlan 1000

# switch2config-vlanif-1000)#ip add 100.1.1.2/24 switch2(config-vlanif-1000)#quit

step 3 Create a vrrp instance

# switch(config-vlanif-1000)#ip vrrp 1

switch(config-vlanif-1000)#ip vrrp 1 associate-address 100.1.1.100

#### step 4 Setting the priority in a vrrp instance(optional)

Setting the Device Master1 (switch1)priority as 200 in vrrp 1

switch(config-vlanif-1000)#ip vrrp 1 priority 200

#### step 5 Exit the configuration mode

switch(config) # end

#### step 6 Verify the configurations

#### switch1(config)#show ip vrrp

| Interface | VRID F | Role Version | /R-State P | ri IP-Count Sta | ate    | Auth-Mode | Auth-Key |  |
|-----------|--------|--------------|------------|-----------------|--------|-----------|----------|--|
| vlan1000  | 1      | normal 2     | Master     | 200 1           | Active | none      | N/A      |  |

#### 13.5.3 Application cases

N/A

#### 13.6 Configuring IP BFD

#### 13.6.1 Overview

#### **Function Introduction**

An increasingly important feature of networking equipment is the rapid detection of communication failures between adjacent systems, in order to more quickly establish alternative paths. Detection can come fairly quickly in certain circumstances when data

link hardware comes into play (such as Synchronous Optical Network (SONET) alarms). However, there are media that do not provide this kind of signaling (such as Ethernet), and some media may not detect certain kinds of failures in the path, for example, failing interfaces or forwarding engine components.

Networks use relatively slow "Hello" mechanisms, usually in routing protocols, to detect failures when there is no hardware signaling to help out. The time to detect failures ("Detection Times") available in the existing protocols is no better than a second, which is far too long for some applications and represents a great deal of lost data at gigabit rates. Furthermore, routing protocol Hellos are of no help when those routing protocols are not in use, and the semantics of detection are subtly different -- they detect a failure in the path between the two routing protocol engines.

The goal of Bidirectional Forwarding Detection (BFD) is to provide low-overhead, short-duration detection of failures in the path between adjacent forwarding engines, including the interfaces, data link(s), and, to the extent possible, the forwarding engines themselves.

An additional goal is to provide a single mechanism that can be used for aliveness detection over any media, at any protocol layer, with a wide range of Detection Times and overhead, to avoid a proliferation of different methods.

Note : If ethernet CFM mep is configured on a physical port and CFM LM is enabled, at the same time, IP BFD is configured on a vlan interface and the former physical port is a member of the vlan, IP BFD can't work normally. If CFM LM is disabled, IP BFD can work normally.

#### **Principle Description**

Reference to RFC 5880 Bidirectional Forwarding Detection (BFD)

#### 13.6.2 Configuration

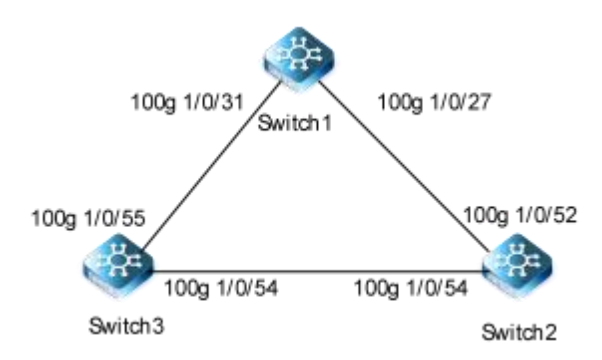

#### Figure 13-9 BFD single hop

The following configuration should be operated on all switches if the switch ID is not specified.

#### step 1 Enter the configure mode

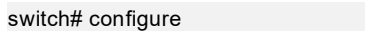

step 2 Configure a static BFD session on Switch1 and Switch2 to monitor the link of the VRRP group.

Interface configuration for Switch1

switch1(config)#vlan 1000 switch1(config-100ge1/0/31)#port hybrid vlan 1000 tagged switch1(config-100ge1/0/31)#no port hybrid vlan 1 switch1(config-100ge1/0/31)#int 100g 1/0/27 switch1(config-100ge1/0/27)#shutdown switch1(config-100ge1/0/27)#quit switch1config)#int vlan 1000 switch1config-vlanif-1000)#ip add 100.1.1.1/24

Interface configuration for Switch2

switch2(config)#vlan 1000 switch2(config-100ge1/0/54)#port hybrid vlan 1000 tagged switch2(config-100ge1/0/54)#no port hybrid vlan 1 switch2(config-100ge1/0/54)#int 100g 1/0/52 switch2(config-100ge1/0/52)#shutdown switch2(config-100ge1/0/52)#quit

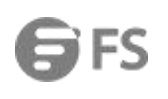

| switch2(config)#int vlan 1000<br>switch2(config-vlanif-1000)#ip add 100.1.1.2/24                                                                                                    |  |
|----------------------------------------------------------------------------------------------------|--|
| Interface configuration for Switch3                                                                                                    |  |
| switch3(config)#vlan 1000<br>switch3(vlan-1000)#int 100g 1/0/54<br>switch3(config-100ge1/0/54)#port hybrid vlan 1000 tagged<br>switch3(config-100ge1/0/54)#no port hybrid vlan 1<br>switch3(config-100ge1/0/54)#int 100g 1/0/55<br>switch3(config-100ge1/0/55)#port hybrid vlan 1000 tagged<br>switch3(config-100ge1/0/55)#no port hybrid vlan 1 |  |
| Configurate VRRP groups                                                                                                    |  |
| switch(config-vlanif-1000)#ip vrrp 1<br>switch(config-vlanif-1000)#ip vrrp 1 associate-address 100.1.1.100<br>switch1(config-vlanif-1000)#ip vrrp 1 priority 200                                                                                                    |  |
| Configurate a BFD session                                                                                                    |  |
| switch1(config)#bfd start<br>switch1(config)#bfd track 1 remote-ip 100.1.1.2                                                                                                    |  |
| switch2(config)#bfd start<br>switch2(config)#bfd track 1 remote-ip 100.1.1.1                                                                                                    |  |
| Configure association between VRRP and BFD                                                                                                    |  |
| switch2(config-vlanif-1000)# ip vrrp 1 track bfd-session 1 increased 100                                                                                                    |  |
| Verify the configuration                                                                                                    |  |
| switch1(config)#show bfd session Interface State Local-Discr Remote-Discr local-addr vlan1000 up 1 1 100.1.1.1 100.1.1.2                                                                                                    |  |
| switch1(config)#show bfd config                                                                                                    |  |
| Version :BFD_VX2.10.00.00<br>!<br>bfd start<br>bfd track 1 remote-ip 100.1.1.2<br>bfd track 0 min-tx 0 min-rx 0 multiplier 12040167(null)switch1(config)                                                                                                    |  |
| step 3 Configurate BFD for OSPF                                                                                                    |  |
| Interface configuration for Switch1                                                                                                    |  |

switch1(config)#int 100g 1/0/31

switch1(config-100ge1/0/31)#shutdown

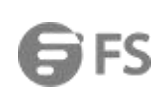

switch1(config-100ge1/0/31)#int 100g 1/0/27 switch1(config-100ge1/0/27)#port hybrid vlan 1000 tagged switch1(config-100ge1/0/27)#no port hybrid vlan 1 switch1(config-100ge1/0/27)#int vlan 1000 switch1(config-vlanif-1000)#ip add 100.1.1.1/24

#### Interface configuration for Switch2

switch2(config)#int 100g 1/0/54 switch2(config-100ge1/0/54)#shutdown switch2(config-100ge1/0/54)#int 100g 1/0/52 switch2(config-100ge1/0/52)#no port hybrid vlan 1 switch2(config-100ge1/0/52)#port hybrid vlan 1000 tagged switch2(config-100ge1/0/52)#quit switch2(config)#int vlan 1000 switch2(config-vlanif-1000)#ip add 100.1.1.2/24

Configure the basic OSPF functions

switch(config)#router ospf switch (config-ospf-1)#network 100.1.1.0 255.255.255.0 area 0

Configure BFD for OSPF

switch(config)#bfd start switch(config)#int vlan 1000 switch(config-vlanif-1000)#bfd enable switch(config-vlanif-1000)#ip ospf bfd enable

Verify the configuration

| switch1(config)   | #show bfd c   | onfig        |                |             |  |
|-------------------|---------------|--------------|----------------|-------------|--|
| Version           |               | :BFD_        | _VX2.10.00.00  |             |  |
| !                 |               |              |                |             |  |
| bfd start         |               |              |                |             |  |
| !                 |               |              |                |             |  |
| interface vlan 10 | 000           |              |                |             |  |
| bfd enable        |               |              |                |             |  |
|                   |               |              |                |             |  |
| switch1(config)#  | \$show bfd se | ession       |                |             |  |
| Interface Stat    | e Local-Disc  | r Remote-Dis | scr local-addr | remote-addr |  |
| vlan1000 up       | 1             | 1            | 0.0.0.0        | 100.1.1.2   |  |

#### step 4 Configurate BFD for RIP

Interface configuration for Switch1

switch1(config)#int 100g 1/0/31 switch1(config-100ge1/0/31)#shutdown switch1(config-100ge1/0/31)#int 100g 1/0/27 switch1(config-100ge1/0/27)#port hybrid vlan 1000 tagged

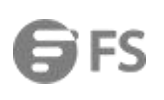

| switch1(config-100ge1/0/27)#no port hybrid vlan 1         |             |
|-----------------------------------------------------------|-------------|
| switch1(config-100ge1/0/27)#int vlan 1000                 |             |
| switch (conig-vianii-1000)#ip add 100.1.1.1/24            |             |
| Interface configuration for Switch2                       |             |
| switch2(config)#int 100g 1/0/54                           |             |
| switch2(config-100ge1/0/54)#shutdown                      |             |
| switch2(config-100ge1/0/54)#int 100g 1/0/52               |             |
| switch2(config-100ge1/0/52)#no port hybrid vian 1         |             |
| switch2(config-100ge1/0/52)#port hybrid viait 1000 tagged |             |
| switch2(config)#int vlan 1000                             |             |
| switch2(config-vlanif-1000)#ip add 100.1.1.2/24           |             |
| Configure the basic RIP functions                         |             |
|                                                           |             |
| switch (config )#router rip                               |             |
| Switch (comig-ospi-1)#network 100.0.0                     |             |
| Configure BFD for RIP                                     |             |
| switch(config)#bfd start                                  |             |
| switch(config)#int vlan 1000                              |             |
| switch(config-vlanif-1000)#bfd enable                     |             |
| switch(config-vlanif-1000)#ip rip bfd enable              |             |
| Verify the configuration                                  |             |
| switch1(config-vlanif-1000)#show bfd config               |             |
| Version :BFD_VX2.10.00.00                                 |             |
| !                                                         |             |
| bfd start                                                 |             |
| 1                                                         |             |
| interface vlan 1000                                       |             |
| bid enable                                                |             |
| switch1(config-vlanif-1000)#show bfd session              |             |
| Interface State Local-Discr Remote-Discr local-addr       | remote-addr |
| vlan1000 up 1 1 0.0.0.0                                   | 100.1.1.2   |
|                                                           |             |
| step 5 Configurate BFD for BGP                            |             |
| Interface configuration for Switch1                       |             |
|                                                           |             |
| switch1(config)#int 100g 1/0/31                           |             |
| switch1(config-100ge1/0/31)#snUtdoWn                      |             |
| switch1(config-100ge1/0/27)#nort hybrid vlan 1000 tagged  |             |
| switch1(config-100ge1/0/27)#no port hybrid vlan 1         |             |
|                                                           |             |

switch1(config-100ge1/0/27)#int vlan 1000

#### switch1(config-vlanif-1000)#ip add 100.1.1.1/24

Interface configuration for Switch2

switch2(config)#int 100g 1/0/54 switch2(config-100ge1/0/54)#shutdown switch2(config-100ge1/0/54)#int 100g 1/0/52 switch2(config-100ge1/0/52)#no port hybrid vlan 1 switch2(config-100ge1/0/52)#port hybrid vlan 1000 tagged switch2(config-100ge1/0/52)#quit switch2(config)#int vlan 1000 switch2(config-vlanif-1000)#ip add 100.1.1.2/24

Configure the basic BGP functions

switch1(config)#router bgp 101 switch1(config-bgp)#neighbor 100.1.1.2 remote-as 100

switch2(config)#router bgp 100 switch2(config-bgp)# neighbor 100.1.1.1 remote-as 101

Configure BFD for BGP

switch1(config)#bfd start switch1(config)#router bgp switch1(config-bgp)#neighbor 100.1.1.2 bfd enable

switch2(config)#bfd start switch2(config)#router bgp switch2(config-bgp)#neighbor 100.1.1.1 bfd enable

Verify the configuration

switch1(config-bgp)#show bfd config Version :BFD\_VX2.10.00.00 L bfd start I. interface vlan 1000 bfd enable switch1(config-bgp)#show bfd session Interface State Local-Discr Remote-Discr local-addr remote-addr vlan1000 up 1 0.0.0.0 100.1.1.2 1

13.6.3 Application cases

N/A

Û

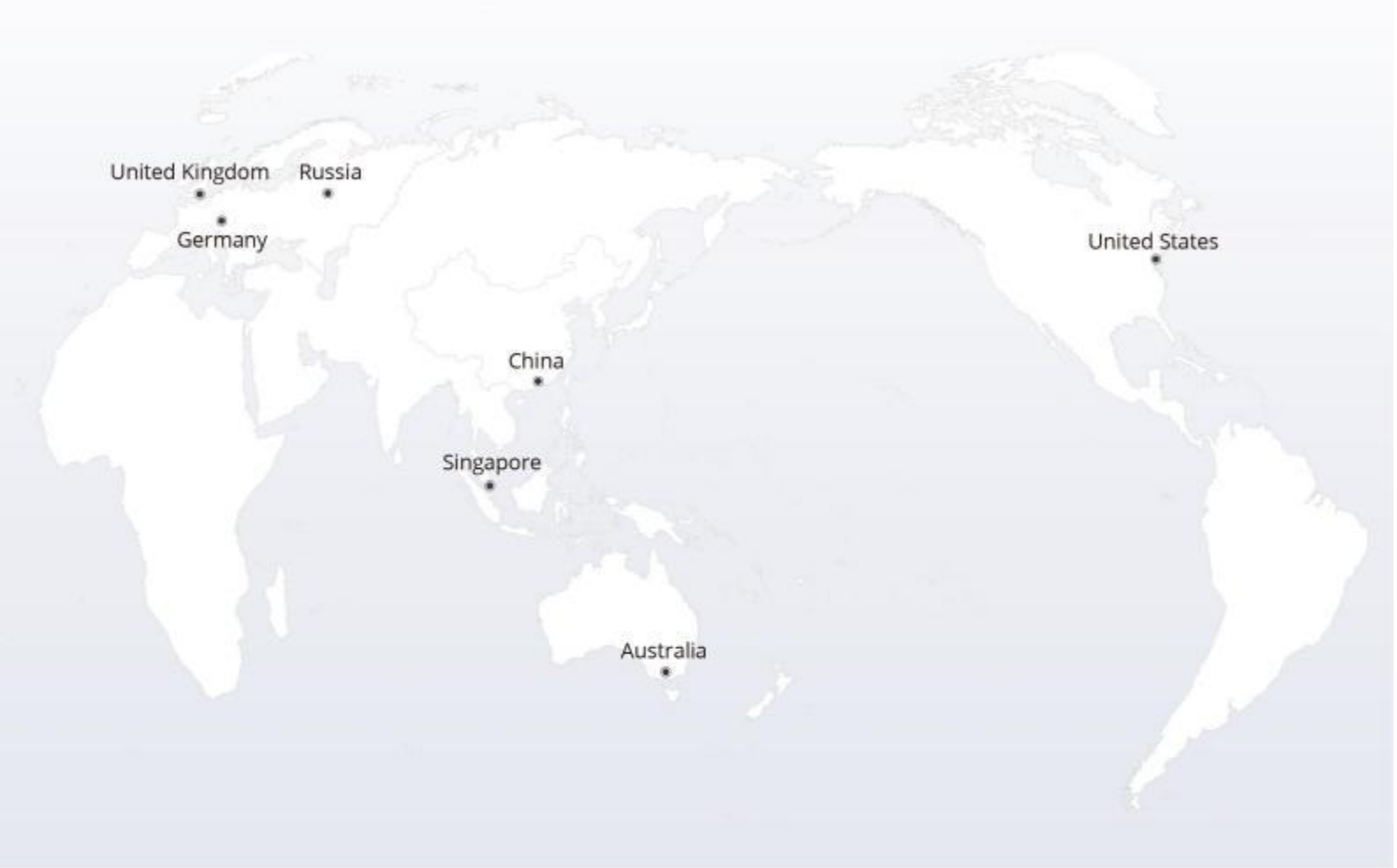

# https://www.fs.com

The information in this document is subject to change without notice. FS has made all efforts to ensure the accuracy of the information, but all information in this document does not constitute any kind of warranty.

Copyright © 2009-2022 FS.COM All Rights Reserved.